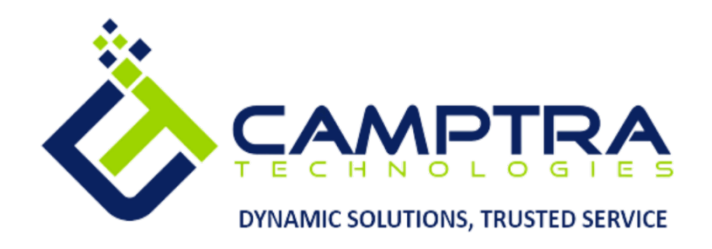

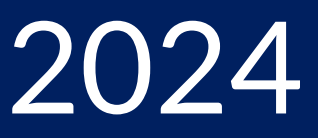

# Workforce Compensation Admin Guide

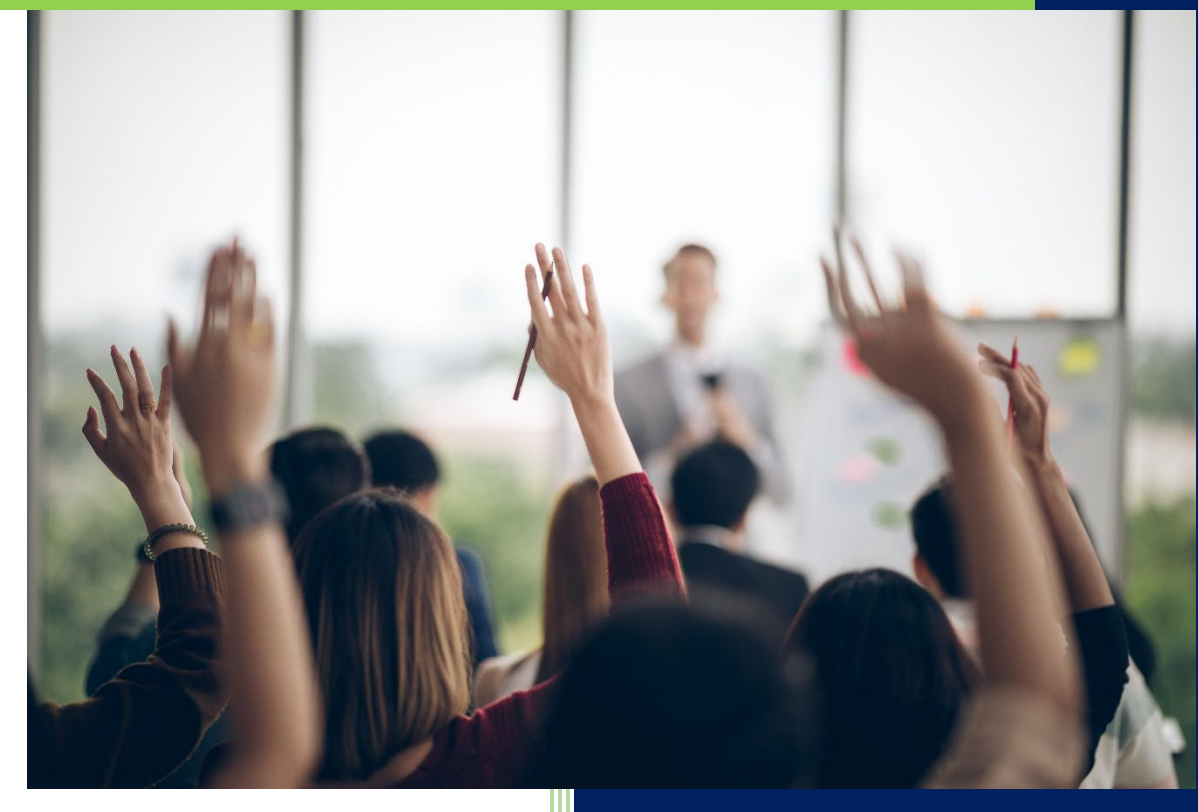

## **Camptra Technologies** 1309 W 15<sup>th</sup> Street Suite 240 Plano, TX 75075

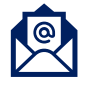

info@camptratech.com

V1 Camptra Technologies 1/1/2024

| Guide Usage and Disclosures                            | 3   |
|--------------------------------------------------------|-----|
| Guide Information                                      | 3   |
| How To Use This Guide                                  | 3   |
| Overall Process Flow                                   | 4   |
| Glossary of Terms                                      | 5   |
| Workforce Preplanning                                  | 12  |
| Configure Plan Details                                 | 12  |
| Configure Plan Eligibility                             | 14  |
| Configure Plan Cycles                                  | 17  |
| Configure Plan Hierarchies                             | 22  |
| Configure Plan Access                                  | 25  |
| Configure Feedback Survey                              | 28  |
| Configure Budget Overview                              | 31  |
| Configure Plan Components                              | 36  |
| Configure Performance Ratings                          | 41  |
| Configure Worksheet Approvals                          | 45  |
| Configure Alerts In Worksheets                         | 48  |
| Add A New Field To A Compensation Worksheet            | 52  |
| Configure Individual Worker Display                    | 57  |
| Overview Of Modeling                                   | 62  |
| Reports And Report Dimensions In The Compensation Plan | 67  |
| Configure Filters                                      | 72  |
| Configure Landing Page Analytics                       | 75  |
| Configure Compensation Statements                      | 79  |
| Manage Compensation Statement Groups                   | 82  |
| Workforce Go Live                                      | 89  |
| Start Workforce Compensation Cycle                     | 89  |
| Notify Managers Plan Cycle Is Opened Or Closed         |     |
| Notify Managers Of Approaching Due Dates               |     |
| Workforce Additional Processes                         | 107 |
| Process Workforce Compensation Change Statements       | 107 |
| Purge Workforce Compensation Plan Data                 |     |

| Refresh Workforce Compensation Plan Data         |  |
|--------------------------------------------------|--|
| Transfer Compensation Data To HR                 |  |
| Backout Workforce Compensation Plan Data From HR |  |
| During Go Live: Update Worker Details            |  |
| Administer Worker                                |  |
| Update Worker Information                        |  |
| View Budget Information                          |  |
| Update Worker Compensation                       |  |
| Update Compensation Manager                      |  |
| Update Plan Eligibility                          |  |
| View Alerts For An Employee                      |  |
| View Compensation Statements                     |  |

## Guide Usage and Disclosures

#### **Guide Information**

This guide is designed based on the Oracle Cloud HCM delivered setups; some fields may differ from your instance configurations. For example, some fields may be required in this guide that are not required in your instance. Additionally, some of the training topics discussed in this guide may not apply to your organization, but we know you'll find it helpful. If you would like a custom guide for your organization, please contact our Training team at <a href="mailto:learn@camptratech.com">learn@camptratech.com</a>.

#### How To Use This Guide

This guide is intended to assist Admin users with their day-to-day tasks in Oracle Cloud. A few notes before you begin:

- Any fields with an asterisk are required fields.
- Based on your configurations, approval workflows may in place for the training topics below; those tasks would need to be approved before the additions or updates are visible in your instance.
- You may have specific flexfields in your instance that require inputs; this guide is a generic tool and will not include those specific flexfields. You will see those fields as a context segment or not visible at all in our Oracle instance.

## **Overall Process Flow**

Before we begin with the training content, It's important to understand the overall process flow of information in Oracle Cloud for the Workforce Compensation module.

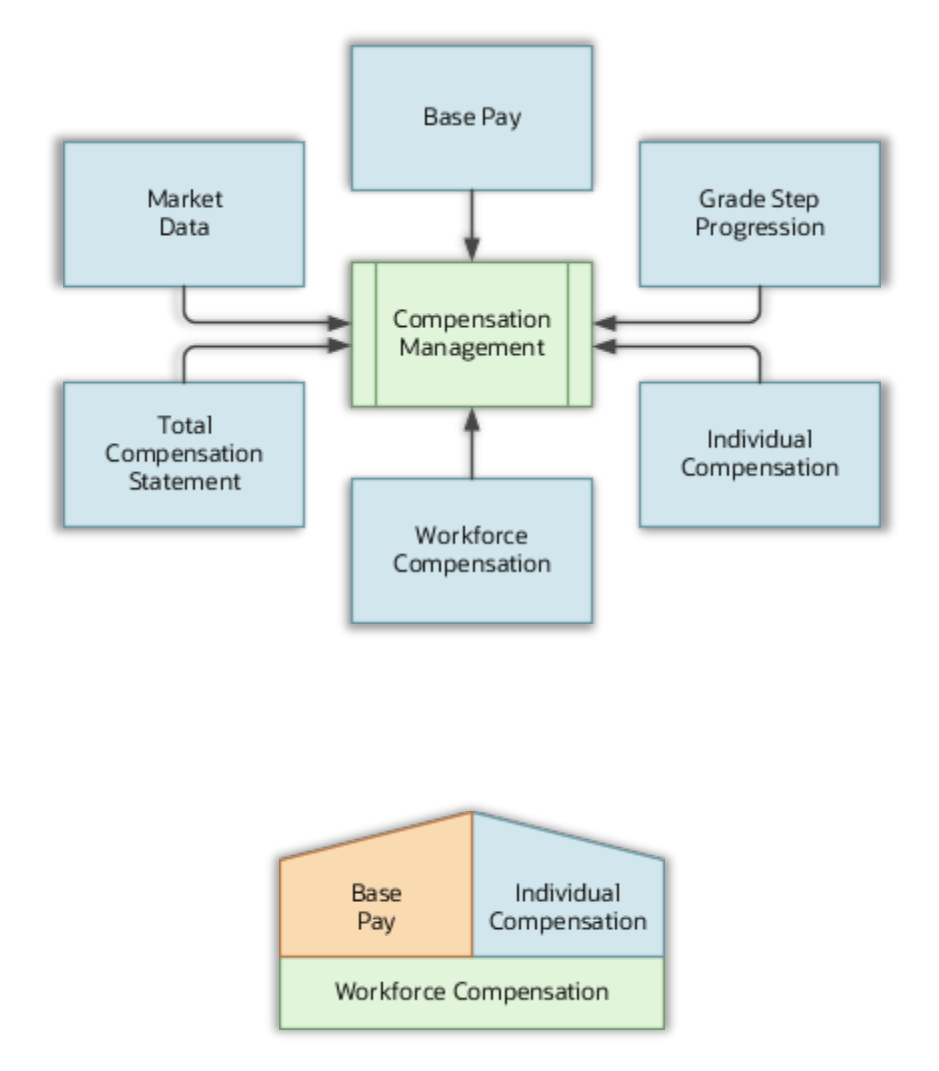

## **Glossary of Terms**

Here we've included common terms associated to the Workforce Compensation module. Please review the terms below to familiarize yourself with the Oracle Cloud terms used throughout this guide.

#### **Active Plan Status**

The plan is available for use, and we can start a plan cycle. Line managers can access the plan from the workforce compensation work area at any time during the period that worksheet is available to managers. Compensation managers can access the plan from the administration work area to view plan data even after the data is transferred to HR.

#### Alerts

We can setup alerts to alert managers of conditions on the worksheet, such as allocations that exceed target amounts, or worksheet data that is not in sync with HR data. We can also create custom alerts based on conditions we define using worksheet columns.

#### **All Assignments**

The start compensation cycle process includes and evaluates eligibility for all assignments. If a worker has multiple assignments, the worker may appear on one manager's worksheet more than once. Or, if the manager on each assignment is different, the worker may appear on multiple managers' worksheets.

#### **Allocate Workforce Compensation**

The action for a Workforce Compensation Plan

#### **Action and Action Reasons**

Action reasons further help to explain the reason for the action. For Allocate Workforce Compensation is: Anniversary, Career Progression, Cost of Living Adjustment, Market Adjustment, Mass Adjustment, Merit, Outstanding Performance, Performance, Periodic Review, and Promotion. We can extend this list to add additional actions and reasons.

#### Approval Mode

Approval mode identifies when managers can approve their lower managers' worksheets. The first option, Approve anytime, allows managers to approve their lower managers' worksheets at any time during the period the worksheet is

available to them. The second option, Manager must first submit, means that lower level managers must submit their worksheets upward for approval before a higher level manager can approve them. This ensures that higher managers do not approve worksheets before lower managers have had time to complete them.

#### **Approvals Management Structure**

A set of approval relationships and rules used by the Approvals Management Structure determines the hierarchy.

#### Budgeting

With Budgeting, we can have separate budgets for each component or link multiple components to a single budget. We can also link budgets to off-cycle compensation plans. For example, we can give a manager a single annual budget amount and draw both focal and off-cycle awards from the same budget pool. Once we enable budgeting, we can configure how data displays on the budget page, such as data display order, available menu actions, and text instructions to the managers. Also, we can copy a budget page layout from another plan.

#### **Compensation Actions & Reasons**

- When you set up a workforce compensation plan, we must select an action and optional action reason that are associated with all salary and assignment records when we transfer data to HR after the cycle is complete. Managers can also select action reasons for individual workers when they allocate compensation or promote.
- For example, you might have a plan where managers allocate merit increases only. The action for the plan could be Allocate Workforce Compensation. The action reason could be Merit. When the batch process updates salary records after the compensation cycle is over, the Allocate Workforce Compensation action and Merit action reason appears in the worker's compensation history for that salary record.

#### **Compensation Objects**

Any of an organization's workforce compensation plans and components or individual compensation plans and options for allocating salary, bonus, stock options, etc.

#### **Compensation Change Statements**

We can create templates that managers use to generate compensation change statements for workers. We specify when statements can be generated and in what file format. We can enable statement groups to make different sets of

statements available for different plans or plan periods. For example, we might create three templates containing the same message but in three different languages. We can also create a template group, add the three templates, and add the statement group to a plan.

#### **Compensation Hierarchy**

The Compensation Hierarchy Determination is a formula that determines the hierarchy for an associated workforce compensation plan.

#### Components

Plans must have at least one component, but we can configure up to 5 components to represent the different types of compensation we wish to award within a plan. For example, salary components, merit, bonus, stock, cost of living, etc. We can determine how each component is processed when configuring the column properties for the compensation amount columns. Workforce compensation components that capture salary adjustments are posted as salary. We can associate each workforce compensation component with specific salary components if more than one will post as salary.

#### **Custom Column Lookups**

By configuring custom lookup types, we can create custom columns that allow managers to select from a list of values. For example, we might create a custom column called "Promotion" and allow managers to select Yes or No by adding those values to one of the custom lookup types and this will be displayed on the planning worksheets

#### **Eligibility Profiles**

When we add eligibility criterion to a profile, we can define how to use it to determine eligibility. For example, when we add an assignment status as a criterion, we must specify the assignment status and whether to include or exclude persons who match that value.

#### **Eligibility Criteria**

We can add different types of eligibility criteria to an eligibility profile. For many common criteria, such as assignment status or employment status, we can select from a list of predefined criteria values. However, we must create user-defined criteria and derived factors before we can add them to an eligibility profile.

#### **Employment Records**

The type of employment records selected for a plan determines the employment records evaluated by the start compensation cycle process and which records are used during the compensation cycle. We can determine the record to use by selecting one of the four criteria options: Primary Assignments, All Assignments, Employment Terms, Any Assignment or Employment Term with a salary

#### **Employment Terms**

The start compensation process includes and evaluates eligibility for employment terms of legal employers that use the three-tier employment model. If the plan uses a manager hierarchy, workers appear on the worksheet of the manager of the primary assignment. Workers whose legal employer uses a two-tier employment model are not evaluated.

#### Formula

We can use a fast formula to create a custom hierarchy to determine the hierarchy.

#### **Hierarchy Types**

The hierarchy determines how approvals are routed to the highest-level approver. The same hierarchy also determines how budgets are filtered through the organization when using manager level budgeting, or how budgets filtered up through the organization when using worker level budgeting. It also determines the workers that appear on each manager's worksheet. The hierarchy options we can use is: Approvals Management Structure, Manager Hierarchy, and Formula

#### **Inactive Plan Status**

The plan is no longer available for use and is not available to view or update. Compensation administrators can change the status back to Active from the Configure Plan Details page. Use this status to create and test plans, or for obsolete plans. Only plans with this status can be purged from the system.

#### Manager Hierarchy

The supervisor associated with the worker's employment record determines the hierarchy

#### Models

Modeling enables managers to automatically allocate compensation to workers who meet certain criteria. We can enable modeling for managers and administrators, restrict modeling only to administrators, or disable it altogether. If modeling is enabled for managers, we can decide if they can create their own

models or use only those created by compensation professionals. We decide how to apply the model results to the worksheet. We can decide how to apply model results. The model can be applied as budget amounts, as target amounts or ranges, or as compensation amounts.

#### Nonmonetary Unit Of Measure Lookups

Any of an organization's workforce compensation plans and components will contain nonmonetary units of measure, such as days, hours, items, shares, or units

#### **Performance Ratings**

If we use performance ratings to allocate compensation, we can display the latest ratings to the managers during the cycle. We can also allow managers to enter these ratings during the compensation cycle. We can also make performance ratings and documents completed in Oracle Performance Management available to managers in the worksheet. We can display performance ratings, rate workers within compensation, or use both performance management ratings and compensation ratings.

#### **Plan Foundation**

Includes plan currency, Workforce Compensation support multiple currencies.
 Plan access, and Feedback Survey.

#### **Plan Status**

Plan status identifies the state of the plan and any plan cycles already started or completed. The two plan statuses are: Active and Inactive

#### **Primary Assignments**

The start compensation cycle process includes and evaluates eligibility for primary assignments only. Even if a worker has multiple assignments, the worker only appears on the worksheet of the manager for the primary assignment. This is true if the plan uses a manager hierarchy.

#### **Reason Lookups**

Adjustments and changes occur in the audit history. We can create reason lookups that will represent the change or adjustment reasons

#### Reports

We can enable a set of analytics for managers to use when allocating compensation. Reports are not configurable.

#### **Report Dimensions**

Reports use dimensions to group data. Models use dimensions as the criteria to build a model. If we enable reports or modeling, we can select the dimensions and range increments to use. We can create custom dimensions by configuring the custom columns available to models and reports.

#### **Salary Components**

The salary basis attached to a worker's employment record determines if the worker's salary uses salary components. Salary components enable managers to itemize salary adjustments made into different reasons. For example, a manager might determine a worker's salary adjustment in this way.

#### Submit Mode

Submit mode identifies when managers can submit their worksheets. The first option, Submit anytime, allows managers to submit their worksheets at any time during the period the worksheet is available to them. The second option, All managers must be approved, means that all lower level managers' worksheets must be approved before a higher level manager can submit his own worksheet for approval. This ensures that higher managers review and approve allocations of lower managers before submitting allocations for their entire organization for approval.

#### Workforce Compensation

Create compensation plans and cycles used for compensating groups of workers on a focal or anniversary basis. Configure the type of compensation allocated, the information displayed to managers, whether budgeting is used, eligibility criteria for the plan or component, and the approval hierarchy. Additionally, we can manage payroll elements, formulas, derived eligibility factors, and HR actions used in plan setup and administration.

#### Workforce Compensation Setup Components

Plan foundation, Budgeting, Worksheet, Models and Reports

#### Worksheet

 Worksheet configuration options are: Components, Performance Ratings, Compensation Change Statements, Alerts, and Worksheet Display

#### Worksheet Display

We can determine the number and types of tabs to display in the worksheet, columns displayed on each tab, the order in which they display, available menu actions, and we can add text instructions to the managers. We can import the entire worksheet configuration from another plan and then modify it for use in a new plan.

## Workforce Preplanning

#### **Configure Plan Details**

Navigation: Home>My Client Groups>Compensation>Workforce Compensation Plans>Select Plan>Plan Details>Enter or Update Information>Save and Close

#### From the home screen, click My Client Groups

| =                                                    | Q Search                        |            |                      |                    |               |                                | ① ☆ ᄆ ᅌ 🦻 |  |
|------------------------------------------------------|---------------------------------|------------|----------------------|--------------------|---------------|--------------------------------|-----------|--|
|                                                      | Good afternoon, Patri           | ck Jone    | s!                   |                    |               | 40                             |           |  |
|                                                      | Me My Team My Client Groups     |            | inistration Payroll  | Workspace          | Knowledge     |                                |           |  |
|                                                      | QUICK ACTIONS APP               | Click My C | lient Groups         |                    |               |                                | 0 0 0 0 0 |  |
|                                                      | HCM Experience Design Studio    | ന്പ        | ₽v⁄i                 | ₽<br>₽<br>₽        | [ <b>0</b> ], | <b>R</b> 1                     |           |  |
| $\begin{array}{c} 0 \\ 0 \\ 0 \\ 0 \\ 0 \end{array}$ | ප් Hire an Employee             |            | Person<br>Management | Time<br>Management | Compensation  | CC/<br>Workforce<br>Structures |           |  |
| 0 0 0 0 0 0 0 0                                      | Add a Contingent Worker         |            |                      |                    |               |                                | 0 0 0 0   |  |
|                                                      | ☆★ Add a Pending Worker         |            | <u>(1)</u>           | +                  |               |                                |           |  |
| 0 <sup>00</sup> 0 0 0                                | රි <sup>#</sup> Add a Norworker | Payroll    | Data Exchange        |                    |               |                                | 000       |  |
|                                                      | Show More                       |            |                      |                    |               |                                | C ella    |  |
|                                                      | Things to Finish                |            |                      |                    |               |                                |           |  |
|                                                      |                                 |            |                      |                    |               |                                |           |  |

#### Next, click **Compensation**

| =           | Q Search                             |             |                      |                    |                    |                     |
|-------------|--------------------------------------|-------------|----------------------|--------------------|--------------------|---------------------|
| Sector Mark | Good afternoon, Pat                  | rick Jone   |                      |                    |                    |                     |
|             | Me My Tearn My Client Groups         |             |                      |                    |                    |                     |
|             | QUICK ACTIONS                        | APPS        |                      |                    |                    |                     |
|             | HCM Experience Design Studio         | 8<br>2<br>2 | O.                   | <b>11</b> .        |                    |                     |
|             | Hire an Employee                     | Hiring      | Person<br>Management | Time<br>Management | Compensation Workf | 7/<br>iorce<br>unes |
|             | ප් Add a Contingent Worker           |             |                      |                    |                    |                     |
|             | රි <sup>*</sup> Add a Pending Worker |             | 印                    | +                  | Click Compen       | Isation             |
| 000         | ලි <sup>*</sup> Add a Norworker      | Payroll     | Data Exchange        |                    |                    |                     |
| 0           | Show More                            |             |                      |                    |                    |                     |
|             | Things to Finish                     |             |                      |                    |                    |                     |

Under **Workforce Compensation**, click **Workforce Compensation Plans**. We can also search for **Workforce Compensation Plans** using the search bar on the top left of the page

| < Compensation |                                                 |  |
|----------------|-------------------------------------------------|--|
|                |                                                 |  |
|                | Review Proposed Salary Changes and Rate Values  |  |
|                | Workforce Componentian                          |  |
|                | Workforce compensation                          |  |
|                | By Act as Proxy Manager                         |  |
|                | Administer Workers                              |  |
|                | Global Models                                   |  |
|                | View Administration Reports                     |  |
|                | Workforce Compensation Plans                    |  |
|                | Active Plans Click Workforce Compensation Plans |  |
|                | Run Batch Processes                             |  |
|                | Configure Global Settings                       |  |

#### Select the Plan

| =                                                                                                | ۵ ۵      | ☆F | ⊐ Û PJ              |
|--------------------------------------------------------------------------------------------------|----------|----|---------------------|
| Korkforce Compensation Plans <sup>®</sup>                                                        |          |    |                     |
| A Search                                                                                         | 16.65    |    |                     |
| Pan Status V                                                                                     |          | ĺ  | Search Peret        |
| Search Results                                                                                   |          | l  | Jean Cit Meder      |
| Acitons 🔹 View 🔹 🕂 Create 📑 Duplicate 💢 Delete 🖶 Export XML 🛓 Import XML 🎂 Print Selected Plan 💌 |          |    |                     |
| Plan                                                                                             | ▲⊽ Statu | s  | Last Update<br>Date |
| DO NOT USE BWT Annual Merit Plan                                                                 | Inacti   | ve | 10/13/18            |
| EWT Annual Merit Plan                                                                            | Active   | в  | 12/4/22             |
| Tet WFC plan Select Plan                                                                         | Active   | 8  | 9/22/22             |
|                                                                                                  |          |    |                     |
|                                                                                                  |          |    |                     |
|                                                                                                  |          |    |                     |
|                                                                                                  |          |    |                     |
|                                                                                                  |          |    |                     |
|                                                                                                  |          |    |                     |
|                                                                                                  |          |    |                     |

#### Click Plan Details

| =                                     |                                                                                                    | џ р           |
|---------------------------------------|----------------------------------------------------------------------------------------------------|---------------|
| Define Workforce C                    | Compensation ©                                                                                                    | D <u>o</u> ne |
| Plan EWT Annual Merit Plan            |                                                                                                    |               |
| Task List                             |                                                                                                    |               |
| Task                                  | Click Plan Details                                                                                                    |               |
| Configure Foundation Plan Details     | Frequency Annually Plan Annualization Factor 1 Employment Records to Use All assignments                                        |               |
| Plan Eligibility                      | Track ineligible workers: No Hide ineligible workers: Yes Eligibility Profiles Configured. 1                                    |               |
| Plan Cycles                           | Last Cycle Name Submitted: 2021 Plan Access End Date: 12/31/22 Worksheet Update Period End Date: 12/31/22                       |               |
| Hierarchies                           | Primary Hierarchy Source: Primary manager hierarchy Secondary Hierarchy Source: Not configured Reviewers Source: Not configured |               |
| Plan Currency                         | Corporate Currency: US Dollar Enable Currency Switching: No                                                                     |               |
| Plan Access                           | Restricted Workforce compensation work area. Compensation work area                                                             |               |
| Feedback Survey                       | Enable Feedback Survey Yes                                                                                                    |               |
| Plan Information                      | Enable Plan Information Task: No                                                                                                |               |
| <ul> <li>Configure Budgets</li> </ul> |                                                                                                    |               |
| 4 🔮 Budget Pools                      |                                                                                                    |               |
| Annual Bonus Budget                   | Worker-level budgeting                                                                                                    |               |
| Lumpsum Bonus Budget                  | Manager-level budgeting                                                                                                    |               |
| Merit Budget                          | Worker-level budgeting                                                                                                    |               |
| 🔺 🥑 Budget Display                    |                                                                                                    |               |
| Annual Bonus Budget                   |                                                                                                    |               |

Enter or update the **Plan Details.** Click **Save and Close** 

| P          |
|------------|
| Cancel     |
| 23 2:22 PM |
|            |
|            |
|            |
|            |
|            |
|            |
|            |
|            |
| - 1        |
|            |
|            |
| - 1        |
|            |
|            |
|            |
|            |
|            |

#### Configure Plan Eligibility

Navigation: Home>My Client Groups>Compensation>Workforce Compensation Plans>Select Plan>Eligibility> Enter or Update Information>Save and Close

From the home screen, click My Client Groups

| ≡            | Q Search                                |              |                      |                    |              |                         | 습☆ᄆᇴ 🤊 |
|--------------|-----------------------------------------|--------------|----------------------|--------------------|--------------|-------------------------|--------|
| . i la Maria | Good afternoon, Patri                   | ck Jone      | s!                   |                    |              |                         |        |
|              | Me My Team My Client Groups             | Benefits Adm |                      | I Workspace        | Knowledge    | Help Desk Tools >       |        |
|              | QUICK ACTIONS APP                       | s Click My C | lient Groups         |                    |              |                         |        |
|              | HCM Experience Design Studio            | പ്പു         | N1                   | 1<br>T             | [ <b>7</b> ] |                         |        |
|              | හී <sup>™</sup> Hire an Employee        |              | Person<br>Management | Time<br>Management | Compensation | Workforce<br>Structures |        |
| 0 00 0 0 0   | හී <sup>™</sup> Add a Contingent Worker |              |                      |                    |              |                         |        |
|              | ලි <sup>¥</sup> Add a Pending Worker    |              | <u>1</u> 2           | +                  |              |                         |        |
|              | ලී <sup>*</sup> Add a Nonworker         | Payroll      | Data Exchange        |                    |              |                         |        |
| 0            | Show More                               |              |                      |                    |              |                         |        |
|              | Things to Finish                        |              |                      |                    |              |                         |        |
|              |                                         |              |                      |                    |              |                         |        |

#### Next, click **Compensation**

| =                                                                                                    | Q Search                                   |                 |                      |                    |              |                         | () 슈 ᄆ 우 🔋         |
|----------------------------------------------------------------------------------------------------|--------------------------------------------|-----------------|----------------------|--------------------|--------------|-------------------------|--------------------|
|                                                                                                    | Good afternoon, Pa                         | trick Jone      | s!                   |                    |              |                         | and a state of the |
|                                                                                                    | Me My Tearn My Client Grou                 | ps Benefits Adm |                      | ll Workspace       | Knowledge H  | elp Desk Tools 🗲        |                    |
|                                                                                                    | QUICK ACTIONS                              | APPS            |                      |                    |              |                         | 0 0 0 0 0          |
|                                                                                                    | HCM Experience Design Studio               | පීර             | M/                   | ±                  | <u>.</u>     | A                       |                    |
|                                                                                                    | <sup>™</sup> Hire an Employee <sup>™</sup> | Hiring          | Person<br>Management | Time<br>Management | Compensation | Workforce<br>Structures |                    |
|                                                                                                    | 전 Add a Contingent Worker                  |                 | ţ                    |                    | Click        | Compensation            |                    |
|                                                                                                    | ෆී Add a Norworker                         | Payroll         | Data Exchange        | +                  |              |                         |                    |
| 0 <u>0</u>                                                                                                    | Show More                                  |                 |                      |                    |              |                         |                    |
|                                                                                                    | Things to Finish                           |                 |                      |                    |              |                         |                    |
| STREET, STREET, STREET, STREET, STREET, STREET, STREET, STREET, STREET, STREET, STREET, STREET, STREET, STREET, |                                            |                 |                      |                    |              |                         |                    |

Under **Workforce Compensation**, click **Workforce Compensation Plans.** We can also search for **Workforce Compensation Plans** using the search bar on the top left of the page

| Compensation |                                                     |                                              |
|--------------|-----------------------------------------------------|----------------------------------------------|
|              |                                                     | NAME AND AND AND AND AND AND AND AND AND AND |
|              |                                                     |                                              |
|              | Review Proposed Salary Changes and Rate Values      |                                              |
|              |                                                     |                                              |
|              | Workforce Compensation                              |                                              |
|              | & Act as Proxy Manager                              |                                              |
|              | Administer Workers                                  |                                              |
|              | Global Models                                       |                                              |
|              | Wiew Administration Reports                         |                                              |
|              | Workforce Compensation Plans                        |                                              |
|              | Active Plans     Click Workforce Compensation Plans |                                              |
|              | Run Batch Processes                                 |                                              |
|              | Configure Global Settings                           |                                              |

#### Select the Plan

| =                                                                                       | ♀ ᢕ ☆     | Þ Q 🖻        |
|-----------------------------------------------------------------------------------------|-----------|--------------|
| K Workforce Compensation Plans ∅                                                        |           |              |
|                                                                                         | 16.670    |              |
| A Search                                                                                |           |              |
| 1917 V 1919                                                                             |           | Search Reset |
|                                                                                         |           |              |
| Search Results                                                                          |           |              |
| Actors v velv v + Create Uppricate X Deate Disport XML Import XML Primt Selected Vian V |           | Last Update  |
| Plan                                                                                    | ▲♥ Status | Date         |
| DD NOT USE SWT Annual Merit Plan                                                        | Inactive  | 10/13/18     |
| EVT Annual Ment Plan                                                                    | Active    | 12/4/22      |
| Test WFC plan Select Plan                                                               | Active    | 9/22/22      |
|                                                                                         |           |              |
|                                                                                         |           |              |
|                                                                                         |           |              |
|                                                                                         |           |              |
|                                                                                         |           |              |
|                                                                                         |           |              |
|                                                                                         |           | I            |
|                                                                                         |           |              |

## Click Plan Eligibility

| E Define Workforce Com Pan EWT Annual Merit Plan Task List | ଦୁର ☆ ୮ ୫ ୮<br>pensation ଡ<br>ସ                                                                                        |
|------------------------------------------------------------|----------------------------------------------------------------------------------------------------|
| Task                                                       | Details                                                                                                    |
| <ul> <li>Configure Foundation</li> </ul>                   |                                                                                                    |
| Plan Details                                               | Frequency: Annualization Factor: 1 Employment Records to Use All assignments                                           |
| Plan Eligibility                                           | Track ineligible workers: No Hide ineligible workers: Yes Eligibility Profiles Configured 1                            |
| Plan Cycles<br>Click Plan                                  | Cle Name Submitted: 2021 Plan Access End Date: 12/31/22 Worksheet Update Period End Date: 12/31/22                     |
| Hierarchies                                                | Herarchy Source: Primary manager hierarchy Secondary Hierarchy Source: Not configured Reviewers Source: Not configured |
| Plan Currency                                              | Corporate Currency: US Dollar Enable Currency Switching: No                                                            |
| Plan Access                                                | Restricted Workforce compensation work area                                                                            |
| Feedback Survey                                            | Enable Feedback Survey: Yes                                                                                            |
| Plan Information                                           | Enable Plan Information Task: No                                                                                       |
| <ul> <li>Configure Budgets</li> </ul>                      |                                                                                                    |
| 4 🔮 Budget Pools                                           |                                                                                                    |
| Annual Bonus Budget                                        | Worker-level budgeting                                                                                                 |
| Lumpsum Bonus Budget                                       | Manager-level budgeting                                                                                                |
| Merit Budget                                               | Worker-level budgeting                                                                                                 |
| 🔺 🥑 Budget Display                                         |                                                                                                    |
| Annual Bonus Budget                                        |                                                                                                    |

Enter or update the Plan Eligibility. Click Save and Close

| =                                             | く 〇 卒 巨 守 间                                      |
|-----------------------------------------------|--------------------------------------------------|
| Configure Plan Eligibility 🗖 🕐                | Exit Plan Back Next   Save Save and Close Cancel |
| Plan EVIT Annu Met Plan                       | Click Save and Close Last Saved 1/6/23 2:22 PM   |
| Plan Eligibility Update the below information |                                                  |
| Track ineligible workers                      |                                                  |
| Hde ineligible workers                        |                                                  |
| Veu 🔹 🕂 💥 Manage Eligibility Profiles         |                                                  |
| Eligibility Profile                           | Required                                         |
| EVIT Annual Merit Eligibility                 |                                                  |
|                                               |                                                  |
|                                               |                                                  |
|                                               |                                                  |
|                                               |                                                  |
|                                               |                                                  |
|                                               |                                                  |
|                                               |                                                  |
|                                               |                                                  |
|                                               |                                                  |
|                                               |                                                  |
|                                               |                                                  |

#### Configure Plan Cycles

Navigation: Home>My Client Groups>Compensation>Workforce Compensation Plans>Select Plan>Plan Cycles> Enter or Update Information or Create>Save and Close

From the home screen, click My Client Groups

| ≡        | Q Search                                |              |                      |                    |              |                                |  |
|----------|-----------------------------------------|--------------|----------------------|--------------------|--------------|--------------------------------|--|
|          | Good afternoon, Patrio                  | ck Jone      | s!                   |                    |              |                                |  |
|          | Me My Team My Client Groups             | Benefits Adm | inistration Payro    | I Workspace        | Knowledge    | Help Desk Tools 🔉              |  |
|          | QUICK ACTIONS APPS                      | Click My C   | lient Groups         |                    |              |                                |  |
|          | HCM Experience Design Studio            | സ്പ          | 201                  | a<br>∰             | F03          | 星                              |  |
|          | හි <sup>#</sup> Hire an Employee        | Hiring       | Person<br>Management | Time<br>Management | Compensation | ۵۵۶<br>Workforce<br>Structures |  |
|          | පි <sup>#</sup> Add a Contingent Worker |              |                      |                    |              |                                |  |
| 0000 000 | හි Add a Pending Worker                 |              | 议                    | +                  |              |                                |  |
| 000      | Add a Norworker     Add a Norworker     | Payroll      | Data Exchange        |                    |              |                                |  |
| 0        | Show More                               |              |                      |                    |              |                                |  |
|          | Things to Finish                        |              |                      |                    |              |                                |  |

#### Next, click **Compensation**

| =     | Q Search                       |                  |                      |                          |              |                         | 습축부수 🖻    |
|-------|--------------------------------|------------------|----------------------|--------------------------|--------------|-------------------------|-----------|
|       | Good afternoon, Pa             | atrick Jone      | s!                   |                          |              |                         |           |
|       | Me My Team My Client Grou      | ups Benefits Adm |                      | ll Workspace             | Knowledge    | Help Desk Tools         |           |
|       | QUICK ACTIONS                  | APPS             |                      |                          |              |                         | 0,00,00   |
|       | 🖉 HCM Experience Design Studio | දුරු             | ₩                    |                          | ۲.           | B1                      |           |
|       | 암 Hire an Employee             | Hiring           | Person<br>Management | -o<br>Time<br>Management | Compensation | Workforce<br>Structures | 900000000 |
|       | Add a Fending Worker           |                  | 众                    |                          | Click        | Compensation            |           |
|       | ස් Add a Norworker             | Payroll          | Data Exchange        | +                        | _            | Contra de la            | 000       |
| 0 0 0 | Show More                      |                  |                      |                          |              |                         |           |
|       | Things to Finish               |                  |                      |                          |              |                         |           |
|       |                                |                  |                      |                          |              |                         |           |

Under **Workforce Compensation**, click **Workforce Compensation Plans.** We can also search for **Workforce Compensation Plans** using the search bar on the top left of the page

| Compensation |                                                |  |
|--------------|------------------------------------------------|--|
|              | n an an an an an an an an an an an an an       |  |
|              |                                                |  |
|              |                                                |  |
|              | Review Proposed Salary Changes and Rate Values |  |
|              |                                                |  |
|              |                                                |  |
|              |                                                |  |
|              |                                                |  |
|              |                                                |  |
|              |                                                |  |
|              | Workforce Compensation                         |  |
|              | 1                                              |  |
|              |                                                |  |
|              |                                                |  |
|              | Act as Proxy Manager                           |  |
|              |                                                |  |
|              |                                                |  |
|              |                                                |  |
|              | Administer Workers                             |  |
|              |                                                |  |
|              |                                                |  |
|              |                                                |  |
|              |                                                |  |
|              | Cab Global Models                              |  |
|              |                                                |  |
|              | -                                              |  |
|              |                                                |  |
|              | Second View Administration Reports             |  |
|              |                                                |  |
|              |                                                |  |
|              |                                                |  |
|              | Workforce Compensation Plans                   |  |
|              | A Hornore compensation rate                    |  |
|              |                                                |  |
|              |                                                |  |
|              | Click Workforce Compensation Plans             |  |
|              | Active Plans                                   |  |
|              |                                                |  |
|              |                                                |  |
|              | 15                                             |  |
|              | Run Batch Processes                            |  |
|              |                                                |  |
|              |                                                |  |
|              |                                                |  |
|              | 24                                             |  |
|              | 202 Contigure Global Settings                  |  |
|              | Configure Global Settings                      |  |

#### Select the Plan

| =                                                                                             | Q 凸 ☆     | þ ð 占               |
|-----------------------------------------------------------------------------------------------|-----------|---------------------|
| ✓ Workforce Compensation Plans <sup>®</sup>                                                   |           |                     |
|                                                                                               | MARCHAR   |                     |
| Pear Status                                                                                   |           |                     |
|                                                                                               |           | Search Reset        |
| Search Results                                                                                |           |                     |
| Actors ▼ View ▼ + Freate   Duplicate   Delete   Export XML   Import XML   Print Selected Plan |           |                     |
| Plan 4                                                                                        | ⊾⊽ Status | Last Update<br>Date |
| DO NOT USE EWT Annual Merit Plan                                                              | Inactive  | 10/13/18            |
| EVT Annual Merit Plan                                                                         | Active    | 12/4/22             |
| Test WFC plan Select Plan                                                                     | Active    | 9/22/22             |
|                                                                                               |           |                     |
|                                                                                               |           |                     |
|                                                                                               |           |                     |
|                                                                                               |           |                     |
|                                                                                               |           |                     |
|                                                                                               |           |                     |
|                                                                                               |           |                     |

### Click Plan Cycles

| =                                        | の ひ な 日 も 🔋                                                                                              |
|------------------------------------------|----------------------------------------------------------------------------------------------------|
| Define Workforce Compe                   | ensation O Dome                                                                                          |
| Plan EWT Annual Merit Plan               |                                                                                                    |
| Task List                                |                                                                                                    |
| Task                                     | Details                                                                                                  |
| <ul> <li>Configure Foundation</li> </ul> |                                                                                                    |
| Plan Details                             | Frequency, Annually Plan Annualization Factor: 1 Employment Records to Use All assignments               |
| Plan Eligibility                         | Track ineligible workers: No Hide ineligible workers Yes Eligibility Profiles Configured: 1              |
| Plan Cycles                              | Last Cycle Name Submitted 2021 Plan Access End Date: 12/31/22 Worksheet Update Period End Date: 12/31/22 |
| Hierarchies                              | Vielarschy Source: Primary manager hiefarchy Secondary Hierarchy Source: Not configured                  |
| Plan Currency                            | ate Currency. US Dollar Enable Currency Switching: No                                                    |
| Plan Access                              | Restricted: Workforce compensation work area.                                                            |
| Feedback Survey                          | Enable Feedback Survey Yes                                                                               |
| Plan Information                         | Enable Plan Information Task No                                                                          |
| ✓ Configure Budgets                      |                                                                                                    |
| 4 🔮 Budget Pools                         |                                                                                                    |
| Annual Bonus Budget                      | Worker-level budgeting                                                                                   |
| Lumpsum Bonus Budget                     | Manager-level budgeting                                                                                  |
| Merit Budget                             | Worker-level budgeting                                                                                   |
| 4 🔮 Budget Display                       |                                                                                                    |
| Annual Bonus Budget                      |                                                                                                    |

To update a **Plan Cycle**, click the **Plan Cycle** we wish to update

|    | =                          |            | ۹ ۵ ا                           | ☆ ᄆ ᅌ 🖻                       |
|----|----------------------------|------------|---------------------------------|-------------------------------|
|    | Configure Plan Cycles 💶 💿  |            | Exit Plan Back Next   Save      | Save and Close                |
| P  | Plan EWT Annual Merit Plan |            |                                 |                               |
| P  | lan Cycles                 |            |                                 | Last Saved 1/6/23 2:22 PM     |
| Ŀ  | View ▼ + ■ X               |            |                                 |                               |
| Ľ  | Name                       | Short Name | Evaluation Period Start<br>Date | Evaluation Period End<br>Date |
| L  | 2021                       | 2021       | 1/1/20                          | 12/31/20                      |
|    | 2020 Click Namo            | 2020       | 1/1/19                          | 12/31/19                      |
| ι. | 2019 Click Name            | 2019       | 1/1/18                          | 12/31/18                      |
|    | 2018                       | 2018       | 1/1/17                          | 12/31/17                      |
| Ι. | 2017                       | 2017       | 1/1/16                          | 12/31/16                      |
|    |                            |            |                                 |                               |
|    |                            |            |                                 |                               |
|    |                            |            |                                 |                               |
|    |                            |            |                                 |                               |
|    |                            |            |                                 |                               |
|    |                            |            |                                 |                               |
|    |                            |            |                                 |                               |
|    |                            |            |                                 |                               |
|    |                            |            |                                 |                               |
|    |                            |            |                                 |                               |
|    |                            |            |                                 |                               |
|    |                            |            |                                 |                               |
|    |                            |            |                                 |                               |

Update the **Plan Cycle** Information and click **OK** 

| ≡                       |            |                                    |            |                                  |                                          |        | ۹ <u>۵</u>                 | ☆ 🏳 û                     |
|-------------------------|------------|------------------------------------|------------|----------------------------------|------------------------------------------|--------|----------------------------|---------------------------|
| Configure Plan Cycles 🗖 | 0          |                                    |            |                                  |                                          |        | Exit Plan Back Next   Save | Save and Close            |
| Plan EWT Annual Mer     | rit Plan   |                                    |            |                                  | an an an an an an an an an an an an an a |        |                            | Last Saved 1/6/23 2:22 PI |
| View • + E X            | Short Name | _                                  | Update the | Plan Cycle details               | )                                        | _      | Evaluation Period Start    | Evaluation Period End     |
| 2021                    | 2021       | Edit Plan Cycle                    |            |                                  |                                          |        | 1/1/20                     | 12/31/20                  |
| 2020                    | 2020       | * Required                         |            |                                  |                                          |        | 1/1/19                     | 12/31/19                  |
| 2019                    | 2019       | * Name                             | 2021       | * Short Name                     | 2021                                     |        | 1/1/18                     | 12/31/18                  |
| 2018                    | 2018       | * Evaluation Period Start Date     | 1/1/20     | * HR Data Extraction Date        | 12/31/20                                 | ò      | 1/1/17                     | 12/31/17                  |
| 2017                    | 2017       | * Evaluation Period End Date       | 12/31/20   | Eligibility Determination Date   | 12/31/20                                 | 6      | 1/1/16                     | 12/31/16                  |
|                         |            | * Plan Access Start Date           | 1/1/21     | Currency Conversion Date         | 12/31/20                                 | 6      |                            |                           |
|                         |            | * Plan Access End Date             | 12/31/22   | Performance Rating Date          | 1/1/21                                   | 6      |                            |                           |
|                         |            | Worksheet Update Period Start Date | 1/1/21     | Default Promotion Effective Date | 1/1/21                                   |        |                            |                           |
|                         |            | Worksheet Update Period End Date   | 12/31/22   | Default Due Date                 | m/d/yy ß                                 |        |                            |                           |
|                         |            |                                    |            | Market Composites Effective Date | mid/vy ß                                 |        |                            |                           |
|                         |            |                                    |            |                                  | OK                                       | Cancel |                            |                           |
|                         |            |                                    |            | CIICK                            | UN                                       |        |                            |                           |
|                         |            |                                    |            |                                  |                                          |        |                            |                           |

#### To add a new **Plan Cycle**, click **Create**

| I | ≡                                      |            | ۵ ۵                     | ☆ ᄆ ♀ 🔋                   |
|---|----------------------------------------|------------|-------------------------|---------------------------|
| ļ | Configure Plan Cycles <sup>•</sup> (2) |            | Back Next   Save        | Save and Close            |
| l | Plan Cycles                            |            |                         | Last Saved 1/6/23 2:22 PM |
| l | View 🔻 🕂 🗐 🗙                           |            | Evaluation Period Start | Evaluation Period End     |
|   | Name<br>Click Create                   | Short Name | Date                    | Date                      |
|   | 2021                                   | 2021       | 1/1/20                  | 12/31/20                  |
|   | 2020                                   | 2020       | 1/1/19                  | 12/31/19                  |
|   | 2019                                   | 2019       | 1/1/18                  | 12/31/18                  |
|   | 2018                                   | 2018       | 1/1/17                  | 12/31/17                  |
|   | 2017                                   | 2017       | 1/1/16                  | 12/31/16                  |
|   |                                        |            |                         |                           |
|   |                                        |            |                         |                           |
|   |                                        |            |                         |                           |
|   |                                        |            |                         |                           |
|   |                                        |            |                         |                           |
|   |                                        |            |                         |                           |
|   |                                        |            |                         |                           |
|   |                                        |            |                         |                           |
|   |                                        |            |                         |                           |
|   |                                        |            |                         |                           |
|   |                                        |            |                         |                           |
|   |                                        |            |                         |                           |
|   |                                        |            |                         |                           |
| 1 |                                        |            |                         |                           |

Enter the Create Plan Cycle Information and click OK

| Configure Plan Cycles<br>Plan EWTArnual Mer | D (2)      |                                    |            |                                  | an shirt i sher a the same |            | Q 🗅<br>Ext Plan Back Next   Save | Save and Close Cancel         |
|---------------------------------------------|------------|------------------------------------|------------|----------------------------------|----------------------------|------------|----------------------------------|-------------------------------|
| Plan Cycles                                 |            |                                    |            |                                  |                            |            |                                  |                               |
| View + X                                    | Short Name | Create Plan Cycle                  | Enter-the  | belowinformation                 | 2                          |            | Evaluation Period Start<br>Date  | Evaluation Period End<br>Date |
| 2021                                        | 2021       | * Required                         | Lintertite |                                  | 1                          |            | 1/1/20                           | 12/31/20                      |
| 2020                                        | 2020       | * Name                             | 2022       | * Short Name                     | 2022                       |            | 1/1/19                           | 12/31/19                      |
| 2019                                        | 2019       | * Evaluation Period Start Date     | 1/1/22     | * HR Data Extraction Date        | 1/31/23                    | io i       | 1/1/18                           | 12/31/18                      |
| 2018                                        | 2018       | * Evaluation Period End Date       | 11/30/22   | Eligibility Determination Date   | 1/31/23                    | io i       | 1/1/17                           | 12/31/17                      |
| 2017                                        | 2017       | * Plan Access Start Date           | 1/1/22     | Currency Conversion Date         | 1/31/23                    | i o        | 1/1/16                           | 12/31/16                      |
|                                             |            | * Plan Access End Date             | 1/31/23    | Performance Rating Date          | midiyy                     | <b>6</b> 0 |                                  |                               |
|                                             |            | Worksheet Update Period Start Date | 1/1/22     | Default Promotion Effective Date | midilyy                    | ũ.         |                                  |                               |
|                                             |            | Worksheet Update Period End Date   | 1/31/23    | Default Due Date                 | m/d/yy                     | 5 F        |                                  |                               |
|                                             |            |                                    |            | Market Composites Effective Date | midity                     | <b>G</b>   |                                  |                               |
|                                             |            |                                    |            | Click                            | ок                         | Cancel     |                                  |                               |

#### Click Save and Close

| ſ  | ≡                                                  |            | Q () 1                         | ☆ Þ ᅌ 🖻               |
|----|----------------------------------------------------|------------|--------------------------------|-----------------------|
|    | Configure Plan Cycles 🖬 🕐 Plan EWT Annul Mert Plan |            | Ext Plan Back Next   Save S    | ave and Close Cancel  |
|    | Name                                               | Short Name | Evaluation Period Sear<br>Date | Evaluation Period End |
| ı. | 2021                                               | 2021       | 1/1/20                         | 12/31/20              |
| ı. | 2020                                               | 2020       | 1/1/19                         | 12/31/19              |
|    | 2019                                               | 2019       | 1/1/18                         | 12/31/18              |
|    | 2018                                               | 2018       | 1/1/17                         | 12/31/17              |
| ı. | 2017                                               | 2017       | 1/1/16                         | 12/31/16              |
|    |                                                    |            |                                |                       |

#### **Configure Plan Hierarchies**

Navigation: Home>My Client Groups>Compensation>Workforce Compensation Plans>Select Plan>Hierarchies> Enter or Update Information>Save and Close

From the home screen, click My Client Groups

| ≡        | Q Search                                |              |                      |                    |              |                                |  |
|----------|-----------------------------------------|--------------|----------------------|--------------------|--------------|--------------------------------|--|
|          | Good afternoon, Patrio                  | ck Jone      | s!                   |                    |              |                                |  |
|          | Me My Team My Client Groups             | Benefits Adm | inistration Payro    | I Workspace        | Knowledge    | Help Desk Tools 🔉              |  |
|          | QUICK ACTIONS APPS                      | Click My C   | lient Groups         |                    |              |                                |  |
|          | HCM Experience Design Studio            | സ്പ          | 201                  | a<br>∰             | F03          | 星                              |  |
|          | හි <sup>#</sup> Hire an Employee        | Hiring       | Person<br>Management | Time<br>Management | Compensation | ۵۵۶<br>Workforce<br>Structures |  |
|          | පි <sup>#</sup> Add a Contingent Worker |              |                      |                    |              |                                |  |
| 0000 000 | හි Add a Pending Worker                 |              | 议                    | +                  |              |                                |  |
| 000      | Add a Norworker     Add a Norworker     | Payroll      | Data Exchange        |                    |              |                                |  |
| 0        | Show More                               |              |                      |                    |              |                                |  |
|          | Things to Finish                        |              |                      |                    |              |                                |  |

#### Next, click **Compensation**

| =     | Q Search                       |                  |                      |                          |              |                         | 습축부수 🖻    |
|-------|--------------------------------|------------------|----------------------|--------------------------|--------------|-------------------------|-----------|
|       | Good afternoon, Pa             | atrick Jone      | s!                   |                          |              |                         |           |
|       | Me My Team My Client Grou      | ups Benefits Adm |                      | ll Workspace             | Knowledge    | Help Desk Tools         |           |
|       | QUICK ACTIONS                  | APPS             |                      |                          |              |                         | 0,00,00   |
|       | 🖉 HCM Experience Design Studio | දුරු             | ₩                    |                          | T            | B1                      |           |
|       | 암 Hire an Employee             | Hiring           | Person<br>Management | -o<br>Time<br>Management | Compensation | Workforce<br>Structures | 900000000 |
|       | Add a Fending Worker           |                  | 众                    |                          | Click        | Compensation            |           |
|       | ස් Add a Norworker             | Payroll          | Data Exchange        | +                        | _            | Contra de la            | 000       |
| 0 0 0 | Show More                      |                  |                      |                          |              |                         |           |
|       | Things to Finish               |                  |                      |                          |              |                         |           |
|       |                                |                  |                      |                          |              |                         |           |

Under **Workforce Compensation**, click **Workforce Compensation Plans.** We can also search for **Workforce Compensation Plans** using the search bar on the top left of the page

| < Compensation |                                                     |  |
|----------------|-----------------------------------------------------|--|
|                |                                                     |  |
|                | Review Proposed Salary Changes and Rate Values      |  |
|                | Workforce Compensation                              |  |
|                | By Act as Proxy Manager                             |  |
|                | Administer Workers                                  |  |
|                | Global Models                                       |  |
|                | View Administration Reports                         |  |
|                | Workforce Compensation Plans                        |  |
|                | Active Plans     Click Workforce Compensation Plans |  |
|                | Run Batch Processes                                 |  |
|                | Configure Global Settings                           |  |

#### Select the Plan

| =                                                                                                | 오 습 ☆     | þ ð 🗟               |
|--------------------------------------------------------------------------------------------------|-----------|---------------------|
| ✓ Workforce Compensation Plans <sup>®</sup>                                                      |           |                     |
|                                                                                                  | VMOROMON  |                     |
| Pian Status                                                                                      |           |                     |
|                                                                                                  |           | Search Reset        |
| Search Results                                                                                   |           |                     |
| Actions 🔻 View 👻 🕂 Create 🏢 Duplicate 💢 Delete 🚔 Export XML 👌 Import XML 🎂 Print Selected Plan 💌 |           |                     |
| Plan                                                                                             | ▲♥ Status | Last Update<br>Date |
| DO NOT USE EWT Annual Merth Plan                                                                 | Inactive  | 10/13/18            |
| EVT Annual Merit Plan                                                                            | Active    | 12/4/22             |
| Test WFC plan Select Plan                                                                        | Active    | 9/22/22             |
|                                                                                                  |           |                     |
|                                                                                                  |           |                     |
|                                                                                                  |           |                     |
|                                                                                                  |           |                     |
|                                                                                                  |           |                     |
|                                                                                                  |           |                     |
|                                                                                                  |           |                     |

#### Click Hierarchies

ſ

| ≡<br>D-fWlfC                             |                                                                                                    |
|------------------------------------------|----------------------------------------------------------------------------------------------------|
| Plan EWT Annual Merit Plan               | ensation © Dow                                                                                                    |
| Task List                                |                                                                                                    |
| Task                                     | Details                                                                                                    |
| <ul> <li>Configure Foundation</li> </ul> |                                                                                                    |
| Plan Details                             | Frequency: Annually Plan Annualization Factor. 1 Employment Records to Use: All assignments                                      |
| Plan Eligibility                         | Track ineligible workers: No Hide ineligible workers: Yes Eligibility Profiles Configured 1                                      |
| Plan Cycles                              | Last Cycle Name Submitted: 2021 Plan Access End Date: 12/31/22 Worksheet Update Period End Date: 12/31/22                        |
| Hierarchies                              | Primary Hierarchy Source: Primary manager hierarchy: Secondary Hierarchy Source: Not configured Reviewers Source: Not configured |
| Plan Currency                            | orate Currency: US Dollar Enable Currency Switching. No                                                                          |
| Plan Access                              | icted: Workforce compensation work area, Compensation work area                                                                  |
| Feedback Survey                          | Enable Feedback Survey. Yes                                                                                                    |
| Plan Information                         | Enable Plan Information Task: No                                                                                                 |
|                                          |                                                                                                    |
| 4 🔮 Budget Pools                         |                                                                                                    |
| Annual Bonus Budget                      | Worker-level budgeting                                                                                                    |
| Lumpsum Bonus Budget                     | Manager-level budgeting                                                                                                    |
| Merit Budget                             | Worker-level budgeling                                                                                                    |
| 🔺 🔮 Budget Display                       |                                                                                                    |
| Annual Bonus Budget                      |                                                                                                    |

Next, update the **Primary Hierarchy, Secondary Hierarchy**, and **Reviewers**. Click **Save and Close** 

| ≡ Updat                      | alla belowinformation                                              | с                    |                     |
|------------------------------|--------------------------------------------------------------------|----------------------|---------------------|
| Configure Hierarchi          |                                                                    | Exit Plan Back Next  | Save Save and Close |
| Plan EWT Ann                 | val Met Pan                                                        | Click Save and Close |                     |
| Primary Hierarchy            |                                                                    |                      |                     |
| * Source                     | Primary manager hierarchy \vee                                     |                      |                     |
| Missing Manager Handling     | v                                                                  |                      |                     |
|                              | Record missing relationships in batch log files                    |                      |                     |
| Default Access Level         | Updates Allowed V                                                  |                      |                     |
| Default Access Level Formula | Ψ                                                                  |                      |                     |
|                              | Refresh default access level when you run the refresh data process |                      |                     |
| Secondary Hierarchy          | у                                                                  |                      |                     |
| Source                       | v                                                                  |                      |                     |
| Missing Manager Handling     | v                                                                  |                      |                     |
|                              | Record missing relationships in batch log files                    |                      |                     |
| Default Access Level         | v                                                                  |                      |                     |
| Default Access Level Formula | Ψ<br>····································                          |                      |                     |
|                              | Refresh delaut access level when you run the refresh data process  |                      |                     |
| Reviewers                    |                                                                    |                      |                     |
| Source                       | v                                                                  |                      |                     |
| Missing Manager Handling     | v                                                                  |                      |                     |
|                              | Record missing relationships in batch log files                    |                      |                     |

#### **Configure Plan Access**

Navigation: Home>My Client Groups>Compensation>Workforce Compensation Plans>Select Plan>Plan Access> Enter or Update Information>Save and Close

From the home screen, click My Client Groups

| ≡        | Q Search                                |              |                      |                    |              |                                |  |
|----------|-----------------------------------------|--------------|----------------------|--------------------|--------------|--------------------------------|--|
|          | Good afternoon, Patrio                  | ck Jone      | s!                   |                    |              |                                |  |
|          | Me My Team My Client Groups             | Benefits Adm | inistration Payro    | I Workspace        | Knowledge    | Help Desk Tools 🔉              |  |
|          | QUICK ACTIONS APPS                      | Click My C   | lient Groups         |                    |              |                                |  |
|          | HCM Experience Design Studio            | സ്പ          | 201                  | a<br>∰             | F03          | 星                              |  |
|          | හි <sup>#</sup> Hire an Employee        | Hiring       | Person<br>Management | Time<br>Management | Compensation | ۵۵۶<br>Workforce<br>Structures |  |
|          | පි <sup>#</sup> Add a Contingent Worker |              |                      |                    |              |                                |  |
| 0000 000 | හි Add a Pending Worker                 |              | 议                    | +                  |              |                                |  |
| 000      | Add a Norworker     Add a Norworker     | Payroll      | Data Exchange        |                    |              |                                |  |
| 0        | Show More                               |              |                      |                    |              |                                |  |
|          | Things to Finish                        |              |                      |                    |              |                                |  |

#### Next, click **Compensation**

| =     | Q Search                       |                  |                      |                          |              |                         | 습축부수 🖻    |
|-------|--------------------------------|------------------|----------------------|--------------------------|--------------|-------------------------|-----------|
|       | Good afternoon, Pa             | atrick Jone      | s!                   |                          |              |                         |           |
|       | Me My Team My Client Grou      | ups Benefits Adm |                      | ll Workspace             | Knowledge    | Help Desk Tools         |           |
|       | QUICK ACTIONS                  | APPS             |                      |                          |              |                         | 0,00,00   |
|       | 🖉 HCM Experience Design Studio | දුරු             | ₩                    |                          | ۲.           | B1                      |           |
|       | 암 Hire an Employee             | Hiring           | Person<br>Management | -o<br>Time<br>Management | Compensation | Workforce<br>Structures | 900000000 |
|       | Add a Fending Worker           |                  | 众                    |                          | Click        | Compensation            |           |
|       | ස් Add a Norworker             | Payroll          | Data Exchange        | +                        |              | Contra de la            | 000       |
| 0 0 0 | Show More                      |                  |                      |                          |              |                         |           |
|       | Things to Finish               |                  |                      |                          |              |                         |           |
|       |                                |                  |                      |                          |              |                         |           |

Under **Workforce Compensation**, click **Workforce Compensation Plans.** We can also search for **Workforce Compensation Plans** using the search bar on the top left of the page

| Compensation |                                                |  |
|--------------|------------------------------------------------|--|
|              | n an an an an an an an an an an an an an       |  |
|              |                                                |  |
|              |                                                |  |
|              | Review Proposed Salary Changes and Rate Values |  |
|              |                                                |  |
|              |                                                |  |
|              |                                                |  |
|              |                                                |  |
|              |                                                |  |
|              |                                                |  |
|              | Workforce Compensation                         |  |
|              | 1                                              |  |
|              |                                                |  |
|              |                                                |  |
|              | Act as Proxy Manager                           |  |
|              |                                                |  |
|              |                                                |  |
|              |                                                |  |
|              | Administer Workers                             |  |
|              |                                                |  |
|              |                                                |  |
|              |                                                |  |
|              |                                                |  |
|              | Cab Global Models                              |  |
|              |                                                |  |
|              | -                                              |  |
|              |                                                |  |
|              | Second View Administration Reports             |  |
|              |                                                |  |
|              |                                                |  |
|              |                                                |  |
|              | Workforce Compensation Plans                   |  |
|              | A Hornore compensation rate                    |  |
|              |                                                |  |
|              |                                                |  |
|              | Click Workforce Compensation Plans             |  |
|              | Active Plans                                   |  |
|              |                                                |  |
|              |                                                |  |
|              | 15                                             |  |
|              | Run Batch Processes                            |  |
|              |                                                |  |
|              |                                                |  |
|              |                                                |  |
|              | 24                                             |  |
|              | 202 Contigure Global Settings                  |  |
|              | Configure Global Settings                      |  |

#### Select the Plan

| =                                                                                             | Q 凸 ☆     | þ ð 占               |
|-----------------------------------------------------------------------------------------------|-----------|---------------------|
| ✓ Workforce Compensation Plans <sup>®</sup>                                                   |           |                     |
|                                                                                               | MARCHAR   |                     |
| Pear Status                                                                                   |           |                     |
|                                                                                               |           | Search Reset        |
| Search Results                                                                                |           |                     |
| Actors ▼ View ▼ + Freate   Duplicate   Delete   Export XML   Import XML   Print Selected Plan |           |                     |
| Plan 4                                                                                        | ⊾⊽ Status | Last Update<br>Date |
| DO NOT USE EWT Annual Merit Plan                                                              | Inactive  | 10/13/18            |
| EVT Annual Merit Plan                                                                         | Active    | 12/4/22             |
| Test WFC plan Select Plan                                                                     | Active    | 9/22/22             |
|                                                                                               |           |                     |
|                                                                                               |           |                     |
|                                                                                               |           |                     |
|                                                                                               |           |                     |
|                                                                                               |           |                     |
|                                                                                               |           |                     |
|                                                                                               |           |                     |

#### Click Plan Access

| =                                        | ○ ○ ☆ 戸 ⊕ 図                                                                                                    |  |  |  |  |  |  |
|------------------------------------------|----------------------------------------------------------------------------------------------------|--|--|--|--|--|--|
| Define Workforce Comp                    | Define Workforce Compensation ©                                                                                                  |  |  |  |  |  |  |
| Plan EWT Annual Merit Plan               |                                                                                                    |  |  |  |  |  |  |
| Task List                                |                                                                                                    |  |  |  |  |  |  |
| Task                                     | Details                                                                                                    |  |  |  |  |  |  |
| <ul> <li>Configure Foundation</li> </ul> |                                                                                                    |  |  |  |  |  |  |
| Plan Details                             | Frequency: Annually, Plan Annualization Factor. 1 Employment Records to Use: All assignments                                     |  |  |  |  |  |  |
| Plan Eligibility                         | Track ineligible workers: No Hide ineligible workers: Yes Eligibility Profiles Configured: 1                                     |  |  |  |  |  |  |
| Plan Cycles                              | Last Cycle Name Submitted: 2021 Plan Access End Date: 12/31/22 Worksheet Update Period End Date: 12/31/22                        |  |  |  |  |  |  |
| Hierarchies                              | Primary Hierarchy Source: Primary manager hierarchy. Secondary Hierarchy Source: Not configured Reviewers Source: Not configured |  |  |  |  |  |  |
| Plan Currency                            | Corporate Currency: US Dollar Enable Currency Switching: No                                                                      |  |  |  |  |  |  |
| Plan Access                              | Restricted: Workforce compensation work area, Compensation work area                                                             |  |  |  |  |  |  |
| Feedback Survey                          | Pack Survey. Yes                                                                                                    |  |  |  |  |  |  |
| Plan Information                         | an Access normation Task No                                                                                                    |  |  |  |  |  |  |
| <ul> <li>Configure Budgets</li> </ul>    |                                                                                                    |  |  |  |  |  |  |
| 4 🔮 Budget Pools                         |                                                                                                    |  |  |  |  |  |  |
| Annual Bonus Budget                      | Worker-level budgeting                                                                                                    |  |  |  |  |  |  |
| Lumpsum Bonus Budget                     | Manager-level budgeting                                                                                                    |  |  |  |  |  |  |
| Merit Budget                             | Worker-level budgeting                                                                                                    |  |  |  |  |  |  |
| 🔺 🥥 Budget Display                       |                                                                                                    |  |  |  |  |  |  |
| Annual Bonus Budget                      |                                                                                                    |  |  |  |  |  |  |

Here we can update the Plan Access and the Roles. Click Save and Close

| =                                                                                                    |                                                  |
|----------------------------------------------------------------------------------------------------|--------------------------------------------------|
| Plan Access     ©       Plan Access     Enter or update the below information       Plan Access     Vies                                                                                                    | East Flam Black Word   Spre Jore and Choo Cancel |
| Roles with Plan Access from the Compensation Work Area                                                                                                    |                                                  |
| * Role                                                                                                    | * Access Level                                   |
| EWT Compensation Manager - View All                                                                                                    | Updates allowed V                                |
| EVIT Compensation Administrator - Vew AI                                                                                                    | Updates alrowed                                  |
| Roles with Plan Access from the Workforce Compensation Work Area                                                                                                    |                                                  |
| * Role                                                                                                    | * Access Level                                   |
| EVIT Line Manager V2                                                                                                    | Updates allowed V                                |
| Roles with Plan Setup Access<br>People who have the privilege to enable the definition of all workforce compensation plans always have update access to all plans in the setup area. Roles and access levels you configure here don't<br>Ver * + * | apply to them.                                   |
| No data to display.                                                                                                    |                                                  |

#### Configure Feedback Survey

Navigation: Home>My Client Groups>Compensation>Workforce Compensation Plans>Select Plan>Feedback Survey> Enter or Update Information>Save and Close

From the home screen, click My Client Groups

| ≡        | Q Search                                |              |                      |                    |              |                                |  |
|----------|-----------------------------------------|--------------|----------------------|--------------------|--------------|--------------------------------|--|
|          | Good afternoon, Patrio                  | ck Jone      | s!                   |                    |              |                                |  |
|          | Me My Team My Client Groups             | Benefits Adm | inistration Payro    | I Workspace        | Knowledge    | Help Desk Tools 🔉              |  |
|          | QUICK ACTIONS APPS                      | Click My C   | lient Groups         |                    |              |                                |  |
|          | HCM Experience Design Studio            | സ്പ          | 201                  | a<br>∰             | F03          | 星                              |  |
|          | හි <sup>#</sup> Hire an Employee        | Hiring       | Person<br>Management | Time<br>Management | Compensation | ۵۵۶<br>Workforce<br>Structures |  |
|          | පි <sup>#</sup> Add a Contingent Worker |              |                      |                    |              |                                |  |
| 0000 000 | හි Add a Pending Worker                 |              | 议                    | +                  |              |                                |  |
| 000      | Add a Norworker     Add a Norworker     | Payroll      | Data Exchange        |                    |              |                                |  |
| 0        | Show More                               |              |                      |                    |              |                                |  |
|          | Things to Finish                        |              |                      |                    |              |                                |  |

#### Next, click **Compensation**

| =                                                                                                    | Q Search                     |            |                      |                    |              |                         | () 슈 ᄆ 우 🔋         |
|----------------------------------------------------------------------------------------------------|------------------------------|------------|----------------------|--------------------|--------------|-------------------------|--------------------|
|                                                                                                    | Good afternoon, Pa           | trick Jone | s!                   |                    |              |                         | and a state of the |
|                                                                                                    | Me My Tearn My Client Grou   |            |                      |                    |              |                         |                    |
|                                                                                                    | QUICK ACTIONS                | APPS       |                      |                    |              |                         | 0 0 0 0 0          |
|                                                                                                    | HCM Experience Design Studio | පීරු       | M/                   | ±                  | <u>.</u>     | A                       |                    |
|                                                                                                    | Hire an Employee             | Hiring     | Person<br>Management | Time<br>Management | Compensation | Workforce<br>Structures |                    |
|                                                                                                    | 전 Add a Contingent Worker    |            | ţ                    |                    | Click        | Compensation            |                    |
|                                                                                                    | ෆී Add a Norworker           | Payroll    | Data Exchange        | +                  |              |                         |                    |
| 0 <u>0</u>                                                                                                    | Show More                    |            |                      |                    |              |                         |                    |
|                                                                                                    | Things to Finish             |            |                      |                    |              |                         |                    |
| STREET, STREET, STREET, STREET, STREET, STREET, STREET, STREET, STREET, STREET, STREET, STREET, STREET, STREET, |                              |            |                      |                    |              |                         |                    |

Under **Workforce Compensation**, click **Workforce Compensation Plans.** We can also search for **Workforce Compensation Plans** using the search bar on the top left of the page

| Compensation |                                                |  |
|--------------|------------------------------------------------|--|
|              | n an an an an an an an an an an an an an       |  |
|              |                                                |  |
|              |                                                |  |
|              | Review Proposed Salary Changes and Rate Values |  |
|              |                                                |  |
|              |                                                |  |
|              |                                                |  |
|              |                                                |  |
|              |                                                |  |
|              |                                                |  |
|              | Workforce Compensation                         |  |
|              | 1                                              |  |
|              |                                                |  |
|              |                                                |  |
|              | Act as Proxy Manager                           |  |
|              |                                                |  |
|              |                                                |  |
|              |                                                |  |
|              | Administer Workers                             |  |
|              |                                                |  |
|              |                                                |  |
|              |                                                |  |
|              |                                                |  |
|              | Cab Global Models                              |  |
|              |                                                |  |
|              | -                                              |  |
|              |                                                |  |
|              | Second View Administration Reports             |  |
|              |                                                |  |
|              |                                                |  |
|              |                                                |  |
|              | Workforce Compensation Plans                   |  |
|              | A Hornore compensation rate                    |  |
|              |                                                |  |
|              |                                                |  |
|              | Click Workforce Compensation Plans             |  |
|              | Active Plans                                   |  |
|              |                                                |  |
|              |                                                |  |
|              | 15                                             |  |
|              | Run Batch Processes                            |  |
|              |                                                |  |
|              |                                                |  |
|              |                                                |  |
|              | 24                                             |  |
|              | 202 Contigure Global Settings                  |  |
|              | Configure Global Settings                      |  |

#### Select the Plan

| =                                                                                               | 오 습 ☆     | Þ Û ₪               |
|-------------------------------------------------------------------------------------------------|-----------|---------------------|
| K Workforce Compensation Plans ∅                                                                |           |                     |
|                                                                                                 | V.46.2429 |                     |
| A SERICI<br>Plan Status                                                                         |           |                     |
|                                                                                                 |           | Search Reset        |
| Search Results                                                                                  |           |                     |
| Actors + View + 🕂 Create 📋 Duplicate 💥 Delete 🚔 Export XML 👌 Import XML 🏥 Print Selected Plan 🔹 |           |                     |
| Plan                                                                                            | ▲♥ Status | Last Update<br>Date |
| DO NOT USE EWT Annual Merit Plan                                                                | Inactive  | 10/13/18            |
| EWT Annual Merit Plan                                                                           | Active    | 12/4/22             |
| Test WFC plan Select Plan                                                                       | Active    | 9/22/22             |
|                                                                                                 |           |                     |
|                                                                                                 |           |                     |
|                                                                                                 |           |                     |
|                                                                                                 |           |                     |
|                                                                                                 |           |                     |
|                                                                                                 |           |                     |
|                                                                                                 |           |                     |
|                                                                                                 |           |                     |

#### Click Feedback Survey

| =                                        | の 口 や 日 も 『                                                                                                    |  |  |  |  |  |
|------------------------------------------|----------------------------------------------------------------------------------------------------|--|--|--|--|--|
| Define Workforce Comp                    | Define Workforce Compensation ©                                                                                                 |  |  |  |  |  |
| Plan EWT Annual Merit Plan               |                                                                                                    |  |  |  |  |  |
| Task List                                |                                                                                                    |  |  |  |  |  |
| Task                                     | Details                                                                                                    |  |  |  |  |  |
| <ul> <li>Configure Foundation</li> </ul> |                                                                                                    |  |  |  |  |  |
| Plan Details                             | Frequency: Annuality Plan Annualitzation Factor: 1 Employment Records to Use All assignments                                    |  |  |  |  |  |
| Plan Eligibility                         | Track ineligible workers No Hide ineligible workers Yes Eligibility Profiles Configured: 1                                      |  |  |  |  |  |
| Plan Cycles                              | Last Cycle Name Submitted: 2021 Plan Access End Date: 12/31/22 Worksheet Update Period End Date: 12/31/22                       |  |  |  |  |  |
| Hierarchies                              | Primary Hierarchy Source: Primary manager hierarchy Secondary Hierarchy Source: Not configured Reviewers Source: Not configured |  |  |  |  |  |
| Plan Currency                            | Corporate Currency: US Dollar: Enable Currency Switching: No                                                                    |  |  |  |  |  |
| Plan Access                              | Restricted: Workforce compensation work area                                                                                    |  |  |  |  |  |
| Feedback Survey                          | Enable Feedback Survey, Yes                                                                                                    |  |  |  |  |  |
| Plan Information                         | Enable Plan Information Task. No                                                                                                |  |  |  |  |  |
| Configure Budgets     Click Fee          | dback Survey                                                                                                    |  |  |  |  |  |
| 4 🥑 Budget Pools                         |                                                                                                    |  |  |  |  |  |
| Annual Bonus Budget                      | Worker-level budgeting                                                                                                    |  |  |  |  |  |
| Lumpsum Bonus Budget                     | Manager-level budgeting                                                                                                    |  |  |  |  |  |
| Merit Budget                             | Worker-level budgeling                                                                                                    |  |  |  |  |  |
| 🔺 🔮 Budget Display                       |                                                                                                    |  |  |  |  |  |
| Annual Bonus Budget                      |                                                                                                    |  |  |  |  |  |

Here we can enter or update the Manager Feedback, Rating Details, and Survey Questions. Click Save and Close

| =                             |                                                                                                    |                                                             | く 〇 🌣 巨 守 🔋          |  |  |  |
|-------------------------------|----------------------------------------------------------------------------------------------------|-------------------------------------------------------------|----------------------|--|--|--|
| Configure F                   | Configure Feedback Survey 🗖 🕐 Esti Pan Back Nort   Swey Serve and Cone Cancel                      |                                                             |                      |  |  |  |
| P                             | Plan EWT Annual N                                                                                  | Mer Pen<br>Enter/or/update/the/below/information            | Click Save and Close |  |  |  |
| Manager Fee                   | dback                                                                                              |                                                             |                      |  |  |  |
| Enable Feedback               | k Survey Yes                                                                                       | v                                                           |                      |  |  |  |
| Enable                        | Ratings Yes                                                                                        | v                                                           |                      |  |  |  |
| Rating Details                |                                                                                                    |                                                             |                      |  |  |  |
| Special Ri<br>Instructions cy | late your overall exp<br>ycle.                                                                     | perience using this tool to manage the current compensation |                      |  |  |  |
| E                             | Enable Rating                                                                                      | Display Name                                                |                      |  |  |  |
|                               | <b>v</b> 0                                                                                         | Not applicable                                              |                      |  |  |  |
|                               | ✓ 1                                                                                                | Poor                                                        |                      |  |  |  |
| Overall<br>Rating             | ✓ 2                                                                                                | Far                                                         |                      |  |  |  |
|                               | ✓ 3                                                                                                | Good                                                        |                      |  |  |  |
|                               | ✓ 4                                                                                                | Very pood                                                   |                      |  |  |  |
|                               | ✓ 5                                                                                                | Ecolent                                                     |                      |  |  |  |
| Survey Question               | ions                                                                                               |                                                             |                      |  |  |  |
| Question 1 Do                 | Question 1 Do you feel this tool was effective in managing compensation allocations for your team? |                                                             |                      |  |  |  |
| Question 2 Wha                | at features or function                                                                            | onality dd you trud diffout to use?                         |                      |  |  |  |

#### Configure Budget Overview

Navigation: Home>My Client Groups>Compensation>Workforce Compensation Plans>Select Plan>Budget Pools>Enter or Update Information>Save and Close

From the home screen, click My Client Groups

| ≡        | Q Search                                |              |                      |                    |              |                                |  |
|----------|-----------------------------------------|--------------|----------------------|--------------------|--------------|--------------------------------|--|
|          | Good afternoon, Patrio                  | ck Jone      | s!                   |                    |              |                                |  |
|          | Me My Team My Client Groups             | Benefits Adm | inistration Payro    | I Workspace        | Knowledge    | Help Desk Tools 🔉              |  |
|          | QUICK ACTIONS APPS                      | Click My C   | lient Groups         |                    |              |                                |  |
|          | HCM Experience Design Studio            | സ്പ          | 201                  | a<br>∰             | F03          | 星                              |  |
|          | හි <sup>#</sup> Hire an Employee        | Hiring       | Person<br>Management | Time<br>Management | Compensation | ۵۵۶<br>Workforce<br>Structures |  |
|          | පි <sup>#</sup> Add a Contingent Worker |              |                      |                    |              |                                |  |
| 0000 000 | හි Add a Pending Worker                 |              | 议                    | +                  |              |                                |  |
| 000      | Add a Norworker     Add a Norworker     | Payroll      | Data Exchange        |                    |              |                                |  |
| 0        | Show More                               |              |                      |                    |              |                                |  |
|          | Things to Finish                        |              |                      |                    |              |                                |  |

#### Next, click **Compensation**

| =                                                                                                    | Q Search                     |            |                      |                    |              |                         | () 수 円 후 🔋         |
|----------------------------------------------------------------------------------------------------|------------------------------|------------|----------------------|--------------------|--------------|-------------------------|--------------------|
|                                                                                                    | Good afternoon, Pa           | trick Jone | s!                   |                    |              |                         | and a state of the |
|                                                                                                    | Me My Tearn My Client Grou   |            |                      |                    |              |                         |                    |
|                                                                                                    | QUICK ACTIONS                | APPS       |                      |                    |              |                         | 0 0 0 0 0          |
|                                                                                                    | HCM Experience Design Studio | පීරු       | M/                   | ±                  | <u>.</u>     | A                       |                    |
|                                                                                                    | erre an Employee             | Hiring     | Person<br>Management | Time<br>Management | Compensation | Workforce<br>Structures |                    |
|                                                                                                    | 전 Add a Contingent Worker    |            | ţ                    |                    | Click        | Compensation            |                    |
|                                                                                                    | ෆී Add a Norworker           | Payroll    | Data Exchange        | +                  |              |                         |                    |
| 0 <u>0</u>                                                                                                    | Show More                    |            |                      |                    |              |                         |                    |
|                                                                                                    | Things to Finish             |            |                      |                    |              |                         |                    |
| STREET, STREET, STREET, STREET, STREET, STREET, STREET, STREET, STREET, STREET, STREET, STREET, STREET, STREET, |                              |            |                      |                    |              |                         |                    |

Under **Workforce Compensation**, click **Workforce Compensation Plans.** We can also search for **Workforce Compensation Plans** using the search bar on the top left of the page

| Compensation |                                                |  |
|--------------|------------------------------------------------|--|
|              | n an an an an an an an an an an an an an       |  |
|              |                                                |  |
|              |                                                |  |
|              | Review Proposed Salary Changes and Rate Values |  |
|              |                                                |  |
|              |                                                |  |
|              |                                                |  |
|              |                                                |  |
|              |                                                |  |
|              |                                                |  |
|              | Workforce Compensation                         |  |
|              | 1                                              |  |
|              |                                                |  |
|              |                                                |  |
|              | Act as Proxy Manager                           |  |
|              |                                                |  |
|              |                                                |  |
|              |                                                |  |
|              | Administer Workers                             |  |
|              |                                                |  |
|              |                                                |  |
|              |                                                |  |
|              |                                                |  |
|              | Cab Global Models                              |  |
|              |                                                |  |
|              | -                                              |  |
|              |                                                |  |
|              | Second View Administration Reports             |  |
|              |                                                |  |
|              |                                                |  |
|              |                                                |  |
|              | Workforce Compensation Plans                   |  |
|              | A Hornore compensation rate                    |  |
|              |                                                |  |
|              |                                                |  |
|              | Click Workforce Compensation Plans             |  |
|              | Active Plans                                   |  |
|              |                                                |  |
|              |                                                |  |
|              | 15                                             |  |
|              | Run Batch Processes                            |  |
|              |                                                |  |
|              |                                                |  |
|              |                                                |  |
|              | 24                                             |  |
|              | 202 Contigure Global Settings                  |  |
|              | Configure Global Settings                      |  |

#### Select the Plan

| =                                                                                             | Q 凸 ☆     | þ ð 占               |
|-----------------------------------------------------------------------------------------------|-----------|---------------------|
| ✓ Workforce Compensation Plans <sup>®</sup>                                                   |           |                     |
|                                                                                               | MARCHAR   |                     |
| Pear Status                                                                                   |           |                     |
|                                                                                               |           | Search Reset        |
| Search Results                                                                                |           |                     |
| Actors ▼ View ▼ + Freate   Duplicate   Delete   Export XML   Import XML   Print Selected Plan |           |                     |
| Plan 4                                                                                        | ⊾⊽ Status | Last Update<br>Date |
| DO NOT USE EWT Annual Merit Plan                                                              | Inactive  | 10/13/18            |
| EVT Annual Merit Plan                                                                         | Active    | 12/4/22             |
| Test WFC plan Select Plan                                                                     | Active    | 9/22/22             |
|                                                                                               |           |                     |
|                                                                                               |           |                     |
|                                                                                               |           |                     |
|                                                                                               |           |                     |
|                                                                                               |           |                     |
|                                                                                               |           |                     |
|                                                                                               |           |                     |

## Click Budget Pools

| =                           | の 5 日 5 日 5 回                                                                                                    |
|-----------------------------|----------------------------------------------------------------------------------------------------|
| Define Workforce Comp       | ensation Ø                                                                                                    |
| Plan EWT Annual Merit Plan  |                                                                                                    |
| Task List                   |                                                                                                    |
| Task                        | Details                                                                                                    |
| Configure Foundation        |                                                                                                    |
| Plan Details                | Frequency: Annualy: Plan Annualization Factor: 1 Employment Records to Use: All assignments                                      |
| Plan Eligibility            | Track ineligible workers: No Hide ineligible workers Yes Eligibility Profiles Configured: 1                                      |
| Plan Cycles                 | Last Cycle Name Submitted: 2021 Plan Access End Date: 1201/22 Worksheet Update Period End Date: 1201/22                          |
| Hierarchies                 | Primary Hierarchy Source. Primary manager hierarchy. Secondary Hierarchy Source. Not configured Reviewers Source. Not configured |
| Plan Currency               | Corporate Currency: US Dollar Enable Currency Switching: No                                                                      |
| Plan Access                 | Restricted Workforce compensation work area, Compensation work area                                                              |
| Feedback Survey             | Enable Feedback Survey Yes                                                                                                    |
| Plan Information            | Exable Revisionmation Task No                                                                                                    |
| Configure Budgets     Click | Budget Pools                                                                                                    |
| A 🕑 Budget Pools            |                                                                                                    |
| Annual Bonus Budget         | Worker-level budgeting                                                                                                    |
| Lumpsum Bonus Budget        | Manager-level budgeting                                                                                                    |
| Merit Budget                | Worker-level budgeting                                                                                                    |
| 🔺 🔮 Budget Display          |                                                                                                    |
| Annual Bonus Budget         |                                                                                                    |

We can **Enable Budgeting** from the dropdown. Click **Save and Close** 

| Configure Budget Pools I<br>Plan EVT Annual Mer<br>Budgeting<br>Exable Budgeting<br>Urst Pools<br>View + Format + X | Run<br>Select Value            | Q 습 ☆ 무 유 원<br>Ext Pan Back Wert   See Meter   See and Coop<br>Click Save and Close |
|----------------------------------------------------------------------------------------------------|--------------------------------|-------------------------------------------------------------------------------------|
| Pool Name                                                                                                    | Display Order Budgeting Method | Hide From Managers                                                                  |
| Merit Budget                                                                                                    | 1 Worker-level budgeting       |                                                                                     |
| Annual Bonus Budget                                                                                                 | 2 Worker-level budgeting       |                                                                                     |
| Lumpsum Bonus Budget                                                                                                | 3 Manager-level budgeting      |                                                                                     |
|                                                                                                    |                                |                                                                                     |

We can also manage the various **Budget Pools** such as **Merit Budget**, **Annual Bonus Budget**, and **Lumpsum Bonus Budget**. To update, click the applicable **Pool Name** 

| =                                       |                                         | く C & 戸 ら 🦷        |  |
|-----------------------------------------|-----------------------------------------|--------------------|--|
| Configure Budget Pools 🖬 🛞 🗈 👔 🕲 👔 🐨    |                                         |                    |  |
| Budgeting                               |                                         |                    |  |
| Enable Budgeting Vins Vins Budget Pools |                                         |                    |  |
| Vev + Fornat + + 🗶                      |                                         |                    |  |
| Pool Name                               | Display Order Budgeting Method          | Hide From Managers |  |
| Merit Budget                            | 1 Worker-level budgeting                |                    |  |
| Annual Bonus Budget                     | lick Pool Name 2 Worker-level budgeting |                    |  |
| Lumpsum Bonus Budget                    | 3 Manager-level budgeting               |                    |  |
|                                         |                                         |                    |  |
| X                                       |                                         |                    |  |
| Cloud W                                 |                                         |                    |  |
| amptra                                  |                                         |                    |  |
| \$                                      |                                         |                    |  |
|                                         |                                         |                    |  |
|                                         |                                         |                    |  |
|                                         |                                         | -0                 |  |
|                                         |                                         |                    |  |
| 1                                       |                                         |                    |  |

Next, make the applicable updates and click Save and Close

| =                                                                                                   |                                                                               |  |  |
|----------------------------------------------------------------------------------------------------|-------------------------------------------------------------------------------|--|--|
| Edit Budget Pool Eur Pin Fun Fun Fun Fun Fun Fun Fun Fun Fun Fu                                     |                                                                               |  |  |
| You cart update the budget pool configuration because there are 1 or more open compensation cycles. |                                                                               |  |  |
| General                                                                                             | Validations When Budgeting                                                    |  |  |
| Pool Name Merit Budget                                                                              | <ul> <li>Allow over budget when budgeting</li> </ul>                          |  |  |
| Display Order 1                                                                                     |                                                                               |  |  |
| Budgeting Method Worker-level budgeting                                                             | Validations When Allocating Componention                                      |  |  |
| Budget storage Method Amount                                                                        |                                                                               |  |  |
| Automaticany puolen dudges     Rudort is in nonmonetary units                                       | Anow over oudget when anocarry compensator Maximum Decentance Over Allocation |  |  |
| Reset amounts when budgets are unpublished                                                          | When Over Rudost Error                                                        |  |  |
|                                                                                                    | When Budget Is Null No Validation                                             |  |  |
| Budget Group                                                                                        |                                                                               |  |  |
| Crouge Column                                                                                       |                                                                               |  |  |
|                                                                                                    |                                                                               |  |  |
|                                                                                                    |                                                                               |  |  |

To add a **Budget Pool**, click **Create**
| =                                    |                                |  | くしな日も 🏻                                          |
|--------------------------------------|--------------------------------|--|--------------------------------------------------|
| Configure Budget Pools 🖬             | 0                              |  | Exit Plan Back Next   Save Save and Close Cancel |
| Plan EWT Annual Merit Pla            | an                             |  |                                                  |
| Budgeting                            |                                |  |                                                  |
| Enable Budgeting Yes<br>Budget Pools | ×                              |  |                                                  |
| View 🔻 Format 👻 🕂                    | Create Create                  |  |                                                  |
| Pool Name                            | Display Order Budgeting Method |  | Hide From Managers                               |
| Merit Budget                         | 1 Worker-level budgeling       |  |                                                  |
| Annual Bonus Budget                  | 2 Worker-level budgeting       |  |                                                  |
| Lumpsum Bonus Budget                 | 3 Manager-level budgeting      |  |                                                  |
|                                      |                                |  |                                                  |
|                                      |                                |  |                                                  |
|                                      |                                |  |                                                  |
|                                      |                                |  |                                                  |
|                                      |                                |  |                                                  |
|                                      |                                |  |                                                  |
|                                      |                                |  |                                                  |
|                                      |                                |  |                                                  |
|                                      |                                |  |                                                  |

Enter the applicable information and click Save and Close

| F      | 1                     |                                | く 〇 卒 中 ら 🔤                                       |
|--------|-----------------------|--------------------------------|---------------------------------------------------|
| с      | onfigure Budget Pools | s 🔹 🕐                          | Exit Plan   Back   Next   Save and Close   Cancel |
| P      | Plan EWT Annual N     | ferit Plan                     | Click Save and Close                              |
| В      | udgeting              |                                |                                                   |
| Ð      | hable Budgeting Yes   | ~                              |                                                   |
| в      | udget Pools           |                                |                                                   |
| Ŀ      | Pool Name             | Display Order Budgeting Method | Hide From Managers                                |
|        | Merit Budget          | 1 Worker-level budgeting       |                                                   |
| Ľ      | Annual Bonus Budget   | 2 Worker-level budgeting       |                                                   |
|        | Lumpsum Bonus Budget  | 3 Manager-level budgeting      |                                                   |
|        |                       |                                |                                                   |
|        |                       |                                |                                                   |
| d Wiki |                       |                                |                                                   |
| a Clou |                       |                                |                                                   |
| amptr  |                       |                                |                                                   |
| ð      | ,                     |                                |                                                   |
|        |                       |                                |                                                   |
|        | •                     |                                |                                                   |
|        |                       |                                |                                                   |
|        |                       |                                |                                                   |
|        |                       |                                |                                                   |

# **Configure Plan Components**

Navigation: Home>My Client Groups>Compensation>Workforce Compensation Plans>Select Plan>Compensation Components>Enter or Update Information>Save and Close

From the home screen, click My Client Groups

| ≡            | Q Search                                |              |                      |                    |               |                         | 습☆ᄆᇴ 🤊 |
|--------------|-----------------------------------------|--------------|----------------------|--------------------|---------------|-------------------------|--------|
| . i la Maria | Good afternoon, Patri                   | ck Jone      | s!                   |                    |               |                         |        |
|              | Me My Team My Client Groups             | Benefits Adm |                      | I Workspace        | Knowledge     | Help Desk Tools >       |        |
|              | QUICK ACTIONS APP                       | s Click My C | lient Groups         |                    |               |                         |        |
|              | HCM Experience Design Studio            | പ്പു         | N1                   | 1<br>T             | [ <b>7</b> ], |                         |        |
|              | හී <sup>™</sup> Hire an Employee        |              | Person<br>Management | Time<br>Management | Compensation  | Workforce<br>Structures |        |
| 0 00 0 0 0   | හී <sup>™</sup> Add a Contingent Worker |              |                      |                    |               |                         |        |
|              | ලි <sup>¥</sup> Add a Pending Worker    |              | <u>1</u> 2           | +                  |               |                         |        |
|              | ලී <sup>*</sup> Add a Nonworker         | Payroll      | Data Exchange        |                    |               |                         |        |
| 0            | Show More                               |              |                      |                    |               |                         |        |
|              | Things to Finish                        |              |                      |                    |               |                         |        |
|              |                                         |              |                      |                    |               |                         |        |

#### Next, click **Compensation**

| =     | Q Search                       |                  |                      |                          |              |                         | 습축부수 🖻    |
|-------|--------------------------------|------------------|----------------------|--------------------------|--------------|-------------------------|-----------|
|       | Good afternoon, Pa             | atrick Jone      | s!                   |                          |              |                         |           |
|       | Me My Team My Client Grou      | ups Benefits Adm |                      | ll Workspace             | Knowledge    | Help Desk Tools         |           |
|       | QUICK ACTIONS                  | APPS             |                      |                          |              |                         | 0,00,00   |
|       | 🖉 HCM Experience Design Studio | දුරු             | ₩                    |                          | ۲.           | <b>a</b> 1              |           |
|       | 암 Hire an Employee             | Hiring           | Person<br>Management | -o<br>Time<br>Management | Compensation | Workforce<br>Structures | 900000000 |
|       | Add a Fending Worker           |                  | 众                    |                          | Click        | Compensation            |           |
|       | ස් Add a Norworker             | Payroll          | Data Exchange        | +                        | _            | Contra Co               | 000       |
| 0 0 0 | Show More                      |                  |                      |                          |              |                         |           |
|       | Things to Finish               |                  |                      |                          |              |                         |           |
|       |                                |                  |                      |                          |              |                         |           |

Under **Workforce Compensation**, click **Workforce Compensation Plans.** We can also search for **Workforce Compensation Plans** using the search bar on the top left of the page

| Compensation |                                                |  |
|--------------|------------------------------------------------|--|
|              | n an an an an an an an an an an an an an       |  |
|              |                                                |  |
|              |                                                |  |
|              | Review Proposed Salary Changes and Rate Values |  |
|              |                                                |  |
|              |                                                |  |
|              |                                                |  |
|              |                                                |  |
|              |                                                |  |
|              |                                                |  |
|              | Workforce Compensation                         |  |
|              | 1                                              |  |
|              |                                                |  |
|              |                                                |  |
|              | Act as Proxy Manager                           |  |
|              |                                                |  |
|              |                                                |  |
|              |                                                |  |
|              | Administer Workers                             |  |
|              |                                                |  |
|              |                                                |  |
|              |                                                |  |
|              |                                                |  |
|              | Cab Global Models                              |  |
|              |                                                |  |
|              | -                                              |  |
|              |                                                |  |
|              | Second View Administration Reports             |  |
|              |                                                |  |
|              |                                                |  |
|              |                                                |  |
|              | Workforce Compensation Plans                   |  |
|              | A Hornore compensation rate                    |  |
|              |                                                |  |
|              |                                                |  |
|              | Click Workforce Compensation Plans             |  |
|              | Active Plans                                   |  |
|              |                                                |  |
|              |                                                |  |
|              | 15                                             |  |
|              | Run Batch Processes                            |  |
|              |                                                |  |
|              |                                                |  |
|              |                                                |  |
|              | 24                                             |  |
|              | 202 Contigure Global Settings                  |  |
|              | Configure Global Settings                      |  |

# Select the Plan

| ≡                                                                                                | 오 🏠 🌣     | Þ Ó bì              |
|--------------------------------------------------------------------------------------------------|-----------|---------------------|
| Korkforce Compensation Plans <sup>®</sup>                                                        |           |                     |
|                                                                                                  | water of  | <b>NA 141</b>       |
| A Search                                                                                         |           |                     |
| Plan Status V                                                                                    |           |                     |
|                                                                                                  |           | Search Reset        |
| Search Results                                                                                   |           |                     |
| Actions 🔻 View 🔹 🕂 Greate 📲 Duplicate 💥 Delete 🚔 Export XML 📩 Import XML 🏨 Print Selected Plan 💌 |           |                     |
| Plan                                                                                             | ▲♥ Status | Last Update<br>Date |
| DO NOT USE EWT Annual Merit Plan                                                                 | Inactive  | 10/13/18            |
| EWT Annual Metit Pan                                                                             | Active    | 12/4/22             |
| Test WFC plan                                                                                    | Active    | 9/22/22             |
|                                                                                                  |           |                     |
|                                                                                                  |           |                     |
|                                                                                                  |           |                     |
|                                                                                                  |           |                     |
|                                                                                                  |           |                     |
|                                                                                                  |           |                     |
|                                                                                                  |           |                     |
|                                                                                                  |           |                     |
| <u> </u>                                                                                         |           |                     |

# Click Compensation Components

| Define Workforce Compe         | nsation O Dowe                                                                                                  |
|--------------------------------|----------------------------------------------------------------------------------------------------|
|                                | ar a and a survey for the second state and the second second second second second second second second second s |
| Lumpsum Bonus Budget           | Manager-level budgeting                                                                                         |
| Merit Budget                   | Worker-level budgeting                                                                                          |
| 🔺 😒 Budget Display             |                                                                                                    |
| Annual Bonus Budget            |                                                                                                    |
| Lumpsum Bonus Budget           |                                                                                                    |
| Merit Budget                   | Click Compensation Components                                                                                   |
| Configure Worksheets           |                                                                                                    |
| Compensation Components        |                                                                                                    |
| Performance Ratings            | Enable Performance Ratings: Yes Performance Ratings to Use: Use compensation performance ratings                |
| Approvals and Notifications    | Approval Mode: Approve anytime Submit Mode: Submit anytime Alternate Approver: Disabled                         |
| Compensation Change Statements | Enable Worker Statement Yes Statement Group EWT Compensation Statement Group Statement Delivery: Not configured |
| 🔺 🥑 Worksheet Display          |                                                                                                    |
| Salary - Merit                 | Compensation                                                                                                    |
| Annual Bonus                   | Compensation                                                                                                    |
| Letters                        | Communications                                                                                                  |
| Approvals                      | Approvals                                                                                                    |
| Lumpsum Bonus                  | Compensation                                                                                                    |
| Promotions                     | Promotions                                                                                                    |
| Stock Options                  | Compensation                                                                                                    |
| Ø Default Worksheet Display    | Team Filter: Not configured Worksheet Summary: Not configured Table Filters: Not configured                     |
| Alerts                         | Predefined Alerts Enabled 1 User-defined Alerts 4 User-defined Alerts Enabled 2                                 |

We can **Enable Components** from the dropdown and click **Save and Close** 

| =                                                                                    |                                            | 0 凸 ☆                | р ф 🖻                                   |
|--------------------------------------------------------------------------------------|--------------------------------------------|----------------------|-----------------------------------------|
| Configure Compensation Components 🖬 🛞                                                | Exit Plan Back Nex<br>Click Save and Close | Save <u>S</u> ave at | nd Close Cancel                         |
| Components<br>Exable Components Via<br>Define Compensation Components ③ Select Value |                                            |                      |                                         |
| Name                                                                                 | Component Number Pool Name                 | Primary<br>Component | Component for<br>Assignment<br>Segments |
| Salary - Merit                                                                       | 1 Merit Budget                             | ~                    | -                                       |
| Annual Bonus                                                                         | 2 Annual Bonus Budget                      | ×.                   | -                                       |
| Lumpsum                                                                              | 3 Lumpsum Bonus Budget                     | ×                    | -                                       |
| Stacks                                                                               | 4                                          | _                    | -                                       |
|                                                                                      |                                            |                      |                                         |
|                                                                                      |                                            |                      |                                         |
|                                                                                      |                                            |                      |                                         |
|                                                                                      |                                            |                      |                                         |
|                                                                                      |                                            |                      |                                         |
|                                                                                      |                                            |                      |                                         |
|                                                                                      |                                            |                      |                                         |
|                                                                                      |                                            |                      |                                         |
|                                                                                      |                                            |                      |                                         |
|                                                                                      |                                            |                      |                                         |

Next, we can edit an existing **Compensation Component.** Click the applicable **Compensation Component** 

| E Configure Compensation Components  © Pan EVT Actual Met Pan Components Components | Q (<br>carpun (bock (bock)) [ Sa | ☆ 모 오 만                          |
|-------------------------------------------------------------------------------------|----------------------------------|----------------------------------|
| Enable Components Yes v                                                             |                                  |                                  |
| Ver + + X   Test Eligibility Profiles                                               |                                  |                                  |
| Name                                                                                | Component Number Pool Name       | Primary<br>component<br>Segments |
| Annual Bonus                                                                        | 2 Annual Bonus Budget            | <ul> <li>–</li> </ul>            |
| Lumpsum Click Compensation Component                                                | 3 Lumpsum Bonus Budget           | × –                              |
| Satary - Merit                                                                      | 1 Merit Budget                   | <ul> <li>–</li> </ul>            |
| Stocks                                                                              | 4                                |                                  |
|                                                                                     |                                  |                                  |
|                                                                                     |                                  |                                  |
|                                                                                     |                                  |                                  |
|                                                                                     |                                  |                                  |
|                                                                                     |                                  |                                  |
|                                                                                     |                                  |                                  |
|                                                                                     |                                  |                                  |
|                                                                                     |                                  |                                  |
|                                                                                     |                                  |                                  |

Update the applicable information and click Save and Close

| dit Component EntPan See Seve and Close Car                                                                                                    |
|----------------------------------------------------------------------------------------------------|
| Plan EVIT Annual Mater Plan Click Save and Close                                                                                                 |
| Composent Number 2                                                                                                    |
| * Name (Annual Bonus                                                                                                    |
| Display Other 2                                                                                                    |
| O hou can't update the local currency determination value as it's included in one or more open compensation cycles.                              |
| Local Currency Determination Corporate currency v                                                                                                |
| Nonmonetary Units                                                                                                    |
| Budget Pool Annuil Bonget v                                                                                                    |
| C Primary component for budgeting                                                                                                    |
| You cart update the Component for Assignments check box because the component is included in one or more open compensation cycles: (CMP-1005710) |
| Component for Assignments                                                                                                    |
| O The defined plan or component-level elipbility determines segments elipbility (XMP-1005735)                                                    |
| Vou cant update the Amount Column for Assignment Segments value because it's included in one or more open compensation cycles. (CMP-1005709)     |
| acout Column for Assignment Segments                                                                                                    |
| Additi amouf for Assyment Segments on batch process run                                                                                          |
| igbility Profiles                                                                                                    |
| ver + X                                                                                                    |
| Eligibility Profile Required                                                                                                    |
| J data to deplay                                                                                                    |
|                                                                                                    |

Next, we can create a new Compensation Component. Click Create

| E Configure Compensation Components  ©                                                                           | Q<br>Ext Plan   Back   Mart   [<br>CRE25028 | C ☆ F                | ⊐ Ļ Pj<br>1 Close) <u>C</u> ancel       |
|----------------------------------------------------------------------------------------------------|---------------------------------------------|----------------------|-----------------------------------------|
| Components<br>Exable Components Ver<br>Define Compensation Components @<br>Ver<br>Ver<br>Exable Station Proteins |                                             |                      |                                         |
| Name Click Create                                                                                                | Component Number Pool Name                  | Primary<br>Component | Component for<br>Assignment<br>Segments |
| Annual Bonus                                                                                                    | 2 Annual Bonus Budget                       | ~                    | -                                       |
| Lumpoum                                                                                                    | 3 Lumpsum Bonus Budget                      | ×                    | -                                       |
| Salary - Merit                                                                                                   | 1 Merit Budget                              | ~                    | -                                       |
| Stocks                                                                                                    | 4                                           | -                    | -                                       |
|                                                                                                    |                                             |                      |                                         |

Enter the information and click Save and Close

|                                       | abalowInformation                                                                                             |                                                              |                                                                                                    | くしやしも                             |
|---------------------------------------|----------------------------------------------------------------------------------------------------|--------------------------------------------------------------|----------------------------------------------------------------------------------------------------|-----------------------------------|
| Create Component                      |                                                                                                    |                                                              |                                                                                                    | Exit Plan Save Save and Close Can |
| Plan EWT Annual Merit Plan            |                                                                                                    |                                                              | V. 400 - 100 - 100 - 100 - 100 - 100 - 100 - 100 - 100 - 100 - 100 - 100 - 100 - 100 - 100 - 100 - 100 - 100 - | Click Save and Close              |
| * Component Number                    | 5 ~                                                                                                    |                                                              |                                                                                                    |                                   |
| * Name                                | Corporate Vehicle                                                                                             |                                                              |                                                                                                    |                                   |
| Display Order                         | 5                                                                                                    |                                                              |                                                                                                    |                                   |
| * Local Currency Determination        | Corporate currency V                                                                                          |                                                              |                                                                                                    |                                   |
| Nonmonetary Units                     | ltems v                                                                                                    |                                                              |                                                                                                    |                                   |
| Budget Pool                           | Lumpsum Bonus Budget 🔍                                                                                        |                                                              |                                                                                                    |                                   |
|                                       | Primary component for budgeting                                                                               |                                                              |                                                                                                    |                                   |
|                                       | Vou can't update the Component for Assignments ch                                                             | .k box because the component is included in one or more open | compensation cycles. (CMP-1005710)                                                                             |                                   |
|                                       | Component for Assignment Segments                                                                             |                                                              |                                                                                                    |                                   |
|                                       | The defined plan or component-level eligibility determ<br>Value and update the time and Column for testimened | nes segments eligibility. (CMP-1005735)                      | enteline curles. (CMD 1005700)                                                                                 |                                   |
| Amount Column for Assignment Segments |                                                                                                    | eginens rave vecause its included in one of more open comp   | enseider cycles. (cell -1003704)                                                                               |                                   |
|                                       | Publish amount for Assignment Segments on batch p                                                             | ocess run                                                    |                                                                                                    |                                   |
| Eligibility Profiles                  |                                                                                                    |                                                              |                                                                                                    |                                   |
| View 🕶 🕂 🗙                            |                                                                                                    |                                                              |                                                                                                    |                                   |
| Eligibility Profile                   | Required                                                                                                    |                                                              |                                                                                                    |                                   |
| Greater than 3 years of service       | •                                                                                                    |                                                              |                                                                                                    |                                   |
|                                       |                                                                                                    |                                                              |                                                                                                    |                                   |

# **Configure Performance Ratings**

Navigation: Home>My Client Groups>Compensation>Workforce Compensation Plans>Select Plan>Performance Ratings>Enter or Update Information>Save and Close

From the home screen, click My Client Groups

| = | Q Search                        |               |                      |                    |              |                                           |  |
|---|---------------------------------|---------------|----------------------|--------------------|--------------|-------------------------------------------|--|
|   | Good afternoon, Patric          | ek Jones      | s!                   |                    |              |                                           |  |
|   | Me My Team My Client Groups     | Benefits Admi |                      | I Workspace        | Knowledge    | Help Desk Tools                           |  |
|   | QUICK ACTIONS APPS              | Click My C    | ient Groups          |                    |              |                                           |  |
|   | HCM Experience Design Studio    | പ്പു          | N/                   | 1<br>T             | <b>107</b> , | - And And And And And And And And And And |  |
|   | 안 <sup>#</sup> Hire an Employee | Hiring        | Person<br>Management | Time<br>Management | Compensation | Warkforce<br>Structures                   |  |
|   | Add a Contingent Worker         |               |                      |                    |              |                                           |  |
|   | Add a Pending Worker            |               | <b>(</b> )()         | +                  |              |                                           |  |
|   | Add a Norworker                 | Payroll       | Data Exchange        |                    |              |                                           |  |
|   | Show More                       |               |                      |                    |              |                                           |  |
|   | Things to Finish                |               |                      |                    |              |                                           |  |

#### Next, click **Compensation**

| =     | Q Search                       |                  |                      |                          |              |                         | 습축부수 🖻    |
|-------|--------------------------------|------------------|----------------------|--------------------------|--------------|-------------------------|-----------|
|       | Good afternoon, Pa             | atrick Jone      | s!                   |                          |              |                         |           |
|       | Me My Team My Client Grou      | ups Benefits Adm |                      | ll Workspace             | Knowledge    | Help Desk Tools         |           |
|       | QUICK ACTIONS                  | APPS             |                      |                          |              |                         | 0,00,00   |
|       | 🖉 HCM Experience Design Studio | දුරු             | ₫⁄/                  |                          | T            | B1                      |           |
|       | 암 Hire an Employee             | Hiring           | Person<br>Management | -o<br>Time<br>Management | Compensation | Workforce<br>Structures | 900000000 |
|       | Add a Fending Worker           |                  | 众                    |                          | Click        | Compensation            |           |
|       | ස් Add a Norworker             | Payroll          | Data Exchange        | +                        | _            | Contra de la            | 000       |
| 0 0 0 | Show More                      |                  |                      |                          |              |                         |           |
|       | Things to Finish               |                  |                      |                          |              |                         |           |
|       |                                |                  |                      |                          |              |                         |           |

Under **Workforce Compensation**, click **Workforce Compensation Plans.** We can also search for **Workforce Compensation Plans** using the search bar on the top left of the page

| Compensation                           |                                                |  |
|----------------------------------------|------------------------------------------------|--|
| 10 0 0 0 0 0 0 0 0 0 0 0 0 0 0 0 0 0 0 |                                                |  |
|                                        | Review Proposed Salary Changes and Rate Values |  |
|                                        |                                                |  |
|                                        | Workforce Compensation                         |  |
|                                        | By Act as Proxy Manager                        |  |
|                                        | administer Workers                             |  |
|                                        | Global Models                                  |  |
|                                        | View Administration Reports                    |  |
|                                        | Workforce Compensation Plans                   |  |
|                                        | Click Workforce Compensation Plans             |  |
|                                        | Run Batch Processes                            |  |
|                                        | Configure Global Settings                      |  |

# Select the Plan

| =                                                                                                    | 오 습 ☆     | þ ð 🔊               |
|----------------------------------------------------------------------------------------------------|-----------|---------------------|
| K Workforce Compensation Plans ∅                                                                               |           |                     |
| I HERE WAARDER VAN HERE VAN HERE VAN HERE VAN HERE VAN HERE VAN HERE VAN HERE VAN HERE VAN HER VAN HER VAN HER | 140.0404  |                     |
| A Search                                                                                                    |           |                     |
| van satus                                                                                                    |           | Carreb Barat        |
|                                                                                                    |           | Jearch Reset        |
| Search Results                                                                                                 |           |                     |
| Actions 🔻 View 🔹 🕂 Create 📳 Duplicate 💢 Delete 🚔 Export XML 👌 Import XML 🎒 Print Selected Plan 💌               |           | 1                   |
| Plan                                                                                                    | ▲♥ Status | Last Update<br>Date |
| DO NOT USE EWT Annual Merit Plan                                                                               | Inactive  | 10/13/18            |
| EVT Annual Merit Plan                                                                                          | Active    | 12/4/22             |
| Test WFC plan Select Plan                                                                                      | Active    | 9/22/22             |
|                                                                                                    |           |                     |
|                                                                                                    |           |                     |
|                                                                                                    |           |                     |
|                                                                                                    |           |                     |
|                                                                                                    |           |                     |
|                                                                                                    |           |                     |
|                                                                                                    |           | I                   |
|                                                                                                    |           |                     |

Expand Configure Worksheets and click Performance Ratings

| Define Workforce Compe         | nsation O Derre                                                                                                  |
|--------------------------------|----------------------------------------------------------------------------------------------------|
| merarchies                     | Primary Metalony Source Primary Indiagen Indiatony Source Including Reviewers Source Including of                |
| Plan Currency                  | Corporate Currency: US Dollar Enable Currency Switching: No                                                      |
| Plan Access                    | Restricted: Workforce compensation work area, Compensation work area                                             |
| Feedback Survey                | Enable Feedback Survey: Yes                                                                                      |
| Plan Information               | Enable Plan Information Task. No                                                                                 |
|                                |                                                                                                    |
| 4 🔮 Budget Pools               |                                                                                                    |
| Annual Bonus Budget            | Worker-level budgeting                                                                                           |
| Lumpsum Bonus Budget           | Manager-level budgeting                                                                                          |
| Merit Budget                   | Worker-level budgeting                                                                                           |
| 🔺 🔮 Budget Display             |                                                                                                    |
| Annual Bonus Budget            |                                                                                                    |
| Lumpsum Bonus Budget           |                                                                                                    |
| Merit Budget                   |                                                                                                    |
| Configure Worksheets           | Andremanna Patinga                                                                                               |
| Cilck P                        | enumente Raunys                                                                                                  |
| Performance Ratings            | Enable Performance Ratings Yes Performance Ratings to Use: Use compensation performance ratings                  |
| Approvals and Notifications    | Approval Mode Approve anytime Submit Mode: Submit anytime Alternate Approver: Disabled                           |
| Compensation Change Statements | Enable Worker Statement Yes Statement Group: EWT Compensation Statement Group Statement Delivery. Not configured |
| 4 🔮 Worksheet Display          |                                                                                                    |
| Salary - Merit                 | Compensation                                                                                                    |

We can **Enable Performance Ratings** from the dropdown and click **Save and Close** 

| = く ○ ☆ 戸 ♀ 『                                                                       |
|-------------------------------------------------------------------------------------|
| Configure Performance Ratings 🖬 🗇 East Plan Back Netz   See Sevend Cone Cancel      |
| Pur EVT Anual Met Pan                                                               |
| Performance Ratings                                                                 |
| Enable Performance Ratings Vise                                                     |
| Performance Ratings to Use O Infegrate with Orace Performance Manageme Select Value |
| We conservation performance ratings                                                 |
| Rating Values Display Order According                                               |
| Compensation Performance Rating Properties ⑦                                        |
| Layou Options 🔞 Use traditional ist of values system                                |
| O Use star radio system                                                             |
| Rating Model Performance Rating Models                                              |
|                                                                                     |
|                                                                                     |
|                                                                                     |
|                                                                                     |
|                                                                                     |
|                                                                                     |
|                                                                                     |
|                                                                                     |

Next, we can update the **Compensation Performance Rating Properties** by selecting the **Rating Model**. Select the **Rating Model** and click **Save and Close** 

|                                                                           | 1 ☆ P ♀ 🖻             |
|---------------------------------------------------------------------------|-----------------------|
| Configure Performance Ratings 🖬 🖉                                         | Save and Close Cancel |
|                                                                           |                       |
| Plan EVT Annual Mert Plan Click Save and Close                            |                       |
| Parformance Patiline                                                      |                       |
| r Einimailve Kaunys                                                       |                       |
| Enable Performance Ratings Vies v                                         |                       |
| Performance Ratings to Use 🔿 Integrate with Oracle Performance Management |                       |
| Use compensation performance ratings                                      |                       |
| ) Boh                                                                     |                       |
| Rating Values Display Order Ascending v                                   |                       |
| Companyation Deformance Dation Properties                                 |                       |
| Compensativit renormalize naming increases ()                             |                       |
| Layout Options 💿 Ute traditional ist of values system                     |                       |
| Ute starrating system Click Drop down                                     |                       |
|                                                                           |                       |
| Petromace starg Model Petromace starg Model                               |                       |
|                                                                           |                       |
| Impact of Loss Rating Model                                               |                       |
| Interest Rating Model                                                     |                       |
| Linguage Rating Model                                                     |                       |
| Natona Vostova Uualintaton kaing Model                                    |                       |
| recontinuer starty drove                                                  |                       |
| r venter Adaptions Select Rating Model                                    |                       |
| Volume nativg usoen                                                       |                       |
| Recurst Values and Model                                                  |                       |
| Search.                                                                   |                       |

# **Configure Worksheet Approvals**

Navigation: Home>My Client Groups>Compensation>Workforce Compensation Plans>Select Plan>Approvals and Notifications>Enter or Update Information>Save and Close

| ≡                                                                  | Q Search                     |                 |                      |                    |              |                         |             |
|--------------------------------------------------------------------|------------------------------|-----------------|----------------------|--------------------|--------------|-------------------------|-------------|
| Jointe Martin                                                      | Good afternoon, Pat          | rick Jone       | s!                   |                    |              |                         |             |
|                                                                    | Me My Team My Client Groups  | Benefits Adm    | inistration Payrol   | I Workspace        | Knowledge    |                         |             |
|                                                                    | QUICK ACTIONS                | APPS Click My C | lient Groups         |                    |              |                         | 0 0 0 0 0   |
|                                                                    | HCM Experience Design Studio | රීත             | ₽⁄1                  | Ê                  | [9]h         |                         |             |
| $\begin{array}{c} 0 \\ 0 \\ 0 \\ 0 \\ 0 \\ 0 \\ 0 \\ 0 \\ 0 \\ 0 $ | Hire an Employee             | Hiring          | Person<br>Management | Time<br>Management | Compensation | Workforce<br>Structures |             |
|                                                                    | 🗳 Add a Contingent Worker    |                 |                      |                    |              |                         | 0°,°0°,°0°, |
| 000 0 0                                                            | Add a Pending Worker         |                 | <b>(</b> )           | +                  |              |                         |             |
| 0° <sup>0</sup> 0 ° 0                                              | තී Add a Norworker           | Fayroli         | Uata Exchange        |                    |              |                         | 000         |
|                                                                    | Show More                    |                 |                      |                    |              |                         |             |
|                                                                    | Things to Finish             |                 |                      |                    |              |                         |             |
|                                                                    |                              |                 |                      |                    |              |                         |             |

From the home screen, click My Client Groups

Next, click **Compensation** 

| =                      | Q. Search                               |                  |                      |                                                                                                    |              |                                 | (이 슈 ᄆ 슈 이 |
|------------------------|-----------------------------------------|------------------|----------------------|----------------------------------------------------------------------------------------------------|--------------|---------------------------------|------------|
| No. Lo. Xall           | Good afternoon, Pa                      | atrick Jone      | s!                   |                                                                                                    |              |                                 |            |
|                        | Me My Team My Client Grou               | ups Benefits Adm |                      | I Workspace                                                                                                    | Knowledge I  | Help Desk Tools                 |            |
|                        | QUICK ACTIONS                           | APPS             |                      |                                                                                                    |              |                                 | 0 0 0 0 0  |
|                        | C HCM Experience Design Studio          | ကိုပ             | N/2                  | 1<br>The second second sec | <b>107</b> , | - And                           |            |
| 0 $0$ $0$ $0$ $0$ $0$  | 산 Hire an Employee                      |                  | Person<br>Management | Time<br>Management                                                                                                    | Compensation | UD//<br>Workforce<br>Structures | 0,0,0,0,0  |
| 0 000 0 0 0 0          | ලි <sup>*</sup> Add a Contingent Worker |                  |                      |                                                                                                    | <u> </u>     |                                 |            |
| 0000000                | ලි <sup>*</sup> Add a Pending Worker    | Presi            |                      | +                                                                                                    | Click        | Compensation                    |            |
| 0 <sup>0°0</sup> 0 0 0 | Add a Norworker                         |                  | Cond Change          |                                                                                                    |              |                                 | 0.00       |
|                        | Show More                               |                  |                      |                                                                                                    |              |                                 |            |
|                        | Things to Finish                        |                  |                      |                                                                                                    |              |                                 |            |
|                        |                                         |                  |                      |                                                                                                    |              | 2 3                             |            |

Under **Workforce Compensation**, click **Workforce Compensation Plans.** We can also search for **Workforce Compensation Plans** using the search bar on the top left of the page

| Review Proposed Salary Changes and Rate Values  |  |
|-------------------------------------------------|--|
|                                                 |  |
| Workforce Componenties                          |  |
| Worklote compensation                           |  |
| act as Proxy Manager                            |  |
| Administer Workers                              |  |
| Global Models                                   |  |
| View Administration Reports                     |  |
| Workforce Compensation Plans                    |  |
| Active Plans Click Workforce Compensation Plans |  |
| Run Batch Processes                             |  |
| Configure Global Settings                       |  |

Select the Plan

| =                                                                                                | Q (_) ☆   | 며 û 🛛               |
|--------------------------------------------------------------------------------------------------|-----------|---------------------|
|                                                                                                  |           |                     |
|                                                                                                  |           |                     |
| Pan States                                                                                       |           | Search Reset        |
| Search Results                                                                                   |           |                     |
| Actions 🔻 View 🔻 🕂 Create 📋 Duplicate 💢 Delete 🖶 Export XML 📩 Import XML 🏥 Print Selected Plan 💌 |           |                     |
| Plan                                                                                             | ▲♥ Status | Last Update<br>Date |
| DO NOT USE EWT Annual Merit Plan                                                                 | Inactive  | 10/13/18            |
| EWT Annual Metit Plan                                                                            | Active    | 12/4/22             |
| Test WFC plan Select Plan                                                                        | Active    | 9/22/22             |
|                                                                                                  |           |                     |
|                                                                                                  |           |                     |
|                                                                                                  |           |                     |
|                                                                                                  |           |                     |
|                                                                                                  |           |                     |
|                                                                                                  |           |                     |

Expand Configure Worksheets and click Approvals and Notifications

| Define Workforce Compe         | ensation ©                                                                                                    |
|--------------------------------|----------------------------------------------------------------------------------------------------|
|                                |                                                                                                    |
| Lumpsum Bonus Budget           | Manager-level budgeting                                                                                           |
| Merit Budget                   | Worker-level budgeting                                                                                            |
| 🔺 🥥 Budget Display             |                                                                                                    |
| Annual Bonus Budget            |                                                                                                    |
| Lumpsum Bonus Budget           |                                                                                                    |
| Merit Budget                   |                                                                                                    |
| A Configure Worksheets         |                                                                                                    |
| Compensation Components        | ek Approvals and Notifications                                                                                    |
| Performance Ratings            | Enable Performance Ratings: Yes Performance Ratings to Use: Use compensation performance ratings                  |
| Approvals and Notifications    | Approval Mode: Approve anytime Submit Mode: Submit anytime Alternate Approver: Disabled                           |
| Compensation Change Statements | Enable Worker Statement Yes Statement Group: EVIT Compensation Statement Group Statement Delivery: Not configured |
| 4 🔮 Worksheet Display          |                                                                                                    |
| Salary - Merit                 | Compensation                                                                                                    |
| Annual Bonus                   | Compensation                                                                                                    |
| Letters                        | Communications                                                                                                    |
| Approvals                      | Approvals                                                                                                    |
| Lumpsum Bonus                  | Compensation                                                                                                    |
| Promotions                     | Promotions                                                                                                    |
| Stock Options                  | Compensation                                                                                                    |
| Ø Default Worksheet Display    | Team Filter: Not configured Worksheet Summary: Not configured Table Filters: Not configured                       |
| Alerts                         | Predefined Alerts Enabled: 1 User-defined Alerts: 4 User-defined Alerts Enabled: 2                                |

We can update the **Approvals** and **Notifications**. Once we've made the updates, click **Save and Close** 

| =                                                                    |                                         |                                                                |                                             |                         | のしゃしも                                         |
|----------------------------------------------------------------------|-----------------------------------------|----------------------------------------------------------------|---------------------------------------------|-------------------------|-----------------------------------------------|
| Configure Approvals and Notif                                        | ications 🖬 ⊘                            |                                                                |                                             |                         | Exit Plan Back Next   Same Save and Close Can |
| Plan EWT Annual Merit Plan                                           |                                         |                                                                |                                             |                         | Click Save and Close                          |
| Approvals Update t                                                   | ne below inform                         | nation                                                         |                                             |                         |                                               |
| Approval Mode App                                                    | rove anytime v                          | Alternate<br>Approver<br>Table                                 | Manage Alternate Approvers                  |                         |                                               |
| Submit Mode Sub                                                      | mit anytime v                           |                                                                |                                             |                         |                                               |
| Withdraw Mode With                                                   | ıdraw anytime 🗸 🗸                       |                                                                |                                             |                         |                                               |
| Notifications<br>Notifications you select here override the same not | tifications you select in the global or | onfiguration settings. The global configuration settings are t | e default notifications if you don't select | any notifications here. |                                               |
| Budget Published                                                     | · · · ·                                 | Budget Withdrawn                                               | · · ·                                       |                         |                                               |
| Worksheet Submitted                                                  | ~                                       | Due Date Changed                                               | ~                                           |                         |                                               |
| Worksheet Returned for Correction                                    | ×                                       | Worksheet Overridden by Another Manager<br>Eligibility Changes | ~                                           |                         |                                               |
| Final Approval Obtained                                              | v                                       | Worker Reassignments                                           | ~                                           |                         |                                               |
| Plan Access Changed                                                  | ×                                       | Delegate Worker                                                | ~                                           |                         |                                               |
| Worksheet Withdrawn                                                  | v                                       | Remove Worker Delegation                                       | ~                                           |                         |                                               |
|                                                                      |                                         |                                                                |                                             |                         |                                               |
|                                                                      |                                         |                                                                |                                             |                         |                                               |
|                                                                      |                                         |                                                                |                                             |                         |                                               |

# **Configure Alerts In Worksheets**

Navigation: Home>My Client Groups>Compensation>Workforce Compensation Plans>Select Plan>Alerts>Enter or Update Information>Save and Close

From the home screen, click My Client Groups

| =                    | Q Search                     |              |                      |                    |              |                         |         |
|----------------------|------------------------------|--------------|----------------------|--------------------|--------------|-------------------------|---------|
| Seide Martin         | Good afternoon, Patri        | ick Jone     | s!                   |                    |              |                         |         |
|                      | Me My Team My Client Groups  | Benefits Adm |                      | I Workspace        | Knowledge    |                         | 00000   |
|                      | QUICK ACTIONS APP            | s Click My C | lient Groups         |                    |              |                         | 0 0 0 0 |
|                      | HCM Experience Design Studio | പ്പു         | N1                   | 1<br>1<br>1        | <b>10</b> 72 | -<br>Fal                |         |
|                      | ස් Hire an Employee          |              | Person<br>Management | Time<br>Management | Compensation | Workforce<br>Structures |         |
|                      | Add a Contingent Worker      |              |                      |                    |              |                         |         |
|                      | ස් Add a Pending Worker      |              | 00                   | +                  |              |                         |         |
| 0 <sup>00</sup> 0 °  | 🖉 * Add a Norworker          | Payroli      | Data Exchange        |                    |              |                         | 000     |
| 0                    | Show More                    |              |                      |                    |              |                         | C. alth |
|                      | Things to Finish             |              |                      |                    |              |                         |         |
| Spring Street Street |                              |              |                      |                    |              |                         |         |

Next, click **Compensation** 

| =                      | Q Search                                |                  |                      |                                                                                                    |              |                                 | (이 슈 ᄆ 슈 이 |
|------------------------|-----------------------------------------|------------------|----------------------|----------------------------------------------------------------------------------------------------|--------------|---------------------------------|------------|
| No. Lo. Xall           | Good afternoon, Pa                      | atrick Jone      | s!                   |                                                                                                    |              |                                 |            |
|                        | Me My Team My Client Grou               | ups Benefits Adm |                      | I Workspace                                                                                                    | Knowledge I  | Help Desk Tools                 |            |
|                        | QUICK ACTIONS                           | APPS             |                      |                                                                                                    |              |                                 | 0 0 0 0 0  |
|                        | C HCM Experience Design Studio          | ကိုပ             | N/2                  | 1<br>The second second sec | <b>107</b> , | - And                           |            |
| 0 $0$ $0$ $0$ $0$ $0$  | 산 Hire an Employee                      |                  | Person<br>Management | Time<br>Management                                                                                                    | Compensation | UD//<br>Workforce<br>Structures | 0,0,0,0,0  |
| 0 000 0 0 0 0          | ලි <sup>*</sup> Add a Contingent Worker |                  |                      |                                                                                                    | <u> </u>     |                                 |            |
| 0000000                | ලි <sup>*</sup> Add a Pending Worker    | Presi            |                      | +                                                                                                    | Click        | Compensation                    |            |
| 0 <sup>0°0</sup> 0 0 0 | Add a Norworker                         |                  | Cond Change          |                                                                                                    |              |                                 | 0.00       |
|                        | Show More                               |                  |                      |                                                                                                    |              |                                 |            |
|                        | Things to Finish                        |                  |                      |                                                                                                    |              |                                 |            |
|                        |                                         |                  |                      |                                                                                                    |              | 2 3                             |            |

Under **Workforce Compensation**, click **Workforce Compensation Plans.** We can also search for **Workforce Compensation Plans** using the search bar on the top left of the page

| Review Proposed Salary Changes and Rate Values  |  |
|-------------------------------------------------|--|
|                                                 |  |
| Workforce Componenties                          |  |
| Worklote compensation                           |  |
| act as Proxy Manager                            |  |
| Administer Workers                              |  |
| Global Models                                   |  |
| View Administration Reports                     |  |
| Workforce Compensation Plans                    |  |
| Active Plans Click Workforce Compensation Plans |  |
| Run Batch Processes                             |  |
| Configure Global Settings                       |  |

Select the Plan

| ≡                                                                                                | Q (Δ 🕁    | Þ Ó 🔊               |
|--------------------------------------------------------------------------------------------------|-----------|---------------------|
| Workforce Compensation Plans <sup>®</sup>                                                        |           |                     |
|                                                                                                  |           |                     |
| Pan Status v                                                                                     |           | Search Reset        |
| Search Results                                                                                   |           |                     |
| Actions 🕶 View 💌 🕂 Greate 🗮 Duplicate 💥 Delete 🔒 Export XML 🖞 Import XML 🏥 Print Selected Plan 💌 |           |                     |
| Plan                                                                                             | ▲♥ Status | Last Update<br>Date |
| DO NOT USE EWT Annual Merit Plan                                                                 | Inactive  | 10/13/18            |
| EVIT Annual Merit Plan                                                                           | Active    | 12/4/22             |
| Test WFC plan Select Plan                                                                        | Active    | 9/22/22             |
|                                                                                                  |           |                     |
|                                                                                                  |           |                     |
|                                                                                                  |           |                     |
|                                                                                                  |           |                     |
|                                                                                                  |           |                     |
|                                                                                                  |           |                     |
|                                                                                                  |           |                     |

Expand Configure Worksheets and click Alerts

| Define Workforce Compe                   | nsation $\circ$ [                                                                                                | Done |
|------------------------------------------|----------------------------------------------------------------------------------------------------|------|
|                                          |                                                                                                    |      |
| Annual Bonus Budget                      |                                                                                                    |      |
| Lumpsum Bonus Budget                     |                                                                                                    |      |
| Merit Budget                             |                                                                                                    |      |
| <ul> <li>Configure Worksheets</li> </ul> |                                                                                                    |      |
| Compensation Components                  |                                                                                                    |      |
| Performance Ratings                      | Enable Performance Ratings: Yes Performance Ratings to Use: Use compensation performance ratings                 |      |
| Approvals and Notifications              | Approval Mode: Approve anytime Submit Mode: Submit anytime Alternate Approver: Disabled                          |      |
| Compensation Change Statements           | Enable Worker Statement Yes Statement Group: EWT Compensation Statement Group Statement Delivery: Not configured |      |
| 🔺 😒 Worksheet Display                    |                                                                                                    |      |
| Salary - Merit                           | Compensation                                                                                                    |      |
| Annual Bonus                             | Compensation                                                                                                    |      |
| Letters                                  | Communications                                                                                                   |      |
| Approvals                                | Approvals                                                                                                    |      |
| Lumpsum Bonus                            | Compensation                                                                                                    |      |
| Promotions                               | Promotions                                                                                                    |      |
| Stock Options                            | Compensation                                                                                                    |      |
| Default Worksheet Display                | Team Filter: Not configured Worksheet Summary: Not configured Table Filters: Not configured                      |      |
| Alerts                                   | Predefined Alerts Enabled: 1 User-defined Alerts: 4 User-defined Alerts Enabled: 2                               |      |
| Individual Worker Click Alerts           | nable Individual Worker Page: Yes Page Style: Single vertical page                                               |      |
| Assignment Segments                      | Enable Assignment Segments: No                                                                                   |      |

We can enable a **Predefined Alert** or create a custom **Alert**. To enable a **Predefined Alert**, select the **Check box** 

| ≡                |                                              |                         |                                                                                       |                                                 |                                                      |                                              |
|------------------|----------------------------------------------|-------------------------|---------------------------------------------------------------------------------------|-------------------------------------------------|------------------------------------------------------|----------------------------------------------|
| Configu          | Ire Alerts 🔹 🕐<br>Plan EWT Annual Merit Plan |                         |                                                                                       |                                                 |                                                      | 11 A. I. I. I. I. I. I. I. I. I. I. I. I. I. |
| Alerts Predefine | ed Alerts                                    |                         |                                                                                       |                                                 |                                                      |                                              |
| Enable           | * Name                                       |                         |                                                                                       |                                                 | * Туре                                               |                                              |
|                  | Allocation outside target range              |                         |                                                                                       |                                                 | ×                                                    |                                              |
|                  | Grade changed in HR                          |                         |                                                                                       |                                                 |                                                      |                                              |
|                  | New salary outside salary range              |                         |                                                                                       |                                                 | ×                                                    |                                              |
|                  | Salary changed in HR                         |                         |                                                                                       |                                                 |                                                      |                                              |
|                  | Worker was terminated                        |                         |                                                                                       |                                                 | ×                                                    |                                              |
|                  | Worksheet manager does not match             | primary line manager    |                                                                                       |                                                 | ~                                                    |                                              |
|                  | Outside Defined Limits                       |                         |                                                                                       |                                                 | Error preventing save $$                             | 8                                            |
| Alerts (?        | Select Check box                             |                         |                                                                                       |                                                 |                                                      |                                              |
| View 🔻           | + × 🗈                                        |                         |                                                                                       |                                                 |                                                      | Telescoles                                   |
| Enable           | * Name                                       | * Туре                  | * Description                                                                         | Criteria                                        |                                                      | Events                                       |
|                  | Increase % outside limit                     | Error preventing save v | Control the increase % cannot be greater or less than 5 of the recommended %          | (Recommended Increase<br>(Recommended Increase) | %] - [Increase %] > 5) OR(<br>6] - [Increase %]< -5) |                                              |
|                  | Salary outside grade range                   | Warning                 | New Salary is above the worker's valid salary range max. Please contact Brenda White. | [Base Salary - New] >= [N                       | xt Year Salary - Max]                                | 172                                          |

#### To create a custom Alert, click Add Row

| Configur           | re Alerts 🗖 💿                      |                       | 1 11             |                                                                                         | <b>11</b> |                                                                                                    | any procession     | Exit Plan Back Next   Save Save and Close |
|--------------------|------------------------------------|-----------------------|------------------|-----------------------------------------------------------------------------------------|-----------|----------------------------------------------------------------------------------------------------|--------------------|-------------------------------------------|
| Alerts             |                                    |                       |                  |                                                                                         |           |                                                                                                    |                    |                                           |
| Predefiner         | d Alerts                           |                       |                  |                                                                                         |           |                                                                                                    |                    |                                           |
| Enable             | * Name                             |                       |                  |                                                                                         |           | * Type                                                                                                   |                    |                                           |
| 0 (                | Allocation outside target range    |                       |                  |                                                                                         |           | v                                                                                                    |                    |                                           |
| 0 [                | Grade changed in HR                |                       |                  |                                                                                         |           |                                                                                                    |                    |                                           |
|                    | New salary outside salary range    |                       |                  |                                                                                         |           | v                                                                                                    |                    |                                           |
|                    | Salary changed in HR               |                       |                  |                                                                                         |           |                                                                                                    |                    |                                           |
|                    | Worker was terminated              |                       |                  |                                                                                         |           |                                                                                                    |                    |                                           |
|                    | Worksheet manager does not match p | primary line manager  |                  |                                                                                         |           |                                                                                                    |                    |                                           |
|                    | Outside Defined Limits             |                       |                  |                                                                                         |           | Error preventing save v                                                                                  | 8                  |                                           |
| Alerts ⑦<br>View ▼ | Click Add                          | d Row                 |                  |                                                                                         |           |                                                                                                    |                    |                                           |
| Enable             | * Name                             | * Туре                | 1                | Description                                                                             |           | Criteria                                                                                                 | Triggeri<br>Events | ag<br>s                                   |
|                    | Increase % outside limit           | Error preventing save | 0                | 'he increase % cannot be greater or less than 5%<br>if the recommended %                | /         | [[Recommended Increase %] - [Increase %] > 5) OR(<br>[Recommended Increase %] - [Increase %] < -5)       | 0                  |                                           |
|                    | Salary outside grade range         | Warning               |                  | lew Salary is above the worker's valid salary<br>ange max. Please contact Brenda White. | /         | [Base Salary - New] >= [Next Year Salary - Max]                                                          | 0                  |                                           |
|                    | Increase % outside limit2          | Error preventing save | - <mark>8</mark> | 'he increase % cannot be greater or less than 5%<br>if the recommended percent          | /         | ([Recommended Increase %] - [Increase %] > 12.5) OR(<br>[Recommended Increase %] - [Increase %] < -12.5) | 0                  |                                           |
|                    |                                    |                       |                  | A                                                                                       |           |                                                                                                    |                    |                                           |

Next, enter the **Name**, **Type**, **Description**, and **Criteria**. The **Enable** check box will automatically populate. To enter the **Criteria**, click the **Pencil** to build the condition. Lastly, we can also select the **Triggering Events** 

| a 128 - 5  | Plan EWT Annual Merit Plan       |                       | 1.15 |                                                                                          |                                                                  |                                             | 1 711            |
|------------|----------------------------------|-----------------------|------|------------------------------------------------------------------------------------------|------------------------------------------------------------------|---------------------------------------------|------------------|
| Alerts     |                                  |                       |      |                                                                                          |                                                                  |                                             |                  |
| Predefine  | ed Alerts                        |                       |      |                                                                                          |                                                                  |                                             |                  |
| Enable     | * Name                           |                       |      |                                                                                          |                                                                  | * Type                                      |                  |
|            | Allocation outside target range  |                       |      |                                                                                          |                                                                  |                                             | ·                |
|            | Grade changed in HR              |                       |      |                                                                                          |                                                                  |                                             | <i>i</i>         |
|            | New salary outside salary range  |                       |      |                                                                                          |                                                                  | ,                                           | e                |
|            | Salary changed in HR             |                       |      |                                                                                          |                                                                  |                                             |                  |
|            | Worker was terminated            |                       |      |                                                                                          |                                                                  |                                             | <pre>/</pre>     |
|            | Worksheet manager does not match | primary line manager  |      |                                                                                          |                                                                  |                                             | ·                |
|            | Outside Defined Limits           |                       |      |                                                                                          |                                                                  | Error preventing save                       | ~ 🙁              |
| Alerts (?) |                                  |                       |      |                                                                                          |                                                                  |                                             |                  |
| View 🔻     | + × 🗉                            | Enter the b           | elow | information                                                                              |                                                                  |                                             |                  |
| Enable     | * Name                           | * Туре                |      | * Description                                                                            | Criteria                                                         |                                             | Trigger<br>Event |
|            | Sample                           | Warning medium        | ~ И  | Sample                                                                                   |                                                                  |                                             |                  |
|            | Increase % outside limit         | Error preventing save | ~ 0  | The increase % cannot be greater or less than 5% of the recommended %                    | (Recommended Increase %) - [I<br>[Recommended Increase %] - [In  | ncrease %] > 5) OR(<br>crease %]< -5)       |                  |
|            | Salary outside grade range       | Warning               | ~ 🔺  | New Salary is above the worker's valid salary<br>range max. Please contact Brenda White. | [Base Salary - New] >= [Next Yes                                 | ir Salary - Max]                            |                  |
|            | Increase % outside limit2        | Error preventing save | ~ 8  | The increase % cannot be greater or less than 5%<br>of the recommended percent           | ([Recommended Increase %] - [I<br>[Recommended Increase %] - [In | ncrease %] > 12.5) OR(<br>crease %]< -12.5) |                  |
| ~          | Lumpsum Greater Than 10K         | Error preventing save | ~ 8  | A Lumpsum Bonus greater than \$10,000 USD is not allowed, Please contact Brenda White in | [Lump Sum Bonus] >10000                                          |                                             |                  |

#### Once the information is added, click Save and Close

| ≡          |                                    |                         |                                                                                          |   |                                                                                         |                      |                      |                    | 익 🗅 ☆              | ₽ \$ P]  |
|------------|------------------------------------|-------------------------|------------------------------------------------------------------------------------------|---|-----------------------------------------------------------------------------------------|----------------------|----------------------|--------------------|--------------------|----------|
| Configu    | re Alerts 💌 ⊘                      |                         |                                                                                          |   |                                                                                         |                      |                      | Exit Plan Back     | Next   Save Save a | nd Close |
| 8.08.00    | Plan EWT Annual Merit Plan         |                         |                                                                                          |   |                                                                                         | A ATTA               | 712 / 2              | Click Save and Clo | se                 |          |
| Alerts     |                                    |                         |                                                                                          |   |                                                                                         |                      |                      |                    |                    |          |
| Predefine  | d Alerts                           |                         |                                                                                          |   |                                                                                         |                      |                      |                    |                    |          |
| Enable     | * Name                             |                         |                                                                                          |   | * Туре                                                                                  |                      |                      |                    |                    |          |
|            | Allocation outside target range    |                         |                                                                                          |   |                                                                                         | ~                    |                      |                    |                    |          |
|            | Grade changed in HR                |                         |                                                                                          |   |                                                                                         | ~                    |                      |                    |                    | I        |
|            | New salary outside salary range    |                         |                                                                                          |   |                                                                                         | ~                    |                      |                    |                    |          |
|            | Salary changed in HR               |                         |                                                                                          |   |                                                                                         | ~                    |                      |                    |                    |          |
|            | Worker was terminated              |                         |                                                                                          |   |                                                                                         | ~                    |                      |                    |                    |          |
|            | Worksheet manager does not match p | rimary line manager     |                                                                                          |   |                                                                                         | ~                    |                      |                    |                    | _        |
| ~          | Outside Defined Limits             |                         |                                                                                          |   | Error prev                                                                              | venting save 🗸 🗸     | 8                    |                    |                    | ŝ        |
| Alerts (2) |                                    |                         |                                                                                          |   |                                                                                         |                      |                      |                    |                    | Cloud    |
| View -     | + × 🗊                              |                         |                                                                                          |   |                                                                                         |                      |                      |                    |                    | ptra 0   |
| Enable     | * Name                             | * Туре                  | * Description                                                                            | ġ | Criteria                                                                                |                      | Triggering<br>Events |                    |                    | د<br>م   |
|            | Sample                             | Warning medium 🗸 🔽      | Sample                                                                                   |   |                                                                                         |                      |                      |                    |                    |          |
|            | Increase % outside limit           | Error preventing save V | The increase % cannot be greater or less than 5% of the recommended %                    |   | ([Recommended Increase %] - [Increase %] > [Recommended Increase %] - [Increase %] < -5 | = 5) OR(<br>5)       |                      |                    |                    |          |
|            | Salary outside grade range         | Warning v               | New Salary is above the worker's valid salary<br>range max. Please contact Brenda White. | / | [Base Salary - New] >= [Next Year Salary - Ma                                           | ax]                  | 102                  |                    |                    | 2        |
|            | Increase % outside limit2          | Error preventing save V | The increase % cannot be greater or less than 5% of the recommended percent              | / | ([Recommended Increase %] - [Increase %] > [Recommended Increase %] - [Increase %] < -1 | = 12.5) OR(<br>12.5) |                      |                    |                    |          |

#### Add A New Field To A Compensation Worksheet

Navigation: Home>My Client Groups>Compensation>Workforce Compensation Plans>Select Plan>Worksheet Display>Enter or Update Information>Save and Close

From the home screen, click My Client Groups

| ≡        | Q Search                                |              |                      |                    |              |                                |  |
|----------|-----------------------------------------|--------------|----------------------|--------------------|--------------|--------------------------------|--|
|          | Good afternoon, Patrio                  | ck Jone      | s!                   |                    |              |                                |  |
|          | Me My Team My Client Groups             | Benefits Adm | inistration Payro    | I Workspace        | Knowledge    | Help Desk Tools 🔉              |  |
|          | QUICK ACTIONS APPS                      | Click My C   | lient Groups         |                    |              |                                |  |
|          | HCM Experience Design Studio            | സ്പ          | 201                  | a<br>∰             | F03          | ₽,                             |  |
|          | හි <sup>#</sup> Hire an Employee        | Hiring       | Person<br>Management | Time<br>Management | Compensation | ۵۵۶<br>Workforce<br>Structures |  |
|          | පි <sup>#</sup> Add a Contingent Worker |              |                      |                    |              |                                |  |
| 0000 000 | හි Add a Pending Worker                 |              | 议                    | +                  |              |                                |  |
| 000      | Add a Norworker     Add a Norworker     | Payroll      | Data Exchange        |                    |              |                                |  |
| 0        | Show More                               |              |                      |                    |              |                                |  |
|          | Things to Finish                        |              |                      |                    |              |                                |  |

#### Next, click **Compensation**

| ≡     | Q. Search                       |                  |                      |                          |                                      |                    |
|-------|---------------------------------|------------------|----------------------|--------------------------|--------------------------------------|--------------------|
|       | Good afternoon, Pa              | atrick Jone      | s!                   |                          |                                      | Contraction of the |
|       | Me My Team My Client Gron       | ups Benefits Adm | inistration Payrol   | I Workspace              | Knowledge Help Desk 1                | pols >             |
|       | QUICK ACTIONS                   | APPS             |                      |                          |                                      | 0 0 0 0            |
|       | HCM Experience Design Studio    | දුරු             | ₫⁄/                  |                          | <b>段。</b> 品/                         |                    |
|       | 암 <sup>#</sup> Hire an Employee | Hiring           | Person<br>Management | ър<br>Time<br>Management | Compensation Workforce<br>Structures |                    |
|       | Add a Contingent Worker         |                  | Ŕ                    |                          | Click Compensation                   |                    |
|       | හි <sup>#</sup> Add a Norworker | Payroll          | Data Exchange        | +                        |                                      |                    |
| U U 0 | Show More                       |                  |                      |                          |                                      | C and              |
|       | Things to Finish                |                  |                      |                          |                                      |                    |
|       |                                 |                  |                      |                          |                                      |                    |

Under **Workforce Compensation**, click **Workforce Compensation Plans.** We can also search for **Workforce Compensation Plans** using the search bar on the top left of the page

| Compensation                           |                                                |  |
|----------------------------------------|------------------------------------------------|--|
| 10 0 0 0 0 0 0 0 0 0 0 0 0 0 0 0 0 0 0 |                                                |  |
|                                        | Review Proposed Salary Changes and Rate Values |  |
|                                        |                                                |  |
|                                        | Workforce Compensation                         |  |
|                                        | By Act as Proxy Manager                        |  |
|                                        | administer Workers                             |  |
|                                        | Global Models                                  |  |
|                                        | View Administration Reports                    |  |
|                                        | Workforce Compensation Plans                   |  |
|                                        | Click Workforce Compensation Plans             |  |
|                                        | Run Batch Processes                            |  |
|                                        | Configure Global Settings                      |  |

# Select the Plan

| =                                                                                                | 오 습 ☆     | þ ð 🔊               |
|--------------------------------------------------------------------------------------------------|-----------|---------------------|
| Korkforce Compensation Plans <sup>®</sup>                                                        |           |                     |
| / Sam                                                                                            | V 6 6 CO  |                     |
| Plan Status V                                                                                    |           |                     |
|                                                                                                  |           | Search Reset        |
| Search Results                                                                                   |           |                     |
| Actions 🔻 View 🔹 🕂 Create 📓 Duplicate 🔀 Delete 🚔 Export XML 📩 Import XML 🚔 Print Selected Plan 🔹 |           |                     |
| Plan                                                                                             | ▲♥ Status | Last Update<br>Date |
| DO NOT USE EWT Annual Merit Plan                                                                 | Inactive  | 10/13/18            |
| EWT Annual Merit Plan                                                                            | Active    | 12/4/22             |
| Test WFC plan Select Plan                                                                        | Active    | 9/22/22             |
|                                                                                                  |           |                     |
|                                                                                                  |           |                     |
|                                                                                                  |           |                     |
|                                                                                                  |           |                     |
|                                                                                                  |           |                     |
|                                                                                                  |           |                     |
|                                                                                                  |           |                     |
|                                                                                                  |           |                     |

Expand Configure Worksheets and click Worksheet Display

| Define Workforce Compe         | isation ©                                                                                                    |        |
|--------------------------------|----------------------------------------------------------------------------------------------------|--------|
|                                |                                                                                                    |        |
| Lumpsum Bonus Budget           | Manager-level budgeting                                                                                          |        |
| Merit Budget                   | Worker-level budgeting                                                                                           |        |
| 🔺 🔮 Budget Display             |                                                                                                    |        |
| Annual Bonus Budget            |                                                                                                    |        |
| Lumpsum Bonus Budget           |                                                                                                    |        |
| Merit Budget                   |                                                                                                    |        |
| 4 Configure Worksheets         |                                                                                                    |        |
| Compensation Components        |                                                                                                    |        |
| Performance Ratings            | Enable Performance Ratings: Yes Performance Ratings to Use. Use compensation performance ratings                 |        |
| Approvals and Notifications    | Approval Mode: Approve anytime Submit Mode: Submit anytime Alternate Approver: Disabled                          |        |
| Compensation Change Statements | Enable Worker Statement Yes Statement Group: EWT Compensation Statement Group Statement Delivery: Not configured |        |
| A 🕑 Worksheet Display          |                                                                                                    |        |
| Salary - Merit                 |                                                                                                    |        |
| Annual Bonus                   | x worksneet Display                                                                                              | wiki   |
| Letters                        | Communications                                                                                                   | loud   |
| Approvals                      | Approvals                                                                                                    | itra O |
| Lumpsum Bonus                  | Compensation                                                                                                    | Camp   |
| Promotions                     | Promotions                                                                                                    | ٨      |
| Stock Options                  | Compensation                                                                                                    |        |
| Default Worksheet Display      | Team Filter: Not configured Worksheet Summary: Not configured Table Filters: Not configured                      |        |
| Alerts                         | Predefined Alerts Enabled: 1 User-defined Alerts: 4 User-defined Alerts Enabled: 2                               |        |
| Individual Worker Display      | Enable Individual Worker Page. Yes Page Style. Single vertical page                                              | 2      |
| Assignment Segments            | Enable Assignment Segments: No                                                                                   | J      |

Enter the Task Display Name and click Enable. Next, enter the Display Order

| =                    |                                                                                                |               | ۵ ۵            | ☆ ᄆ ᅌ 🖻               |
|----------------------|------------------------------------------------------------------------------------------------|---------------|----------------|-----------------------|
| Configure V          | Vorksheet Display 🗖 🕐                                                                          | Exit Plan     | Back Next Save | Save and Close        |
|                      | an EVT Annual Ment Pan                                                                         |               |                |                       |
| Worksheet P          | ige Tasks                                                                                      |               |                |                       |
| Disable sortin       | p in worksheet tables for managers with more than or equal to 500 people in their organization |               |                |                       |
| Actions  View Enable | ت خ<br>Task Disolay Name                                                                       | Display Order | Task Type      | Configure Task Lavout |
| <b></b>              | Salary - Merit                                                                                 | 1             | Compensation   | 0                     |
| <b>V</b>             | Annual Bonus                                                                                   | 2             | Compensation   | ٥                     |
|                      | Lumpsum Bonus                                                                                  | 3             | Compensation   | ٥                     |
|                      | Stock Options                                                                                  | 4             | Compensation   | ٥                     |
|                      | Promotions                                                                                     | 5             | Promotions     | ٥                     |
|                      |                                                                                                | 6             | Communications | 0                     |
|                      | Click Enable Enter Task Display Name Enter Display Order                                       | 7             | Approvals      | © Nik                 |
|                      | Sample                                                                                         | 8             | ,              | / • • <mark>9</mark>  |
|                      |                                                                                                |               |                | Campt                 |
|                      |                                                                                                |               |                | · • •                 |
|                      |                                                                                                |               |                | <b>P</b>              |
|                      |                                                                                                |               |                |                       |
|                      |                                                                                                |               |                | 2                     |
|                      |                                                                                                |               |                |                       |

Next, select the Task Type from the dropdown

| =         | _       |                       |                                                       |               | <u>م ۲</u>                        | ☆ ᄆ 우 🤊               |
|-----------|---------|-----------------------|-------------------------------------------------------|---------------|-----------------------------------|-----------------------|
| Configu   | re Woi  | rksheet Display 💌 ⊘   | [                                                     | Exit Plan E   | 3ack Next Save                    | Save and Close        |
|           | Plan    | EWT Annual Merit Plan |                                                       |               | 126 620                           |                       |
| Workshee  | et Page | t Tasks               | ore than or exual to 500 neople in their organization |               |                                   |                       |
| Actions 🔻 | View 🔻  | ±                     |                                                       |               |                                   |                       |
| Ena       | ible    | Task Display Name     | ٥                                                     | Display Order | Task Type                         | Configure Task Layout |
|           | 1       | Salary - Merit        |                                                       | 1             | Compensation                      | ٥                     |
|           | 1       | Annual Bonus          |                                                       | 2             | Compensation                      | ٥                     |
|           | 0       | Lumpsum Bonus         |                                                       | 3             | Compensation                      | 0                     |
|           | 9       | Stock Options         |                                                       | 4             | Compensation                      | 0                     |
|           | 1       | Promotions            |                                                       | 5             | Promotions                        | ٥                     |
|           | 1       | Letters               |                                                       | 6             | Communications                    | 0                     |
|           | 1       | Approvals             |                                                       | 7             | Approvals                         | © MA                  |
|           | 1       | Sample                |                                                       | 8             | · ·                               | Co<br>Co              |
|           |         |                       |                                                       |               | Approvals                         | Campt                 |
|           |         |                       |                                                       |               | Communications                    | • È                   |
|           |         |                       | Solet Task Tune                                       |               | Compensation<br>Detail table only | <b>1</b>              |
|           |         |                       | Gelect task type                                      |               | Performance                       |                       |
|           |         |                       |                                                       |               | Promotions                        |                       |
|           |         |                       |                                                       |               |                                   |                       |

# Next, click Configure Task Layout

| =                 |                                                                                           |               | م ۵            | ☆P♀ ₪                 |
|-------------------|-------------------------------------------------------------------------------------------|---------------|----------------|-----------------------|
| Configure W       | rksheet Display 🗖 🕐                                                                       | Exit Plan     | Back Next Save | Save and Close Cancel |
| Pla               | EVIT Annual Meet Plan                                                                     |               |                |                       |
| Worksheet Pag     | e Tasks                                                                                   |               |                |                       |
| Disable sorting i | worksheet tables for managers with more than or equal to 500 people in their organization |               |                |                       |
| Enable            | ت<br>Task Display Name                                                                    | Display Order | Task Type      | Configure Task Layout |
| <b></b>           | Salary - Mart                                                                             | 1             | Compensation   | ٥                     |
|                   | Annual Bonus                                                                              | 2             | Compensation   | ٥                     |
| <b>Z</b>          | Lumpsum Bonus                                                                             | 3             | Compensation   | ٥                     |
|                   | Stock Options                                                                             | 4             | Compensation   | ٥                     |
|                   | Promotions                                                                                | 5             | Promotions     | ٥                     |
|                   | Letters                                                                                   | 6             | Communications | 0                     |
|                   | Approvals                                                                                 | 7             | Approvals      | nd Wik                |
|                   | Sample                                                                                    | 8             | Approvals      | v v v                 |
|                   | Click                                                                                     | Configure T   | ask Layout     | Campi                 |
|                   |                                                                                           |               |                | v o 🗞                 |
|                   |                                                                                           |               |                | 1                     |
|                   |                                                                                           |               |                |                       |
|                   |                                                                                           |               |                | <b>2</b> 0            |
|                   |                                                                                           |               |                |                       |

Here we can **Configure Worksheet Page Layout.** Once complete, click **Save and Close** 

| =                                         |                                      |                       | 오 〇 ☆ ᄆ ᅌ 이                       |
|-------------------------------------------|--------------------------------------|-----------------------|-----------------------------------|
| Configure Worksheet Page Layout 🗖 💿       | <b>N 1875 (1881) 18 (2.187) - 18</b> |                       | Ext Plan See Several Close Carcel |
| Task Name Sample Task Type Approvals      | Iow informatio                       |                       |                                   |
| View • (m) Detach                         | Enable                               | Display Name          | Default<br>Sequence               |
| Approvals                                 |                                      | Approvals             | 10                                |
| Compensation Overview                     |                                      | Compensation Overview | 20                                |
| <ul> <li>Allocation Statistics</li> </ul> |                                      | Allocation Statistics | 30                                |
| Salary Analysis                           | ✓                                    | Salary Analysis       | 4 2                               |
| ▶ Tarpet Analysis                         | ✓                                    | Target Analysis       | o di Ma pro                       |
| Performance                               |                                      | Performance           | ota d                             |
| Promotions                                |                                      | Promotions            | 7 gill                            |
| ▶ Alerts                                  |                                      | Alerts                | 8                                 |
|                                           |                                      |                       |                                   |
|                                           |                                      |                       | B                                 |

#### Configure Individual Worker Display

Navigation: Home>My Client Groups>Compensation>Workforce Compensation Plans>Select Plan>Individual Worker Display>Enter or Update Information>Save and Close

| Ξ                    |                      | Q Search         |            |                      |                    |              |                         |         |
|----------------------|----------------------|------------------|------------|----------------------|--------------------|--------------|-------------------------|---------|
| a for the second     | Good after           | noon, Patri      | ck Jones   | s!                   |                    |              |                         |         |
|                      | Me My Team           | My Client Groups |            |                      | Workspace          | Knowledge    | Help Desk Tools >       |         |
|                      | QUICK ACTIONS        | APPS             | Click My C | lient Groups         |                    |              |                         | 0 0 0 0 |
|                      | HCM Experience Desig | yn Studio        | දුරු       | M/                   | ₩,                 | <b>.</b>     | 571                     |         |
|                      | Hire an Employee     |                  | Hiring     | Person<br>Management | Time<br>Management | Compensation | Workforce<br>Structures |         |
|                      | Add a Contingent Wo  |                  |            |                      |                    |              |                         |         |
|                      | Add a Hending Worke  |                  | Payroll    | Data Exchange        | +                  |              |                         |         |
| 0 <sup>°°0</sup> 0 ° |                      |                  |            |                      |                    |              |                         | 0 ***   |
|                      | snow more            |                  |            |                      |                    |              |                         |         |
|                      | Things to Finish     |                  |            |                      |                    |              |                         |         |
|                      |                      |                  |            |                      |                    |              |                         |         |

From the home screen, click My Client Groups

Next, click **Compensation** 

| =                      | Q Search                                |                  |                      |                                                                                                    |              |                                 | (이 슈 ᄆ 슈 이 |
|------------------------|-----------------------------------------|------------------|----------------------|----------------------------------------------------------------------------------------------------|--------------|---------------------------------|------------|
| No. Lo. Xall           | Good afternoon, Pa                      | atrick Jone      | s!                   |                                                                                                    |              |                                 |            |
|                        | Me My Team My Client Grou               | ups Benefits Adm |                      | I Workspace                                                                                                    | Knowledge I  | Help Desk Tools >               |            |
|                        | QUICK ACTIONS                           | APPS             |                      |                                                                                                    |              |                                 | 0 0 0 0 0  |
|                        | C HCM Experience Design Studio          | ကိုပ             | N/2                  | 1<br>The second second sec | <b>107</b> , | - And                           |            |
| 0 $0$ $0$ $0$ $0$ $0$  | 산 Hire an Employee                      |                  | Person<br>Management | Time<br>Management                                                                                                    | Compensation | UD//<br>Workforce<br>Structures | 0,0,0,0,0  |
| 0 000 0 0 0 0          | ලි <sup>*</sup> Add a Contingent Worker |                  |                      |                                                                                                    | <u> </u>     |                                 |            |
| 0000000                | ලි <sup>*</sup> Add a Pending Worker    | Presi            |                      | +                                                                                                    | Click        | Compensation                    |            |
| 0 <sup>0°0</sup> 0 0 0 | Add a Norworker                         |                  | Cond Change          |                                                                                                    |              |                                 | 000        |
|                        | Show More                               |                  |                      |                                                                                                    |              |                                 |            |
|                        | Things to Finish                        |                  |                      |                                                                                                    |              |                                 |            |
|                        |                                         |                  |                      |                                                                                                    |              | 2 3                             |            |

Under **Workforce Compensation**, click **Workforce Compensation Plans.** We can also search for **Workforce Compensation Plans** using the search bar on the top left of the page

| Review Proposed Salary Changes and Rate Values  |  |
|-------------------------------------------------|--|
|                                                 |  |
| Workforce Componenties                          |  |
| Worklote compensation                           |  |
| act as Proxy Manager                            |  |
| Administer Workers                              |  |
| Global Models                                   |  |
| View Administration Reports                     |  |
| Workforce Compensation Plans                    |  |
| Active Plans Click Workforce Compensation Plans |  |
| Run Batch Processes                             |  |
| Configure Global Settings                       |  |

Select the Plan

| =                                                                                                | ۵ ۵       | ☆ ᄆ ᇦ 🔊             |
|--------------------------------------------------------------------------------------------------|-----------|---------------------|
| Workforce Compensation Plans <sup>®</sup>                                                        |           |                     |
| A Search                                                                                         | VVG JAYI  |                     |
| Pian Status V                                                                                    |           | Search Reset        |
| Search Results                                                                                   |           |                     |
| Actions 🔻 View 💌 🕂 Greate 📲 Duplicate 💥 Delete 🚔 Export XML 🖞 Import XML 🏥 Print Selected Plan 💌 |           |                     |
| Plan                                                                                             | ▲♥ Status | Last Update<br>Date |
| DO NOT USE EVIT Annual Merit Plan                                                                | Inactive  | e 10/13/18          |
| EVT Annual Merit Plan                                                                            | Active    | 12/4/22             |
| Test WFC plan Select Plan                                                                        | Active    | 9/22/22             |
|                                                                                                  |           |                     |
|                                                                                                  |           |                     |
|                                                                                                  |           |                     |
|                                                                                                  |           |                     |
|                                                                                                  |           |                     |
|                                                                                                  |           |                     |
|                                                                                                  |           |                     |

Expand Configure Worksheets and click Individual Worker Display

| Define Workforce Compe                           | nsation © [                                                                                                    | Done   |
|--------------------------------------------------|----------------------------------------------------------------------------------------------------|--------|
| Stocks                                           | Corporate currency                                                                                               |        |
| Performance Ratings                              | Enable Performance Ratings: Yes Performance Ratings to Use: Use compensation performance ratings                 |        |
| Approvals and Notifications                      | Approval Mode: Approve anytime Submit Mode. Submit anytime Alternate Approver. Disabled                          |        |
| Compensation Change Statements                   | Enable Worker Statement Yes Statement Group: EWT Compensation Statement Group Statement Delivery. Not configured |        |
| 4 🔮 Worksheet Display                            |                                                                                                    |        |
| Salary - Merit                                   | Compensation                                                                                                    |        |
| Annual Bonus                                     | Compensation                                                                                                    |        |
| Letters                                          | Communications                                                                                                   |        |
| Sample                                           | Approvals                                                                                                    |        |
| Approvals                                        | Approvals                                                                                                    |        |
| Lumpsum Bonus                                    | Compensation                                                                                                    |        |
| Promotions                                       | Promotions                                                                                                    |        |
| Stock Options                                    | Compensation                                                                                                    |        |
| Default Worksheet Display                        | Team Filter: Not configured Worksheet Summary: Not configured Table Filters: Not configured                      | WIKI   |
| Alerts                                           | Prodefined Alerts Enabled: 1 User-defined Alerts: 4 User-defined Alerts Enabled: 2                               | floud  |
| Individual Worker Display                        | Enable Individual Worker Page: Yes Page Style: Single vertical page                                              | ptra 0 |
| <ul> <li>Assignment Segments</li> </ul>          |                                                                                                    | Cam    |
| <ul> <li>Configure Models and Reports</li> </ul> | Click Individual Worker Display                                                                                  | ŵ      |
| Modeling                                         | Enable Modeling, Yes                                                                                             |        |
| Reports                                          | Manager Reports Enabled: 14 Administrator Reports Enabled: 27                                                    |        |
| Report Dimensions and Modeling Criteria          | Dimensions Enabled: 12                                                                                           |        |
| Filters                                          | Filters Enabled: 2                                                                                               | 2      |
| Landing Page Analytics                           | Collapse analytics region: No Hide approval chain: No Analytics Enabled: 3                                       |        |

We can Enable Individual Worker Page from the dropdown

| =                                            | 0 ^ 4                        |              |
|----------------------------------------------|------------------------------|--------------|
|                                              |                              |              |
| Configure Individual Worker Display          | Ext Plan Back Next   Save 53 | ve and Close |
| Plan EWT Annual Mant Plan                    |                              |              |
| Page Properties                              |                              |              |
| Enable Individual Worker Page Ves            |                              |              |
| Single vertical page     No     Select Value |                              |              |
| Configure Page Preview                       |                              |              |
| Pane Stele                                   | Configure Content            | Status       |
| Single vertical page                         | 0                            | 0            |
|                                              |                              |              |
|                                              |                              |              |
|                                              |                              | 2            |
|                                              |                              | liw bu       |
|                                              |                              | tra Clo      |
|                                              |                              | Camp         |
|                                              |                              | ŵ            |
|                                              |                              | <b>P</b>     |
|                                              |                              |              |
|                                              |                              | 2            |
|                                              |                              |              |

Next, we can select the **Page Style** and **Configure Content**. Click **Go to Task** under **Configure Content** 

| Ξ                                     | ۹ ۵                     | ☆ Þ ၞ 🔊            |
|---------------------------------------|-------------------------|--------------------|
| Configure Individual Worker Display □ | xit Plan Back Next Save | Save and Close     |
| Plan EVIT Annual Mert Plan            |                         |                    |
| Page Properties                       |                         |                    |
| Enable Individual Worker Page   Yes   |                         |                    |
| Page Style O Page with tilde lifes    |                         |                    |
| Single vertical page                  |                         |                    |
| Configure Page Preview                |                         |                    |
|                                       |                         |                    |
| Page Style                            | Configure Conte         | nt Status          |
| Single vertical page                  | P                       | •                  |
| Click Go to                           | Task                    |                    |
|                                       |                         | Camptra Cloud Wild |
|                                       |                         |                    |

In this screen, we can add the **Page Content**. Click **Add Section** to add a **new section** 

| =                     |                                         |                                    |               |                        | Q Δ ☆ F             | D Û 🕅            |
|-----------------------|-----------------------------------------|------------------------------------|---------------|------------------------|---------------------|------------------|
| Config                | ure Individual Worker Displ             | ay                                 |               |                        | Save Save and Close | Çancel           |
| Plan EWT An           | nual Merit Plan                         |                                    |               |                        |                     |                  |
| Page Conte            | nt: Single vertical page                |                                    |               |                        | Add Section         | Delete Section   |
| ✓ Salary Hi<br>Select | Salary History Section Name             | Predefined Content<br>Content Type | 1<br>Sequence | Click Add Se<br>Enable | ction               |                  |
| + ×                   |                                         |                                    |               |                        |                     |                  |
| Enable                | Predefined Content                      |                                    |               | Sequence Title         | Properties          | Collapse         |
|                       | Salary history                          |                                    | ~             | 1 Salary History       |                     |                  |
|                       | Job history                             |                                    | ~             | 2 Job History          |                     |                  |
| Merit Inc     Select  | rease<br>Merit Increase<br>Section Name | Worksheet Columns<br>Content Type  | 2<br>Sequence |                        | 0                   | mptra Cloud Wiki |
| + ×                   |                                         |                                    |               |                        |                     | 5                |
| Enable                | Worksheet Column                        |                                    |               |                        | Sequence Prope      | rties Dyn 🗸      |
|                       | Base Salary - Current                   |                                    |               |                        | × 1                 |                  |
|                       | Base Salary - New                       |                                    |               |                        | ~ 2 III             |                  |
|                       |                                         |                                    |               |                        |                     |                  |

Enter the Add Section information and click OK

| ≡            |                               |                                    |                                     |                  | ۹ C ۲              | 🖻 ب ۲               |
|--------------|-------------------------------|------------------------------------|-------------------------------------|------------------|--------------------|---------------------|
| Config       | ıre Individual Worker Display |                                    |                                     |                  | Save Save and Clos | e Çancel            |
| Plan EWT Ann | wal Merit Plan                |                                    |                                     |                  |                    |                     |
| Page Conte   | nt: Single vertical page      |                                    |                                     |                  | Add Se             | tion Delete Section |
| 📕 Salary Hi  | story                         |                                    |                                     |                  |                    |                     |
| Select       | Salary History Section Name   | Predefined Content<br>Content Type | Enter the information               | Enable           | 0                  |                     |
| + ×          |                               |                                    | Add Section                         |                  |                    |                     |
| Enable       | Predefined Content            |                                    | * Section Name Bonus History        | Sequence Title   | Proper             | ties Collapse       |
| ~            | Salary history                |                                    | * Content Type Predefined Content V | 1 Salary History |                    |                     |
|              | Job history                   |                                    | Sequence 3                          | 2 Job History    |                    |                     |
|              |                               |                                    | Summary Position V                  |                  |                    |                     |
| 4 Merit Inc  | rease                         |                                    | Enable 🗸                            |                  |                    | WIKI                |
|              | Merit Increase                | Worksheet Columns                  |                                     | 2                | 0                  | pnot                |
| Select       | Section Name                  | Content Type                       | Click OK Sequence                   | Enable           |                    | ptra                |
| + ×          |                               |                                    |                                     |                  |                    | g                   |
| Enable       | Worksheet Column              |                                    |                                     |                  | Sequence           | Properties Dyn 👌    |
|              | Base Salary - Current         |                                    |                                     |                  | × 1                |                     |
|              | Base Salary - New             |                                    |                                     |                  | ~ 2                | . 8                 |
|              |                               |                                    |                                     |                  |                    |                     |

Click Add to add Predefined Content

\_\_\_\_\_

| Configu          | re Individual Worker Dis       | splav               |               |                  | Save Save and | Close Cancel     |       |
|------------------|--------------------------------|---------------------|---------------|------------------|---------------|------------------|-------|
|                  |                                |                     |               |                  |               |                  |       |
| 4 Y              | Sector Hume                    |                     | Sequence      |                  |               |                  |       |
| Enable           | Predefined Content             |                     |               | Sequence Title   | Pro           | operties Collap: | pse   |
|                  | Salary history                 |                     | ~             | 1 Salary History |               |                  |       |
|                  | Job history                    |                     | ~             | 2 Job History    |               |                  |       |
|                  |                                |                     |               |                  |               |                  |       |
|                  |                                |                     |               |                  |               |                  |       |
| Merit Inci       | ease                           | Westerheast Columns |               |                  |               | 0                |       |
| Select           | Merit Increase<br>Section Name | Content Type        | 2<br>Sequence | Enable           |               | ,                |       |
| + x              |                                |                     |               |                  |               |                  |       |
| Enable           | Worksheet Column               |                     |               |                  | Sequenc       | e Properties Dy  | lynam |
| <b>v</b>         | Base Salary - Current          |                     |               |                  | × 1           |                  |       |
| ~                | Desc Colors New                |                     |               |                  |               |                  | , in  |
|                  | base salary - new              |                     |               |                  | Z             |                  |       |
|                  |                                |                     |               |                  |               |                  |       |
| A Bonus Hi       | story                          |                     |               |                  |               |                  |       |
| Colort           | Bonus History                  | Predefined Content  | 3             | ✓<br>Enable      |               | D                | <     |
| Juneci           | Section Name<br>Click Add      | content type        | Sequence      | Chable           |               |                  | P     |
| Enable           | Predefined Content             |                     |               | Sanuanca Titla   | Pr            | operties Collans |       |
| No data to displ | iy.                            |                     |               | Sequence nue     | FIG           | Conaps           | 2     |
|                  |                                |                     |               |                  |               |                  |       |

Enter the information and click **Save and Close** 

| Configu      | ıre Individual Worker Displa | ıy                 |              |                               | Save Save and Clos | e <u>C</u> ancel           |
|--------------|------------------------------|--------------------|--------------|-------------------------------|--------------------|----------------------------|
| + ×          |                              |                    |              | Click Save and Clo            | se                 |                            |
| Enable       | Predefined Content           |                    |              | Sequence Title                | Prope              | ties Collapse              |
|              | Salary history               |                    | ×            | 1 Salary History              |                    |                            |
|              | Job history                  |                    | ~            | 2 Job History                 |                    |                            |
| ▲ Merit Incr | ease                         |                    |              |                               |                    |                            |
|              | Merit Increase               | Worksheet Columns  | 2            | ×                             | 0                  |                            |
| Select       | Section Name                 | Content Type       | Sequence     | Enable                        |                    |                            |
| + ×          |                              |                    |              |                               |                    |                            |
| Enable       | Worksheet Column             |                    |              |                               | Sequence           | Properties Dynam<br>Column |
| ✓            | Base Salary - Current        |                    |              |                               | × 1                |                            |
| ✓            | Base Salary - New            |                    |              |                               | × 2                |                            |
| ▲ Bonus His  | story                        |                    |              |                               |                    |                            |
|              | Bonus History                | Predefined Content | 3            | ×                             | 0                  | 2                          |
| Select       | Section Name                 | Content Type       | Sequence     | Enable                        |                    | ~                          |
| + ×          |                              | Enter the below    | /information |                               |                    |                            |
| Enable       | Predefined Content           |                    | ~            | Sequence Title                | Prope              | ties Collapse              |
|              | Performance history          |                    | ×            | 1 Performance & Bonus History |                    |                            |
|              |                              |                    |              |                               |                    |                            |

# **Overview Of Modeling**

Navigation: Home>My Client Groups>Compensation>Workforce Compensation Plans>Select Plan>Modeling>Enter or Update Information>Save and Close

From the home screen, click My Client Groups

| ≡        | Q Search                                |              |                      |                    |              |                                |  |
|----------|-----------------------------------------|--------------|----------------------|--------------------|--------------|--------------------------------|--|
|          | Good afternoon, Patrio                  | ck Jone      | s!                   |                    |              |                                |  |
|          | Me My Team My Client Groups             | Benefits Adm | inistration Payro    | I Workspace        | Knowledge    | Help Desk Tools 🔉              |  |
|          | QUICK ACTIONS APPS                      | Click My C   | lient Groups         |                    |              |                                |  |
|          | HCM Experience Design Studio            | സ്പ          | 201                  | a<br>∰             | F03          | ₽,                             |  |
|          | හි <sup>#</sup> Hire an Employee        | Hiring       | Person<br>Management | Time<br>Management | Compensation | ۵۵۶<br>Workforce<br>Structures |  |
|          | පි <sup>#</sup> Add a Contingent Worker |              |                      |                    |              |                                |  |
| 0000 000 | හි Add a Pending Worker                 |              | 议                    | +                  |              |                                |  |
| 000      | Add a Norworker     Add a Norworker     | Payroll      | Data Exchange        |                    |              |                                |  |
| 0        | Show More                               |              |                      |                    |              |                                |  |
|          | Things to Finish                        |              |                      |                    |              |                                |  |

#### Next, click **Compensation**

| =                                                                                                    | Q Search                     |                 |                      |                    |              |                         | () 슈 ᄆ 우 🔋         |
|----------------------------------------------------------------------------------------------------|------------------------------|-----------------|----------------------|--------------------|--------------|-------------------------|--------------------|
|                                                                                                    | Good afternoon, Pa           | trick Jone      | s!                   |                    |              |                         | and a state of the |
|                                                                                                    | Me My Tearn My Client Grou   | ps Benefits Adm |                      | ll Workspace       | Knowledge H  | elp Desk Tools 🗲        |                    |
|                                                                                                    | QUICK ACTIONS                | APPS            |                      |                    |              |                         | 0 0 0 0 0          |
|                                                                                                    | HCM Experience Design Studio | පීරු            | M/                   | ±                  | <u>.</u>     | A                       |                    |
|                                                                                                    | erre an Employee             | Hiring          | Person<br>Management | Time<br>Management | Compensation | Workforce<br>Structures |                    |
|                                                                                                    | 전 Add a Contingent Worker    |                 | ţ                    |                    | Click        | Compensation            |                    |
|                                                                                                    | ෆී Add a Norworker           | Payroll         | Data Exchange        | +                  |              |                         |                    |
| 0 <u>0</u>                                                                                                    | Show More                    |                 |                      |                    |              |                         |                    |
|                                                                                                    | Things to Finish             |                 |                      |                    |              |                         |                    |
| STREET, STREET, STREET, STREET, STREET, STREET, STREET, STREET, STREET, STREET, STREET, STREET, STREET, STREET, |                              |                 |                      |                    |              |                         |                    |

Under **Workforce Compensation**, click **Workforce Compensation Plans.** We can also search for **Workforce Compensation Plans** using the search bar on the top left of the page

| Compensation                           |                                                |  |
|----------------------------------------|------------------------------------------------|--|
| 10 0 0 0 0 0 0 0 0 0 0 0 0 0 0 0 0 0 0 |                                                |  |
|                                        | Review Proposed Salary Changes and Rate Values |  |
|                                        |                                                |  |
|                                        | Workforce Compensation                         |  |
|                                        | By Act as Proxy Manager                        |  |
|                                        | administer Workers                             |  |
|                                        | Global Models                                  |  |
|                                        | View Administration Reports                    |  |
|                                        | Workforce Compensation Plans                   |  |
|                                        | Click Workforce Compensation Plans             |  |
|                                        | Run Batch Processes                            |  |
|                                        | Configure Global Settings                      |  |

# Select the Plan

| =                                                                                                | 익 🏠 🌣         | Þ Û 🕅               |
|--------------------------------------------------------------------------------------------------|---------------|---------------------|
| K Workforce Compensation Plans ∅                                                                 |               |                     |
|                                                                                                  | Villa Cardena |                     |
| Plan Status V                                                                                    |               |                     |
|                                                                                                  |               | Search Reset        |
| Search Results                                                                                   |               |                     |
| Actions 🔻 View 🔹 🕂 Create 📲 Duplicate 💥 Delete 🚔 Export XML 📩 Import XML 🌐 Print Selected Plan 🔹 |               |                     |
| Plan                                                                                             | ▲♥ Status     | Last Update<br>Date |
| DO NOT USE EVIT Annual Merit Plan                                                                | Inactive      | 10/13/18            |
| EWT Annual Metit Plan                                                                            | Active        | 12/4/22             |
| Test WFC plan Select Plan                                                                        | Active        | 9/22/22             |
|                                                                                                  |               |                     |
|                                                                                                  |               |                     |
|                                                                                                  |               |                     |
|                                                                                                  |               |                     |
|                                                                                                  |               |                     |
|                                                                                                  |               |                     |
|                                                                                                  |               |                     |
|                                                                                                  |               |                     |

Expand Configure Models and Reports and click Modeling

| Define Workforce Compe                           | ensation © Dome                                                                                                    |
|--------------------------------------------------|----------------------------------------------------------------------------------------------------|
| - Paromitikosteruide                             | STORE EXECUTIONS HERE IN PROVINCE TAILOR TO BE TO AND ADDRESS AND ADDRESS ADDRESS ADDRE |
| Approvals and Notifications                      | Approval Mode: Approve anvitime Submit Mode: Submit anvitime Atternate Approver: Disabled                                                                                                    |
| Compensation Change Statements                   | Enable Worker Statement Yes Statement Group: EV/T Compensation Statement Group: Statement Delivery: Nol configured                                                                                                    |
| 4 🔮 Worksheet Display                            |                                                                                                    |
| Salary - Merit                                   | Compensation                                                                                                    |
| Annual Bonus                                     | Compensation                                                                                                    |
| Letters                                          | Communications                                                                                                    |
| Sample                                           | Approvals                                                                                                    |
| Approvals                                        | Approvals                                                                                                    |
| Lumpsum Bonus                                    | Compensation                                                                                                    |
| Promotions                                       | Promotions                                                                                                    |
| Stock Options                                    | Compensation                                                                                                    |
| Default Worksheet Display                        | Team Filter: Not configured Worksheet Summary. Not configured Table Filters: Not configured                                                                                                    |
| Alerts                                           | Predefined Alerts Enabled: 1 User-defined Alerts: 4 User-defined Alerts Enabled: 2                                                                                                    |
| Individual Worker Display                        | Enable Individual Worker Page: Yes: Page Style: Single vertical page                                                                                                    |
| <ul> <li>Assignment Segments</li> </ul>          | Enable Assignment Segments. No                                                                                                    |
| <ul> <li>Configure Models and Reports</li> </ul> |                                                                                                    |
| Modeling                                         | Enable Modeling: Yes                                                                                                    |
| Reports                                          | r Reports Enabled: 14 Administrator Reports Enabled: 27                                                                                                    |
| Report Dimensions and Click Mod                  | ions Enabled: 12                                                                                                    |
| Filters                                          | Filters Enabled: 2                                                                                                    |
| Landing Page Analytics                           | Collapse analytics region: No Hide approval chain: No Analytics Enabled: 3                                                                                                    |
| <ul> <li>Validation and Processing</li> </ul>    |                                                                                                    |
| Validate Plan and Start Compensation Cy          | yde                                                                                                    |

First, we can **Enable Modeling** and the below information from the drop downs

| =                                                     |                                                                                                    | Q 凸 ☆ 巨 乒 👂                                            |
|-------------------------------------------------------|----------------------------------------------------------------------------------------------------|--------------------------------------------------------|
| Configure Modeling 💶 💿                                |                                                                                                    | Exit Plan Back Next   Save Save and Close Cancel       |
| Plan EWT Annual Merit Plan                            | Enate modeling for the plan, You can disable modeling<br>for all plant who used models at strate modeling |                                                        |
| Enable Modeling Yes                                   |                                                                                                    |                                                        |
| Roles with Model Access No                            | Select Value                                                                                              |                                                        |
| Managers Can Create Their Own Models                  |                                                                                                    |                                                        |
| Enable Manage Model in Workbook for Managers Yes      | v                                                                                                    |                                                        |
| Configure Apply Model Batch Limit                     |                                                                                                    |                                                        |
| Model Sharing for Managers                            |                                                                                                    |                                                        |
| Enable Sharing Restrictions                           |                                                                                                    |                                                        |
| Limit model access to model creator                   |                                                                                                    |                                                        |
| Share the model with all managers                     |                                                                                                    |                                                        |
| Share the model with creator's direct reports         |                                                                                                    | 2                                                      |
| Model Usage                                           |                                                                                                    | cloud v                                                |
| Enable                                                | Managers Administrators                                                                                   | aptra                                                  |
| Apply as actual compensation amounts in the worksheet |                                                                                                    | 5<br>À                                                 |
| Apply as budget amounts                               |                                                                                                    | Ě                                                      |
| Apply as target amounts                               |                                                                                                    |                                                        |
| Allocation Methods                                    |                                                                                                    | <b>~</b> 2                                             |
| Display Order Allocation Methods Dis                  | iplay Name                                                                                                | Enable Enable Salary Merit Annual Bonus Lumpsum Stocks |

We can also update **Model Sharing for Managers** by enabling or disabling the check boxes

| Configure Mod         | deling 🗖 🗇                                   | #7077518007AU       |                      | 100 - 10 - 10 - 10 | ×6.6703 | 7-7-7-7 No | Exit Plan                                                                                                    | Back Next                                                                                                    | Save Save and                                                                                                    | l Close |
|-----------------------|----------------------------------------------|---------------------|----------------------|--------------------|---------|------------|----------------------------------------------------------------------------------------------------|----------------------------------------------------------------------------------------------------|----------------------------------------------------------------------------------------------------|---------|
| inable Manage Model   | in Workbook for Managers Yes                 | ~                   |                      |                    |         |            |                                                                                                    |                                                                                                    |                                                                                                    |         |
| Configure A           | pply Model Batch Limit                       |                     |                      |                    |         |            |                                                                                                    |                                                                                                    |                                                                                                    |         |
| odel Sharing for      | Managers                                     |                     |                      |                    |         |            |                                                                                                    |                                                                                                    |                                                                                                    |         |
| Enable S              | haring Restrictions                          |                     |                      |                    |         |            |                                                                                                    |                                                                                                    |                                                                                                    |         |
| U                     | mit model access to model creator            |                     |                      |                    |         |            |                                                                                                    |                                                                                                    |                                                                                                    |         |
| ✓ SI                  | hare the model with all managers             |                     |                      |                    |         |            |                                                                                                    |                                                                                                    |                                                                                                    |         |
| ✓ SI                  | hare the model with creator's direct reports |                     |                      |                    |         |            |                                                                                                    |                                                                                                    |                                                                                                    |         |
|                       |                                              |                     |                      |                    |         |            |                                                                                                    |                                                                                                    |                                                                                                    |         |
| odel Usage            |                                              |                     |                      |                    |         |            |                                                                                                    |                                                                                                    |                                                                                                    |         |
| inable                |                                              | Managers            | Administrators       |                    |         |            |                                                                                                    |                                                                                                    |                                                                                                    |         |
| Apply as actual compe | nsation amounts in the worksheet             |                     |                      |                    |         |            |                                                                                                    |                                                                                                    |                                                                                                    |         |
| Apply as budget amou  | nts                                          |                     |                      |                    |         |            |                                                                                                    |                                                                                                    |                                                                                                    |         |
| Apply as target amoun | ts                                           |                     |                      |                    |         |            |                                                                                                    |                                                                                                    |                                                                                                    |         |
| Allocation Math       | ands                                         |                     |                      |                    |         |            |                                                                                                    |                                                                                                    |                                                                                                    |         |
| = Anocadon Meth       | iuus                                         |                     |                      |                    |         |            |                                                                                                    | -                                                                                                    |                                                                                                    |         |
| Display Order         | Allocation Methods                           | Display Name        |                      |                    |         |            | Salary - Merit                                                                                                    | Annual Bonus                                                                                                    | Lumpsum                                                                                                    | s       |
| 1                     | Allocate n percent of eligible salary        | Allocate n percent  | t of eligible salary |                    |         |            | <ul> <li>Image: A start of the start of the start of</li></ul> | <ul> <li>Image: A start of the start of the start of</li></ul> | Image: A state of the state of the state |         |
| 2                     | Allocate n amount per person                 | Allocate n amount   | t per person         |                    |         |            | <b>v</b>                                                                                                    | ~                                                                                                    |                                                                                                    |         |
| 3                     | Allocate n percent of target amount          | Allocate o nercent  | of target amount     |                    |         |            |                                                                                                    |                                                                                                    |                                                                                                    |         |
|                       |                                              | resource in percent | e e larger e livelit |                    |         |            |                                                                                                    |                                                                                                    |                                                                                                    | - (     |
| 4                     | Bring to n percentile in target range        | Bring to n percent  | tle in target range  |                    |         |            |                                                                                                    |                                                                                                    |                                                                                                    |         |

# Next, we can update the **Model Usage** for **Managers** and **Administrators**

| Configure Modeling 🗖 💿                                |                                             | Exit Plan      | Back Next                                                                                                    | Save <u>S</u> ave and | Close <u>C</u> ancel                                                                                                    |
|-------------------------------------------------------|---------------------------------------------|----------------|----------------------------------------------------------------------------------------------------|-----------------------|----------------------------------------------------------------------------------------------------|
| Model Usage                                           |                                             |                |                                                                                                    |                       |                                                                                                    |
| Enable                                                | Managers Administrators                     |                |                                                                                                    |                       |                                                                                                    |
| Apply as actual compensation amounts in the worksheet |                                             |                |                                                                                                    |                       |                                                                                                    |
| Apply as budget amounts                               |                                             |                |                                                                                                    |                       |                                                                                                    |
| Apply as target amounts                               |                                             |                |                                                                                                    |                       |                                                                                                    |
| Allocation Methods                                    |                                             |                |                                                                                                    |                       |                                                                                                    |
| Display Order Allocation Methods                      | Display Name                                |                | Ena                                                                                                    | ble                   |                                                                                                    |
|                                                       |                                             | Salary - Merit | Annual Bonus                                                                                                    | Lumpsum               | Stocks                                                                                                    |
| 1 Allocate n percent of eligible salary               | Allocate n percent of eligible safary       |                | <ul> <li>Image: A start of the start of the start of</li></ul> |                       | <ul> <li>Image: A start of the start of the start of</li></ul> |
| 2 Allocate n amount per person                        | Allocate n amount per person                | <b>~</b>       |                                                                                                    |                       |                                                                                                    |
| 3 Allocate n percent of target amount                 | Allocate n percent of target amount         |                |                                                                                                    |                       |                                                                                                    |
| 4 Bring to n percentile in target range               | Bring to n percentile in target range       |                |                                                                                                    |                       |                                                                                                    |
| 5 Supply a target range percentage                    | Supply a target range percentage            |                |                                                                                                    |                       |                                                                                                    |
| 6 Supply a target range amount                        | Supply a target range amount                |                |                                                                                                    |                       |                                                                                                    |
| 7 Increase n percent of eligible salary               | Increase n percent of eligible salary       |                |                                                                                                    |                       |                                                                                                    |
| 8 Increase n amount per person                        | Increase n amount per person                |                |                                                                                                    |                       | I                                                                                                    |
| 9 Increase amount by n percent                        | Increase amount by n percent                |                |                                                                                                    |                       | <ul> <li>Image: A start of the start of the start of</li></ul> |
| 10 Bring up to compa-ratio n                          | Bring up to compa-ratio n                   |                |                                                                                                    |                       | (a)                                                                                                    |
| 11 Increase n percentage points in compa-ratio        | Increase n percentage points in compa-ratio | <b>~</b>       | <ul> <li>Image: A set of the set of the</li></ul> |                       |                                                                                                    |

Next, we can update the **Allocation Methods** information

| llocation Met | hods                                         | Update the below information                 |                | Fna          | hle     |          |
|---------------|----------------------------------------------|----------------------------------------------|----------------|--------------|---------|----------|
| )isplay Order | Allocation Methods                           | Display Name                                 | Salary - Merit | Annual Bonus | Lumpsum | Stocks   |
| 1             | Allocate n percent of eligible salary        | Allocate n percent of eligible salary        |                |              |         |          |
| 2             | Allocate n amount per person                 | Allocate n amount per person                 |                |              |         | <b>~</b> |
| 3             | Allocate n percent of target amount          | Allocate n percent of target amount          |                |              |         |          |
| 4             | Bring to n percentile in target range        | Bring to n percentile in target range        |                |              |         |          |
| 5             | Supply a target range percentage             | Supply a target range percentage             |                |              |         |          |
| 6             | Supply a target range amount                 | Supply a target range amount                 |                |              |         |          |
| 7             | Increase n percent of eligible salary        | Increase n percent of eligible salary        |                |              |         | <b>v</b> |
| 8             | Increase n amount per person                 | Increase n amount per person                 | ✓              |              |         | <b>v</b> |
| 9             | Increase amount by n percent                 | Increase amount by n percent                 |                |              |         | <b>v</b> |
| 10            | Bring up to compa-ratio n                    | Bring up to compa-ratio n                    | ✓              |              |         | <b>~</b> |
| 11            | Increase n percentage points in compa-ratio  | Increase n percentage points in compa-ratio  |                |              |         | <b>v</b> |
| 12            | Bring up to n percentage of salary range     | Bring up to n percentage of salary range     |                |              |         |          |
| 13            | Increase n percentage points in salary range | Increase n percentage points in salary range |                |              |         |          |
| 14            | Bring up to quartile n                       | Bring up to quartie n                        |                |              |         |          |
| 15            | Increase n quartiles                         | Increase n quartiles                         |                |              |         |          |

#### Once complete, click Save and Close

| onfigure Mo        | deling 🗖 💿                                   | Exit Plan Back Next   Save Save and Close Cancel |   |                   |                                                                                                    |         |                     |
|--------------------|----------------------------------------------|--------------------------------------------------|---|-------------------|----------------------------------------------------------------------------------------------------|---------|---------------------|
| iy as in yet allow |                                              |                                                  |   | Click Save and Cl | ose                                                                                                    | 6 6 6   |                     |
| diocation Met      | noas                                         |                                                  |   |                   | E                                                                                                    | bla.    |                     |
| isplay Order)      | Allocation Methods                           | Display Name                                     |   | Salary - Merit    | Annual Bonus                                                                                                    | Lumpsum | Stocks              |
| 1                  | Allocate n percent of eligible salary        | Allocate n percent of eligible salary            |   |                   | <ul> <li>Image: A start of the start of the start of</li></ul> | ✓       | <ul><li>✓</li></ul> |
| 2                  | Allocate n amount per person                 | Allocate n amount per person                     |   | <b>v</b>          | ~                                                                                                    |         | ~                   |
| 3                  | Allocate n percent of target amount          | Allocate n percent of target amount              | ] |                   |                                                                                                    |         |                     |
| 4                  | Bring to n percentile in target range        | Bring to n percentile in target range            | ] |                   |                                                                                                    |         |                     |
| 5                  | Supply a target range percentage             | Supply a target range percentage                 |   |                   |                                                                                                    |         |                     |
| 6                  | Supply a target range amount                 | Supply a target range amount                     |   |                   |                                                                                                    |         |                     |
| 7                  | Increase n percent of eligible salary        | Increase n percent of eligible salary            |   | <b>V</b>          | <ul> <li>Image: A start of the start of the start of</li></ul> |         | <b>V</b>            |
| 8                  | Increase n amount per person                 | Increase n amount per person                     |   | <b>V</b>          | <ul> <li>Image: A start of the start of the start of</li></ul> |         |                     |
| 9                  | Increase amount by n percent                 | Increase amount by n percent                     |   | <b>V</b>          | <ul> <li>Image: A start of the start of the start of</li></ul> |         |                     |
| 10                 | Bring up to compa-ratio n                    | Bring up to compa-ratio n                        |   | <b>V</b>          | <ul> <li>Image: A start of the start of the start of</li></ul> |         |                     |
| 11                 | Increase n percentage points in compa-ratio  | Increase n percentage points in compa-ratio      |   | <b>v</b>          |                                                                                                    |         | <b>V</b>            |
| 12                 | Bring up to n percentage of salary range     | Bring up to n percentage of salary range         |   |                   |                                                                                                    |         |                     |
| 13                 | Increase n percentage points in salary range | Increase n percentage points in salary range     |   |                   |                                                                                                    |         |                     |
| 14                 | Bring up to quartile n                       | Bring up to quartile n                           | ] |                   |                                                                                                    |         |                     |
| 15                 | Increase n quartiles                         | Increase n quartiles                             |   |                   |                                                                                                    |         | F                   |
| 16                 | Bring up to guintile n                       | Bring up to quintile n                           |   |                   |                                                                                                    |         | -                   |

# Reports And Report Dimensions In The Compensation Plan

Navigation: Home>My Client Groups>Compensation>Workforce Compensation Plans>Select Plan>Reports>Enter or Update Information>Save and Close

From the home screen, click My Client Groups

| = | Q Search                        |                 |                      |                    |              |                                           |  |
|---|---------------------------------|-----------------|----------------------|--------------------|--------------|-------------------------------------------|--|
|   | Good afternoon, Patric          | ek Jones        | s!                   |                    |              |                                           |  |
|   | Me My Team My Client Groups     | Help Desk Tools |                      |                    |              |                                           |  |
|   | QUICK ACTIONS APPS              | Click My C      | ient Groups          |                    |              |                                           |  |
|   | HCM Experience Design Studio    | പ്പു            | N/                   | 1<br>T             | <b>107</b> , | - And And And And And And And And And And |  |
|   | 안 <sup>#</sup> Hire an Employee | Hiring          | Person<br>Management | Time<br>Management | Compensation | Warkforce<br>Structures                   |  |
|   | Add a Contingent Worker         |                 |                      |                    |              |                                           |  |
|   | Add a Pending Worker            |                 | <b>(</b> )()         | +                  |              |                                           |  |
|   | Add a Norworker                 | Payroll         | Data Exchange        |                    |              |                                           |  |
|   | Show More                       |                 |                      |                    |              |                                           |  |
|   | Things to Finish                |                 |                      |                    |              |                                           |  |

#### Next, click **Compensation**

| ≡     | Q. Search                       |                   |                      |                          |                                      |                    |  |  |
|-------|---------------------------------|-------------------|----------------------|--------------------------|--------------------------------------|--------------------|--|--|
|       | Good afternoon, Pa              | atrick Jone       | s!                   |                          |                                      | Contraction of the |  |  |
|       | Me My Team My Client Grou       | pols >            |                      |                          |                                      |                    |  |  |
|       | QUICK ACTIONS                   | QUICLACTIONS APPS |                      |                          |                                      |                    |  |  |
|       | HCM Experience Design Studio    | දුරු              | ₫⁄/                  |                          | <b>段。</b> 品/                         |                    |  |  |
|       | 암 <sup>#</sup> Hire an Employee | Hiring            | Person<br>Management | ър<br>Time<br>Management | Compensation Workforce<br>Structures |                    |  |  |
|       | Add a Contingent Worker         |                   | Ŕ                    |                          | Click Compensation                   |                    |  |  |
|       | හි <sup>#</sup> Add a Norworker | Payroll           | Data Exchange        | +                        |                                      |                    |  |  |
| U U 0 | Show More                       |                   |                      |                          |                                      | C and              |  |  |
|       | Things to Finish                |                   |                      |                          |                                      |                    |  |  |
|       |                                 |                   |                      |                          |                                      |                    |  |  |

Under **Workforce Compensation**, click **Workforce Compensation Plans.** We can also search for **Workforce Compensation Plans** using the search bar on the top left of the page

| Compensation                           |                                                |  |
|----------------------------------------|------------------------------------------------|--|
| 10 0 0 0 0 0 0 0 0 0 0 0 0 0 0 0 0 0 0 |                                                |  |
|                                        | Review Proposed Salary Changes and Rate Values |  |
|                                        |                                                |  |
|                                        | Workforce Compensation                         |  |
|                                        | By Act as Proxy Manager                        |  |
|                                        | administer Workers                             |  |
|                                        | Global Models                                  |  |
|                                        | View Administration Reports                    |  |
|                                        | Workforce Compensation Plans                   |  |
|                                        | Click Workforce Compensation Plans             |  |
|                                        | Run Batch Processes                            |  |
|                                        | Configure Global Settings                      |  |

# Select the Plan

| =                                                                                                | 오 습 ☆     | þ ð 🔊               |
|--------------------------------------------------------------------------------------------------|-----------|---------------------|
| Korkforce Compensation Plans <sup>®</sup>                                                        |           |                     |
| / Sam                                                                                            | V 6 6 CO  |                     |
| Plan Status V                                                                                    |           |                     |
|                                                                                                  |           | Search Reset        |
| Search Results                                                                                   |           |                     |
| Actions 🔻 View 🔹 🕂 Create 📓 Duplicate 🔀 Delete 🚔 Export XML 📩 Import XML 🚔 Print Selected Plan 🔹 |           |                     |
| Plan                                                                                             | ▲♥ Status | Last Update<br>Date |
| DO NOT USE EWT Annual Merit Plan                                                                 | Inactive  | 10/13/18            |
| EWT Annual Merit Plan                                                                            | Active    | 12/4/22             |
| Test WFC plan Select Plan                                                                        | Active    | 9/22/22             |
|                                                                                                  |           |                     |
|                                                                                                  |           |                     |
|                                                                                                  |           |                     |
|                                                                                                  |           |                     |
|                                                                                                  |           |                     |
|                                                                                                  |           |                     |
|                                                                                                  |           |                     |
|                                                                                                  |           |                     |

Expand Configure Models and Reports and click Reports

| Define Workforce Compe                           | ensation o                                                                                                    | Done     |
|--------------------------------------------------|----------------------------------------------------------------------------------------------------|----------|
| Performance Ratings                              | Enaole Petromance kaungs ves Petromance kaungs to Use Use compensation performance raings                        |          |
| Approvals and Notifications                      | Approval Mode: Approve anytime Submit Mode: Submit anytime Alternate Approver: Disabled                          |          |
| Compensation Change Statements                   | Enable Worker Statement Yes Statement Group: EWT Compensation Statement Group Statement Delivery: Not configured |          |
| 🔺 🥑 Worksheet Display                            |                                                                                                    |          |
| Salary - Merit                                   | Compensation                                                                                                    |          |
| Annual Bonus                                     | Compensation                                                                                                    |          |
| Letters                                          | Communications                                                                                                   |          |
| Sample                                           | Approvals                                                                                                    |          |
| Approvals                                        | Approvals                                                                                                    |          |
| Lumpsum Bonus                                    | Compensation                                                                                                    |          |
| Promotions                                       | Promotions                                                                                                    |          |
| Stock Options                                    | Compensation                                                                                                    |          |
| Ø Default Worksheet Display                      | Team Filter: Not configured Worksheet Summary: Not configured Table Filters: Not configured                      |          |
| Alerts                                           | Predefined Alerts Enabled: 1 User-defined Alerts: 4 User-defined Alerts Enabled: 2                               | ¥        |
| Individual Worker Display                        | Enable Individual Worker Page: Yes Page Style: Single vertical page                                              | A pno    |
| Assignment Segments                              | Enable Assignment Segments No                                                                                    | t a      |
| <ul> <li>Configure Models and Reports</li> </ul> |                                                                                                    | đ        |
| Modeling                                         | Enable Modeling Yes                                                                                              | à        |
| Reports                                          | Manager Reports Enabled: 14 Administrator Reports Enabled: 27                                                    |          |
| Report Dimensions Click Reports                  | Pimensions Enabled: 12                                                                                           | <b>P</b> |
| Filters                                          | riters Enabled: 2                                                                                                |          |
| Landing Page Analytics                           | Collapse analytics region: No Hide approval chain: No Analytics Enabled: 3                                       | 2        |
| <ul> <li>Validation and Processing</li> </ul>    |                                                                                                    |          |
| Validate Plan and Start Compensation Cy          | rcle                                                                                                    | -        |

In this screen, we can enable and disable **Manager Reports** and **Administration Reports.** To manage the **Manager Reports**, we can **Enable** or **Disable** the reports. Select the **Manager Reports** Tab and enable the reports that are needed for Managers. We can also expand the sections to Enable or Disable additional reports

| =                                                              |        |                | 오 습 수 ᄇ ᅌ 🕅                       |
|----------------------------------------------------------------|--------|----------------|-----------------------------------|
| Configure Reports 🗖 🛞                                          |        | Exit Plan Back | Next   Save Save and Close Cancel |
| Pan EVT Annual Mert Pan Manager Reports Administration Reports |        |                |                                   |
| Delivered Reports Click Manager Reports                        |        |                |                                   |
| Report Name                                                    | Enable | Display Order  | Display Name                      |
| ⊿ Cycle Overview                                               |        |                |                                   |
| Allocation Statistics                                          |        | 10             |                                   |
| Workers Compensated                                            |        | 20             |                                   |
| Worker Count by Allocation                                     |        | 30             |                                   |
| Promotion Overview                                             |        | 40             |                                   |
| Manager Status                                                 |        | 50             |                                   |
| Dentor Performance                                             |        |                |                                   |
| Target Analysis     Expand Section                             |        |                | Cloud                             |
| ▶ Distribution Analysis                                        |        |                | mptra                             |
| OTBI Reports ⑦                                                 |        |                | 5<br>چ                            |
| Actions 🔻 View 💌 🕂 🔛 Detach                                    |        |                |                                   |
| Display Order Report Name Display Name 🗘                       |        |                |                                   |
| Columns Hidden 1                                               |        |                | 0                                 |
|                                                                |        |                | ( <sup>2</sup> )                  |
|                                                                |        |                |                                   |

Click Save and Close

|                                          |          |                    | くしな日も                               |
|------------------------------------------|----------|--------------------|-------------------------------------|
| nfigure Reports 🗖 🕐                      |          | Exit Plan          | Rack Next Save Save and Close Cance |
| Pian EVT Annual Matt Pian                |          | Click Save and Clo | se                                  |
| ager Reports                             |          |                    |                                     |
| alivered Reports                         |          |                    |                                     |
| leport Name                              | Enable   | Display Order      | Display Name                        |
| # Cycle Overview                         |          |                    |                                     |
| Allocation Statistics                    | ✓        | 10                 |                                     |
| Workers Compensated                      |          | 20                 |                                     |
| Worker Count by Allocation               |          | 30                 |                                     |
| Promotion Overview                       |          | 40                 |                                     |
| Manager Status                           | <b>V</b> | 50                 |                                     |
| Pay for Performance                      |          |                    |                                     |
| Salary Analysis                          |          |                    |                                     |
| ▶ Target Analysis                        |          |                    |                                     |
| Distribution Analysis                    |          |                    |                                     |
| TBI Reports ⑦                            |          |                    |                                     |
| Actions 🕶 View 🕶 🕂 💥 🔛 Detach            |          |                    |                                     |
| Display Order Report Name Display Name 🍦 |          |                    | l                                   |
| Columns Hidden 1                         |          |                    |                                     |
|                                          |          |                    |                                     |
|                                          |          |                    |                                     |

To manage the **Administration Reports**, we can **Enable** or **Disable** the reports. Select the **Administration Reports** Tab and enable the reports that are needed for the Administration Team. We can also expand the sections to Enable or Disable additional reports

| ≡                                      |             |                   |                                     | のしや日も 🦷                                              |
|----------------------------------------|-------------|-------------------|-------------------------------------|------------------------------------------------------|
| Configure Reports  ©                   |             | TT WAT IS S.M     |                                     | Ext Plan Block Word   Sove Save and Close   Cancel   |
| Manager Reports Administration Reports | Click Admin | istration Reports |                                     |                                                      |
| Report Name                            | Enable      | Display Order     | Display Name                        | Description                                          |
| ⊿ Compensation Analysis                |             |                   |                                     |                                                      |
| Compensation Allocations               |             | 1 0               | ompensation Allocations             | Allocation details by worker.                        |
| Allocations Deviating From Target      |             | 2 A               | locations Deviating From Target     | Allocations compared to targets and percentage d     |
| Allocations Compared to Target Ranges  |             | 3 AI              | locations Compared to Target Ranges | Displays amount and percentage of eligible salary    |
| Discrimination Detection               |             | 4 D               | scrimination Detection              | Potential pay discrimination for protected classes ( |
| Budget Analysis                        |             | Click Enab        | le                                  |                                                      |
| Promotions and Performance             |             |                   |                                     |                                                      |
| Status and Monitoring                  |             |                   |                                     |                                                      |
| Exports     Batch Process              |             |                   |                                     |                                                      |
| OTBI Reports ②                         |             |                   |                                     | ٨                                                    |
| Actions 🕶 View 👻 🕂 🗮 Detach            |             |                   |                                     |                                                      |
| Display Order Report                   | Name        | Display Nam       | e Description                       |                                                      |
| No data to display.                    |             |                   |                                     | (B)                                                  |

Click Save and Close
| :                                            |          |                                          |                                   | の日本日の                                                |
|----------------------------------------------|----------|------------------------------------------|-----------------------------------|------------------------------------------------------|
| onfigure Reports 🗖 🔞                         |          | an an an an an an an an an an an an an a |                                   | Click Save and Close                                 |
| Administration Reports                       |          |                                          |                                   |                                                      |
| Report Name                                  | Enable   | Display Order                            | Display Name                      | Description                                          |
| A Compensation Analysis                      |          |                                          |                                   |                                                      |
| Compensation Allocations                     | <b>V</b> | 1 Cor                                    | opensation Allocations            | Allocation details by worker.                        |
| Allocations Deviating From Target            |          | 2 Allo                                   | cations Deviating From Target     | Allocations compared to targets and percentage d     |
| Allocations Compared to Target Ranges        |          | 3 Allo                                   | cations Compared to Target Ranges | Displays amount and percentage of eligible salary    |
| Discrimination Detection                     | <b>V</b> | 4 Dis                                    | rimination Detection              | Potential pay discrimination for protected classes c |
| Budget Analysis                              |          |                                          |                                   |                                                      |
| Promotions and Performance                   |          |                                          |                                   |                                                      |
| Status and Monitoring                        |          |                                          |                                   |                                                      |
| Data Processed                               |          |                                          |                                   |                                                      |
| Exports                                      |          |                                          |                                   |                                                      |
| <ul> <li>Batch Process Monitoring</li> </ul> |          |                                          |                                   |                                                      |
| TBI Reports @                                |          |                                          |                                   |                                                      |
|                                              |          |                                          |                                   |                                                      |
| votions ♥ view ♥ 👘 💥 👾 Detach                |          | Diral. *                                 | Descripti                         |                                                      |
| o data to display.                           | ame      | Display Name                             | Description                       |                                                      |
|                                              |          |                                          |                                   |                                                      |
|                                              |          |                                          |                                   | B                                                    |
|                                              |          |                                          |                                   |                                                      |

# **Configure Filters**

Navigation: Home>My Client Groups>Compensation>Workforce Compensation Plans>Select Plan>Filter>Enter or Update Information>Save and Close

Cool Cool afternoon, Patrick Jones!

From the home screen, click My Client Groups

Next, click **Compensation** 

| =                      | Q Search                                |                  |                      |                                                                                                    |              |                                 | (이 슈 ᄆ 슈 이 |
|------------------------|-----------------------------------------|------------------|----------------------|----------------------------------------------------------------------------------------------------|--------------|---------------------------------|------------|
| No. Lo. Xall           | Good afternoon, Pa                      | atrick Jone      | s!                   |                                                                                                    |              |                                 |            |
|                        | Me My Team My Client Grou               | ups Benefits Adm |                      | I Workspace                                                                                                    | Knowledge I  | Help Desk Tools >               |            |
|                        | QUICK ACTIONS                           | APPS             |                      |                                                                                                    |              |                                 | 0 0 0 0 0  |
|                        | C HCM Experience Design Studio          | ကိုပ             | N/2                  | 1<br>The second second sec | <b>107</b> , | - And                           |            |
|                        | 산 Hire an Employee                      |                  | Person<br>Management | Time<br>Management                                                                                                    | Compensation | UD//<br>Workforce<br>Structures | 0,0,0,0,0  |
| 0 000 0 0 0 0          | ලි <sup>*</sup> Add a Contingent Worker |                  |                      |                                                                                                    | <u> </u>     |                                 |            |
| 0000000                | ලි <sup>*</sup> Add a Pending Worker    | Presi            |                      | +                                                                                                    | Click        | Compensation                    |            |
| 0 <sup>0°0</sup> 0 0 0 | Add a Norworker                         |                  | Cond Change          |                                                                                                    |              |                                 | 0.00       |
|                        | Show More                               |                  |                      |                                                                                                    |              |                                 |            |
|                        | Things to Finish                        |                  |                      |                                                                                                    |              |                                 |            |
|                        |                                         |                  |                      |                                                                                                    |              | 2 3                             |            |

Under **Workforce Compensation**, click **Workforce Compensation Plans.** We can also search for **Workforce Compensation Plans** using the search bar on the top left of the page

| Review Proposed Salary Changes and Rate Values  |  |
|-------------------------------------------------|--|
|                                                 |  |
| Workforce Componenties                          |  |
| Worklote compensation                           |  |
| act as Proxy Manager                            |  |
| Administer Workers                              |  |
| Global Models                                   |  |
| View Administration Reports                     |  |
| Workforce Compensation Plans                    |  |
| Active Plans Click Workforce Compensation Plans |  |
| Run Batch Processes                             |  |
| Configure Global Settings                       |  |

Select the Plan

| ≡                                                                                                | ۵ ۵       | ☆ ᄆ ᇦ 🖻             |
|--------------------------------------------------------------------------------------------------|-----------|---------------------|
| < Workforce Compensation Plans ∅                                                                 |           |                     |
|                                                                                                  | 1×6.64    |                     |
| Plan Status                                                                                      |           | Search Reset        |
| Search Results                                                                                   |           |                     |
| Actions 🕶 View 🔹 🕂 Greate 📲 Duplicate 💥 Delete 🚔 Export XML 👌 Import XML 🏥 Print Selected Plan 💌 |           |                     |
| Plan                                                                                             | ▲♥ Status | Last Update<br>Date |
| DO NOT USE EWT Annual Merit Plan                                                                 | Inactive  | e 10/13/18          |
| EVIT Annual Merit Page                                                                           | Active    | 12/4/22             |
| Text WFC plan Select Plan                                                                        | Active    | 9/22/22             |
|                                                                                                  |           |                     |
|                                                                                                  |           |                     |
|                                                                                                  |           |                     |
|                                                                                                  |           |                     |
|                                                                                                  |           |                     |
|                                                                                                  |           |                     |
|                                                                                                  |           |                     |

Expand Configure Models and Reports and click Filters

| Define Workforce Comper                          | isation ©                                                                                                    |       |
|--------------------------------------------------|----------------------------------------------------------------------------------------------------|-------|
| Performance Ratings                              | Endole Vehormande Kalangs ves Vehromande Ralangs to User Use com pensation penomence ralags                      |       |
| Approvals and Notifications                      | Approval Mode: Approve anytime Submit Mode: Submit anytime Alternate Approver: Disabled                          |       |
| Compensation Change Statements                   | Enable Worker Statement Yes Statement Group: EWT Compensation Statement Group Statement Delivery: Not configured |       |
| 4 🔮 Worksheet Display                            |                                                                                                    |       |
| Salary - Merit                                   | Compensation                                                                                                    |       |
| Annual Bonus                                     | Compensation                                                                                                    |       |
| Letters                                          | Communications                                                                                                   |       |
| Sample                                           | Approvals                                                                                                    |       |
| Approvals                                        | Approvals                                                                                                    |       |
| Lumpsum Bonus                                    | Compensation                                                                                                    |       |
| Promotions                                       | Promotions                                                                                                    |       |
| Stock Options                                    | Compensation                                                                                                    |       |
| Default Worksheet Display                        | Team Filter: Not configured Worksheet Summary: Not configured Table Filters: Not configured                      | _     |
| Alerts                                           | Predefined Alerts Enabled: 1 User-defined Alerts: 4 User-defined Alerts Enabled: 2                               | ¥.    |
| Individual Worker Display                        | Enable Individual Worker Page: Yes Page Style: Single vertical page                                              | A bud |
| Assignment Segments                              | Enable Assignment Segments: No                                                                                   | ra Ci |
| <ul> <li>Configure Models and Reports</li> </ul> |                                                                                                    | ampt  |
| Modeling                                         | Enable Modeling Yes                                                                                              | à     |
| Reports                                          | Manager Reports Enabled: 14 Administrator Reports Enabled: 26                                                    | Ľ     |
| Report Dimensions and Modeling Criteria          | Dimensions Enabled: 12                                                                                           |       |
| S Filters                                        | Filters Enabled: 2                                                                                               |       |
| Landing Page Anal<br>Click Filtone               | apse analytics region: No Hide approval chain: No Analytics Enabled: 3                                           | 2     |
| Validation and Processing                        |                                                                                                    |       |
| Validate Plan and Start Compensation Cycle       | e                                                                                                    |       |

In this screen, we can Enable or Disable **Filters** by checking the checkbox under **Enable**, we can **Enable** a **Filter** 

| =       |                     |                                            |                                                        |   | へ口々口                                 | ₽, Pj              |
|---------|---------------------|--------------------------------------------|--------------------------------------------------------|---|--------------------------------------|--------------------|
| Config  | ure Filters 💌 ⊘     |                                            |                                                        |   | Exit Plan Back Next Save Seve and Ck | pse <u>C</u> ancel |
| 8.98    | Plan EWT Annual Mer | nt Plan                                    |                                                        |   |                                      |                    |
| Filters |                     |                                            |                                                        |   |                                      |                    |
| View -  | Detach C            | lick Enable                                | Display Name                                           |   |                                      |                    |
|         | 8                   | Advanced Filters                           | Advanced Filters                                       |   | 1                                    |                    |
|         | 10                  | Country                                    | Country                                                | ] |                                      |                    |
|         | 5                   | Assignment Category                        | Assignment Category                                    | ] |                                      | - 11               |
|         | 6                   | Assignment Status                          | Assignment Status                                      | ] |                                      | - 11               |
|         | 20                  | Department                                 | Department                                             | ] |                                      | - 11               |
|         | 30                  | Location                                   | Location                                               | ] |                                      | - 44               |
|         | 40                  | Job                                        | dol                                                    | ] |                                      | Wiki               |
|         | 50                  | Performance Management Overall Rating      | Performance Management Overall Rating                  | ] |                                      | Cloud              |
|         | 60                  | Text Column 4                              | Compensation Group                                     | ] |                                      | mptra              |
|         | 205                 | Performance Management Overall Development | Performance Management Overall Development Goal Rating | ] |                                      | 5<br>&             |
|         | 510                 | Alerts                                     | Alerts                                                 | ] |                                      |                    |
|         |                     | Business Unit                              |                                                        | ] |                                      | - 11               |
|         |                     | Legal Employer                             |                                                        |   |                                      | 2                  |
|         |                     | Grade                                      |                                                        |   |                                      |                    |
|         |                     | Position                                   |                                                        |   |                                      |                    |

Once the Filters are Enabled, click Save and Close

| =           |                    |                                            |                                                        |   |                                           | Ĵ 🕅      |
|-------------|--------------------|--------------------------------------------|--------------------------------------------------------|---|-------------------------------------------|----------|
| Configure 1 | Filters 💌 🕐        |                                            |                                                        |   | Exit Plan Back Next   Save Save and Close | Cancel   |
| Filters     | Plan EWT Annual Me | nt Plan                                    |                                                        |   | Click Save and Close                      |          |
| View 👻 🔛    | Detach             |                                            |                                                        |   |                                           |          |
| Enable      | Display Order      | Filter                                     | Display Name                                           |   |                                           |          |
|             | 8                  | Advanced Filters                           | Advanced Filters                                       |   | 1                                         | î.       |
|             | 10                 | Country                                    | Country                                                |   |                                           |          |
|             | 5                  | Assignment Category                        | Assignment Category                                    |   |                                           | - 11     |
|             | 6                  | Assignment Status                          | Assignment Status                                      |   |                                           | - 11     |
|             | 20                 | Department                                 | Department                                             |   |                                           | - 11     |
|             | 30                 | Location                                   | Location                                               |   |                                           |          |
|             | 40                 | Job                                        | dol                                                    |   |                                           | iki      |
|             | 50                 | Performance Management Overall Rating      | Performance Management Overall Rating                  |   |                                           | loud v   |
|             | 60                 | Text Column 4                              | Compensation Group                                     |   |                                           | ptra C   |
|             | 205                | Performance Management Overall Development | Performance Management Overall Development Goal Rating |   |                                           | Car      |
|             | 510                | Alerts                                     | Alerts                                                 |   |                                           | *        |
|             |                    | Business Unit                              |                                                        |   |                                           | - 14     |
|             |                    | Legal Employer                             |                                                        |   |                                           |          |
|             |                    | Grade                                      |                                                        |   |                                           | <b>2</b> |
|             |                    | Position                                   |                                                        | ] |                                           |          |

# Configure Landing Page Analytics

Navigation: Home>My Client Groups>Compensation>Workforce Compensation Plans>Select Plan>Landing Page Analytics>Enter or Update Information>Save and Close

From the home screen, click **My Client Groups** 

| ≡        | Q Search                                |              |                      |                    |              |                                |  |
|----------|-----------------------------------------|--------------|----------------------|--------------------|--------------|--------------------------------|--|
|          | Good afternoon, Patrio                  | ck Jone      | s!                   |                    |              |                                |  |
|          | Me My Team My Client Groups             | Benefits Adm | inistration Payro    | I Workspace        | Knowledge    | Help Desk Tools 🔉              |  |
|          | QUICK ACTIONS APPS                      | Click My C   | lient Groups         |                    |              |                                |  |
|          | HCM Experience Design Studio            | സ്പ          | 201                  | a<br>∰             | F03          | ₽,                             |  |
|          | හි <sup>#</sup> Hire an Employee        | Hiring       | Person<br>Management | Time<br>Management | Compensation | ۵۵۶<br>Workforce<br>Structures |  |
|          | පි <sup>#</sup> Add a Contingent Worker |              |                      |                    |              |                                |  |
| 0000 000 | හි Add a Pending Worker                 |              | 议                    | +                  |              |                                |  |
| 000      | Add a Norworker     Add a Norworker     | Payroll      | Data Exchange        |                    |              |                                |  |
| 0        | Show More                               |              |                      |                    |              |                                |  |
|          | Things to Finish                        |              |                      |                    |              |                                |  |

#### Next, click **Compensation**

| =     | Q Search                       |                  |                      |                          |              |                         | 습축부수 🖻    |
|-------|--------------------------------|------------------|----------------------|--------------------------|--------------|-------------------------|-----------|
|       | Good afternoon, Pa             | atrick Jone      | s!                   |                          |              |                         |           |
|       | Me My Team My Client Grou      | ups Benefits Adm |                      | ll Workspace             | Knowledge    | Help Desk Tools         |           |
|       | QUICK ACTIONS                  | APPS             |                      |                          |              |                         | 0,00,00   |
|       | 🖉 HCM Experience Design Studio | දුරු             | ₩                    |                          | ۲.           | B1                      |           |
|       | 암 Hire an Employee             | Hiring           | Person<br>Management | -o<br>Time<br>Management | Compensation | Workforce<br>Structures | 900000000 |
|       | Add a Fending Worker           |                  | 众                    |                          | Click        | Compensation            |           |
|       | ස් Add a Norworker             | Payroll          | Data Exchange        | +                        | _            | Contra de la            | 000       |
| 0 0 0 | Show More                      |                  |                      |                          |              |                         |           |
|       | Things to Finish               |                  |                      |                          |              |                         |           |
|       |                                |                  |                      |                          |              |                         |           |

Under **Workforce Compensation**, click **Workforce Compensation Plans.** We can also search for **Workforce Compensation Plans** using the search bar on the top left of the page

| Compensation                           |                                                |  |
|----------------------------------------|------------------------------------------------|--|
| 10 0 0 0 0 0 0 0 0 0 0 0 0 0 0 0 0 0 0 |                                                |  |
|                                        | Review Proposed Salary Changes and Rate Values |  |
|                                        |                                                |  |
|                                        | Workforce Compensation                         |  |
|                                        | By Act as Proxy Manager                        |  |
|                                        | administer Workers                             |  |
|                                        | Global Models                                  |  |
|                                        | View Administration Reports                    |  |
|                                        | Workforce Compensation Plans                   |  |
|                                        | Click Workforce Compensation Plans             |  |
|                                        | Run Batch Processes                            |  |
|                                        | Configure Global Settings                      |  |

# Select the Plan

| =                                                                                                | 0 凸 ☆     | Þ¢ 🖻                |
|--------------------------------------------------------------------------------------------------|-----------|---------------------|
| K Workforce Compensation Plans ∅                                                                 |           |                     |
| A Samb                                                                                           | VV0.0707  | A A Y 1/1/1         |
| Plan Status                                                                                      |           |                     |
|                                                                                                  |           | Search Reset        |
| Search Results                                                                                   |           |                     |
| Actions 🔻 View 🔹 🕂 Greate 📳 Duplicate 💥 Delete 🗎 Export XML 👌 Import XML 🏥 Print Selected Plan 💌 |           |                     |
| Plan                                                                                             | ▲♥ Status | Last Update<br>Date |
| DO NOT USE EWT Annual Ment Plan                                                                  | Inactive  | 10/13/18            |
| EWT Annual Merit Plan                                                                            | Active    | 12/4/22             |
| Test W/C plan Select Plan                                                                        | Active    | 9/22/22             |
|                                                                                                  |           |                     |
|                                                                                                  |           |                     |
|                                                                                                  |           |                     |
|                                                                                                  |           |                     |
|                                                                                                  |           |                     |
|                                                                                                  |           |                     |
|                                                                                                  |           |                     |
|                                                                                                  |           |                     |

Expand Configure Models and Reports and click Landing Page Analytics

\_\_\_\_\_

| Define Workforce Compe                                         | isation ©                                                                                                    |
|----------------------------------------------------------------|----------------------------------------------------------------------------------------------------|
| Performance Katings                                            | Enzole Performance Ratings res Performance Rating to Use Use compensation performance ratings                      |
| Approvals and Notifications                                    | Approval Mode Approve anytime Submit Mode Submit anytime Alternate Approver Disabled                               |
| Compensation Change Statements                                 | Enable Worker Statement Ves Statement Group: EV/T Compensation Statement Group. Statement Delivery: Not configured |
| 4 🔮 Worksheet Display                                          |                                                                                                    |
| Salary - Merit                                                 | Compensation                                                                                                    |
| Annual Bonus                                                   | Compensation                                                                                                    |
| Letters                                                        | Communications                                                                                                    |
| Sample                                                         | Approvals                                                                                                    |
| Approvals                                                      | Approvals                                                                                                    |
| Lumpsum Bonus                                                  | Compensation                                                                                                    |
| Promotions                                                     | Promotions                                                                                                    |
| Stock Options                                                  | Compensation                                                                                                    |
| Default Worksheet Display                                      | Team Filter: Not configured Worksheet Summary: Not configured Table Filters: Not configured                        |
| Alerts                                                         | Predelined Alerts Enabled: 1 User-defined Alerts: 4 User-defined Alerts Enabled: 2                                 |
| Individual Worker Display                                      | Enable Individual Worker Page Yes Page Style: Single vertical page                                                 |
| Assignment Segments                                            | Enable Assignment Segments No g                                                                                    |
| <ul> <li>Configure Models and Reports</li> </ul>               |                                                                                                    |
| Modeling                                                       | Enable Modeling: Yes                                                                                               |
| Reports                                                        | Manager Reports Enabled: 14 Administrator Reports Enabled: 26                                                      |
| Report Dimensions and Modeling Criteria                        | Dimensions Enabled 12                                                                                              |
| Filters                                                        | Filters Enabled: 2                                                                                                 |
| Landing Page Analytics                                         | Collapse analytics region: No Hide approval chaim: No Analytics Enabled: 3                                         |
| Validation and Processing     Validate Plan and Start Compensa | Landing Page Analytics                                                                                             |

In this screen, we can Enable or Disable **Analytics** by checking the checkbox under **Enable**, we can **Enable** the **Analytic** 

| =             |                                            |                                                 | ф рј              |
|---------------|--------------------------------------------|-------------------------------------------------|-------------------|
| Configure     | e Landing Page Analytics 💌                 | Ent Plan   Bock   Next     Sere   Save and Clos | se <u>C</u> ancel |
| - 10 VII - 67 | Plan EWT Annual Ment Plan                  |                                                 |                   |
| Analytic      |                                            |                                                 |                   |
| Collapse      | analytics region 🗌 Hide approval chain     |                                                 |                   |
| View 🔻        |                                            |                                                 |                   |
| Enable        | Display Order Analytic                     | Title                                           |                   |
|               | 110 Budget Usage - Component 1             | Budget Usage - Component 1                      |                   |
|               | Click Enable                               | Budget Usage - Component 2                      |                   |
|               | 130 Budget Usage - Component 3             | Budget Usage - Component 3                      |                   |
|               | 10 Average Allocation Amount - Component 1 | Average Allocation Amount - Component 1         |                   |
|               | 20 Average Allocation Amount - Component 2 | Average Allocation Amount - Component 2         |                   |
|               | 30 Average Allocation Amount - Component 3 | Average Allocation Amount - Component 3         | -                 |
|               | 40 Average Allocation Amount - Component 4 | Average Allocation Amount - Component 4         | Nik Pa            |
|               | 50 Average Allocation Amount - Component 5 | Average Alocation Amount - Component 5          | tra Clo           |
|               | 60 Workers Compensated - Component 1       | Workers Compensated - Component 1               | Camp              |
|               | 70 Workers Compensated - Component 2       | Workers Component 2                             | ŵ                 |
|               | 80 Workers Compensated - Component 3       | Workers Component 3                             |                   |
|               | 90 Workers Compensated - Component 4       | Workers Component 4                             |                   |
|               | 100 Workers Compensated - Component 5      | Workers Component 5                             | 2                 |
|               | 140 Budget Usage - Component 4             | Budget Usage - Component 4                      |                   |

Once the Analytics are Enabled, click Save and Close

| E<br>Configure I | Landing Page Analytics 🖬<br>Pan EVT Anual Met Pan |                                         | Q 白 ☆ 戸 み り<br>Exe Film Bock Hore:   Save and Close<br>Click Save and Close |
|------------------|---------------------------------------------------|-----------------------------------------|-----------------------------------------------------------------------------|
| Collapse ana     | alytics region 🔲 Hide approval chain              |                                         |                                                                             |
| Enable           | Display Order Analytic                            | Title                                   |                                                                             |
|                  | 110 Budget Usage - Component 1                    | Budget Usage - Component 1              |                                                                             |
|                  | 120 Budget Usage - Component 2                    | Budget Usage - Component 2              |                                                                             |
|                  | 130 Budget Usage - Component 3                    | Budget Usage - Component 3              |                                                                             |
|                  | 10 Average Allocation Amount - Component 1        | Average Allocation Amount - Component 1 |                                                                             |
|                  | 20 Average Allocation Amount - Component 2        | Average Allocation Amount - Component 2 |                                                                             |
|                  | 30 Average Allocation Amount - Component 3        | Average Allocation Amount - Component 3 |                                                                             |
|                  | 40 Average Allocation Amount - Component 4        | Average Allocation Amount - Component 4 |                                                                             |
|                  | 50 Average Allocation Amount - Component 5        | Average Allocation Amount - Component 5 | tra Co                                                                      |
|                  | 60 Workers Compensated - Component 1              | Workers Compensated - Component 1       | Camp                                                                        |
|                  | 70 Workers Compensated - Component 2              | Workers Compensated - Component 2       | \$                                                                          |
|                  | 80 Workers Compensated - Component 3              | Workers Compensated - Component 3       |                                                                             |
|                  | 90 Workers Compensated - Component 4              | Workers Compensated - Component 4       |                                                                             |
|                  | 100 Workers Compensated - Component 5             | Workers Compensated - Component 5       |                                                                             |
|                  | 140 Budget Usage - Component 4                    | Budget Usage - Component 4              |                                                                             |

### **Configure Compensation Statements**

Navigation: Home>My Client Groups>Compensation>Workforce Compensation Plans>Select Plan>Compensation Change Statements>Enter or Update Information>Save and Close

| ≡                                                    | Q Search                      |               |                      |                           |              |                         | 습 수 ㅁ 수 🔊      |
|------------------------------------------------------|-------------------------------|---------------|----------------------|---------------------------|--------------|-------------------------|----------------|
| No de Maria                                          | Good afternoon, Patri         | ck Jones      | s!                   |                           |              |                         | and the second |
|                                                      | Me My Team My Client Groups   | Benefits Admi | nistration Payrol    | Workspace                 | Knowledge    |                         |                |
|                                                      | QUICK ACTIONS APP             | Click My C    | lient Groups         |                           |              |                         | 0 0 0 0 0      |
|                                                      | HCM Experience Design Studio  | පුරා          | M∕r                  | ±<br>∰                    | [9]h         |                         |                |
| $\begin{array}{c} 0 \\ 0 \\ 0 \\ 0 \\ 0 \end{array}$ | <sup>™</sup> Hire an Employee | ۲<br>Hiring   | Person<br>Management | سلج<br>Time<br>Management | Compensation | Workforce<br>Structures |                |
|                                                      | Add a Contingent Worker       |               |                      |                           |              |                         | 0 0 0 0 0      |
| 000 00                                               | Add a Pending Worker          |               |                      | +                         |              |                         |                |
| 0000                                                 | තී Add a Norworker            | Fayton        | Dara cychange        |                           |              |                         | 0 00 (         |
|                                                      | Show More                     |               |                      |                           |              |                         |                |
|                                                      | Things to Finish              |               |                      |                           |              |                         |                |
|                                                      |                               |               |                      |                           |              |                         |                |

From the home screen, click My Client Groups

Next, click **Compensation** 

| =                      | Q. Search                               |                  |                      |                                                                                                    |              |                                 | (이 슈 ᄆ 슈 이 |
|------------------------|-----------------------------------------|------------------|----------------------|----------------------------------------------------------------------------------------------------|--------------|---------------------------------|------------|
| No. Lo. Xall           | Good afternoon, Pa                      | atrick Jone      | s!                   |                                                                                                    |              |                                 |            |
|                        | Me My Team My Client Grou               | ups Benefits Adm |                      | I Workspace                                                                                                    | Knowledge I  | Help Desk Tools                 |            |
|                        | QUICK ACTIONS                           | APPS             |                      |                                                                                                    |              |                                 | 0 0 0 0 0  |
|                        | C HCM Experience Design Studio          | ကိုပ             | N/2                  | 1<br>The second second sec | <b>107</b> , | - And                           |            |
| 0 $0$ $0$ $0$ $0$ $0$  | 산 Hire an Employee                      |                  | Person<br>Management | Time<br>Management                                                                                                    | Compensation | UD//<br>Workforce<br>Structures | 0,0,0,0,0  |
| 0 000 0 0 0 0          | ලි <sup>*</sup> Add a Contingent Worker |                  |                      |                                                                                                    | <u> </u>     |                                 |            |
| 0000000                | ලි <sup>*</sup> Add a Pending Worker    | Presi            |                      | +                                                                                                    | Click        | Compensation                    |            |
| 0 <sup>0°0</sup> 0 0 0 | Add a Norworker                         |                  | Cond Change          |                                                                                                    |              |                                 | 000        |
|                        | Show More                               |                  |                      |                                                                                                    |              |                                 |            |
|                        | Things to Finish                        |                  |                      |                                                                                                    |              |                                 |            |
|                        |                                         |                  |                      |                                                                                                    |              | 2 3                             |            |

Under **Workforce Compensation**, click **Workforce Compensation Plans.** We can also search for **Workforce Compensation Plans** using the search bar on the top left of the page

| Review Proposed Salary Changes and Rate Values  |  |
|-------------------------------------------------|--|
|                                                 |  |
| Workforce Componenties                          |  |
| Worklote compensation                           |  |
| act as Proxy Manager                            |  |
| Administer Workers                              |  |
| Global Models                                   |  |
| View Administration Reports                     |  |
| Workforce Compensation Plans                    |  |
| Active Plans Click Workforce Compensation Plans |  |
| Run Batch Processes                             |  |
| Configure Global Settings                       |  |

Select the Plan

| =                                                                                                | Q (Δ ☆    | Þ ↓ ₽               |
|--------------------------------------------------------------------------------------------------|-----------|---------------------|
| Workforce Compensation Plans <sup>®</sup>                                                        |           |                     |
| Search Results                                                                                   |           | Search Reset        |
| Actions • View • + Greate 🗎 Duplicate 💥 Delete 🖨 Export XML 👌 Import XML 🍈 Print Selected Plan 🔻 |           |                     |
| Plan                                                                                             | ▲♥ Status | Last Update<br>Date |
| DO NOT USE EWIT Annual Merit Plan                                                                | Inactive  | 10/13/18            |
| EWT Annual Merit Plan                                                                            | Active    | 12/4/22             |
| Text WFC plan Select Plan                                                                        | Active    | 9/22/22             |

Expand Configure Worksheets and click Compensation Change Statements

| Define Workforce Comp                    | pensation ©                                                                                                    | Done  |
|------------------------------------------|----------------------------------------------------------------------------------------------------|-------|
| ▲ Configure Budgets                      |                                                                                                    |       |
| 🔺 🥥 Budget Pools                         |                                                                                                    |       |
| Annual Bonus Budget                      | Worker-level budgeting                                                                                           |       |
| Lumpsum Bonus Budget                     | Manager-level budgeting                                                                                          |       |
| Merit Budget                             | Worker-level budgeting                                                                                           |       |
| 🔺 🥑 Budget Display                       |                                                                                                    |       |
| Annual Bonus Budget                      |                                                                                                    |       |
| Lumpsum Bonus Budget                     |                                                                                                    |       |
| Merit Budget                             |                                                                                                    |       |
| <ul> <li>Configure Worksheets</li> </ul> |                                                                                                    |       |
| A 📀 Compensation Components              |                                                                                                    |       |
| Annual Bonus                             | Corporate currency                                                                                               |       |
| Lumpsum                                  | Corporate currency                                                                                               |       |
| Salary - Merit                           | Corporate currency                                                                                               | MK    |
| Stocks                                   | Corporate currency                                                                                               | pnq   |
| Performance Ratings                      | Enable Performance Ratings: Yes Performance Ratings to Use: Use compensation performance ratings                 | tra C |
| Approvals and Notifications              | Approval Mode: Approve anytime Submit Mode: Submit anytime Alternate Approver: Disabled                          | Camp  |
| Compensation Change Statements           | Enable Worker Statement Yes Statement Group. EWT Compensation Statement Group Statement Delivery: Not configured | ÷.    |
| A 🥑 Worksheet Display                    | Click Compensation Change Statements                                                                             |       |
| Salary - Merit                           | Com                                                                                                    |       |
| Annual Bonus                             | Compensation                                                                                                    |       |
| Letters                                  | Communications                                                                                                   | 2     |
| Sample                                   | Approvals                                                                                                    |       |
| Assessed                                 | A many sola                                                                                                    | _     |

Here we can manage the **Compensation Change Statement** by updating the information

| -                                                                                                    |                                                  |
|----------------------------------------------------------------------------------------------------|--------------------------------------------------|
| =                                                                                                    |                                                  |
| Configure Compensation Change Statements 📼 💿                                                                                                    | Exit Plan Back Next   Save Save and Close Cancel |
|                                                                                                    |                                                  |
| Update the below information<br>Compensation Change Statement                                                                                                    |                                                  |
| * Exable Worker Statement Yes                                                                                                    |                                                  |
| * Statement Group EV/T Compensation Statement Groups                                                                                                    |                                                  |
| * Statement Generation Timing Any worker in any status 👒                                                                                                    |                                                  |
| * Output Format FDF V                                                                                                    |                                                  |
| * Statement Delivery                                                                                                    |                                                  |
| Days Until Expiration                                                                                                    |                                                  |
| Global Statement Name O This statement name appears to managers and workers in the self-service area. Use this when you need to have the same statement name across multiple statements within the pla | 1.                                               |
|                                                                                                    |                                                  |
|                                                                                                    | _                                                |
|                                                                                                    | NR.                                              |
|                                                                                                    | A pno                                            |
|                                                                                                    | ita c                                            |
|                                                                                                    | Camp .                                           |
|                                                                                                    | ÷.                                               |
|                                                                                                    |                                                  |
|                                                                                                    |                                                  |
|                                                                                                    |                                                  |
|                                                                                                    |                                                  |
|                                                                                                    |                                                  |

Once the information is entered, click **Save and Close** 

| ≘ ♀ ♀ ♪                                                                                                    | PJ                     |
|----------------------------------------------------------------------------------------------------|------------------------|
| Configure Compensation Change Statements 🗖 🕐 Ext Plum Block Next   Serve Statements 🗖                                                                                                    | ancel                  |
| Pan EVIT-Innual Mert Plan Click Save and Close                                                                                                    |                        |
| Compensation Change Statement                                                                                                    | _                      |
| * Enable Worker Statement   Ven 🗸                                                                                                    |                        |
| * Statement Group EVIT Compensation Statement Group V Manage Statement Groups                                                                                                    |                        |
| * Statement Generation Timing 🛛 Any worker in any status 🗤 🗸                                                                                                    |                        |
| * Oxfput Format                                                                                                    |                        |
| * Statement Delivery V                                                                                                    |                        |
| Days Usef Expiration                                                                                                    |                        |
| Global Statement Name O This tatement name appears to managers and vorkers in the self-service area. Use this when you need to have the same statement name across multiple tatements within the plan. |                        |
|                                                                                                    |                        |
|                                                                                                    |                        |
|                                                                                                    | 🖬 🗇 Camptra Cloud Wiki |
|                                                                                                    | 2                      |

# Manage Compensation Statement Groups

Navigation: Home>My Client Groups>Compensation>Workforce Compensation Plans>Select Plan>Compensation Change Statements>Enter or Update Information>Save and Close

From the home screen, click My Client Groups

| = | Q Search                        |               |                      |                    |              |                                           |  |
|---|---------------------------------|---------------|----------------------|--------------------|--------------|-------------------------------------------|--|
|   | Good afternoon, Patric          | ek Jones      | s!                   |                    |              |                                           |  |
|   | Me My Team My Client Groups     | Benefits Admi |                      | I Workspace        | Knowledge    | Help Desk Tools                           |  |
|   | QUICK ACTIONS APPS              | Click My C    | ient Groups          |                    |              |                                           |  |
|   | HCM Experience Design Studio    | പ്പു          | N/                   | 1<br>T             | <b>107</b> , | - And And And And And And And And And And |  |
|   | 안 <sup>#</sup> Hire an Employee | Hiring        | Person<br>Management | Time<br>Management | Compensation | Warkforce<br>Structures                   |  |
|   | Add a Contingent Worker         |               |                      |                    |              |                                           |  |
|   | Add a Pending Worker            |               | <b>(</b> )()         | +                  |              |                                           |  |
|   | Add a Norworker                 | Payroll       | Data Exchange        |                    |              |                                           |  |
|   | Show More                       |               |                      |                    |              |                                           |  |
|   | Things to Finish                |               |                      |                    |              |                                           |  |

#### Next, click **Compensation**

| =                                                                                                    | Q Search                     |                 |                      |                    |              |                         | () 수 円 후 🔋         |
|----------------------------------------------------------------------------------------------------|------------------------------|-----------------|----------------------|--------------------|--------------|-------------------------|--------------------|
|                                                                                                    | Good afternoon, Pa           | trick Jone      | s!                   |                    |              |                         | and a state of the |
|                                                                                                    | Me My Tearn My Client Grou   | ps Benefits Adm |                      | ll Workspace       | Knowledge H  | elp Desk Tools 🗲        |                    |
|                                                                                                    | QUICK ACTIONS                | APPS            |                      |                    |              |                         | 0 0 0 0 0          |
|                                                                                                    | HCM Experience Design Studio | පීරු            | M/                   | ±                  | <u>.</u>     | A                       |                    |
|                                                                                                    | erre an Employee             | Hiring          | Person<br>Management | Time<br>Management | Compensation | Workforce<br>Structures |                    |
|                                                                                                    | 전 Add a Contingent Worker    |                 | ţ                    |                    | Click        | Compensation            |                    |
|                                                                                                    | ෆී Add a Norworker           | Payroll         | Data Exchange        | +                  |              |                         |                    |
| 0 <u>0</u>                                                                                                    | Show More                    |                 |                      |                    |              |                         |                    |
|                                                                                                    | Things to Finish             |                 |                      |                    |              |                         |                    |
| STREET, STREET, STREET, STREET, STREET, STREET, STREET, STREET, STREET, STREET, STREET, STREET, STREET, STREET, |                              |                 |                      |                    |              |                         |                    |

Under **Workforce Compensation**, click **Workforce Compensation Plans.** We can also search for **Workforce Compensation Plans** using the search bar on the top left of the page

| Compensation                           |                                                |  |
|----------------------------------------|------------------------------------------------|--|
| 10 0 0 0 0 0 0 0 0 0 0 0 0 0 0 0 0 0 0 |                                                |  |
|                                        | Review Proposed Salary Changes and Rate Values |  |
|                                        |                                                |  |
|                                        | Workforce Compensation                         |  |
|                                        | By Act as Proxy Manager                        |  |
|                                        | administer Workers                             |  |
|                                        | Global Models                                  |  |
|                                        | View Administration Reports                    |  |
|                                        | Workforce Compensation Plans                   |  |
|                                        | Click Workforce Compensation Plans             |  |
|                                        | Run Batch Processes                            |  |
|                                        | Configure Global Settings                      |  |

# Select the Plan

| =                                                                                                | 0 凸 ☆     | Þ Ó 🖻               |
|--------------------------------------------------------------------------------------------------|-----------|---------------------|
| Korkforce Compensation Plans <sup>®</sup>                                                        |           |                     |
| / Sam                                                                                            | VV0.0707  | A A Y 1/1/1         |
| Plan Status V                                                                                    |           |                     |
|                                                                                                  |           | Search Reset        |
| Search Results                                                                                   |           |                     |
| Actions 🔻 View 🔹 🕂 Create 📋 Duplicate 💥 Delete 🚔 Export XML 👌 Import XML 🚔 Print Selected Plan 💌 |           |                     |
| Plan                                                                                             | ▲♥ Status | Last Update<br>Date |
| DO NOT USE EWT Annual Merit Plan                                                                 | Inactive  | 10/13/18            |
| EWT Annual Merit Plan                                                                            | Active    | 12/4/22             |
| Test WFC plan Select Plan                                                                        | Active    | 9/22/22             |
|                                                                                                  |           |                     |
|                                                                                                  |           |                     |
|                                                                                                  |           |                     |
|                                                                                                  |           |                     |
|                                                                                                  |           |                     |
|                                                                                                  |           |                     |
|                                                                                                  |           |                     |
| 1                                                                                                |           |                     |

Expand Configure Worksheets and click Compensation Change Statements

| Define Mershfores Com          |                                                                                                    |
|--------------------------------|----------------------------------------------------------------------------------------------------|
| Define Workforce Com           |                                                                                                    |
| Configure Budgets              |                                                                                                    |
| 4 🥑 Budget Pools               |                                                                                                    |
| Annual Bonus Budget            | Worker-level budgeting                                                                                           |
| Lumpsum Bonus Budget           | Manager-level budgeting                                                                                          |
| Merit Budget                   | Worker-level budgeting                                                                                           |
| 🔺 🥑 Budget Display             |                                                                                                    |
| Annual Bonus Budget            |                                                                                                    |
| Lumpsum Bonus Budget           |                                                                                                    |
| Merit Budget                   |                                                                                                    |
| 4 Configure Worksheets         |                                                                                                    |
| 4 🤮 Compensation Components    |                                                                                                    |
| Annual Bonus                   | Corporate currency                                                                                               |
| Lumpsum                        | Corporate currency                                                                                               |
| Salary - Merit                 | Corporate currency                                                                                               |
| Stocks                         | Corporate currency                                                                                               |
| Performance Ratings            | Enable Performance Ratings: Yes Performance Ratings to Use: Use compensation performance ratings                 |
| Approvals and Notifications    | Approval Mode Approve anytime Submit Anytime Atternate Approver: Disabled                                        |
| Compensation Change Statements | Enable Worker Statement Yes Statement Group: EWT Compensation Statement Group Statement Delivery: Not configured |
| 🔺 🧭 Worksheet Display          | Olick Compared to Change Statements                                                                              |
| Salary - Merit                 |                                                                                                    |
| Annual Bonus                   | Compensation                                                                                                    |
| Letters                        | Communications                                                                                                   |
| Sample                         | Approvals [超]                                                                                                    |
| Annrouals                      | Annwals                                                                                                    |

### Click Manage Statement Groups

| =                             |                                                                                                    | 오습☆ㄹ후 🤊                                          |
|-------------------------------|----------------------------------------------------------------------------------------------------|--------------------------------------------------|
| Configure Compensat           | on Change Statements 🗖 💿                                                                                                    | Exit Plan Back Next   Save Save and Close Cancel |
| Plan EWT Annua                |                                                                                                    |                                                  |
| Compensation Change S         | tatement                                                                                                    |                                                  |
| * Enable Worker Statement     | Yes v                                                                                                    |                                                  |
| * Statement Group             | EWT Compensation Statement Group V Manage Statement Groups                                                                                                    |                                                  |
| * Statement Generation Timing | Any worker in any status v                                                                                                    |                                                  |
| * Output Format               |                                                                                                    |                                                  |
| * Statement Delivery          | v                                                                                                    |                                                  |
| Days Until Expiration         |                                                                                                    |                                                  |
| Global Statement Name         | This statement name appears to managers and workers in the self-service area. Use this when you need to have the same statement name across multiple statements within the plan. |                                                  |
|                               |                                                                                                    |                                                  |
|                               |                                                                                                    |                                                  |
|                               |                                                                                                    | 1 WK                                             |
|                               |                                                                                                    | Clouc                                            |
|                               |                                                                                                    | hptra                                            |
|                               |                                                                                                    | Car<br>S                                         |
|                               |                                                                                                    | *                                                |
|                               |                                                                                                    |                                                  |
|                               |                                                                                                    |                                                  |
|                               |                                                                                                    | 2                                                |
|                               |                                                                                                    |                                                  |
|                               |                                                                                                    |                                                  |

Here we can manage the **Statement Groups** and manage the **Compensation Statement Group Templates.** First, we can enter **Statement Groups.** Click **Add Row** 

| =                                       |                            |          |                  |                   | 오 습 ☆               | P Ç P            |
|-----------------------------------------|----------------------------|----------|------------------|-------------------|---------------------|------------------|
| Manage Statement Groups                 |                            |          |                  |                   | Exit Plan Save Save | ve and Close     |
| Plan EWT Annual Merit Plan              |                            |          | V 6 6 0          |                   |                     |                  |
| ✓ Statement Groups Click                | Add Row                    |          |                  |                   |                     |                  |
| View View View View View View View View |                            |          |                  |                   |                     |                  |
| EWT Compensation Statement Group        |                            |          |                  |                   |                     |                  |
|                                         |                            |          |                  |                   |                     |                  |
| EWT Compensation Statemen               | t Group: Templates ⊘       |          |                  |                   |                     | Manage Templates |
| View • + ×                              | Display Nama               | Criteria | Worker Statement | Action Appearance |                     |                  |
| EWT Compensation MEMO_2017              | Annual Focal Review Letter |          | Action           | Before viewing ~  |                     |                  |
|                                         |                            |          |                  |                   |                     |                  |
|                                         |                            |          |                  |                   |                     | iM pno           |
|                                         |                            |          |                  |                   |                     | nptra C          |
|                                         |                            |          |                  |                   |                     | Q Car            |
|                                         |                            |          |                  |                   |                     |                  |
|                                         |                            |          |                  |                   |                     |                  |
|                                         |                            |          |                  |                   |                     | 2                |
|                                         |                            |          |                  |                   |                     |                  |

### Enter the Name

| =                                 |          |                            |                   | Q (۵ )           | ☆ 🏳 후 🔊               |
|-----------------------------------|----------|----------------------------|-------------------|------------------|-----------------------|
| Manage Statement Groups           |          |                            |                   | Exit Plan Save ( | Save and Close Cancel |
| Plan EWT Annual Merit Plan        |          | VARANA CONTACO             |                   |                  |                       |
| ✓ Statement Groups                |          |                            |                   |                  |                       |
| View • + ×                        |          |                            |                   |                  |                       |
| Name                              |          |                            |                   |                  |                       |
| EVIT Compensation Statement Group |          |                            |                   |                  |                       |
| Enter Name                        |          |                            |                   |                  |                       |
| ▲ : Templates ⑦                   |          |                            |                   |                  | Manage Templates      |
| View - + ×                        |          |                            |                   |                  |                       |
| Template Display Name             | Criteria | Worker Statement<br>Action | Action Appearance |                  |                       |
|                                   |          | B                          | Before viewing ~  |                  | ¥                     |
| -                                 |          |                            |                   |                  | M pnol                |
|                                   |          |                            |                   |                  | lptra C               |
|                                   |          |                            |                   |                  | Car<br>Car            |
|                                   |          |                            |                   |                  | Ň                     |
|                                   |          |                            |                   |                  | P                     |
|                                   |          |                            |                   |                  | -0                    |
|                                   |          |                            |                   |                  | Ē                     |
|                                   |          |                            |                   |                  | -                     |

Next, under **Test Compensation Statement Group : Templates,** enter the information

|                                      |                                   |            |                            |                   | <br>                          |
|--------------------------------------|-----------------------------------|------------|----------------------------|-------------------|-------------------------------|
|                                      |                                   |            |                            |                   |                               |
| Ianage Statement Groups              |                                   |            |                            |                   | Exit Plan Save Save and Close |
| Plan, FWT Annual Merit Plan          |                                   |            |                            |                   |                               |
|                                      |                                   |            |                            |                   |                               |
| Statement Groups                     |                                   |            |                            |                   |                               |
| Name                                 |                                   |            |                            |                   |                               |
| Test Compensation Statement Group    |                                   |            |                            |                   |                               |
| EWT Companyation Statement Group     |                                   | -          |                            |                   |                               |
| Control compensation presement group |                                   |            |                            |                   |                               |
|                                      |                                   |            |                            |                   |                               |
| Test Compensation Statement          | Group : Templates (2)             |            |                            |                   | Manage                        |
| view ▼ + ×                           | Enter the below in                | nformation |                            |                   |                               |
| Template                             | Display Name                      | Criteria   | Worker Statement<br>Action | Action Appearance |                               |
| Compensation Change Statement 1      | Test Compensation Statement Group |            | E                          | Before viewing ~  |                               |
|                                      |                                   |            |                            |                   |                               |
|                                      |                                   |            |                            |                   |                               |
|                                      |                                   |            |                            |                   |                               |
|                                      |                                   |            |                            |                   |                               |
|                                      |                                   |            |                            |                   |                               |
|                                      |                                   |            |                            |                   |                               |
|                                      |                                   |            |                            |                   |                               |
|                                      |                                   |            |                            |                   |                               |
|                                      |                                   |            |                            |                   |                               |

# Click Save and Close

| =                                 |                                   |          |                            |                   |   |                      | 오 🗅 🌣 🏳 🕞                       |
|-----------------------------------|-----------------------------------|----------|----------------------------|-------------------|---|----------------------|---------------------------------|
| Manage Statement Groups           |                                   |          |                            |                   |   | Exit                 | Plan Save Save and Close Cancel |
| Plan EWT Annual Merit Plan        |                                   |          | 776 670                    |                   |   | Click Save and Close | Acceleration of Man             |
| ✓ Statement Groups                |                                   |          |                            |                   |   |                      |                                 |
| View - + ×                        |                                   |          |                            |                   |   |                      |                                 |
| Name                              |                                   |          |                            |                   |   |                      |                                 |
| Test Compensation Statement Group |                                   |          |                            |                   |   |                      |                                 |
| EWT Compensation Statement Group  |                                   |          |                            |                   |   |                      |                                 |
|                                   |                                   |          |                            |                   |   |                      |                                 |
| ▲ Test Compensation Statement     | Group: Templates (2)              |          |                            |                   |   |                      | Manage Templates                |
| View 👻 🕂 🗙                        |                                   |          |                            |                   |   |                      |                                 |
| Template                          | Display Name                      | Criteria | Worker Statement<br>Action | Action Appearance |   |                      |                                 |
| Compensation Change Statement T 💌 | Test Compensation Statement Group |          | B                          | Before viewing ~  | · |                      | -                               |
|                                   |                                   |          |                            |                   |   |                      | M PD                            |
|                                   |                                   |          |                            |                   |   |                      | La Clo                          |
|                                   |                                   |          |                            |                   |   |                      | Campi                           |
|                                   |                                   |          |                            |                   |   |                      | ÷.                              |
|                                   |                                   |          |                            |                   |   |                      |                                 |
|                                   |                                   |          |                            |                   |   |                      |                                 |
|                                   |                                   |          |                            |                   |   |                      | -0                              |
|                                   |                                   |          |                            |                   |   |                      |                                 |
|                                   |                                   |          |                            |                   |   |                      | <u> </u>                        |

To add a new template to the **Statement Group**, click **Manage Templates** 

| =                                 |                                   |          |                            |                   | くしゃ日も                                |
|-----------------------------------|-----------------------------------|----------|----------------------------|-------------------|--------------------------------------|
| Manage Statement Groups           |                                   |          |                            |                   | Exit Plan Save Save and Close Cancel |
| Plan EWT Annual Merit Plan        |                                   |          | 146.6490                   |                   |                                      |
| ✓ Statement Groups                |                                   |          |                            |                   |                                      |
| Name                              |                                   |          |                            |                   |                                      |
| Test Compensation Statement Group |                                   |          |                            |                   |                                      |
| EWT Compensation Statement Group  |                                   |          |                            |                   |                                      |
| ✓ Test Compensation Statement     | Group : Templates ⑦               |          |                            |                   | Manage Templater                     |
| Template                          | Display Name                      | Criteria | Worker Statement<br>Action | Action Appearance | Click Manage Templates               |
| Compensation Change Statement 1   | Test Compensation Statement Group |          |                            | Before viewing ~  |                                      |
|                                   |                                   |          |                            |                   |                                      |
|                                   |                                   |          |                            |                   |                                      |
|                                   |                                   |          |                            |                   |                                      |
|                                   |                                   |          |                            |                   |                                      |

In this screen, we can manage the existing templates or **Upload** a new template. Click **Upload** to upload a new template

| ≡                                                                                                    | 오 습 ☆ F                 | ⊐ ¢ PJ                 |
|----------------------------------------------------------------------------------------------------|-------------------------|------------------------|
| Templates                                                                                                    | Exit Plan Save Save and | 1 Close <u>C</u> ancel |
| Plan ENT Annual Mart Plan                                                                                                    |                         |                        |
| ▲ Templates                                                                                                    |                         |                        |
| To improve performance for the line managers in the worksheet, delete unused templates, or those that you no longer require. Best practice is to periodically clean up your templates.                                                                                                    |                         |                        |
| Ver v dynamic perministric, electry to dpow, you need a creat, inter introduces see doesn's encode ine sample introduces see.                                                                                                    |                         |                        |
| File Name Click Unload                                                                                                    | Download                | Preview                |
| Compensation Change Statement Template a                                                                                                    | ±                       |                        |
|                                                                                                    | <u> </u>                |                        |
| 4 Consolo Tomolotion                                                                                                    |                         |                        |
| a campie tempares                                                                                                    |                         |                        |
| File Name                                                                                                    | Download                | Preview                |
| All Alliados Scala.                                                                                                    |                         |                        |
| Comparison to shape used in the second second | ±.                      | MK D                   |
|                                                                                                    |                         | loud                   |
|                                                                                                    |                         | ptra c                 |
|                                                                                                    |                         | Cam                    |
|                                                                                                    |                         | ŵ                      |
|                                                                                                    |                         |                        |
|                                                                                                    |                         |                        |
|                                                                                                    |                         |                        |
|                                                                                                    |                         |                        |
|                                                                                                    |                         |                        |

We can also Preview the templates by clicking  $\ensuremath{\text{Preview}}$ 

|                                                                                                    | _        | _           |
|----------------------------------------------------------------------------------------------------|----------|-------------|
| l ≡ Q (                                                                                                    | コタロ      | ₽, Pj       |
| Templates Enrop S                                                                                                    | ve       | lose Cancel |
|                                                                                                    | MONA A   |             |
| Pada Extra Antibut India Pada                                                                                                    |          |             |
| ▲ Templates                                                                                                    |          |             |
| To improve performance for the line managers in the worksheat, delete unused templates, or those that you no longer require. Best practice is to periodically clean up your templates. |          |             |
| For optimum performance, before you upload, you need to check that the temptate's size doesn't exceed the sample temptate's size.     You                                              |          |             |
|                                                                                                    | Download | Preview     |
| Compensation Change Statement Tempate.nf                                                                                                    | ÷        |             |
| EV/T Compensation MEMO_2017_03_14_V1 rff                                                                                                    | ± /      |             |
|                                                                                                    |          |             |
| Click Previet                                                                                                    | v        |             |
| ▲ Sample Templates                                                                                                    | _        |             |
| File Name                                                                                                    | Download | Preview     |
| All Allsburgs Litt of                                                                                                    | <u>+</u> | •           |
| Compensation Change Statement Template rtf                                                                                                    | <u>+</u> |             |
| Salary Change Analytic rtf                                                                                                    | ±.       | D N         |
|                                                                                                    |          | Clou        |
|                                                                                                    |          | ptra        |
|                                                                                                    |          | G           |
|                                                                                                    |          | 1           |
|                                                                                                    |          |             |
|                                                                                                    |          | <b>P</b>    |
|                                                                                                    |          |             |
|                                                                                                    |          | -0          |
|                                                                                                    |          | -2          |
|                                                                                                    |          |             |

Once we have completed the management of the templates, click Save and Close

| ⊑ C                                                                                                    |               | D Q PJ               |
|----------------------------------------------------------------------------------------------------|---------------|----------------------|
| Templates Extram                                                                                                    | Sate Save and | Close <u>C</u> ancel |
| Pan EVT Amail Met Pan Click Save and Close                                                                                                    | 6.6.7.0.20    |                      |
| ✓ Templates                                                                                                    |               |                      |
| To improve performance for the line managers in the worksheet, detekt winused templates; or those that you no tonger require. Bost practice is to periodically clean up your templates;         Ar or determiner, before you upload; you need to check that the template's size deterministic advent exceed the sample template's size.         Year • X : Upload |               |                      |
| File Name                                                                                                    | Download      | Preview              |
| Compensation Change Statement Template #f                                                                                                    | ±.            | •                    |
| EVIT Compensation MEMO_2017_03_14_V1.tf                                                                                                    | <u>+</u>      |                      |
|                                                                                                    |               |                      |
| ✓ Sample Templates                                                                                                    |               |                      |
| File Name                                                                                                    | Download      | Preview              |
| Al Athobas List.rf                                                                                                    | ±.            | •                    |
| Compensation Change Statement Template If                                                                                                    | <u>*</u>      |                      |
| Selary Change Analytic.rff                                                                                                    | <u>+</u>      | ∎ §                  |
|                                                                                                    |               | 🖓 Camptra Clo        |
|                                                                                                    |               |                      |
|                                                                                                    |               |                      |

# Workforce Go Live

# Start Workforce Compensation Cycle

Navigation: Home>My Client Groups>Compensation>Workforce Compensation Plans>Select Plan>Validate Plan and Start Compensation Cycle>Enter or Update Information>Save and Close

From the home screen, click My Client Groups

| ≡        | Q Search                                |              |                      |                    |              |                                |  |
|----------|-----------------------------------------|--------------|----------------------|--------------------|--------------|--------------------------------|--|
|          | Good afternoon, Patrio                  | ck Jone      | s!                   |                    |              |                                |  |
|          | Me My Team My Client Groups             | Benefits Adm | inistration Payro    | I Workspace        | Knowledge    | Help Desk Tools 🔉              |  |
|          | QUICK ACTIONS APPS                      | Click My C   | lient Groups         |                    |              |                                |  |
|          | HCM Experience Design Studio            | സ്പ          | 201                  | a<br>∰             | F03          | ₽,                             |  |
|          | හි <sup>#</sup> Hire an Employee        | Hiring       | Person<br>Management | Time<br>Management | Compensation | ۵۵۶<br>Workforce<br>Structures |  |
|          | පි <sup>#</sup> Add a Contingent Worker |              |                      |                    |              |                                |  |
| 0000 000 | හි Add a Pending Worker                 |              | 议                    | +                  |              |                                |  |
| 000      | Add a Norworker     Add a Norworker     | Payroll      | Data Exchange        |                    |              |                                |  |
| 0        | Show More                               |              |                      |                    |              |                                |  |
|          | Things to Finish                        |              |                      |                    |              |                                |  |

#### Next, click **Compensation**

| =                                                                                                    | Q Search                     |                 |                      |                    |              |                         | () 슈 ᄆ 우 🔋         |
|----------------------------------------------------------------------------------------------------|------------------------------|-----------------|----------------------|--------------------|--------------|-------------------------|--------------------|
|                                                                                                    | Good afternoon, Pa           | trick Jone      | s!                   |                    |              |                         | and a state of the |
|                                                                                                    | Me My Tearn My Client Grou   | ps Benefits Adm |                      | ll Workspace       | Knowledge H  | elp Desk Tools 🗲        |                    |
|                                                                                                    | QUICK ACTIONS                | APPS            |                      |                    |              |                         | 0 0 0 0 0          |
|                                                                                                    | HCM Experience Design Studio | පීර             | M/                   | ±                  | <u>.</u>     | A                       |                    |
|                                                                                                    | erre an Employee             | Hiring          | Person<br>Management | Time<br>Management | Compensation | Workforce<br>Structures |                    |
|                                                                                                    | 전 Add a Contingent Worker    |                 | ţ                    |                    | Click        | Compensation            |                    |
|                                                                                                    | ෆී Add a Norworker           | Payroll         | Data Exchange        | +                  |              |                         |                    |
| 0 <u>0</u>                                                                                                    | Show More                    |                 |                      |                    |              |                         |                    |
|                                                                                                    | Things to Finish             |                 |                      |                    |              |                         |                    |
| STREET, STREET, STREET, STREET, STREET, STREET, STREET, STREET, STREET, STREET, STREET, STREET, STREET, STREET, |                              |                 |                      |                    |              |                         |                    |

Under **Workforce Compensation**, click **Workforce Compensation Plans.** We can also search for **Workforce Compensation Plans** using the search bar on the top left of the page

| Compensation                          |                                                |  |
|---------------------------------------|------------------------------------------------|--|
| 1 1 1 1 1 1 1 1 1 1 1 1 1 1 1 1 1 1 1 |                                                |  |
|                                       | Review Proposed Salary Changes and Rate Values |  |
|                                       |                                                |  |
|                                       | Workforce Compensation                         |  |
|                                       | By Act as Proxy Manager                        |  |
|                                       | administer Workers                             |  |
|                                       | Global Models                                  |  |
|                                       | View Administration Reports                    |  |
|                                       | Workforce Compensation Plans                   |  |
|                                       | Click Workforce Compensation Plans             |  |
|                                       | Run Batch Processes                            |  |
|                                       | Configure Global Settings                      |  |

# Select the Plan

| =                                                                                                | 0 凸 ☆     | Þ¢ 🖻                |
|--------------------------------------------------------------------------------------------------|-----------|---------------------|
| K Workforce Compensation Plans ∅                                                                 |           |                     |
| A Samb                                                                                           | VV6.6497  | A A Y 1/1/1         |
| Plan Status                                                                                      |           |                     |
|                                                                                                  |           | Search Reset        |
| Search Results                                                                                   |           |                     |
| Actions 🔻 View 🔹 🕂 Greate 📳 Duplicate 💥 Delete 🗎 Export XML 👌 Import XML 🎒 Print Selected Plan 💌 |           |                     |
| Plan                                                                                             | ▲♥ Status | Last Update<br>Date |
| DO NOT USE EWT Annual Ment Plan                                                                  | Inactive  | 10/13/18            |
| EWT Annual Merit Plan                                                                            | Active    | 12/4/22             |
| Test W/C plan Select Plan                                                                        | Active    | 9/22/22             |
|                                                                                                  |           |                     |
|                                                                                                  |           |                     |
|                                                                                                  |           |                     |
|                                                                                                  |           |                     |
|                                                                                                  |           |                     |
|                                                                                                  |           |                     |
|                                                                                                  |           |                     |
|                                                                                                  |           |                     |

Expand Validation and Processing and click Validate Plan and Start Compensation Cycle

| Define Workforce Comper                          | isation ©                                                                                                    |
|--------------------------------------------------|----------------------------------------------------------------------------------------------------|
| Performance Ratings                              | Endole Performance Kaungs 1 es Performance Raungs to Use Use competeston performance raungs                      |
| Approvals and Notifications                      | Approval Mode: Approve anytime Submit Mode: Submit anytime Alternate Approver: Disabled                          |
| Compensation Change Statements                   | Enable Worker Statement Yes Statement Group: EWT Compensation Statement Group Statement Delivery: Not configured |
| 🔺 🔮 Worksheet Display                            |                                                                                                    |
| Salary - Merit                                   | Compensation                                                                                                    |
| Annual Bonus                                     | Compensation                                                                                                    |
| Letters                                          | Communications                                                                                                   |
| Sample                                           | Approvals                                                                                                    |
| Approvals                                        | Approvals                                                                                                    |
| Lumpsum Bonus                                    | Compensation                                                                                                    |
| Promotions                                       | Promotions                                                                                                    |
| Stock Options                                    | Compensation                                                                                                    |
| Default Worksheet Display                        | Team Filter. Not configured Worksheet Summary. Not configured Table Filters: Not configured                      |
| Alerts                                           | Predefined Alerts Enabled: 1 User-defined Alerts 4 User-defined Alerts Enabled: 2                                |
| Individual Worker Display                        | Enable Individual Worker Page Yes Page Style: Single vertical page                                               |
| Assignment Segments                              | Enable Assignment Segments: No                                                                                   |
| <ul> <li>Configure Models and Reports</li> </ul> |                                                                                                    |
| Modeling                                         | Enable Modeling Yes                                                                                              |
| Reports                                          | Manager Reports Enabled: 14 Administrator Reports Enabled: 26                                                    |
| Report Dimensions and Modeling Criteria          | Dimensions Enabled: 12                                                                                           |
| Filters                                          | Filters Enabled :2                                                                                               |
| Landing Page Analytics                           | Collegee an Click Validate Plan and Start Compensation Cycle                                                     |
| <ul> <li>Validation and Processing</li> </ul>    |                                                                                                    |
| Validate Plan and Start Compensation Cycle       |                                                                                                    |

First, we need to Validate the Plan Setup. Click Validate

| ≡                                                                                                    | 오습☆pᅌ 🖻             |
|----------------------------------------------------------------------------------------------------|---------------------|
| Validate Plan and Start Compensation Cycle 🗖                                                                                                    | Exit Plan Back Dgne |
| Plan EVIT Annual Meet Plan                                                                                                    |                     |
| Validate Plan Setup Click Validate                                                                                                    |                     |
| Fix any entry in the validation of the validation doesn't include the formulas, payroll elements, eligibility profiles, and other objects initials to the plan. |                     |
| Start Compensation Cycle @                                                                                                    |                     |
| Start Composition Cycle                                                                                                    |                     |
|                                                                                                    |                     |
|                                                                                                    |                     |
|                                                                                                    |                     |
|                                                                                                    | _                   |
|                                                                                                    | A MK                |
|                                                                                                    | a Cloue             |
|                                                                                                    | Campt               |
|                                                                                                    | \$                  |
|                                                                                                    |                     |
|                                                                                                    |                     |
|                                                                                                    |                     |
|                                                                                                    |                     |

In this screen, we can review the **Validation Results**. We can view **Messages**, **Details**, and the **Type** of **Alerts** 

| ≡                                                                                                    | ۹ <u>۵</u> ۲                                                                                                    | ۶Þ¢ ه                  |
|----------------------------------------------------------------------------------------------------|----------------------------------------------------------------------------------------------------|------------------------|
| Validation Results                                                                                                    |                                                                                                    | Exit Plan Done         |
| Plan EWT Annual Merit Plan                                                                                                    | We can review the below information to Validate the Plan                                                                                                    |                        |
| Validation Results                                                                                                    |                                                                                                    |                        |
| Message                                                                                                    | Details                                                                                                    | Туре                   |
| Verify that all dynamic calculations and alerts are enabled only if necessary                                                                      | The number of conditions defined with the stard process traggering event enabled. 19. The number of conditions defined with the refresh process traggering event enabled. 19. The number of conditions with the worksheet change traggering event enabled for the dynamic calculation or alert must be evaluated when managers change worksheet data. An excessive number of triggering events may<br>negatively impact worksheet and back process performance. | 0                      |
| Budget pool Lumpsum Bonus Budget is a monetary pool that's being stored as amounts                                                                 | Published budget amounts won't automatically readjust when workers are reassigned between worksheets or the eligible population of workers changes. Store budgets as percentages if you want published budgets to readjust<br>automatically.                                                                                                    | ۵                      |
| More than 1 task using the approval page type is enabled                                                                                           | The worksheet will display duplicate approval tasks which display the same content. Do you want to continue?                                                                                                    | Δ.                     |
| The compensation amount column for the component Stocks is enabled but no elements are<br>mapped to it or it isn't selected to be posted as salary | Unless the component represents equity, map an element to the component Stocks or designate the column to be posted as salary, or the component won't be processed.                                                                                                    | <b>A</b>               |
| You need to provide a value for at least 1 of the default value fields for each column because<br>you enabled default value subject to refresh     | These are the affected columns: (Manapement Leve).                                                                                                    | ۸                      |
| You configured 4 columns using fast formulas to set the default values.                                                                            | 4                                                                                                    | 0                      |
|                                                                                                    |                                                                                                    | a 令 Camptra Cloud Wiki |
|                                                                                                    |                                                                                                    |                        |

# Next, click **Done**

| =                                                                                                    | ۹ <u>۵</u> ,                                                                                                    | ☆ ᄆ ♀ 🦻                |
|----------------------------------------------------------------------------------------------------|----------------------------------------------------------------------------------------------------|------------------------|
| Validation Results                                                                                                    |                                                                                                    | Exit Plan, Dgne        |
| Plan EWT Annual Ment Plan                                                                                                    | Click Done                                                                                                    | A AND                  |
| Validation Results                                                                                                    |                                                                                                    |                        |
| Message                                                                                                    | Details                                                                                                    | Туре                   |
| Verify that all dynamic calculations and alerts are enabled only if necessary                                                                      | The number of conditions defined with the start process tiggering event enabled: 13. The number of conditions defined with the referst process tiggering event enabled: 13. The number of conditions defined with the referst process tiggering event enabled: 14. The number of conditions with the voltabled change tiggering event enabled: 14. The surface of conditions with the voltabled change end of the surface of conditions with the voltabled change end of the surface of conditions with the voltabled change end of the surface of the surface of | 0                      |
| Budget pool Lumpsum Bonus Budget is a monetary pool that's being stored as amounts                                                                 | Published budget amounts won't automatically readjust when workers are reassigned between worksheets or the eligible population of workers changes. Store budgets as percentages if you want published budgets to readjust<br>automatically.                                                                                                    | <b>A</b>               |
| More than 1 task using the approval page type is enabled                                                                                           | The worksheet will display duplicate approval tasks which display the same content. Do you want to continue?                                                                                                    | <b>A</b>               |
| The compensation amount column for the component Stocks is enabled but no elements are<br>mapped to it or it isn't selected to be posted as salary | Unless the component represents equily, map an element to the component Stocks or designate the column to be posted as salary, or the component won't be processed.                                                                                                    | ۵                      |
| You need to provide a value for at least 1 of the default value fields for each column because<br>you enabled default value subject to refresh     | These are the affected columns: (Management Level).                                                                                                    | A                      |
| You configured 4 columns using fast formulas to set the default values.                                                                            | 4                                                                                                    | 0                      |
|                                                                                                    |                                                                                                    | 🖬 💠 Camptra Cloud Wiki |
|                                                                                                    |                                                                                                    |                        |

# Next, we can Start Compensation Cycle. Click Start Compensation Cycle

| =                                                                                                    | 오 다 ☆ 됸 ᅌ           |
|----------------------------------------------------------------------------------------------------|---------------------|
| Validate Plan and Start Compensation Cycle 🗖                                                                                                    | Exit Plan Back Done |
| Plan EVT Annual Net Fan                                                                                                    |                     |
| Validate Plan Setup 🕥<br>Fix any errors in the validation results and validate the plan again until you don't est any errors. Validation doern't include the formulas, payrole élements, eligibility profiles, and other objects initiad to the plan. |                     |
| Validate                                                                                                    |                     |
| Start Compensation Cycle ⑦                                                                                                    |                     |
| Start Compensation Cycle                                                                                                    |                     |
| Click Start Compensation Cycle                                                                                                    |                     |
|                                                                                                    |                     |
|                                                                                                    |                     |
|                                                                                                    | MIK                 |
|                                                                                                    | ra Cloud            |
|                                                                                                    | Campti              |
|                                                                                                    | Ś                   |
|                                                                                                    |                     |
|                                                                                                    | (2)                 |
|                                                                                                    |                     |

Enter the **Basic Options** information

| =                                                           |                                                               | 오 습 ☆ ᄆ ♀ 🤊                            |
|-------------------------------------------------------------|---------------------------------------------------------------|----------------------------------------|
| Start Compensation Cycle                                    |                                                               | Back Monitor Processes                 |
|                                                             |                                                               |                                        |
| This process will be queued up for submission at position 1 |                                                               |                                        |
|                                                             |                                                               | Process Options Advanced Submit Cancel |
| Name Start Workforce Compensation Cycle                     |                                                               |                                        |
| Description Builds manager worksheets with eligible workers | Notify me when this process ends                              |                                        |
| Schedule As soon as possible                                | Submission Notes                                              |                                        |
| Basic Options Enter the below information                   |                                                               |                                        |
| Plan EWT Annual Merit Plan                                  | n                                                             |                                        |
| *Cycle 2021 V Includ                                        | e trace statements in log file                                |                                        |
| Status Open V                                               | h Synchronize Hierarchy process once this process is complete |                                        |
| Population Filters                                          |                                                               |                                        |
| Enterprise ERPWebTutor Enterprise                           |                                                               |                                        |
| Country United States V                                     |                                                               | MK.                                    |
| Legal Employer AY US Legal Entity ~                         |                                                               | cloud                                  |
| Business Unit AO US CONSULTING                              |                                                               | btra C                                 |
| Person Selection Formula                                    |                                                               | Ē                                      |
| Denortment                                                  |                                                               | \$                                     |
| La dividual Deserve                                         |                                                               |                                        |
|                                                             |                                                               | L                                      |
| Manager Hierarchy                                           |                                                               |                                        |
| Include recency terminated workers                          |                                                               | (2)                                    |
|                                                             |                                                               |                                        |
|                                                             |                                                               | •                                      |

Next, we can enter the **Process Options**. Click **Process Options** 

| =                                                           |                                                                    |
|-------------------------------------------------------------|--------------------------------------------------------------------|
| Start Compensation Cycle                                    | Back Monitor Processes                                             |
| This process will be queued up for submission at position 1 |                                                                    |
|                                                             | Process Options Advanced Submit Cancel                             |
| Name Start Workforce Compensation Cycle                     | Click Process Options                                              |
| Description Builds manager worksheets with eligible workers | Notify me when this process                                        |
| Schedule As soon as possible                                | Submission Notes                                                   |
| Basic Options<br>Parameters                                 |                                                                    |
| Plan EWT Annual Merit Plan                                  | Trial run                                                          |
| *Cycle 2021 ~                                               | Include trace statements in log file                               |
| Status Open 🗸                                               | Launch Synchronize Hierarchy process once this process is complete |
| Population Filters                                          |                                                                    |
| Enterprise ERP/WebTutor Enterprise                          |                                                                    |
| Country United States ~                                     |                                                                    |
| Legal Employer AY US Legal Entity V                         | e e e e e e e e e e e e e e e e e e e                              |
| Business Unit AO US CONSULTING V                            |                                                                    |
| Person Selection Formula                                    |                                                                    |
| Department ~                                                | 4 C C C C C C C C C C C C C C C C C C C                            |
| Individual Person                                           |                                                                    |
| Manager Hierarchy 🗸                                         |                                                                    |
| Include recently terminated workers                         |                                                                    |
|                                                             |                                                                    |

# Enter the **Process Options** and click **OK**

| =                                                                                                    |                                             |                                                          |                     | クロや日も                                | PJ        |
|----------------------------------------------------------------------------------------------------|---------------------------------------------|----------------------------------------------------------|---------------------|--------------------------------------|-----------|
| Start Compensation Cycle                                                                                                    |                                             |                                                          |                     | Back Monitor Proc                    | cesses    |
| This process will be queued up for submission at position 1                                                                     |                                             |                                                          |                     | Process Options Advanced Submit Canc | icel      |
| Name Start Workforce Compensation Cycle Description Builds manager worksheets with eligible workers Schedule 4 soon as possible | Enterth                                     | e below informati                                        | On his process ends |                                      |           |
| Basic Options<br>Parameters                                                                                                    | Lan                                         | Juage American English                                   |                     |                                      |           |
| Plan EWT Annual Merit Plan  *Cycle 2021                                                                                         | Trial run<br>Include trace statements in Ic | Zone (UTC-05.00) New York - Ea V                         |                     |                                      |           |
| Status Open V<br>Population Filters                                                                                             | Launch Synchronize Hierarch                 | ormat (1:30 PM)  v ormat (1:30 PM)  v ormat (1:30 PM)  v |                     |                                      |           |
| Enterprise ERPWebTutor Enterprise Country United States  Legal Employer AY US Legal Entity                                      | Cur                                         | rency US Dollar V                                        |                     |                                      | foud Wiki |
| Business Unit AO US CONSULTING V Person Selection Formula                                                                       | Click                                       | ок                                                       | ,                   |                                      | Camptra 6 |
| Department v<br>Individual Person v                                                                                             |                                             |                                                          |                     |                                      | ک<br>ا    |
| Manager Hierarchy                                                                                                    |                                             |                                                          |                     |                                      |           |
|                                                                                                    |                                             |                                                          |                     |                                      | Ĵ         |

Next, we can set Advanced Options. Click Advanced

| =                                                                                                    | 4 日 ☆ 口 ク                                                                                                    | PJ                    |
|----------------------------------------------------------------------------------------------------|----------------------------------------------------------------------------------------------------|-----------------------|
| Start Compensation Cycle                                                                                                    | Back Monitor Proc                                                                                                 | cesses                |
|                                                                                                    | a na serie de la company de la company de la company de la company de la company de la company de la company d    |                       |
| This process will be queued up for submission at position 1                                                                     |                                                                                                    |                       |
| Name Start Workforce Compensation Cycle Description Builds manager workheets with eligible workers                              | Notily me when this process ends                                                                                  | e                     |
| Basic Options<br>Parameters                                                                                                    | Summs son nows                                                                                                    |                       |
| Plan EWT Annual Merit Plan  *Cycle  Status  Conclusion  Conclusion  Filters                                                     | Trial run  Include taxa statements in log file Launch Synchronize Hierarchy process once this process is complete |                       |
| Populación Francis<br>Enterprise<br>Country V<br>Legal Employer<br>Business Unit<br>Person Selection Formula<br>Department<br>V |                                                                                                    | 🖓° Camptra Cloud Wiki |
| Individual Person                                                                                                    |                                                                                                    | P                     |
|                                                                                                    |                                                                                                    |                       |

In the screen we can enter the Advanced **Parameters**, **Schedule** or **Notification**. Click **Schedule** 

| =                                                                       |                                                               | く 〇 卒 戸 수 🔊                                   |
|-------------------------------------------------------------------------|---------------------------------------------------------------|-----------------------------------------------|
| Start Compensation Cycle                                                |                                                               | Back Monitor Processes                        |
|                                                                         |                                                               | NAMES AND AND AND AND AND AND AND AND AND AND |
| This process will be queued up for submission at position 1             |                                                               | Process Options Basic Submit Cancel           |
| Name Start Workforce Compensation Cycle                                 |                                                               |                                               |
| Description Builds manager worksheets with eligible workers             |                                                               | Notify me when this process ends              |
| Schedule As soon as possible                                            | Submission Notes                                              |                                               |
| Click Schedule<br>Advanced Options,<br>Parameters Schedule Notification |                                                               |                                               |
| Plan EWT Annual Merit Plan                                              | Trial run                                                     |                                               |
| ^Cycle 2021 ~                                                           | Include trace statements in log file                          |                                               |
| Status Open 🗸                                                           | Launch Synchronize Hierarchy process once this process is com | plete                                         |
| Population Filters                                                      |                                                               | 2                                             |
| Enterprise ERPWebTutor Enterprise                                       |                                                               | M pro                                         |
| Country                                                                 |                                                               | a Ci                                          |
| Legal Employer V                                                        |                                                               |                                               |
| Business Unit 🗸                                                         |                                                               | 3                                             |
| Person Selection Formula                                                |                                                               | Ň                                             |
| Department v                                                            |                                                               |                                               |
| Individual Person V                                                     |                                                               |                                               |
| Manager Hierarchy 🗸                                                     |                                                               |                                               |
| Include recently terminated workers                                     |                                                               |                                               |

We have two options here. We can **Run As soon as possible** or **Using a schedule**. Click **Using a schedule** 

| =                                                           |                                       |                                  | 오 🗅 🌣 🏳 🕞                           |
|-------------------------------------------------------------|---------------------------------------|----------------------------------|-------------------------------------|
| Start Compensation Cycle                                    |                                       |                                  | Back Monitor Processes              |
|                                                             | 1 1 1 1 1 1 1 1 1 1 1 1 1 1 1 1 1 1 1 |                                  |                                     |
| This process will be queued up for submission at position 1 |                                       |                                  | Process Options Basic Submit Cancel |
| Name Start Workforce Compensation Cycle                     |                                       |                                  |                                     |
| Description Builds manager worksheets with eligible workers |                                       | Notify me when this process ends |                                     |
| Schedule As soon as possible Si                             | ubmission Notes                       | i                                |                                     |
|                                                             |                                       |                                  |                                     |
| Advanced Options                                            |                                       |                                  |                                     |
| Parameters Schedule Notification                            |                                       |                                  |                                     |
| Run <sup>®</sup> As soon as possible<br>□ Using a schedula  |                                       |                                  |                                     |
| Click Using a schedule                                      |                                       |                                  | ¥                                   |
|                                                             |                                       |                                  | M Page                              |
|                                                             |                                       |                                  | a CC                                |
|                                                             |                                       |                                  | ampt                                |
|                                                             |                                       |                                  | 3                                   |
|                                                             |                                       |                                  | Ň                                   |
|                                                             |                                       |                                  | P                                   |
|                                                             |                                       |                                  |                                     |
|                                                             |                                       |                                  | 2                                   |
|                                                             |                                       |                                  |                                     |
|                                                             |                                       |                                  |                                     |

# Enter the Schedule information

| =                                                                      |                  |                                  | 오 습 ☆                     | P Q P              |
|------------------------------------------------------------------------|------------------|----------------------------------|---------------------------|--------------------|
| Start Compensation Cycle                                               |                  |                                  | Back                      | Monitor Processes  |
| This process will be quarter up for submission at position 1           |                  |                                  |                           |                    |
|                                                                        |                  |                                  | Process Options Basic Sub | mit <u>C</u> ancel |
| Name Start Workforce Compensation Cycle                                |                  |                                  |                           |                    |
| Description Builds manager worksheets with eligible workers            |                  | Notify me when this process ends |                           |                    |
| Schedule Using a schedule                                              | Submission Notes |                                  |                           |                    |
| Entervine below information                                            |                  |                                  |                           |                    |
| Advanced Options                                                       |                  |                                  |                           |                    |
| Parameters schedule Notification                                       |                  |                                  |                           |                    |
| Run O As soon as possible                                              |                  |                                  |                           |                    |
| Using a schedule                                                       |                  |                                  |                           |                    |
| Exemple 2                                                              |                  |                                  |                           | _                  |
| riequerky loike                                                        |                  |                                  |                           | ¥                  |
|                                                                        |                  |                                  |                           | A pno              |
| *Start Date 2/16/23 4:19 PM 🕲 (UTC-05:00) New York - Eastern Time (ET) |                  |                                  |                           | ğ                  |
|                                                                        |                  |                                  |                           | ampt               |
|                                                                        |                  |                                  |                           | à                  |
|                                                                        |                  |                                  |                           | Ľ                  |
|                                                                        |                  |                                  |                           |                    |
|                                                                        |                  |                                  |                           |                    |
|                                                                        |                  |                                  |                           | 2                  |
|                                                                        |                  |                                  |                           |                    |
|                                                                        |                  |                                  |                           |                    |

# Next, click Notification

\_\_\_\_\_

| ≡                                                           |                                                                                                    |
|-------------------------------------------------------------|----------------------------------------------------------------------------------------------------|
| Start Compensation Cycle                                    | Back Monitor Processes                                                                                                    |
|                                                             |                                                                                                    |
| This process will be queued up for submission at position 1 |                                                                                                    |
|                                                             | Process Options Basic Sub <u>m</u> it Cancel                                                                                                    |
| Name Start Workforce Compensation Cycle                     |                                                                                                    |
| Description Builds manager worksheets with eligible workers | Notify me when this process ends                                                                                                    |
| Schedule Using a schedule                                   | Submission Notes                                                                                                    |
|                                                             |                                                                                                    |
| Advanced Options                                            |                                                                                                    |
| Parameters Schedule Notification                            |                                                                                                    |
| View 🔻 🕑 💥                                                  |                                                                                                    |
| Recipient Condition                                         |                                                                                                    |
| No notifications defined                                    |                                                                                                    |
|                                                             |                                                                                                    |
|                                                             | ž                                                                                                    |
|                                                             |                                                                                                    |
|                                                             | a de la companya de la companya de la companya de la companya de la companya de la companya de la companya de l                                                                                                    |
|                                                             | E State State Sta |
|                                                             | 6                                                                                                    |
|                                                             |                                                                                                    |
|                                                             |                                                                                                    |
|                                                             |                                                                                                    |
|                                                             |                                                                                                    |
|                                                             |                                                                                                    |
|                                                             |                                                                                                    |

To create a Notification, click Create

| =                                                                              |                 |                                  | くしな日も                               |
|--------------------------------------------------------------------------------|-----------------|----------------------------------|-------------------------------------|
| Start Compensation Cycle                                                       |                 |                                  | Back Monitor Processes              |
|                                                                                | vaara           |                                  |                                     |
| This process will be queued up for submission at position 1                    |                 |                                  | Process Options Basic Submit Cancel |
| Name Start Workforce Compensation Cycle                                        |                 |                                  |                                     |
| Description Builds manager worksheets with eligible workers                    |                 | Notify me when this process ends |                                     |
| Schedule Using a schedule SL                                                   | ubmission Notes |                                  |                                     |
|                                                                                |                 |                                  |                                     |
| Advanced Options                                                               |                 |                                  |                                     |
| Parameters Schedule Notification                                               |                 |                                  |                                     |
| Verx Construct<br>Recipient Construct<br>No northications defined Click Create |                 |                                  |                                     |
|                                                                                |                 |                                  |                                     |
|                                                                                |                 |                                  |                                     |
| l                                                                              |                 |                                  |                                     |

Enter the Create Notification information and click OK

| =                                                                                                    | の (1) 今 日 4 (1)                     |
|----------------------------------------------------------------------------------------------------|-------------------------------------|
| Start Compensation Cycle                                                                                                    | Back Monitor Processes              |
| This process will be queued up for submission at position 1                                                                                | Process Options Basic Subget Cancel |
| Name Sair Workforce Compensation Cycle Description Solids manager worksheets with eligible workers Schedule Using a schedule Submission No | Notify me when this process ends    |
| Advanced Options<br>Parameters Schedule Notification<br>View  Enterplefow/information<br>Register Create Notification                      |                                     |
| * Address Type User D V                                                                                                    | anysis Cout Vid                     |
|                                                                                                    | *<br>•                              |
|                                                                                                    | Ē                                   |

# Once complete, click **Submit**

| =                                                            |                  |                                  |                                     |
|--------------------------------------------------------------|------------------|----------------------------------|-------------------------------------|
| Start Compensation Cycle                                     |                  |                                  | Back Monitor Processes              |
|                                                              |                  |                                  |                                     |
| It is process will be queued up for submission at position 1 |                  |                                  |                                     |
|                                                              |                  |                                  | Process Options Basic Submit Cancel |
| Name Start Workforce Compensation Cycle                      |                  |                                  | Click Submit                        |
| Description Builds manager worksheets with eligible workers  |                  | Notify me when this process ends |                                     |
| Schedule Using a schedule                                    | Submission Notes |                                  |                                     |
|                                                              |                  |                                  |                                     |
| Advanced Options                                             |                  |                                  |                                     |
| Parameters Schedule Notification                             |                  |                                  |                                     |
| View 🔻 💽 🕱                                                   |                  |                                  |                                     |
| Recipient Condition                                          |                  |                                  |                                     |
| No notifications defined                                     |                  |                                  |                                     |
|                                                              |                  |                                  | 3                                   |
|                                                              |                  |                                  | M Pr                                |
|                                                              |                  |                                  | g                                   |
|                                                              |                  |                                  | Ĕ                                   |
|                                                              |                  |                                  | Ū                                   |
|                                                              |                  |                                  | *                                   |
|                                                              |                  |                                  |                                     |
|                                                              |                  |                                  |                                     |
|                                                              |                  |                                  | -0                                  |
|                                                              |                  |                                  |                                     |
|                                                              |                  |                                  |                                     |

Lastly, we can monitor the process. Click Monitor Process

| =                                                                                                    |            |        | ۹ ۵                 | ☆ ᄆ ၞ 👂                 |
|----------------------------------------------------------------------------------------------------|------------|--------|---------------------|-------------------------|
| Monitor Processes                                                                                    |            |        |                     | Back                    |
| Manage Scheduled Processes @                                                                         |            |        |                     | 276 R. R. R. R. N. 1978 |
| ▶ Search                                                                                             |            |        | Saved Search Last h | our v                   |
| Search Results @                                                                                     |            |        |                     |                         |
| View                                                                                                 |            |        |                     |                         |
| Actions v View v Schedule New Process Resubmit Put On Hold Cancel Process Release Process View Log 🗘 | Process ID | Status | Scheduled Time      | Submission Time         |
| Process Click History Mapping Data                                                                   | 1773468    | Wait   | 2/16/23 5:00 PM E   | 2/16/23 4:00 PM E       |
| Perform Object Sharing Rule Assignment Processing                                                    | 1773445    | Wait   | 2/16/23 4:38 PM E   | 2/16/23 3:39 PM E       |
| Perform Object Sharing Rule Assignment Processing                                                    | 1773444    | Wait   | 2/16/23 4:38 PM E   | 2/16/23 3:39 PM E       |
| Perform Object Sharing Rule Assignment Processing                                                    | 1773443    | Wait   | 2/16/23 4:38 PM E   | 2/16/23 3:39 PM E       |
|                                                                                                    |            |        |                     | 🖬 🔗 camptra Cloud Wik   |
|                                                                                                    |            |        |                     |                         |

Here we can monitor the **Start Compensation Cycle Process.** We can click **Refresh** to refresh the process

| =                                                                                                |            |        | 오습찾pᅌ 🔊                             |
|--------------------------------------------------------------------------------------------------|------------|--------|-------------------------------------|
| Monitor Processes                                                                                |            |        | Back                                |
| Manage Scheduled Processes Ø                                                                     |            |        |                                     |
| ▶ Search                                                                                         |            |        | Saved Search Last hour V            |
| Search Results 🕜                                                                                 |            |        |                                     |
| View                                                                                             |            |        |                                     |
| Actions  view  Schedule New Process Resubmit Put On Hold Cancel Process Release Process View Log |            |        |                                     |
| Name                                                                                             | Process ID | Status | Scheduled Time Submission Time      |
| Process Click History Mapping Data Click Refresh                                                 | 1773468    | Wait   | 2/16/23 5:00 PM E 2/16/23 4:00 PM E |
| Perform Object Sharing Rule Assignment Processing                                                | 1773445    | Wait   | 2/16/23 4:38 PM E 2/16/23 3:39 PM E |
| Perform Object Sharing Rule Assignment Processing                                                | 1773444    | Wait   | 2/16/23 4:38 PM E 2/16/23 3:39 PM E |
| Perform Object Sharing Rule Assignment Processing                                                | 1773443    | Wait   | 2/16/23 4:38 PM E 2/16/23 3:39 PM E |
|                                                                                                  |            |        | 🖬 🖉 Gampos Claud Villa              |
|                                                                                                  |            |        |                                     |

#### Notify Managers Plan Cycle Is Opened Or Closed

Navigation: Home>My Client Groups>Compensation>Run Batch Processes>Run Across From Notify Managers That Cycle Is Open>Enter Information>Submit

From the home screen, click My Client Groups

| = | Q Search                        |               |                      |                    |              |                                           |  |
|---|---------------------------------|---------------|----------------------|--------------------|--------------|-------------------------------------------|--|
|   | Good afternoon, Patrick Jones!  |               |                      |                    |              |                                           |  |
|   | Me My Team My Client Groups     | Benefits Admi |                      | I Workspace        | Knowledge    | Help Desk Tools                           |  |
|   | QUICK ACTIONS APPS              | Click My C    | ient Groups          |                    |              |                                           |  |
|   | HCM Experience Design Studio    | പ്പു          | N/                   | 1<br>T             | <b>107</b> , | - And And And And And And And And And And |  |
|   | 안 <sup>#</sup> Hire an Employee | Hiring        | Person<br>Management | Time<br>Management | Compensation | Warkforce<br>Structures                   |  |
|   | Add a Contingent Worker         |               |                      |                    |              |                                           |  |
|   | Add a Pending Worker            |               | <b>(</b> )()         | +                  |              |                                           |  |
|   | Add a Norworker                 | Payroll       | Data Exchange        |                    |              |                                           |  |
|   | Show More                       |               |                      |                    |              |                                           |  |
|   | Things to Finish                |               |                      |                    |              |                                           |  |

#### Next, click **Compensation**

| =                    | Q Search                     |                 |                      |                    |              |                         |           |
|----------------------|------------------------------|-----------------|----------------------|--------------------|--------------|-------------------------|-----------|
| . is so the          | Good afternoon, Pa           | trick Jone      | s!                   |                    |              |                         |           |
|                      | Me My Team My Client Grou    | ps Benefits Adm |                      | ll Workspace       | Knowledge    | Help Desk Tools         |           |
|                      | QUICK ACTIONS                | APPS            |                      |                    |              |                         | 0 0 0 0 0 |
|                      | HCM Experience Design Studio | പ്പു            | N∕1                  | ±<br>₽             | 507x         | <b>A</b> 1              |           |
|                      | Hire an Employee             |                 | Person<br>Management | Time<br>Management | Compensation | Workforce<br>Structures |           |
|                      | Add a Contingent Worker      |                 |                      |                    |              |                         | 00,00     |
| 0000                 | Add a Pending Worker         |                 | ÛÛ                   | +                  | Click        | Compensation            |           |
| 0 <sup>000</sup> 000 | ဗိုိ Add a Norworker         | Payroll         | Data Exchange        |                    |              |                         | 000       |
|                      | Show More                    |                 |                      |                    |              |                         |           |
|                      | Things to Finish             |                 |                      |                    |              |                         |           |
|                      |                              |                 |                      |                    |              |                         |           |

Under Workforce Compensation, click Run Batch Processes. We can also search for Run Batch Processes using the search bar on the top left of the page

| < Compensation |                                                     |          |
|----------------|-----------------------------------------------------|----------|
|                | Review Proposed Salary Changes and Rate Values      |          |
|                | Workforce Compensation                              |          |
|                | 🛞 Act as Proxy Manager                              |          |
|                | Administer Workers                                  |          |
|                | (i) Global Models                                   |          |
|                | Wiew Administration Reports                         |          |
|                | Workforce Compensation Plans                        |          |
|                | Active Plans                                        | amptra C |
|                | Run Batch Processon                                 | \$       |
|                | Configure Global Settings Click Run Batch Processes |          |
|                | Total Compensation Statements                       | B        |

### Across from Notify Managers That Cycle Is Open, click Run

| ≡                                   |                                                                                                    | く 〇 🌣 巨 守 💿       |
|-------------------------------------|----------------------------------------------------------------------------------------------------|-------------------|
| < Run Batch Pro                     | cesses o                                                                                                    | Monitor Processes |
| Process Name                        | Description                                                                                                    | Run               |
| Start Workforce Compensation Cycle  | Build manager worksheets with eligible workers for a new plan and initiate the compensation cycle.                                    | ٥                 |
| Refresh Workforce Compensation Data | Synchronize workforce compensation data with HR data, update plan design and currency conversion rates, and recalculate summary data. | ٥                 |
| Transfer Workforce Compensation D   | Post base pay adjustments to salary records, job, grade, and position changes to human resources, and element entries to payroll.     | ٥                 |
| Back Out Workforce Compensation     | Reverse a completed Start Workforce Compensation Cycle process or remove salary, payroll and HR changes posted.                       | ٥                 |
| Purge Workforce Compensation Data   | Remove unneeded transaction data from prior plan cycles.                                                                              | ٥                 |
| Notify Managers of Approaching Du   | Send notifications to worksheet managers to notify them that worksheet due dates are approaching.                                     | ٥                 |
| Notify Managers That Cycle Is Open  | Send notifications to worksheet managers to notify them that a plan cycle is now open or closed.                                      | 2                 |
| Process Workforce Compensation Ch   | Centrally manage the worker compensation change statements                                                                            | Click Run         |
| Synchronize Hierarchy               | Synchronize hierarchy to Oracle Transactional Business Intelligence                                                                   | Ð                 |
|                                     |                                                                                                    | Campte Conduct    |
|                                     |                                                                                                    |                   |

Enter the **Basic Options** information and if needed, we can click **Advanced** to enter Advanced criteria

| =                                                           | のしや日も 9                               |
|-------------------------------------------------------------|---------------------------------------|
| Cycle Announcement                                          |                                       |
|                                                             |                                       |
| This process will be queued up for submission at position 1 | Process Option Advanced Submit Cancel |
| Name Notify Managers That Cycle Is Open or Closed           | Click Advanced                        |
| Description Send notifications to managers to notify them t | Notify me when this process ends      |
|                                                             |                                       |
| *Plan EWT Annual Merit Plan 🗸                               |                                       |
| "Cycle 2021 ~                                               |                                       |
| *Announcement Cycle is open ~                               |                                       |
| Communicate Results to Workers by Date m/d/yy               |                                       |
| Population Filters                                          | 2                                     |
| Enterprise ERPWebTutor Enterprise                           |                                       |
| Country                                                     | a Ct                                  |
| Legal Employer V                                            | ampt                                  |
| Business Unit                                               | *                                     |
| Department                                                  |                                       |
| Individual Manager                                          |                                       |
| Manager Hierarchy                                           |                                       |
|                                                             |                                       |

Once the information is entered, click **Submit** 

| =                                                           | の ひ や 日 や 💿                            |
|-------------------------------------------------------------|----------------------------------------|
| Cycle Announcement                                          | Back Monitor Processes                 |
| This process will be queued up for submission at position 1 |                                        |
|                                                             | Process Options Advanced Submit Cancel |
| Name Notify Managers That Cycle Is Open or Closed           | Click Submit                           |
| Description Send notifications to managers to notify them t | Notify me when this process ends       |
| schedule As soon as possible                                | Submission kotes                       |
| Basic Options<br>Parameters                                 |                                        |
| *Plan EWT Annual Merit Plan 🗸                               |                                        |
| *Cycle 2021 ~                                               |                                        |
| *Announcement Cycle is open ~                               |                                        |
| Communicate Results to Workers by Date m/d/yy               | _                                      |
| Population Filters                                          | 2                                      |
| Enterprise ERPWebTutor Enterprise                           |                                        |
| Country                                                     |                                        |
| Legal Employer V                                            |                                        |
| Business Unit                                               | 5                                      |
| Department                                                  | \$                                     |
| Individual Manager                                          |                                        |
| Manager Hierarchy V                                         |                                        |
|                                                             |                                        |
|                                                             |                                        |
|                                                             |                                        |

Click Monitor Processes to check the status of the process

| Cycle Announcement  Cycle Announcement  The process will be queued up for submission at position 1  The process Options  Advanced  Subgit  Cick Monitor Processe  Process Options  Advanced  Subgit  Cick Monitor Processe  Cick Monitor Processe  Cick Monitor Processe  Process Options  Advanced  Subgit  Cick Monitor Processe  Cick Monitor Processe  Cick Monitor Processe  Cick Monitor Processe  Cick Monitor Processe  Cick Monitor Processe  Cick Monitor Processe  Cick Monitor Processe  Cick Monitor Processe  Subgit  Cick Monitor Processe  Cick Monitor Processe Cick Monitor Processe  Cick Monitor Processe  Cick Monitor Processe Cick Monitor Processe  Cick Monitor Processe Cick Monitor Processe Cick Monitor Pr  | ≡ .                                                         | の ひ み 日 も                                                          |
|----------------------------------------------------------------------------------------------------|-------------------------------------------------------------|--------------------------------------------------------------------|
| Communicate Results to Workers by Data myddyr                                                                                                    | Cycle Announcement                                          | Back Monitor Processes                                             |
| Name Notify Managers That Cycle is Open or Closed     In Offly me when this process ends       Description Send notifications to managers to notify them L.     In Offly me when this process ends       Schedule As soon as possible     Submission Notes       Basic Options     Parameters       * Pain     EVT Annual Merit Plan       * Cycle     2021       * Announcement     Cycle is open       Communicate Results to Workers by Date     m/d/by                                                                                                    | This process will be queued up for submission at position 1 | Click Monitor Processes<br>Process Options Advanced Subgit, Cancel |
| Description Send notifications to manages to notify them L.        \notify me when this process ends        Schedule As soon as possible        Submission Notes        Basic Options       Paranetes         Paranetes        * Plan                                                                                                    | Name Notify Managers That Cycle Is Open or Closed           |                                                                    |
| Schndurk As soon as possible     Submission Notes       Basic Options<br>Parameters     *Para       * Para     EVT Annual Merit Plan       * Cycle     2021       * Announcement     Cycle is spen       Communicate Remits to Workers by Data     m/dygy                                                                                                    | Description Send notifications to managers to notify them t | Notify me when this process ends                                   |
| Basic Options Perametes Perametes Pe | Schedule As soon as possible                                | Submission Notes                                                   |
| *Plan [EVT Annual Merit Plan v<br>*Cycle<br>*Announcement Cycle is open v<br>Communicate Remits to Workers by Data m/4/5yr                                                                                                    | Basic Options<br>Parameters                                 |                                                                    |
| *Amouncement Cycle is open  Communicate Results to Workers by Data  M//yy                                                                                                    | *Plan EWT Annual Merit P                                    |                                                                    |
| Communicate Results to Workers by Date m/d/yy                                                                                                    | *Announcement Cycle is open                                 |                                                                    |
|                                                                                                    | Communicate Results to Workers by Date m/d/yy               |                                                                    |
| Population Filters                                                                                                    | Population Filters                                          |                                                                    |
| Enterprise ERPWebTutor Enterprise                                                                                                    | Enterprise ERPWebTutor Enterprise                           |                                                                    |
| Country                                                                                                    | Country                                                     |                                                                    |
| Legal Employer 🗸 🗸                                                                                                    | Legal Employer 🗸 🗸                                          |                                                                    |
| Business Unit                                                                                                    | Business Unit                                               |                                                                    |
| Department v                                                                                                    | Department                                                  |                                                                    |
| Individual Manager                                                                                                    | Individual Manager V                                        |                                                                    |
| Manager Hierarchy 🗸                                                                                                    | Manager Hierarchy V                                         | -                                                                  |
|                                                                                                    |                                                             |                                                                    |

### Notify Managers Of Approaching Due Dates

Navigation: Home>My Client Groups>Compensation>Run Batch Processes>Run Across From Notify Managers Of Approaching Due Dates>Enter Information>Submit

Cool Cool afternoon, Patrick Jones!

From the home screen, click My Client Groups

Next, click **Compensation** 

| ≡ | <b>Q</b> , Search                |                  |                      |                    |              |                         |  |
|---|----------------------------------|------------------|----------------------|--------------------|--------------|-------------------------|--|
|   | Good afternoon, Pa               | atrick Jone      | s!                   |                    |              |                         |  |
|   | Me My Team My Client Grou        | ups Benefits Adm |                      | ll Workspace       | Knowledge    | Help Desk Tools >       |  |
|   | QUICK ACTIONS                    | APPS             |                      |                    |              |                         |  |
|   | 12 HCM Experience Design Studio  | දුරු             | ŀ^⁄/                 | Ĩ                  | <u> </u>     |                         |  |
|   | ල් <sup>*</sup> Hire an Employee |                  | Person<br>Management | Time<br>Management | Compensation | Workforce<br>Structures |  |
|   | ස් Add a Contingent Worker       |                  |                      |                    |              |                         |  |
|   | රි * Add a Pending Worker        |                  | 옚                    | +                  | Click        | Compensation            |  |
|   | Add a Norworker                  | Payroll          | Data Exchange        |                    |              |                         |  |
|   | Show More                        |                  |                      |                    |              |                         |  |
|   | Things to Finish                 |                  |                      |                    |              |                         |  |
|   |                                  |                  | 2013                 | に施した               |              |                         |  |

Under Workforce Compensation, click Run Batch Processes. We can also search for Run Batch Processes using the search bar on the top left of the page

| < Compensation                                                           | *          |
|--------------------------------------------------------------------------|------------|
| Review Proposed Salary Changes and Rate Values                           |            |
| Workforce Compensation                                                   |            |
| Act as Proxy Manager         See Administer Workers                      |            |
| Giobal Models                                                            |            |
| Wew Administration Reports           Image: Workforce Compensation Plans | NIKI NIKI  |
| Active Plans                                                             | Camptra Co |
| Run Batch Processes           Configure Global Settings                  | ×<br>1     |
| Total Compensation Statements                                            | <b>(</b>   |

Across from Notify Managers Of Approaching Due Dates, click Run

| ≡                                    | ۵ ۵ -                                                                                                    | ☆ ᄆ ♀ 🖻               |
|--------------------------------------|----------------------------------------------------------------------------------------------------|-----------------------|
| < Run Batch Pro                      | cesses @                                                                                                    | Monitor Processes     |
| Process Name                         | Description                                                                                                    | Run                   |
| Start Workforce Compensation Cycle   | Build manager worksheets with eligible workers for a new plan and initiate the compensation cycle.                                    | 0                     |
| Refresh Workforce Compensation Data  | Synchronize workforce compensation data with HR data, update plan design and currency conversion rates, and recalculate summary data. | 0                     |
| Transfer Workforce Compensation D    | Post base pay adjustments to salary records, job, grade, and position changes to human resources, and element entries to payroll.     | ٥                     |
| Back Out Workforce Compensation ···  | Reverse a completed Start Workforce Compensation Cycle process or remove salary, payroll and HR changes posted.                       | ٥                     |
| Purge Workforce Compensation Data    | Remove unneeded transaction data from prior plan cycles.                                                                              | O                     |
| Notify Managers of Approaching Du    | Send notifications to worksheet managers to notify them that worksheet due dates are approaching.                                     | 0                     |
| Notify Managers That Cycle Is Open … | Send notifications to worksheet managers to notify them that a plan cycle is now open or closed.                                      | O                     |
| Process Workforce Compensation Ch    | Centrally manage the worker compensation change statements                                                                            | 0                     |
| Synchronize Hierarchy                | Synchronize hierarchy to Oracle Transactional Business Intelligence                                                                   | ٥                     |
|                                      |                                                                                                    | 🖬 🔗 Gamora Cloud Will |
|                                      |                                                                                                    |                       |

Enter the **Basic Options** information and if needed, we can click **Advanced** to enter Advanced criteria

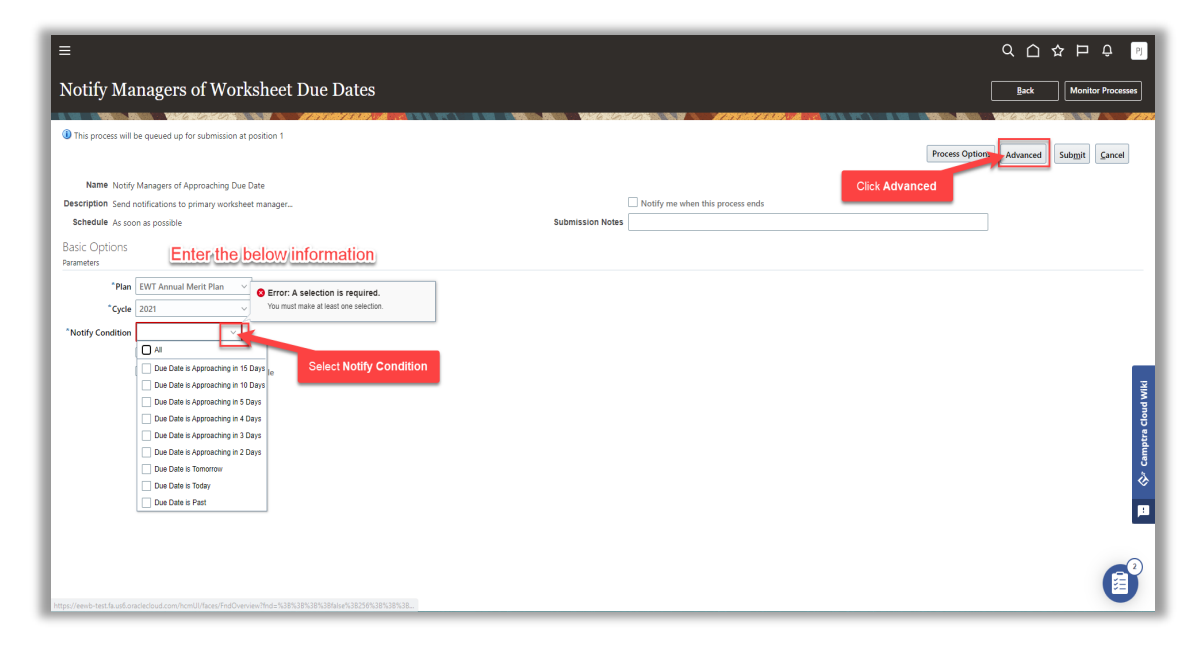

Once the information is entered, click Submit

| =                                                                                           |                                  | 오 슈 ☆ ᄆ ᅌ 🤊                      |
|---------------------------------------------------------------------------------------------|----------------------------------|----------------------------------|
| Notify Managers of Worksheet Due Dates                                                      |                                  | Back Monitor Processes           |
| This process will be queued up for submission at position 1                                 |                                  |                                  |
|                                                                                             | Proces                           | s Options Advanced Submit Cancel |
| Name Notify Managers of Approaching Due Date                                                | Click Su                         | bmit                             |
| Description Send notifications to primary worksheet manager<br>Schedule As sonn as possible | Notify me when this process ends |                                  |
| Basic Options                                                                               |                                  |                                  |
| *Plan EWT Annual Merit Plan V                                                               |                                  |                                  |
| *Cycle 2021 ~                                                                               |                                  |                                  |
| *Notify Condition Due Date is Approachi                                                     |                                  |                                  |
| Trial run                                                                                   |                                  |                                  |
| Include trace statements in log file                                                        |                                  | -                                |
|                                                                                             |                                  | 1 Min                            |
|                                                                                             |                                  | Clou                             |
|                                                                                             |                                  | mptre                            |
|                                                                                             |                                  | 5<br>2                           |
|                                                                                             |                                  | ~                                |
|                                                                                             |                                  | •                                |
|                                                                                             |                                  |                                  |
|                                                                                             |                                  | ( <b>P</b> <sup>0</sup> )        |
|                                                                                             |                                  |                                  |

Click Monitor Processes to check the status of the process

| =                                                                          | く 🗅 🌣 中 🗄 🔤                                                    |
|----------------------------------------------------------------------------|----------------------------------------------------------------|
| Notify Managers of Worksheet Due Dates                                     | Back Monitor Processes                                         |
| This process will be queued up for submission at position 1                | Click Monitor Processes Process Options Advanced Subgit Cancel |
| Name Notify Managers of Approaching Due Date                               |                                                                |
| Description Send notifications to primary worksheet manager                | Notify me when this process ends                               |
| Schedule As scon as possible Submission Note<br>Basic Options<br>Faramétes | s                                                              |
| *Pian EVIT Annual Merit Pian  →<br>*Cycle                                  | A canyors Cled MM1                                             |
|                                                                            | (B)                                                            |

# Workforce Additional Processes

#### Process Workforce Compensation Change Statements

Navigation: Home>My Client Groups>Compensation>Run Batch Processes>Run Across From Process Workforce Compensation Change Statements>Enter Information>Submit

From the home screen, click My Client Groups
| ≡        | Q Search                                |              |                      |                    |              |                                |  |
|----------|-----------------------------------------|--------------|----------------------|--------------------|--------------|--------------------------------|--|
|          | Good afternoon, Patrio                  | ck Jone      | s!                   |                    |              |                                |  |
|          | Me My Team My Client Groups             | Benefits Adm | inistration Payro    | I Workspace        | Knowledge    | Help Desk Tools 🔉              |  |
|          | QUICK ACTIONS APPS                      | Click My C   | lient Groups         |                    |              |                                |  |
|          | HCM Experience Design Studio            | സ്പ          | 201                  | a<br>∰             | F03          | ₽,                             |  |
|          | හි <sup>#</sup> Hire an Employee        | Hiring       | Person<br>Management | Time<br>Management | Compensation | ۵۵۶<br>Workforce<br>Structures |  |
|          | පි <sup>#</sup> Add a Contingent Worker |              |                      |                    |              |                                |  |
| 0000 000 | හි Add a Pending Worker                 |              | 议                    | +                  |              |                                |  |
| 000      | Add a Norworker     Add a Norworker     | Payroll      | Data Exchange        |                    |              |                                |  |
| 0        | Show More                               |              |                      |                    |              |                                |  |
|          | Things to Finish                        |              |                      |                    |              |                                |  |

### Next, click **Compensation**

| =                    | Q Search                     |                    |                      |                    |              |                         |       |
|----------------------|------------------------------|--------------------|----------------------|--------------------|--------------|-------------------------|-------|
| . is so the          | Good afternoon, Pa           | trick Jone         | s!                   |                    |              |                         |       |
|                      | Me My Team My Client Grou    |                    |                      |                    |              |                         |       |
|                      | QUICK ACTIONS                | QUICE ACTIONS APPS |                      |                    |              |                         |       |
|                      | HCM Experience Design Studio | പ്പു               | N∕1                  | ±<br>₽             | 507x         | <b>A</b> 1              |       |
|                      | Hire an Employee             |                    | Person<br>Management | Time<br>Management | Compensation | Workforce<br>Structures |       |
|                      | Add a Contingent Worker      |                    |                      |                    |              |                         | 00,00 |
| 0000                 | Add a Pending Worker         |                    | ÛÛ                   | +                  | Click        | Compensation            |       |
| 0 <sup>000</sup> 000 | ဗိုိ Add a Norworker         | Payroll            | Data Exchange        |                    |              |                         | 000   |
|                      | Show More                    |                    |                      |                    |              |                         |       |
|                      | Things to Finish             |                    |                      |                    |              |                         |       |
|                      |                              |                    |                      |                    |              |                         |       |

Under Workforce Compensation, click Run Batch Processes. We can also search for Run Batch Processes using the search bar on the top left of the page

| < Compensation |                                                |   |
|----------------|------------------------------------------------|---|
|                | Review Proposed Salary Changes and Rate Values |   |
|                | Workforce Compensation                         |   |
|                | & Act as Proxy Manager                         |   |
|                | Administer Workers                             |   |
|                | Global Models                                  |   |
|                | Wiew Administration Reports                    |   |
|                | Workforce Compensation Plans                   |   |
|                | Run Batch Processe                             |   |
|                | Circk Run Batch Processes                      |   |
|                | Total Compensation Statements                  | Ø |

Across from Process Workforce Compensation Change Statements, click Run

| =                                            |                                                                                                    | < 이 수 ㅁ 수 🔊        |
|----------------------------------------------|----------------------------------------------------------------------------------------------------|--------------------|
| Kun Batch Processes                          | 30                                                                                                    | Monitor Processes  |
|                                              |                                                                                                    |                    |
| Process Name                                 | Description                                                                                                    | Run                |
| Start Workforce Compensation Cycle           | Build manager worksheets with eligible workers for a new plan and initiate the compensation cycle.                                    | ٥                  |
| Refresh Workforce Compensation Data          | Synchronize workforce compensation data with HR data, update plan design and currency conversion rates, and recalculate summary data. | ٥                  |
| Transfer Workforce Compensation Data to HR   | Post base pay adjustments to salary records, job, grade, and position changes to human resources, and element entries to payroll.     | 0                  |
| Back Out Workforce Compensation Data         | Reverse a completed Start Workforce Compensation Cycle process or remove salary, payroll and HR changes posted.                       | 0                  |
| Purge Workforce Compensation Data            | Remove unneeded transaction data from prior plan cycles.                                                                              | 0                  |
| Notify Managers of Approaching Due Date      | Send notifications to worksheet managers to notify them that worksheet due dates are approaching.                                     | ٥                  |
| Notify Managers That Cycle Is Open Or Closed | Send notifications to worksheet managers to notify them that a plan cycle is now open or closed.                                      | 0                  |
| Process Workforce Compensation Change Statem | Centrally manage the worker compensation change statements                                                                            | 2                  |
| Synchronize Hierarchy                        | Synchronize Nerarchy to Oracle Transactional Business Intelligence                                                                    | ck Run             |
|                                              |                                                                                                    | Camptra Cloud Wiki |
|                                              |                                                                                                    |                    |
|                                              |                                                                                                    | (B)                |

Enter the **Basic Options** information and if needed, we can click **Advanced** to enter Advanced criteria

| =                                                                                                    |                                                                         | 오 습 ☆ 멷 후 🖻                           |
|----------------------------------------------------------------------------------------------------|-------------------------------------------------------------------------|---------------------------------------|
| Process Workforce Compensation Change Statements                                                                                                    |                                                                         | Back Monitor Processes                |
| This process will be queued up for submission at position 1                                                                                                    |                                                                         | Process Option Advanced Submit Cancel |
| Name Process Workforce Compensation Change Statements Description Centrally manage workforce compensation change Schedule As soon as possible Basic Options Enter-the.below.information | Notify me when this process ends     Click Advance     Submission Notes | d                                     |
| *Pan     Notify Workers       *Cycle     Trial run       *Mode     Include trace statements in log file       Statement Group                                                           |                                                                         |                                       |
| Template  Expiration m/d/yy  % Allow staggered relase of statements                                                                                                    |                                                                         | ptra Cloud Wiki                       |
| Statement Generation Timing<br>Output Format                                                                                                    |                                                                         | 5<br>8                                |
| Population Filters Enterprise ERPWebTutor Enterprise                                                                                                    |                                                                         |                                       |
| Country   Legal Employer  Business Unit                                                                                                    |                                                                         |                                       |

Once the information is entered, click **Submit** 

| =                                                                                                    |                                                    | 오 다 작 뇬 ㅎ 🔊                   |
|----------------------------------------------------------------------------------------------------|----------------------------------------------------|-------------------------------|
| Process Workforce Compensation Change Statements                                                                                                    |                                                    | Back Monitor Processes        |
| Online the second second se | Process Op                                         | ations Advanced Submit Cancel |
| Name Process Workforce Compensation Change Statements Description (centrally manage workforce compensation change Schedule A scone as possible                                                                                                    | Notify me when this process ends  Submission Notes |                               |
| Basic Options<br>Farameters                                                                                                    |                                                    |                               |
| *Plan  *Cycle  *Cycle *Cycle *Mode *Mode Statement Group                                                                                                    |                                                    |                               |
| Template C                                                                                                    |                                                    | tra Cloud Wiki                |
| Allow staggered release of statements<br>Statement Generation Timing<br>Output Format<br>Population Filters                                                                                                    |                                                    | emp<br>Second                 |
| Enterprise ERPWebTutor Enterprise Country Legal Employer Business Unit                                                                                                    |                                                    |                               |

Click Monitor Processes to check the status of the process

| =                                                                                                    |                                                    | く 〇 � 戸 乒 🔋                                                |
|----------------------------------------------------------------------------------------------------|----------------------------------------------------|------------------------------------------------------------|
| Process Workforce Compensation Change Statements                                                                                                    |                                                    | Back Monitor Processes                                     |
| This process will be queued up for submission at position 1                                                                                                 |                                                    | k Monitor Processes Process Options Advanced Submit Cancel |
| Name Process Workforce Compensation Change Statements Description Centrally manage workforce compensation change Schedule As soon as possible Basic Options | Notify me when this process ends  Submission Notes |                                                            |
| *Pan V Notify Workers  *Cycle V Taial run 'Mode V Indude trace statements in log file Statement Group                                                       |                                                    |                                                            |
| Template                                                                                                    |                                                    | ₽² camptre Cloud Viki                                      |
| Population Filters                                                                                                    |                                                    |                                                            |
| Country V<br>Legal Employer C<br>Business Unit V                                                                                                    |                                                    |                                                            |

# Purge Workforce Compensation Plan Data

Navigation: Home>My Client Groups>Compensation>Run Batch Processes>Run Across From Purge Workforce Compensation Data >Enter Information>Submit

| =                           | Q Search                     |                |                      |                    |                  |                         |  |
|-----------------------------|------------------------------|----------------|----------------------|--------------------|------------------|-------------------------|--|
| Sector Mark                 | Good afternoon, Patr         | rick Jone      | s!                   |                    |                  |                         |  |
|                             | Me My Team My Client Groups  | Benefits Adm   | inistration Payrol   | I Workspace        | Knowledge        |                         |  |
|                             | QUICK ACTIONS A              | PPS Click My C | lient Groups         |                    |                  |                         |  |
|                             | HCM Experience Design Studio | പ്പു           | N/                   | 1<br>1<br>1        | ₹ <del>0</del> ₽ | <b>₽</b> 1              |  |
|                             | Hire an Employee             | - ۲<br>Hiring  | Person<br>Management | Time<br>Management | Compensation     | Workforce<br>Structures |  |
| 10 <sup>0</sup> 000 0 0 0 0 | Add a Contingent Worker      |                |                      |                    |                  |                         |  |
| 0000 00                     | හි Add a Fending Worker      |                | ÛÛ                   | +                  |                  |                         |  |
|                             | 🖉 🕯 Add a Norworker          | Payroll        | Data Exchange        |                    |                  |                         |  |
| 0                           | Show More                    |                |                      |                    |                  |                         |  |
|                             | Things to Finish             |                |                      |                    |                  |                         |  |
| Superson States in          |                              |                |                      |                    |                  |                         |  |

From the home screen, click My Client Groups

Next, click **Compensation** 

| ≡ | Q. Search                        |                  |                      |                    |              |                         |  |
|---|----------------------------------|------------------|----------------------|--------------------|--------------|-------------------------|--|
|   | Good afternoon, Pa               | atrick Jone      | s!                   |                    |              |                         |  |
|   | Me My Team My Client Grou        | ups Benefits Adm |                      | ll Workspace       | Knowledge    | Help Desk Tools >       |  |
|   | QUICK ACTIONS                    | APPS             |                      |                    |              |                         |  |
|   | HCM Experience Design Studio     | දුරු             | ŀ^⁄/                 | Ĩ                  | <u> </u>     |                         |  |
|   | ල් <sup>*</sup> Hire an Employee |                  | Person<br>Management | Time<br>Management | Compensation | Workforce<br>Structures |  |
|   | ස් Add a Contingent Worker       |                  |                      |                    |              |                         |  |
|   | Add a Pending Worker             |                  | 옚                    | +                  | Click        | Compensation            |  |
|   | Add a Norworker                  | Payroll          | Data Exchange        |                    |              |                         |  |
|   | Show More                        |                  |                      |                    |              |                         |  |
|   | Things to Finish                 |                  |                      |                    |              |                         |  |
|   |                                  |                  | the state            | に通した               |              |                         |  |

Under Workforce Compensation, click Run Batch Processes. We can also search for Run Batch Processes using the search bar on the top left of the page

| < Compensation                                 |                   |
|------------------------------------------------|-------------------|
| Review Proposed Salary Changes and Rate Values |                   |
| Workforce Compensation                         |                   |
| Act as Proxy Manager                           |                   |
| Administer Workers                             |                   |
| View Administration Reports                    |                   |
| Workforce Compensation Plans                   | w Cloud Wiki      |
| Active Plans     Run Batch Processes           | Campti            |
| Configure Global Settings                      |                   |
| Total Compensation Statements                  | ( <sup>2</sup> ). |

Across from Purge Workforce Compensation Data, click Run

| =                                              | ٩                                                                                                    |                   |
|------------------------------------------------|----------------------------------------------------------------------------------------------------|-------------------|
| < Run Batch Processes                          | :0                                                                                                    | Monitor Processes |
| Process Name                                   | Description                                                                                                    | Run               |
| Start Workforce Compensation Cycle             | Build manager worksheets with eligible workers for a new plan and initiate the compensation cycle.                                    | ٥                 |
| Refresh Workforce Compensation Data            | Synchronize workforce compensation data with HR data, update plan design and currency conversion rates, and recalculate summary data. | ٥                 |
| Transfer Workforce Compensation Data to HR     | Post base pay adjustments to salary records, job, grade, and position changes to human resources, and element entries to payroll.     | ٥                 |
| Back Out Workforce Compensation Data           | Reverse a completed Start Workforce Compensation Cycle process or remove salary, payroll and HR changes posted.                       | ٥                 |
| Purge Workforce Compensation Data              | Remove unneeded transaction data from prior plan cycles.                                                                              | 0                 |
| Notify Managers of Approaching Due Date        | Send notifications to worksheet managers to notify them that worksheet due dates are approaching.                                     | k Run O           |
| Notify Managers That Cycle Is Open Or Closed   | Send notifications to worksheet managers to notify them that a plan cycle is now open or closed.                                      | 0                 |
| Process Workforce Compensation Change Stateme- | · Centrally manage the worker compensation change statements                                                                          | ٥                 |
| Synchronize Hierarchy                          | Synchronize hierarchy to Oracle Transactional Business Intelligence                                                                   | ٥                 |
|                                                |                                                                                                    |                   |
|                                                |                                                                                                    |                   |

Enter the **Cycles to Purge**, **Plan**, and **Cycle** and if needed, we can click **Advanced** to enter Advanced criteria

| =                                                                                                    | の ひ 卒 臣 ひ 🛛                            |
|----------------------------------------------------------------------------------------------------|----------------------------------------|
| Purge Data                                                                                                    | Back Monitor Processes                 |
| This process will be queued up for submission at position 1                                                                                                    |                                        |
|                                                                                                    | Process Options Advanced Submit Cancel |
| Name Purge Workforce Compensation Data                                                                                                    | Click Advanced                         |
| Security Asymptotic memory and a many properties of the second section and new properties of the second second sec |                                        |
| *Cycles to Purge Specific cycle<br>*Plan EVT Annual Merit Plan<br>*Cycle<br>Triat run                                                                                                    |                                        |
| Include trace statements in log file                                                                                                    | Qr Complex Claud Will                  |
|                                                                                                    | •                                      |
|                                                                                                    | (B)                                    |

Once the information is entered, click **Submit** 

| E                                                                                                  |                                                   |
|----------------------------------------------------------------------------------------------------|---------------------------------------------------|
| Purge Data                                                                                         | Back Monitor Processes                            |
| This process will be queued up for submission at position 1                                        | Process Options Advanced Subgit Cancel            |
| Name Purge Worldorce Compensation Data Description Removes unneeded transaction data from prior pl | Notify me when this process ends     Click Submit |
| Schedule As soon as possible<br>Basic Options<br>Parameters                                        | Submission Notes                                  |
| *Cycles to Purge Specific cycle   *Plan EV/T Annual Merit Plan   Cycle   'Gycle   'I'ali run       |                                                   |
| ☐ Include trace statements in log file                                                             | 🛃 《/ Campero Cloud Wiki                           |
|                                                                                                    |                                                   |

Click Monitor Processes to check the status of the process

| ≡                                                           |               |                                  |                         | ۵ ۵          | ☆ ᄆ ᅌ 🦻           | 1      |
|-------------------------------------------------------------|---------------|----------------------------------|-------------------------|--------------|-------------------|--------|
| Purge Data                                                  |               |                                  |                         | <u>B</u> ack | Monitor Processes |        |
|                                                             | a vita ca     |                                  | Click Monitor Processes | 1.00150      |                   | 77     |
| Inis process will be queded up for submission at position 1 |               |                                  | Process Options         | Advanced     | Submit Cancel     |        |
| Name Purge Workforce Compensation Data                      |               |                                  |                         |              |                   |        |
| Description Removes unneeded transaction data from prior pl |               | Notify me when this process ends |                         |              |                   |        |
| Schedule As soon as possible Subm                           | mission Notes |                                  |                         |              |                   |        |
| Basic Options<br>Parameters                                 |               |                                  |                         |              |                   |        |
| *Cycles to Purge Specific cycle                             |               |                                  |                         |              |                   |        |
| *Plan EWT Annual Merit Plan 🗸                               |               |                                  |                         |              |                   |        |
| *Cycle V                                                    |               |                                  |                         |              |                   |        |
| Trial run                                                   |               |                                  |                         |              |                   |        |
| Include trace statements in log file                        |               |                                  |                         |              |                   |        |
|                                                             |               |                                  |                         |              |                   | WIKI   |
|                                                             |               |                                  |                         |              |                   | pno    |
|                                                             |               |                                  |                         |              |                   | ra C   |
|                                                             |               |                                  |                         |              |                   | ĭdu    |
|                                                             |               |                                  |                         |              |                   | U<br>S |
|                                                             |               |                                  |                         |              |                   | ¢      |
|                                                             |               |                                  |                         |              |                   |        |
|                                                             |               |                                  |                         |              |                   |        |
|                                                             |               |                                  |                         |              |                   |        |
|                                                             |               |                                  |                         |              | 2                 | 1      |
|                                                             |               |                                  |                         |              |                   |        |
|                                                             |               |                                  |                         |              | -                 | _      |

# Refresh Workforce Compensation Plan Data

Navigation: Home>My Client Groups>Compensation>Run Batch Processes>Run Across From Refresh Workforce Compensation Plan Data>Enter Information>Submit

From the home screen, click My Client Groups

| ≡        | Q Search                                |              |                      |                    |              |                                |  |
|----------|-----------------------------------------|--------------|----------------------|--------------------|--------------|--------------------------------|--|
|          | Good afternoon, Patrio                  | ck Jone      | s!                   |                    |              |                                |  |
|          | Me My Team My Client Groups             | Benefits Adm | inistration Payro    | I Workspace        | Knowledge    | Help Desk Tools 🔉              |  |
|          | QUICK ACTIONS APPS                      | Click My C   | lient Groups         |                    |              |                                |  |
|          | HCM Experience Design Studio            | സ്പ          | 201                  | a<br>∰             | F03          | ₽,                             |  |
|          | හි <sup>#</sup> Hire an Employee        | Hiring       | Person<br>Management | Time<br>Management | Compensation | ۵۵۶<br>Workforce<br>Structures |  |
|          | පි <sup>#</sup> Add a Contingent Worker |              |                      |                    |              |                                |  |
| 0000 000 | හි Add a Pending Worker                 |              | 议                    | +                  |              |                                |  |
| 000      | Add a Norworker     Add a Norworker     | Payroll      | Data Exchange        |                    |              |                                |  |
| 0        | Show More                               |              |                      |                    |              |                                |  |
|          | Things to Finish                        |              |                      |                    |              |                                |  |

### Next, click **Compensation**

| =                                  | Q Search                         |            |                      |                                                                                                    |                                      |         |
|------------------------------------|----------------------------------|------------|----------------------|----------------------------------------------------------------------------------------------------|--------------------------------------|---------|
|                                    | Good afternoon, Pa               | trick Jone | s!                   |                                                                                                    |                                      |         |
|                                    | Me My Team My Client Group       |            |                      | I Workspace                                                                                                    | Knowledge Help Desk Tools >          |         |
|                                    | QUICK ACTIONS                    | APPS       |                      |                                                                                                    |                                      | 0 0 0 0 |
|                                    | HCM Experience Design Studio     | දුරු       | M/                   | 1<br>The second second sec |                                      | 4       |
|                                    | ది <sup>≭</sup> Hire an Employee | Hiring     | Person<br>Management | ریست<br>Time<br>Management                                                                                                    | Compensation Workforce<br>Structures | 9600000 |
|                                    | 은 Add a Contingent Worker        |            | ⇔                    |                                                                                                    | Click Compensation                   |         |
|                                    | 쓴 * Add a Norworker              | Payroll    | Data Exchange        | +                                                                                                    |                                      |         |
| 0 0                                | Show More                        |            |                      |                                                                                                    |                                      |         |
|                                    | Things to Finish                 |            |                      |                                                                                                    |                                      |         |
| Special States of States of States |                                  |            |                      |                                                                                                    |                                      |         |

Under Workforce Compensation, click Run Batch Processes. We can also search for Run Batch Processes using the search bar on the top left of the page

| < Compensation |                                                                                                    | •             |
|----------------|----------------------------------------------------------------------------------------------------|---------------|
|                | Review Proposed Salary Changes and Rate Values                                                                                       |               |
|                | Workforce Compensation                                                                                                    |               |
|                | Act as Proxy Manager                                                                                                    |               |
|                | Global Models                                                                                                    |               |
|                | View Administration Reports                                                                                                    |               |
|                | Workforce Compensation Plans         Image: Compensation Plans           Image: Compensation Plans         Image: Compensation Plans | mptra Cloud W |
|                | Run Batch Processes                                                                                                    | 5<br>&<br>10  |
|                | Configure Global Settings                                                                                                    |               |
|                | Total Compensation Statements                                                                                                    | U,            |

Across from Refresh Workforce Compensation Data, click Run

| =                                   |                                                                                                    | 오 습 ☆ ᄇ ᅌ 👂       |
|-------------------------------------|----------------------------------------------------------------------------------------------------|-------------------|
| < Run Batch Pro                     | cesses Ø                                                                                                    | Monitor Processes |
|                                     | anana ka ka ka ka ka ka ka ka ka ka ka ka ka                                                                                          |                   |
| Process Name                        | Description                                                                                                    | Run               |
| Start Workforce Compensation Cycle  | Build manager worksheets with eligible workers for a new plan and initiate the compensation cycle.                                    | 0                 |
| Refresh Workforce Compensation Data | Synchronize workforce compensation data with HR data, update plan design and currency conversion rates, and recalculate summary data. | 0                 |
| Transfer Workforce Compensation D…  | Post base pay adjustments to salary records, job, grade, and position changes to human resources, and element entries to payroll.     | Click Pup         |
| Back Out Workforce Compensation     | Reverse a completed Start Workforce Compensation Cycle process or remove salary, payroll and HR changes posted.                       |                   |
| Purge Workforce Compensation Data   | Remove unneeded transaction data from prior plan cycles.                                                                              | ٥                 |
| Notify Managers of Approaching Du   | Send notifications to worksheet managers to notify them that worksheet due dates are approaching.                                     | ٥                 |
| Notify Managers That Cycle Is Open  | Send notifications to worksheet managers to notify them that a plan cycle is now open or closed.                                      | ٥                 |
| Process Workforce Compensation Ch   | Centrally manage the worker compensation change statements                                                                            | ٥                 |
| Synchronize Hierarchy               | Synchronize hierarchy to Oracle Transactional Business Intelligence                                                                   | ٥                 |
|                                     |                                                                                                    | Compas Control    |
|                                     |                                                                                                    |                   |

Enter the **Plan**, **Cycle**, and **Refresh Date**. Also, we can select the **Person Selection Formula**, if needed. Next, enter the **Refresh Options** and if needed, we can click **Advanced** to enter Advanced criteria

| =                                                           | の 1 本 日 も 回                                    |
|-------------------------------------------------------------|------------------------------------------------|
| Refresh Data                                                | Back Monitor Processes                         |
|                                                             |                                                |
| This process will be queued up for submission at position 1 |                                                |
|                                                             | Picces opuoli z Advanced Sub <u>mit</u> Cancel |
| Name Refresh Workforce Compensation Data                    | Click Advanced                                 |
| Description Synchronizes workforce compensation data with H | Notify me when this process ends               |
| Schedule As soon as possible Subm                           | ission Notes                                   |
| Basic Options                                               |                                                |
| Enter the below information                                 |                                                |
| *Plan EWT Annual Merit Plan V                               |                                                |
| °Cycle                                                      |                                                |
| *Pafret Data Data                                           |                                                |
| Trial one                                                   |                                                |
| Include trace statements in log file                        |                                                |
|                                                             | 3                                              |
| Population Filters                                          | C pro                                          |
| Person Selection Formula                                    | a Ct                                           |
| Refresh Options                                             |                                                |
| ₩ Evil refrach                                              |                                                |
| Refresh HR data                                             | 8<br>8                                         |
| Refresh base and eligible salary                            |                                                |
| Refresh column defaults                                     |                                                |
| Refresh primary manager hierarchy                           |                                                |
| Refresh secondary manager hierarchy                         |                                                |
| Refresh other reviewer hierarchy                            |                                                |
| 🖉 Reevaluate eligibility                                    |                                                |
| Reevaluate assignment segment eligibility                   |                                                |

Once the information is entered, click **Submit** 

| =                                                           |                  | 이 다 다 다 이 이 아 다 다 다 다 다 다 다 다 다 다 다 다 다 |
|-------------------------------------------------------------|------------------|-----------------------------------------|
| Refresh Data                                                |                  | Back Monitor Processes                  |
|                                                             |                  |                                         |
| This process will be queued up for submission at position 1 |                  |                                         |
|                                                             |                  | Process Options Advanced Submit Cancel  |
|                                                             |                  |                                         |
| Name Refresh Workforce Compensation Data                    |                  | Click Submit                            |
| Description Synchronizes workforce compensation data with H |                  | Notify me when this process ends        |
| Schedule As soon as possible                                | Submission Notes | IS                                      |
| Basic Ontions                                               |                  |                                         |
| Parameters                                                  |                  |                                         |
|                                                             |                  |                                         |
| *Plan EWT Annual Merit Plan 🗸                               |                  |                                         |
| *Cycle V                                                    |                  |                                         |
| 2 Defeate Date Order Dates                                  |                  |                                         |
| Refresh Date Plan Cycle Dates *                             |                  |                                         |
| ☐ Trial run                                                 |                  | _                                       |
| Include trace statements in log file                        |                  |                                         |
| Donulation Filters                                          |                  |                                         |
|                                                             |                  | 10                                      |
| Person Selection Formula                                    |                  |                                         |
| Refresh Options                                             |                  |                                         |
|                                                             |                  | Ŭ                                       |
| Full retresh     Refresh HR data                            |                  | *                                       |
| Refresh base and eligible salary                            |                  |                                         |
| Refresh column defaults                                     |                  |                                         |
| 🗹 Refresh assignment segments data                          |                  |                                         |
| Refresh primary manager hierarchy                           |                  |                                         |
| Refresh secondary manager hierarchy                         |                  |                                         |
| Refresh other reviewer hierarchy                            |                  |                                         |
| Reevaluate eligibility     Reevaluate eligibility           |                  |                                         |
| reevaluate assignment segment englolity                     |                  | -                                       |

Click Monitor Processes to check the status of the process

| =                                                                                                    | く 〇 ☆ P ♀ 👂                                                                                                    |
|----------------------------------------------------------------------------------------------------|----------------------------------------------------------------------------------------------------|
| Refresh Data                                                                                                    | Back Monitor Processes                                                                                                    |
| This process will be queued up for submission at position 1                                                                                                    | Click Monitor Processes Process Options Advanced Submit Cancel                                                                                                    |
| Name Refresh Workforce Compensation Data Description Synchronizes workforce compensation data with H_                                                                                                    | Notify me when this process ends                                                                                                    |
| Schedule As soon as possible<br>Basic Options<br>Parameter                                                                                                    | Submission Notes                                                                                                    |
| *Plan EWT Annual Merit Plan                                                                                                    |                                                                                                    |
| *Refresh Date Plan Cycle Dates                                                                                                    |                                                                                                    |
| Include trace statements in log file Population Filters                                                                                                    |                                                                                                    |
| Person Selection Formula v                                                                                                    | Compute of                                                                                                    |
| Initiation Reads     Referent Reads     Referent Reads     Referent Reads     Referent Reads     Referent Reads     Referent Reads     Referent Reads     Referent Reads     Referent Referent                                                                                                    | الله المراجع المراجع المراجع المراجع المراجع المراجع المراجع المراجع المراجع المراجع المراجع المراجع المراجع ا<br>المراجع المراجع المراجع المراجع المراجع المراجع المراجع المراجع المراجع المراجع المراجع المراجع المراجع المراجع |
| Introductional mediations     Introduction and the second second se | -0                                                                                                    |
| Bereah other reviewer blearchy     Constant of the second second se | (B)                                                                                                    |

# Transfer Compensation Data To HR

Navigation: Home>My Client Groups>Compensation>Run Batch Processes>Run Across From Transfer Compensation Data To HR>Enter Information>Submit

From the home screen, click My Client Groups

| =                | Q Search                      |                |                      |                    |              |                         |           |
|------------------|-------------------------------|----------------|----------------------|--------------------|--------------|-------------------------|-----------|
| a so so          | Good afternoon, Patr          | rick Jones     | s!                   |                    |              |                         |           |
|                  | Me My Team My Client Groups   | Benefits Admi  |                      | ll Workspace       | Knowledge    |                         | 000000    |
|                  | QUICK ACTIONS A               | PPS Click My C | lient Groups         |                    |              |                         | 0 0 0 0 0 |
|                  | HCM Experience Design Studio  | දුරා           | <i>∾</i> ⁄⁄          | III<br>IIII        | [ <b>7</b> ] | <b>H</b> 1              |           |
|                  | <sup>™</sup> Hire an Employee | - K<br>Hiring  | Person<br>Management | Time<br>Management | Compensation | Workforce<br>Structures |           |
|                  | ල් Add a Contingent Worker    |                |                      |                    |              |                         | 0,00      |
| 0000000          | Add a Pending Worker          |                | <b>(</b> )           | +                  |              |                         |           |
|                  | තී Add a Norworker            | Раутон         | Data Dichange        |                    |              |                         | 000       |
| La Ballin Contra | Show More                     |                |                      |                    |              |                         |           |
|                  | Things to Finish              |                |                      |                    |              |                         |           |
|                  |                               |                |                      |                    |              |                         |           |

Next, click **Compensation** 

| ≡ | Q. Search                        |                  |                      |                    |              |                         |  |
|---|----------------------------------|------------------|----------------------|--------------------|--------------|-------------------------|--|
|   | Good afternoon, Patrick Jones!   |                  |                      |                    |              |                         |  |
|   | Me My Team My Client Grou        | ups Benefits Adm |                      | ll Workspace       | Knowledge    | Help Desk Tools >       |  |
|   | QUICK ACTIONS                    | APPS             |                      |                    |              |                         |  |
|   | HCM Experience Design Studio     | දුරු             | ŀ^⁄/                 | Ĩ                  | <u> </u>     |                         |  |
|   | ල් <sup>*</sup> Hire an Employee |                  | Person<br>Management | Time<br>Management | Compensation | Workforce<br>Structures |  |
|   | ස් Add a Contingent Worker       |                  |                      |                    |              |                         |  |
|   | රි * Add a Pending Worker        |                  | 옚                    | +                  | Click        | Compensation            |  |
|   | Add a Norworker                  | Payroll          | Data Exchange        |                    |              |                         |  |
|   | Show More                        |                  |                      |                    |              |                         |  |
|   | Things to Finish                 |                  |                      |                    |              |                         |  |
|   |                                  |                  | the state            | に通した               |              |                         |  |

Under Workforce Compensation, click Run Batch Processes. We can also search for Run Batch Processes using the search bar on the top left of the page

| < Compensation                                                                                                    | ·            |
|----------------------------------------------------------------------------------------------------|--------------|
| Review Proposed Salary Changes and Rate Values                                                                                                    |              |
| Workforce Compensation                                                                                                    |              |
| Image: Control of the second second secon |              |
| Global Models                                                                                                    |              |
| Workforce Compensation Plans                                                                                                    | a Cloud Will |
| Active Plans                                                                                                    | ampi         |
| Configure Global Settings Click Run Batch Processes                                                                                                    |              |
| Total Compensation Statements                                                                                                    |              |

Across from Transfer Compensation Data To HR, click Run

| =                                                | ۹ ۵                                                                                                    | ☆ Þ ♀ 🦻                |
|--------------------------------------------------|----------------------------------------------------------------------------------------------------|------------------------|
| Run Batch Processes                              | 0                                                                                                    | Monitor Processes      |
| Process Name                                     | Description                                                                                                    | Run                    |
| Start Workforce Compensation Cycle               | Build manager worksheets with eligible workers for a new plan and initiate the compensation cycle.                                    | 0                      |
| Refresh Workforce Compensation Data              | Synchronize workforce compensation data with HR data, update plan design and currency conversion rates, and recalculate summary data. | ٥                      |
| Transfer Workforce Compensation Data to HR       | Post base pay adjustments to salary records, job, grade, and position changes to human resources, and element entries to payroll.     | 2                      |
| Back Out Workforce Compensation Data             | Reverse a completed Start Workforce Compensation Cycle process or remove salary, payroll and HR changes posted.                       | 0                      |
| Purge Workforce Compensation Data                | Remove unneeded transaction data from prior plan cycles.                                                                              | 0                      |
| Notify Managers of Approaching Due Date          | Send notifications to worksheet managers to notify them that worksheet due dates are approaching.                                     | ٥                      |
| Notify Managers That Cycle Is Open Or Closed     | Send notifications to worksheet managers to notify them that a plan cycle is now open or closed.                                      | 0                      |
| Process Workforce Compensation Change Statements | Centrally manage the worker compensation change statements                                                                            | 0                      |
| Synchronize Hierarchy                            | Synchronize hierarchy to Oracle Transactional Business Intelligence                                                                   | ٥                      |
|                                                  |                                                                                                    | 🖬 💸 Camptra Cloud Wiki |
|                                                  |                                                                                                    |                        |

# Enter the **Plan Details** and click **Next**

| =                                                          |                             |                              |           |                     | ۹ C ۲      | 2 Þ ¢ 🖻                     |
|------------------------------------------------------------|-----------------------------|------------------------------|-----------|---------------------|------------|-----------------------------|
|                                                            | 1 2<br>Plan Details Element | Salary Details Stock Grant I | - 5 - 6 - | – 🕜<br>Submit       |            |                             |
| Transfer Workforce Compensation Data to HR: Plan Details ⑦ | Details                     |                              |           |                     |            | Ne <u>xt</u> <u>C</u> ancel |
| Enter the below information     Copy previous run          |                             |                              |           | TATA MATANGA MENNEN | Click Next |                             |
| * Plan EWT Annual Merit Plan 🔍                             |                             |                              |           |                     |            |                             |
| * Cycle 2021 V                                             |                             |                              |           |                     |            |                             |
| * Action Allocate Workforce Comper v                       |                             |                              |           |                     |            |                             |
| Action Reason Ment v                                       |                             |                              |           |                     |            |                             |
| ▶ View Statistics                                          |                             |                              |           |                     |            |                             |
|                                                            |                             |                              |           |                     |            |                             |
|                                                            |                             |                              |           |                     |            | WK                          |
|                                                            |                             |                              |           |                     |            | Cloud                       |
|                                                            |                             |                              |           |                     |            | amptra                      |
|                                                            |                             |                              |           |                     |            | \$                          |
|                                                            |                             |                              |           |                     |            |                             |
| 1                                                          |                             |                              |           |                     |            |                             |
| 1                                                          |                             |                              |           |                     |            | 2                           |
|                                                            |                             |                              |           |                     |            | 0                           |

Enable the **Element Details.** Enable the **Elements** by enabling the check boxes. Enter the **Specific Date** for each element and click **Next** 

| ≡                                                             |                                                | • •                     | • •                                        |                          | ۹ ۵                  | ☆ ᄆ ᅌ 🖻          |
|---------------------------------------------------------------|------------------------------------------------|-------------------------|--------------------------------------------|--------------------------|----------------------|------------------|
| Transfer Workforce Compensation Data to HR: Element Details ⑦ | Plan Details Element Salary Details<br>Details | Stock Grant Promotion C | - 6 - 7<br>Other Details Submit<br>Process |                          |                      | Back Next Cancel |
| Plan Test Modeling Plan - 2023                                |                                                | <b>VARCIACIS</b>        |                                            |                          | Click Next           | 4w <b>to 2</b>   |
| Post<br>Column                                                |                                                |                         | Element Deta                               | sils                     | Element Posting Date | Specific Date    |
| Annual Bonus (Annual Bonus)                                   |                                                | Legal Employer          | US Legislative Data Group Pay              | roll Element Input Value | Specified date       | v m/d/w Sa       |
| Lump Sum Bonus (Lumpsum)                                      |                                                |                         | US Legislative Data Group Lum              | psum Bonus Amount        | Specified date       | m/d/yy 📬         |
| Enable Check box                                              |                                                |                         |                                            | Ente                     | er Specific Date     |                  |
|                                                               |                                                |                         |                                            |                          |                      | WIR              |
|                                                               |                                                |                         |                                            |                          |                      | tra Cloud        |
|                                                               |                                                |                         |                                            |                          |                      | c<br>S           |
|                                                               |                                                |                         |                                            |                          |                      | P                |
|                                                               |                                                |                         |                                            |                          |                      | 2                |
|                                                               |                                                |                         |                                            |                          |                      |                  |

Enter Salary Details by enabling the Element. Enter the Specific Date and click Next

| E      |                                                                   |                                       |                      |                         |                                                    |                         | -                     | 오 습 ☆                | Þ Ó 🕅                  |
|--------|-------------------------------------------------------------------|---------------------------------------|----------------------|-------------------------|----------------------------------------------------|-------------------------|-----------------------|----------------------|------------------------|
|        |                                                                   |                                       |                      | Plan Details Eler<br>De | ement Salary Details Stock Gran<br>Details Details | Promotion Other Details | U T Submit<br>Process |                      |                        |
| Tra    | nsfer Workforce Compensation                                      | n Data to HR:                         | Salary Details ⑦     | 1. 17. ) - 11. 188      |                                                    |                         |                       | Bet                  | Next Cancel            |
| Plan I | est Modelling Plan - 2023<br>ost entries as individual components |                                       |                      |                         | Enter the below                                    | vinformation            |                       | Specific Date midlyy | ĩo 📶                   |
| Pos    | it<br>Column                                                      | Salary Details<br>Salary<br>Component | Element Posting Date |                         |                                                    |                         |                       |                      | Specific Date          |
|        | Actual Increase Amount (Salary - Merit)                           |                                       | Specified date       |                         |                                                    |                         |                       | ~                    | 1/31/23                |
|        |                                                                   |                                       |                      |                         |                                                    |                         |                       |                      |                        |
|        |                                                                   |                                       |                      |                         |                                                    |                         |                       |                      |                        |
|        |                                                                   |                                       |                      |                         |                                                    |                         |                       |                      | 🖬 🔗 Camptra Cloud Wiki |
| L      |                                                                   |                                       |                      |                         |                                                    |                         |                       |                      |                        |

Next, enter the **Stock Grant Details**, if applicable, and click **Next** 

| =                                                             |                                                                                                    | 오 다 주 뇬 ㅎ 🔊  |
|---------------------------------------------------------------|----------------------------------------------------------------------------------------------------|--------------|
|                                                               |                                                                                                    |              |
| Transfor Woolfang Comparation Date to UD. Stack Datails       | Plan Details Element Salary Details Stock Grant Promotion Other Details Submit<br>Details Details Details Process |              |
| Num Test Modeline Res. 2022                                   |                                                                                                    | Land we have |
| Record grant in the stock detail Enter, the below information |                                                                                                    | Click Next   |
| * Worksheet Column Containing Shares Granted Annual Bonus     |                                                                                                    |              |
| * Grant Date 1/31/23                                          |                                                                                                    |              |
| Grant Price                                                   |                                                                                                    |              |
| Grant ID Grant Type Incentive stock option                    |                                                                                                    |              |
| Grant Name                                                    |                                                                                                    |              |
| Grant Number                                                  |                                                                                                    |              |
| Trading Symbol                                                |                                                                                                    |              |
| Grant Reason                                                  |                                                                                                    | d Wiki       |
| Expiration Date m/d/yy                                        |                                                                                                    | a Clou       |
| Other Worker Information                                      |                                                                                                    | ampt         |
| Vest Date m/dyy Co                                            |                                                                                                    | Ś            |
| Shares That Immediately Vest 55 Vesting Calculation Rounding  |                                                                                                    |              |
|                                                               |                                                                                                    |              |
|                                                               |                                                                                                    |              |
|                                                               |                                                                                                    |              |

Next, enter the  $\ensuremath{\text{Promotion Details}}$  , if applicable, and click  $\ensuremath{\text{Next}}$ 

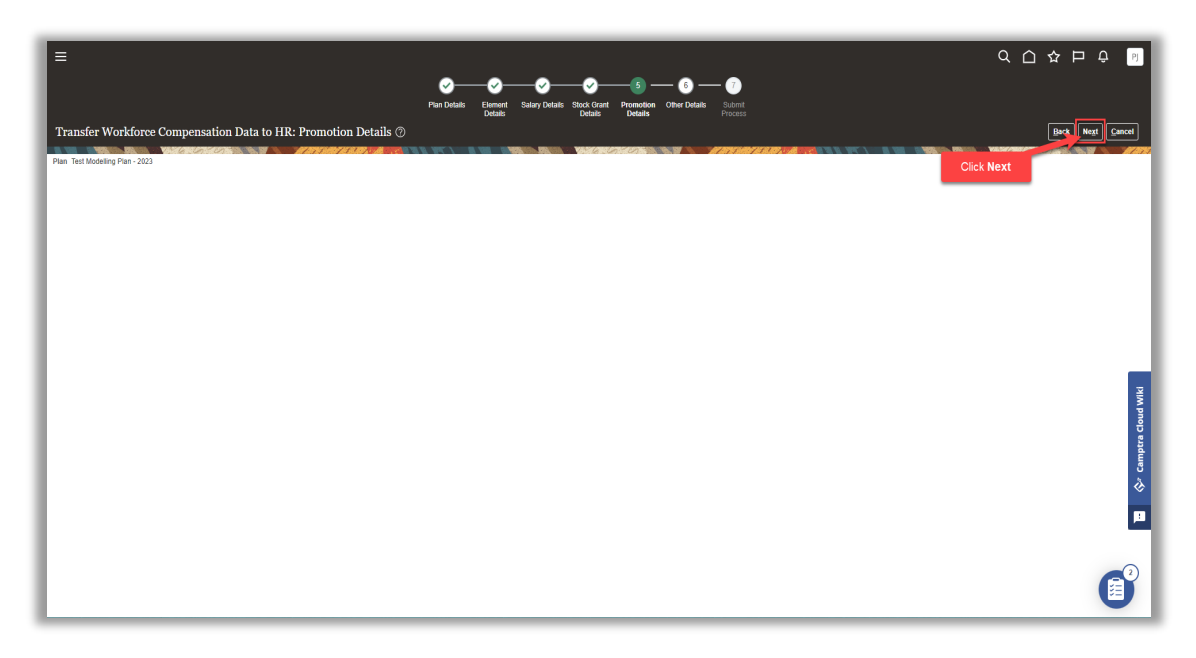

Lastly, we can enter the **Other Details**, if applicable.

| =                                                             |                             |                                |                                         |                | くしな日も 🏻                   |
|---------------------------------------------------------------|-----------------------------|--------------------------------|-----------------------------------------|----------------|---------------------------|
|                                                               |                             | Plan Details Element Salary De | alls Stock Grant Promotion Other Detail | 7<br>Is Submit |                           |
| Transfer Workforce Compensation                               | Data to HR: Other Details ⑦ | Detaits                        | Detaits Detaits                         | Process        | Back Ne <u>x</u> t Cancel |
| Plan Test Modeling Plan - 2023<br>Manager Hierarchy Inclusion | Enter the below infor       | mation                         | in valandalde in 7 i                    |                |                           |
| View + ×                                                      | r Email Job                 |                                |                                         |                |                           |
| •                                                             |                             |                                |                                         |                |                           |
| •                                                             |                             |                                |                                         |                |                           |
|                                                               |                             |                                |                                         |                |                           |
| Worker Inclusion Criteria ⑦                                   |                             |                                |                                         |                |                           |
|                                                               |                             |                                |                                         |                | _                         |
|                                                               |                             |                                |                                         |                | WIK                       |
|                                                               |                             |                                |                                         |                | a cloud                   |
| View Statistics                                               |                             |                                |                                         |                | amptr                     |
| Person Selection Formula                                      |                             |                                |                                         |                | \$                        |
| Advanced Settings                                             | <u> </u>                    |                                |                                         |                | •                         |
| Trial run                                                     |                             |                                |                                         |                |                           |
| Include trace statements in log file                          |                             |                                |                                         |                |                           |
| Workers Approved at Least N Levels Up                         | ~                           |                                |                                         |                | U                         |

Enter the value for Mark Assignments As Processed and click OK. Then, click Next

|                                                               | Plus Details Soci Grant Protection Other Details Soci Grant Protection Stater                                                                                                    |
|---------------------------------------------------------------|----------------------------------------------------------------------------------------------------|
| Transfer Workforce Compensation Data to HR: Other Details ③   | Denato Denato Denato Proceso<br>Bect. Negl Cancel                                                                                                    |
| Plan Test Modeling Plan - 2023<br>Manager Hierarchy Inclusion | 0 Information x                                                                                                    |
| Manager Person Number Email Job                               | When the assignments are successfully posted they will be marked as fully processed. (CMP-1005524) The market flaw, can't be notified as the answer?                                                                                                    |
|                                                               |                                                                                                    |
| •                                                             | Click OK                                                                                                    |
| Worker Inclusion Criteria ⑦                                   |                                                                                                    |
|                                                               |                                                                                                    |
| View Statistics                                               |                                                                                                    |
| Person Selection Formula                                      | cities cities and the second second se |
| Person Selection Formula                                      | Se camp                                                                                                    |
| Trial run                                                     | <b>1</b>                                                                                                    |
| Include trace statements in log file                          |                                                                                                    |
| Workers Approved at Least N Levels Up                         |                                                                                                    |

Once the information is entered, we can enter **Advanced** options, if needed. Click **Submit** 

| =                                                           |                                                               |                                                   | 오 습 ☆ ᄂ ᅌ 📓                               |
|-------------------------------------------------------------|---------------------------------------------------------------|---------------------------------------------------|-------------------------------------------|
|                                                             | )─────────                                                    |                                                   |                                           |
| Plan                                                        | ietaits Element Salary Details Stock Grant<br>Details Details | Promotion Other Details Submit<br>Details Process |                                           |
| Transfer Workforce Compensation Data to HR: Submit Process  |                                                               |                                                   | Back                                      |
| Dian Tast Modeline Plan - 2023                              |                                                               |                                                   | Click Submit                              |
| This recess will be queued up for submission at position 1  |                                                               |                                                   |                                           |
|                                                             |                                                               |                                                   | Process Options Advanced Submit Cancel    |
| Name Transfer Workforce Compensation Data to HR             |                                                               |                                                   |                                           |
| Description Posts base pay adjustments to salary records, j |                                                               | Notify me when this process ends                  | Click Advanced                            |
| Schedule As soon as possible                                | Submission Not                                                | es                                                |                                           |
| Basic Options                                               |                                                               |                                                   |                                           |
|                                                             |                                                               |                                                   |                                           |
|                                                             |                                                               |                                                   |                                           |
|                                                             |                                                               |                                                   |                                           |
|                                                             |                                                               |                                                   | _                                         |
|                                                             |                                                               |                                                   | N. K. K. K. K. K. K. K. K. K. K. K. K. K. |
|                                                             |                                                               |                                                   |                                           |
|                                                             |                                                               |                                                   | bra o                                     |
|                                                             |                                                               |                                                   | Camp                                      |
|                                                             |                                                               |                                                   | \$                                        |
|                                                             |                                                               |                                                   |                                           |
|                                                             |                                                               |                                                   |                                           |
|                                                             |                                                               |                                                   |                                           |
|                                                             |                                                               |                                                   | _2                                        |
|                                                             |                                                               |                                                   |                                           |
|                                                             |                                                               |                                                   |                                           |

#### Click Monitor Processes to check the status of the process

| =                                   |                                                                                                    | < ○ ☆ Ҏ ♀ ⑧        |
|-------------------------------------|----------------------------------------------------------------------------------------------------|--------------------|
| < Run Batch Pro                     | cesses ©                                                                                                    | Monitor Processes  |
|                                     | NGRAVA / AMANGANA MI HA PANYAT WANANGANA / AMANAN A MAN                                                                               |                    |
| Process Name                        | Description Click Monitor Processes                                                                                                   | Run                |
| Start Workforce Compensation Cycle  | Build manager worksheets with eligible workers for a new plan and initiate the compensation cycle.                                    | 0                  |
| Refresh Workforce Compensation Data | Synchronize workforce compensation data with HR data, update plan design and currency conversion rates, and recalculate summary data. | ٥                  |
| Transfer Workforce Compensation D   | Post base pay adjustments to salary records, job, grade, and position changes to human resources, and element entries to payroll.     | 0                  |
| Back Out Workforce Compensation     | Reverse a completed Start Workforce Compensation Cycle process or remove salary, payroll and HR changes posted.                       | 0                  |
| Purge Workforce Compensation Data   | Remove unneeded transaction data from prior plan cycles.                                                                              | 0                  |
| Notify Managers of Approaching Du   | Send notifications to worksheet managers to notify them that worksheet due dates are approaching.                                     | 0                  |
| Notify Managers That Cycle Is Open  | Send notifications to worksheet managers to notify them that a plan cycle is now open or closed.                                      | ٥                  |
| Process Workforce Compensation Ch   | Centrally manage the worker compensation change statements                                                                            | 0                  |
| Synchronize Hierarchy               | Synchronize hierarchy to Oracle Transactional Business Intelligence                                                                   | 0                  |
|                                     |                                                                                                    | Campter Could Will |
|                                     |                                                                                                    |                    |

# Backout Workforce Compensation Plan Data From HR

Navigation: Home>My Client Groups>Compensation>Run Batch Processes>Run Across From Back Out Workforce Compensation Plan Data>Enter Information>Submit

From the home screen, click My Client Groups

| =                                   | Q. Search                        |            |                      |                          |              |                         |  |
|-------------------------------------|----------------------------------|------------|----------------------|--------------------------|--------------|-------------------------|--|
| 6.90 16                             | Good afternoon, Patri            | ck Jone    | s!                   |                          |              |                         |  |
|                                     | Me My Team My Client Groups      |            | inistration Payro    | I Workspace              | Knowledge    | Help Desk Tools 🗲       |  |
|                                     | QUICK ACTIONS APPS               | Click My C | lient Groups         |                          |              |                         |  |
|                                     | HCM Experience Design Studio     | දුරු       | ∾⁄/                  | Ē                        | [ <b>7</b> ] |                         |  |
|                                     | ලි <sup>#</sup> Hire an Employee |            | Person<br>Management | யர<br>Time<br>Management | Compensation | Workforce<br>Structures |  |
|                                     | හි * Add a Contingent Worker     |            |                      |                          |              |                         |  |
| 000 0 0                             | Add a Pending Worker             | Payroll    | Data Exchange        | +                        |              |                         |  |
| 0 <sup>0°0</sup> 0 ° <sub>0</sub> 0 |                                  |            |                      |                          |              |                         |  |
|                                     | Show More                        |            |                      |                          |              |                         |  |
|                                     | Things to Finish                 |            |                      |                          |              |                         |  |
|                                     |                                  |            |                      |                          |              |                         |  |

### Next, click **Compensation**

| =                                  | Q Search                         |            |                      |                                                                                                    |                                      |         |
|------------------------------------|----------------------------------|------------|----------------------|----------------------------------------------------------------------------------------------------|--------------------------------------|---------|
|                                    | Good afternoon, Pa               | trick Jone | s!                   |                                                                                                    |                                      |         |
|                                    | Me My Team My Client Group       |            |                      | I Workspace                                                                                                    | Knowledge Help Desk Tools >          |         |
|                                    | QUICK ACTIONS                    | APPS       |                      |                                                                                                    |                                      | 0 0 0 0 |
|                                    | HCM Experience Design Studio     | දුරු       | M/                   | 1<br>The second second sec |                                      | 4       |
|                                    | ది <sup>≭</sup> Hire an Employee | Hiring     | Person<br>Management | ریست<br>Time<br>Management                                                                                                    | Compensation Workforce<br>Structures | 9600000 |
|                                    | 은 Add a Contingent Worker        |            | ⇔                    |                                                                                                    | Click Compensation                   |         |
|                                    | 쓴 * Add a Norworker              | Payroll    | Data Exchange        | +                                                                                                    |                                      |         |
| 0 0                                | Show More                        |            |                      |                                                                                                    |                                      |         |
|                                    | Things to Finish                 |            |                      |                                                                                                    |                                      |         |
| Special States of States of States |                                  |            |                      |                                                                                                    |                                      |         |

Under Workforce Compensation, click Run Batch Processes. We can also search for Run Batch Processes using the search bar on the top left of the page

| < Compensation |                                                |     |
|----------------|------------------------------------------------|-----|
|                | Review Proposed Salary Changes and Rate Values |     |
|                | Workforce Compensation                         |     |
|                | Act as Proxy Manager                           |     |
|                | Administer Workers                             |     |
|                | Global Models                                  |     |
|                | Wiew Administration Reports                    |     |
|                | Workforce Compensation Plans                   |     |
|                | Retive Plans                                   |     |
|                | Run Batch Processe                             |     |
|                | Configure Global Settings                      |     |
|                | Total Compensation Statements                  | (B) |

### Across from Back Out Workforce Compensation Data, click Run

| ≡                                                |                                                                                                    | 오 🗅 🌣 🏳 🕞              |
|--------------------------------------------------|----------------------------------------------------------------------------------------------------|------------------------|
| Kun Batch Processes                              | 0                                                                                                    | Monitor Processes      |
|                                                  |                                                                                                    |                        |
| Process Name                                     | Description                                                                                                    | Run                    |
| Start Workforce Compensation Cycle               | Build manager worksheets with eligible workers for a new plan and initiate the compensation cycle.                                    | 0                      |
| Refresh Workforce Compensation Data              | Synchronize workforce compensation data with HR data, update plan design and currency conversion rates, and recalculate summary data. | ٥                      |
| Transfer Workforce Compensation Data to HR       | Post base pay adjustments to salary records, job, grade, and position changes to human resources, and element entries to payroll.     | 0                      |
| Back Out Workforce Compensation Data             | Reverse a completed Start Workforce Compensation Cycle process or remove salary, payroll and HR changes posted.                       |                        |
| Purge Workforce Compensation Data                | Remove unneeded transaction data from prior plan cycles.                                                                              | Click Run O            |
| Notify Managers of Approaching Due Date          | Send notifications to worksheet managers to notify them that worksheet due dates are approaching.                                     | 0                      |
| Notify Managers That Cycle Is Open Or Closed     | Send notifications to worksheet managers to notify them that a plan cycle is now open or closed.                                      | ٥                      |
| Process Workforce Compensation Change Statements | Centrally manage the worker compensation change statements                                                                            | ٥                      |
| Synchronize Hierarchy                            | Synchronize hierarchy to Oracle Transactional Business Intelligence                                                                   | ٥                      |
|                                                  |                                                                                                    | 🖬 🖓 Gamptra Cloud Wild |
|                                                  |                                                                                                    |                        |

Enter the **Basic Options** and if needed, we can click **Advanced** to enter Advanced criteria

| =                                                                |                                  | 오습☆ᄇᅌ 👂                                  |
|------------------------------------------------------------------|----------------------------------|------------------------------------------|
| Back Out Workforce Compensation Data                             |                                  | <u>B</u> ack Monitor Processes           |
|                                                                  |                                  |                                          |
| This process will be queued up for submission at position 1      |                                  |                                          |
|                                                                  |                                  | Process Option of Advanced Submit Cancel |
| Name Back Out Workforce Compensation Cycle                       | Click A                          | dvanced                                  |
| Description Reverses a completed Start Workforce Compensati      | Notify me when this process ends |                                          |
| Schedule As soon as possible                                     | Submission Notes                 |                                          |
| Basic Options<br>Parame <mark>Enter the below information</mark> |                                  |                                          |
| *Plan Test Modelling Plan ~                                      |                                  |                                          |
| "Cycle 2023 V                                                    |                                  |                                          |
| *Back Out Level 🗸                                                |                                  |                                          |
| Trial run                                                        |                                  |                                          |
| Include trace statements in log file                             |                                  |                                          |
| Preserve models                                                  |                                  | WK                                       |
|                                                                  |                                  | loud                                     |
|                                                                  |                                  | btra c                                   |
|                                                                  |                                  | Ē                                        |
|                                                                  |                                  | \$                                       |
|                                                                  |                                  |                                          |
|                                                                  |                                  | L                                        |
|                                                                  |                                  |                                          |
|                                                                  |                                  |                                          |
|                                                                  |                                  |                                          |
|                                                                  |                                  |                                          |

Once the information is entered, click **Submit** 

| =                                                           |                  |                                  | ۹ ۵                      | ☆ ᄆ ᅌ 🖻           |
|-------------------------------------------------------------|------------------|----------------------------------|--------------------------|-------------------|
| Back Out Workforce Compensation Data                        |                  |                                  | Back                     | Monitor Processes |
|                                                             |                  |                                  |                          |                   |
| This process will be queued up for submission at position 1 |                  |                                  | Process Options Advanced | Submit Cancel     |
|                                                             |                  |                                  |                          |                   |
| Description Reverses a completed Start Workforce Compensati |                  | Notify me when this process ends | Click Submit             |                   |
| Schedule As soon as possible                                | Submission Notes |                                  |                          |                   |
| Basic Options                                               |                  |                                  |                          |                   |
| Parameters                                                  |                  |                                  |                          |                   |
| *Plan Test Modelling Plan                                   |                  |                                  |                          |                   |
| Cycle 2023 V                                                |                  |                                  |                          |                   |
| Back Out Level                                              |                  |                                  |                          |                   |
| Include trace statements in log file                        |                  |                                  |                          |                   |
| Preserve models                                             |                  |                                  |                          | WIKI              |
|                                                             |                  |                                  |                          | loud              |
|                                                             |                  |                                  |                          | ptra              |
|                                                             |                  |                                  |                          | G                 |
|                                                             |                  |                                  |                          | ŵ                 |
|                                                             |                  |                                  |                          |                   |
|                                                             |                  |                                  |                          |                   |
|                                                             |                  |                                  |                          |                   |
|                                                             |                  |                                  |                          |                   |
|                                                             |                  |                                  |                          | •                 |

Click Monitor Processes to check the status of the process

| =                                                           |                                  |                                        |
|-------------------------------------------------------------|----------------------------------|----------------------------------------|
| -                                                           |                                  |                                        |
| Back Out Workforce Compensation Data                        |                                  | Back Monitor Processes                 |
|                                                             |                                  | Click Monitor Processes                |
| Ihis process will be queued up for submission at position 1 |                                  | Process Options Advanced Submit Cancel |
| Name Back Out Workforce Companyation Curla                  |                                  |                                        |
| Description Reverses a completed Start Workforce Compensati | Notify me when this process ends |                                        |
| Schedule As soon as possible                                | Submission Notes                 |                                        |
| Basic Options                                               |                                  |                                        |
| Parameters                                                  |                                  |                                        |
| *Plan Test Modelling Plan 🗸                                 |                                  |                                        |
| *Cycle 2023 ~                                               |                                  |                                        |
| *Back Out Level 🗸                                           |                                  |                                        |
| Trial run                                                   |                                  |                                        |
| Include trace statements in log file                        |                                  |                                        |
| Preserve models                                             |                                  | MIX                                    |
|                                                             |                                  | pnot                                   |
|                                                             |                                  | tr o                                   |
|                                                             |                                  | Ē                                      |
|                                                             |                                  | 2                                      |
|                                                             |                                  |                                        |
|                                                             |                                  |                                        |
|                                                             |                                  |                                        |
|                                                             |                                  |                                        |
|                                                             |                                  |                                        |
|                                                             |                                  |                                        |

# During Go Live: Update Worker Details

# Administer Worker

Navigation: Home>My Client Groups>Compensation>Administer Workers>Search Worker>Select Worker>Select Plan>Manage Plan Information>Update>Save and Close

From the home screen, click My Client Groups

| =            | Q Search                        |              |                      |                                                                                                    |              |                         | 〇 주 戶 수 👂 |
|--------------|---------------------------------|--------------|----------------------|----------------------------------------------------------------------------------------------------|--------------|-------------------------|-----------|
| 10. 20 Marsh | Good afternoon, Patri           | ck Jone      | s!                   |                                                                                                    |              |                         | 000       |
|              | Me My Team My Client Groups     | Benefits Adm |                      | I Workspace                                                                                                    | Knowledge    |                         |           |
|              | QUICK ACTIONS APP               | s Click My C | lient Groups         |                                                                                                    |              |                         | 0 0 0 0   |
|              | HCM Experience Design Studio    | සුරා         | <i>∾⁄</i> /          | 1<br>The second second sec | <b>.</b>     | EN I                    |           |
|              | ੴ <sup>★</sup> Hire an Employee | Hiring       | Person<br>Management | Time<br>Management                                                                                                    | Compensation | Workforce<br>Structures |           |
|              | 한 Add a Contingent Worker       |              |                      |                                                                                                    |              |                         |           |
|              | off Add a Norworker             | Payroll      | Data Exchange        | +                                                                                                    |              |                         |           |
|              | Show More                       |              |                      |                                                                                                    |              |                         |           |
|              | Things to Finish                |              |                      |                                                                                                    |              |                         |           |
|              |                                 |              |                      |                                                                                                    |              |                         |           |

Next, click **Compensation** 

| ≡ | Q. Search                        |                  |                      |                    |              |                         |  |
|---|----------------------------------|------------------|----------------------|--------------------|--------------|-------------------------|--|
|   | Good afternoon, Pa               | atrick Jone      | s!                   |                    |              |                         |  |
|   | Me My Team My Client Grou        | ups Benefits Adm |                      | ll Workspace       | Knowledge    | Help Desk Tools >       |  |
|   | QUICK ACTIONS                    | APPS             |                      |                    |              |                         |  |
|   | HCM Experience Design Studio     | දුරු             | ŀ^⁄/                 | Ĩ                  | <u> </u>     |                         |  |
|   | ල් <sup>*</sup> Hire an Employee |                  | Person<br>Management | Time<br>Management | Compensation | Workforce<br>Structures |  |
|   | ස් Add a Contingent Worker       |                  |                      |                    |              |                         |  |
|   | Add a Pending Worker             |                  | 옚                    | +                  | Click        | Compensation            |  |
|   | Add a Norworker                  | Payroll          | Data Exchange        |                    |              |                         |  |
|   | Show More                        |                  |                      |                    |              |                         |  |
|   | Things to Finish                 |                  |                      |                    |              |                         |  |
|   |                                  |                  | the state            | に通した               |              |                         |  |

Under Workforce Compensation, click Administer Workers. We can also search for Administer Workers using the search bar on the top left of the page

| < Compensation                                 | •                                     |
|------------------------------------------------|---------------------------------------|
| Review Proposed Salary Changes and Rate Values |                                       |
| Workforce Compensation                         |                                       |
| Act as Proxy Manager                           |                                       |
| Administer Worker                              |                                       |
| Global Models Click Administer Workers         |                                       |
| Wiew Administration Reports                    |                                       |
| Workforce Compensation Plans                   | N N N N N N N N N N N N N N N N N N N |
| Active Plans                                   | Camptra                               |
| Run Batch Processes                            |                                       |
| Configure Global Settings                      |                                       |
| Total Compensation Statements                  | ø.                                    |

Enter the **Person Number** and click **Search** 

| =                                                         | の ひ や 日 も 💿                                                                                         |
|-----------------------------------------------------------|----------------------------------------------------------------------------------------------------|
| ✓ Administer Workers ∅                                    |                                                                                                    |
| ▲ Search                                                  | Advanced Saved Search All People  * Required                                                        |
| ** Name Enter                                             | ** At least one is required<br>** At least one is required<br>include terminated work relationships |
| ✓ National ID                                             | Click Search                                                                                        |
| Actions View View Format View Person Name Number National | ID Department Location User Person Job Assignment                                                   |
| No search conducted.                                      | 17.                                                                                                 |
| Columns Hidden 11                                         | Campra Coul Wit                                                                                     |
|                                                           |                                                                                                    |

### Click Worker Name

| ≡                                      |                  |             |                          |                                    |               |  |              |                     | <u>م</u> ۵     | 1 ☆ 戸 ♀ 🦻                                        |
|----------------------------------------|------------------|-------------|--------------------------|------------------------------------|---------------|--|--------------|---------------------|----------------|--------------------------------------------------|
| < Adminis                              | ster Work        | ters ©      |                          |                                    |               |  |              |                     |                |                                                  |
| ▲ Search                               |                  |             | ** Keywords              |                                    |               |  | N. / B. M.   | A <u>d</u> vanced S | aved Search Al | I People    Required  * At least one is required |
| ** Person Number [<br>** National ID [ | 1006             |             | *Effective As-of Date    | Include terminated work r  2/21/23 | relationships |  |              |                     |                | Search Reset Save_                               |
| Actions View Form                      | Person<br>Number | National ID | Department               |                                    |               |  | Location     | User Person<br>Type | Job            | Assignment<br>Status                             |
| Jhindal, Rakesh                        | 1006             | 818-81-8181 | IT - Software Consulting |                                    |               |  | Corporate HQ | Employee            | Manager        | Active - Payr                                    |
| Columns Hidden 11                      | Click Work       | er Name     |                          |                                    |               |  |              |                     |                | 🖬 🗇 Camptra Cloud Wiki                           |
|                                        |                  |             |                          |                                    |               |  |              |                     |                |                                                  |

### Select the Plan

| ≡                       |                                                         |                                                          |                                    | م                                |                | ⊐ Ç Pj                        |
|-------------------------|---------------------------------------------------------|----------------------------------------------------------|------------------------------------|----------------------------------|----------------|-------------------------------|
| < A                     | lminister Workers: Select Plan                          |                                                          |                                    |                                  |                |                               |
| R 100 G 10              |                                                         |                                                          |                                    |                                  | 670            |                               |
| Person Int              | ormation Name Rakesh Jhindal<br>Assignment Number E1006 | Person Number 1006<br>Job Manager                        |                                    |                                  |                |                               |
|                         | Position Manager, Software Consulting                   | Department IT - Software Consulti<br>Manager Richi Verma | ng                                 |                                  |                |                               |
| Participa<br>View • For |                                                         | manager tools retrie                                     |                                    |                                  |                |                               |
| Eligibility<br>Status   | Plan                                                    | Cycle                                                    | Evaluation<br>Period Start<br>Date | Evaluation<br>Period End<br>Date | Cycle Status   | HR Data<br>Extraction<br>Date |
| Eligible                | EWT Annual Merit Plan                                   | 2021                                                     | 1/1/20                             | 12/31/20                         | Open           | 12/31/20                      |
| Eligible                | EWT Annual Merit Plan                                   | 2020                                                     | 1/1/19                             | 12/31/19                         | Open           | 12/31/19                      |
| Eligible                | EWT Annual Merit Plan                                   | 2019                                                     | 1/1/18                             | 12/31/18                         | Open           | 1/1/19                        |
| Eligible                | EWT Annual Merit Plan                                   | 2018                                                     | 1/1/17                             | 12/31/17                         | Open           | 1/2/18                        |
| Eligible                | Test Modelling Plan                                     | 2023                                                     | 1/1/23                             | 12/31/23                         | Administrative | 12/31/23                      |
|                         | Select Plan                                             |                                                          |                                    |                                  |                | 🖬 🔗 Camptra Clo               |
|                         |                                                         |                                                          |                                    |                                  |                |                               |

Here we can manage the worker information once the Plan is live and open for Compensation Planning. Once the updates have been made, click **Save and Close** 

| =                                                                                                    | の 〇 冬 日 や 💴                                                                                                    |
|----------------------------------------------------------------------------------------------------|----------------------------------------------------------------------------------------------------|
| Administer Workers 🛛                                                                                                    | Refresh Data Save and Close Cancel                                                                                                    |
| Plan Test Modelling Plan         Cycle 2023 (2023-01-01 - 2023-12-31)         Exclude                                                                                                    | e worker from the refresh process Click Save and Close                                                                                                    |
| Arenon mormation     Name Rakeh Jihindal     Assignment Number E1006     Herewe can manage the worker information     Worker Information     Budget Compensition Status and Herearty Eigolity User-Defined Data Notes A | Person Number 1005<br>Job Manager<br>Department 11 - Software Consulting<br>Manager Rishi Verma                                                                                                    |
| 4 Worker Details                                                                                                    | 0                                                                                                    |
| Effective Date 12/31/23     Effective Date 12/31/23     Effective Date 12/31/23     Effective Date 12/31/23     Ethnicity Asian     Viota Proce                                                                         |                                                                                                    |
| Person Number         Date of Birth         ////61         %           Person Number 1006         Age 42                                                                                                    | BION PROD                                                                                                    |
| Employment Details     Assignment Number E1006     Employment Status     Full-     Department IT - Software Consulting                                                                                                  | Creating a mathematical sector of the sector of the sector |
| Job Title Manager Country Units<br>Job Code MGR Location Corr                                                                                                    | ve - Pyrofilipible v<br>ved States v<br>model HD v                                                                                                    |
| Job Change Date 17/72 (b) Legal Employer ERP<br>Years in Job 12 Business Unit Cam                                                                                                    | stratus Business Unit v                                                                                                    |
| Position Manager, Software Consulting  V Working Hours Working Hours                                                                                                    |                                                                                                    |

### Update Worker Information

Navigation: Home>My Client Groups>Compensation>Administer Workers>Search Worker>Select Worker>Select Plan>Worker Information>Update>Save and Close

From the home screen, click My Client Groups

| ≡        | Q Search                                |              |                      |                    |              |                                |  |
|----------|-----------------------------------------|--------------|----------------------|--------------------|--------------|--------------------------------|--|
|          | Good afternoon, Patrio                  | ck Jone      | s!                   |                    |              |                                |  |
|          | Me My Team My Client Groups             | Benefits Adm | inistration Payro    | I Workspace        | Knowledge    | Help Desk Tools 🔉              |  |
|          | QUICK ACTIONS APPS                      | Click My C   | lient Groups         |                    |              |                                |  |
|          | HCM Experience Design Studio            | സ്പ          | 201                  | a<br>∰             | F03          | ₽,                             |  |
|          | හි <sup>#</sup> Hire an Employee        | Hiring       | Person<br>Management | Time<br>Management | Compensation | ۵۵۶<br>Workforce<br>Structures |  |
|          | පි <sup>#</sup> Add a Contingent Worker |              |                      |                    |              |                                |  |
| 0000 000 | හි Add a Pending Worker                 |              | 议                    | +                  |              |                                |  |
| 000      | Add a Norworker     Add a Norworker     | Payroll      | Data Exchange        |                    |              |                                |  |
| 0        | Show More                               |              |                      |                    |              |                                |  |
|          | Things to Finish                        |              |                      |                    |              |                                |  |

### Next, click **Compensation**

| =                    | Q Search                     |                 |                      |                    |              |                         |           |
|----------------------|------------------------------|-----------------|----------------------|--------------------|--------------|-------------------------|-----------|
| . is so the          | Good afternoon, Pa           | trick Jone      | s!                   |                    |              |                         |           |
|                      | Me My Team My Client Grou    | ps Benefits Adm |                      | ll Workspace       | Knowledge    | Help Desk Tools         |           |
|                      | QUICK ACTIONS                | APPS            |                      |                    |              |                         | 0 0 0 0 0 |
|                      | HCM Experience Design Studio | പ്പു            | N∕1                  | ±<br>₽             | 507x         | <b>A</b> 1              |           |
|                      | Hire an Employee             |                 | Person<br>Management | Time<br>Management | Compensation | Workforce<br>Structures |           |
|                      | Add a Contingent Worker      |                 |                      |                    |              |                         | 00,00     |
| 0000                 | Add a Pending Worker         |                 | ÛÛ                   | +                  | Click        | Compensation            |           |
| 0 <sup>000</sup> 000 | ဗိုိ Add a Norworker         | Payroll         | Data Exchange        |                    |              |                         | 000       |
|                      | Show More                    |                 |                      |                    |              |                         |           |
|                      | Things to Finish             |                 |                      |                    |              |                         |           |
|                      |                              |                 |                      |                    |              |                         |           |

Under Workforce Compensation, click Administer Workers. We can also search for Administer Workers using the search bar on the top left of the page

| Review Proposed Salary Changes and Rate Values               |   |
|--------------------------------------------------------------|---|
| Workforce Compensation                                       |   |
| Act as Proxy Manager                                         |   |
| Administer Workers           Image: Click Administer Workers |   |
| View Administration Reports                                  |   |
| Workforce Compensation Plans                                 |   |
| Retive Plans                                                 |   |
| Run Batch Processes       Image: Configure Global Settings   |   |
|                                                              | G |

# Enter the **Person Number** and click **Search**

| =                                                                                                    |          |                     | 익 습 ☆                | r 🟳 🗘 🕅                                |
|----------------------------------------------------------------------------------------------------|----------|---------------------|----------------------|----------------------------------------|
| ∠ Administer Workers <sup>®</sup>                                                                                             |          |                     |                      |                                        |
|                                                                                                    |          |                     |                      |                                        |
| ∡ Search                                                                                                    |          | Advanced Sa         | ved Search All Peopl | le v                                   |
| Kame     Enter Person Number     ywords     Include terminated work relationships     ** National ID     ** Efficient Results |          | Click Search        | **,<br>Se:           | * Required<br>At least one is required |
| Name Person National ID Department                                                                                            | Location | User Person<br>Type | Job                  | Assignment<br>Status                   |
| No search conducted.                                                                                                    |          |                     |                      |                                        |
|                                                                                                    |          |                     |                      | 🖬 🗇 Camptra Cloud Wiki                 |
|                                                                                                    |          |                     |                      |                                        |

### Click Worker Name

\_\_\_\_\_

| ≡                                             |                  |             |                          |                                 |        |                         |              |                     | ۹ ۵               | ☆ ㅁ ᅌ 🖻                 |
|-----------------------------------------------|------------------|-------------|--------------------------|---------------------------------|--------|-------------------------|--------------|---------------------|-------------------|-------------------------|
| < Adminis                                     | ter Worke        | ers @       |                          |                                 |        |                         |              |                     |                   |                         |
| ▲ Search                                      |                  |             | N NY MENY KANDA - M.     | <u></u>                         |        | AT DEN SAME DE RATE, AN |              | Advanced S          | aved Search All F | eople ✓<br>Required     |
| ** Name ** Person Number 10                   | 006              |             | ** Keywords              | Include terminated work relatio | nships |                         |              |                     |                   | Acreasi one is required |
| ** National ID                                |                  |             | *Effective As-of Date    | 2/21/23                         |        |                         |              |                     |                   | Search Reset Save       |
| A Search Results ⑦     Actions ▼ View ▼ Forma | at ▼ _ 311       |             |                          |                                 |        |                         |              |                     |                   |                         |
| Name                                          | Person<br>Number | National ID | Department               |                                 |        |                         | Location     | User Person<br>Type | Job               | Assignment<br>Status    |
| Jhindal, Rakesh                               | 1006             | 818-81-8181 | IT - Software Consulting |                                 |        |                         | Corporate HQ | Employee            | Manager           | Active - Payr           |
| Columns Hidden 11                             | Click Worker     | r Name      |                          |                                 |        |                         |              |                     |                   | II & Canatra Cloud Wiki |
|                                               |                  |             |                          |                                 |        |                         |              |                     |                   |                         |

### Select the Plan

| ≡                              |                                                                                            |                                                            |                                    | م                                |                | D Û D                         |
|--------------------------------|--------------------------------------------------------------------------------------------|------------------------------------------------------------|------------------------------------|----------------------------------|----------------|-------------------------------|
| < A0                           | lminister Workers: Select Plan                                                             |                                                            |                                    |                                  |                |                               |
|                                |                                                                                            |                                                            |                                    |                                  | in an          |                               |
| A Person Inf                   | ion Information Name Rakesh Jhindal                                                        | Person Number 1006<br>Job Manager                          |                                    |                                  |                |                               |
|                                | Position Manager, Software Consulting<br>Location Corporate HQ                             | Department IT - Software Consulting<br>Manager Rishi Verma |                                    |                                  |                |                               |
| Participa<br>View <b>v</b> Fon | ting Plans ⑦<br>nat ← ਯੋਜ ⊒ Freeze → Wrap □ Show closed cycles   Reprocess or Add New Plan | -                                                          |                                    |                                  |                |                               |
| Eligibility<br>Status          | Pian                                                                                       | Cycle F                                                    | Evaluation<br>Period Start<br>Date | Evaluation<br>Period End<br>Date | Cycle Status   | HR Data<br>Extraction<br>Date |
| Eligible                       | EWT Annual Merit Plan                                                                      | 2021 1                                                     | 1/1/20                             | 12/31/20                         | Open           | 12/31/20                      |
| Eligible                       | EWT Annual Merit Plan                                                                      | 2020 1                                                     | /1/19                              | 12/31/19                         | Open           | 12/31/19                      |
| Eligible                       | EWT Annual Merit Plan                                                                      | 2019 1                                                     | ./1/18                             | 12/31/18                         | Open           | 1/1/19                        |
| Eligible                       | EWT Annual Merit Plan                                                                      | 2018 1                                                     | ./1/17                             | 12/31/17                         | Open           | 1/2/18                        |
| Eligible                       | Test Modelling Plan                                                                        | 2023 1                                                     | /1/23                              | 12/31/23                         | Administrative | 12/31/23                      |
|                                | Select Plan                                                                                |                                                            |                                    |                                  |                | 🖬 📎 Camotra Ci                |
|                                |                                                                                            |                                                            |                                    |                                  |                |                               |

Here we can manage the worker information once the Plan is live and open for Compensation Planning. Click **Worker Information** 

| ≡                                 |                                                                                            | くしや日ウ 🏻                                 |
|-----------------------------------|--------------------------------------------------------------------------------------------|-----------------------------------------|
| Administer Workers                |                                                                                            | Refresh Data Save Save and Close Cancel |
|                                   |                                                                                            |                                         |
| Plan Test Modelling Plan          | Cycle 2023 (2023-01-01 - 2023-12-31)                                                       |                                         |
| Person Information                | Name Rakesh Jhindal Person Number 1006                                                     |                                         |
|                                   | Assignment Number E1006 Job Manager                                                        |                                         |
|                                   | - Position Manager, Software Consulting Department IT - Software Cons                      | ulting                                  |
|                                   | Location Corporate HQ Manager Rishi Verma                                                  |                                         |
| Worker Information Budget Compen- | sation Status and Hierarchy Eligibility User-Defined Data Notes Alerts (1) Audit Statement |                                         |
| ✓ Worker Details                  | k Worker Information                                                                       | 0                                       |
| Effective Date 12/31/23           | Conder Male                                                                                |                                         |
| E-Mail                            | Ethnicity Asian                                                                            |                                         |
| Work Phone                        | Dirability Statur                                                                          |                                         |
| Person Number                     |                                                                                            | -                                       |
| Person Number 1006                | Date of Birth 1/1/01 Big                                                                   | N N N N N N N N N N N N N N N N N N N   |
| Employment Details                | ingo **                                                                                    | optra Clouc                             |
| Assignment Number E1006           | Employment Status Full-time regular V                                                      | G                                       |
| Department IT - Software          | e Consulting 🗸 Assignment Status Active - Payroll Eligible 🗸                               | \$                                      |
| Job Title Manager                 | ✓ Country United States ✓                                                                  |                                         |
| Job Code MGR                      | Location Corrorate HQ                                                                      | La 19                                   |
| Job Change Date 1/1/12            |                                                                                            |                                         |
| Years in Job                      | 12                                                                                         |                                         |
| Position Manager, So              | Business Unit Camptra US Business Unit V                                                   |                                         |
| Position Code MGR_SC              | Working Hours 40                                                                           |                                         |

Here we can update the **Worker Information**. Once complete, click **Save and Close** 

| =                                                                                                    |                                                                                     | の ① や 日 も 🔋                                                                                      |
|----------------------------------------------------------------------------------------------------|-------------------------------------------------------------------------------------|--------------------------------------------------------------------------------------------------|
| Administer Workers ©                                                                                                    |                                                                                     | Refresh Data Save Save and Close Cancel                                                          |
| Plan Test Modelling Plan Cycle 2023 ( 2023-01-01 -                                                                                                    | 2023-12-31) Exclude worker from the refresh process                                 | Click Save and Close                                                                             |
| Asignment Number E1006<br>Position Numage: Software Location Corporate HQ                                                                                          | re Consulting                                                                       | Person Number 1006<br>Job Manager<br>Department IT - Software Consulting<br>Manager Rowin Vierna |
| Worker Information         Budget         Compensation         Status and Herarchy         Eliptid <ul></ul>                                                       | y User-Defined Data Notes Alerts (1) Audit Statement                                | ©                                                                                                |
| Effective Date 12/31/23         Gend           E-Mail         Ethnici           Work Phone         Disability Stat           Person Number         Disability Stat | rr [Male ∨<br>y Aslan ∨<br>s                                                        |                                                                                                  |
| Person Number 1006 Date of Bin Ad                                                                                                    | n (1/1/61) 5g)<br>e 42                                                              | mgara Cloud Vili                                                                                 |
| Department IT - Software Consulting                                                                                                    | Employment Status Full-time regular V Assignment Status Active - Payroll Eligible V | 5<br>&                                                                                           |
| Job Title Manager V<br>Job Code MGR                                                                                                    | Country United States                                                               | <b>1</b>                                                                                         |
| Job Change Date 1/1/12                                                                                                    | Location Corporate HQ   Legal Employer ERPWebTutor USA Inc.                         | -0                                                                                               |
| Position Manager, Software Consulting V<br>Position Code MGR_SC                                                                                                    | Business Unit Camptra US Business Unit  Working Hours 40                            |                                                                                                  |

# View Budget Information

Navigation: Home>My Client Groups>Compensation>Administer Workers>Search Worker>Select Worker>Select Plan>Budget>Update>Save and Close

From the home screen, click My Client Groups

| =                                   | Q. Search                        |            |                      |                          |              |                         |  |
|-------------------------------------|----------------------------------|------------|----------------------|--------------------------|--------------|-------------------------|--|
| 6.90 16                             | Good afternoon, Patri            | ck Jone    | s!                   |                          |              |                         |  |
|                                     | Me My Team My Client Groups      |            | inistration Payro    | I Workspace              | Knowledge    | Help Desk Tools 🗲       |  |
|                                     | QUICK ACTIONS APPS               | Click My C | lient Groups         |                          |              |                         |  |
|                                     | HCM Experience Design Studio     | දුරු       | ∾⁄/                  | Ē                        | [ <b>7</b> ] |                         |  |
|                                     | ලි <sup>#</sup> Hire an Employee |            | Person<br>Management | யர<br>Time<br>Management | Compensation | Workforce<br>Structures |  |
|                                     | හි * Add a Contingent Worker     |            |                      |                          |              |                         |  |
| 000 0 0                             | Add a Pending Worker             | Payroll    | Data Exchange        | +                        |              |                         |  |
| 0 <sup>0°0</sup> 0 ° <sub>0</sub> 0 |                                  |            |                      |                          |              |                         |  |
|                                     | Show More                        |            |                      |                          |              |                         |  |
|                                     | Things to Finish                 |            |                      |                          |              |                         |  |
|                                     |                                  |            |                      |                          |              |                         |  |

### Next, click **Compensation**

| =                    | Q Search                     |                 |                      |                    |              |                         |           |
|----------------------|------------------------------|-----------------|----------------------|--------------------|--------------|-------------------------|-----------|
| . is so the          | Good afternoon, Pa           | trick Jone      | s!                   |                    |              |                         |           |
|                      | Me My Team My Client Grou    | ps Benefits Adm |                      | ll Workspace       | Knowledge    | Help Desk Tools         |           |
|                      | QUICK ACTIONS                | APPS            |                      |                    |              |                         | 0 0 0 0 0 |
|                      | HCM Experience Design Studio | പ്പു            | N∕1                  | ±<br>₽             | 507x         | <b>A</b> 1              |           |
|                      | Hire an Employee             |                 | Person<br>Management | Time<br>Management | Compensation | Workforce<br>Structures |           |
|                      | Add a Contingent Worker      |                 |                      |                    |              |                         | 00,00     |
| 0000                 | Add a Pending Worker         |                 | ÛÛ                   | +                  | Click        | Compensation            |           |
| 0 <sup>000</sup> 000 | ဗိုိ Add a Norworker         | Payroll         | Data Exchange        |                    |              |                         | 000       |
|                      | Show More                    |                 |                      |                    |              |                         |           |
|                      | Things to Finish             |                 |                      |                    |              |                         |           |
|                      |                              |                 |                      |                    |              |                         |           |

Under Workforce Compensation, click Administer Workers. We can also search for Administer Workers using the search bar on the top left of the page

| Review Proposed Salary Changes and Rate Values               |   |
|--------------------------------------------------------------|---|
| Workforce Compensation                                       |   |
| Act as Proxy Manager                                         |   |
| Administer Workers           Image: Click Administer Workers |   |
| View Administration Reports                                  |   |
| Workforce Compensation Plans                                 |   |
| Retive Plans                                                 |   |
| Run Batch Processes       Image: Configure Global Settings   |   |
|                                                              | G |

# Enter the **Person Number** and click **Search**

| =                                                                                                    |          |                     | 익 습 ☆                | r 🟳 🗘 🕅                                |
|----------------------------------------------------------------------------------------------------|----------|---------------------|----------------------|----------------------------------------|
| ∠ Administer Workers <sup>®</sup>                                                                                             |          |                     |                      |                                        |
|                                                                                                    |          |                     |                      |                                        |
| ∡ Search                                                                                                    |          | Advanced Sa         | ved Search All Peopl | le v                                   |
| Kame     Enter Person Number     ywords     Include terminated work relationships     ** National ID     ** Efficient Results |          | Click Search        | **,<br>Se:           | * Required<br>At least one is required |
| Name Person National ID Department                                                                                            | Location | User Person<br>Type | Job                  | Assignment<br>Status                   |
| No search conducted.                                                                                                    |          |                     |                      |                                        |
|                                                                                                    |          |                     |                      | 🖬 🗇 Camptra Cloud Wiki                 |
|                                                                                                    |          |                     |                      |                                        |

### Click Worker Name

\_\_\_\_\_

| =                                           |                  |             |                          |                                            |                                              |              |                     | ۵ ۵               | ☆ ᄆ ♀ 哟                     |
|---------------------------------------------|------------------|-------------|--------------------------|--------------------------------------------|----------------------------------------------|--------------|---------------------|-------------------|-----------------------------|
| < Adminis                                   | ster Work        | ters ©      |                          |                                            |                                              |              |                     |                   |                             |
| ▲ Search                                    | Vindoniae        | 264 A 97 A  | ALANSARI KALAN (K.       | <u> </u>                                   | . (9) (1) (1) (1) (1) (1) (1) (1) (1) (1) (1 |              | A <u>d</u> vanced S | aved Search All F | People V<br>* Required      |
| ** Name                                     |                  |             | ** Keywords              |                                            |                                              |              |                     |                   | ** At least one is required |
| ** Person Number 1                          | 1006             |             | *Effective As-of Date    | Include terminated work relationsh 2/21/23 | lips                                         |              |                     |                   |                             |
| _                                           |                  |             |                          |                                            |                                              |              |                     |                   | Search Reset Save           |
| I Search Results ⑦<br>Actions ▼ View ▼ Form | iat ▼ _ 5ª       |             |                          |                                            |                                              |              |                     |                   |                             |
| Name                                        | Person<br>Number | National ID | Department               |                                            |                                              | Location     | User Person<br>Type | Job               | Assignment<br>Status        |
| Jhindal, Rakesh                             | 1006             | 818-81-8181 | IT - Software Consulting |                                            |                                              | Corporate HQ | Employee            | Manager           | Active - Payr.              |
| olumns Hidden 11                            | Click Work       | er Name     |                          |                                            |                                              |              |                     |                   |                             |
|                                             |                  |             |                          |                                            |                                              |              |                     |                   |                             |

# Select the Plan

| ≡                             |                                                                                                    |                                                                                                 |                                 | Q                    |                | ם בָ פ                |
|-------------------------------|----------------------------------------------------------------------------------------------------|-------------------------------------------------------------------------------------------------|---------------------------------|----------------------|----------------|-----------------------|
| < Ad                          | minister Workers: Select Plan                                                                                                    |                                                                                                 |                                 |                      |                |                       |
| Person info                   | mation<br>mation<br>Name Rakeh Jhindal<br>Assignment Number 1006<br>Position Manager, Software Consulting<br>Location Corporate HQ | Person Number 1006<br>Job Manager<br>Department (T - Software Consulting<br>Manager Richi Verma | 1 0.4994-03-1994<br>1           |                      |                |                       |
| View  Form Eligibility Status | Ing Plans 10 At Freeze al Wrap Show closed cycles Reprocess or Add New Plan                                                        | E<br>Cycle P                                                                                    | /aluation Ev.<br>eriod Start Pe | aluation<br>riod End | Cycle Status   | HR Data<br>Extraction |
| Eligible                      | EWT Annual Merit Plan                                                                                                    | 2021 1/                                                                                         | 1/20 12/                        | /31/20               | Open           | 12/31/20              |
| Eligible                      | EWT Annual Merit Plan                                                                                                    | 2020 1/<br>2019 1/                                                                              | 1/19 12/                        | /31/19               | Open<br>Open   | 12/31/19              |
| Eligible                      | EWT Annual Merit Plan                                                                                                    | 2018 1/                                                                                         | 1/17 12                         | /31/17               | Open           | 1/2/18                |
| Eligible                      | Test Modelling Plan                                                                                                    | 2023 1/                                                                                         | 1/23 12/                        | /31/23               | Administrative | 12/31/23              |
|                               |                                                                                                    |                                                                                                 |                                 |                      |                |                       |
|                               |                                                                                                    |                                                                                                 |                                 |                      |                |                       |
|                               |                                                                                                    |                                                                                                 |                                 |                      |                | 2                     |
|                               |                                                                                                    |                                                                                                 |                                 |                      |                | U                     |

Here we can manage the worker information once the Plan is live and open for Compensation Planning. Click **Budget** 

| ≡                                                                                                    |                                                                                                    |                                                                         | のしな日も 19                                                        |
|----------------------------------------------------------------------------------------------------|----------------------------------------------------------------------------------------------------|-------------------------------------------------------------------------|-----------------------------------------------------------------|
| Administer Worke                                                                                                   | ers Ø                                                                                                    |                                                                         | Refresh Data         Save         Save and Close         Cancel |
| Plan Test Modelling Plan                                                                                           | Cycle 2023 (2023-01-01 - 2023-12-31)                                                                               | Exclude worker from the refresh process                                 |                                                                 |
| Person Information                                                                                                 | Name Rakesh Jhindal<br>Assignment Number E1006<br>Position Manager, Software Consulting                            | Person Number 1006<br>Job Man<br>Department IT - 1                      | ager<br>Gotware Consulting                                      |
| Worker Information Budget                                                                                          | Location Corporate HQ<br>bensation Status and Hierarchy Eligibility User-Defined Da                                | Manager Rishi<br>ta Notes Alerts (1) Audit Statement                    | Verma                                                           |
| Budget Pools Budget Pool Budget Amount                                                                             | Click Budget<br>Available Budget                                                                                   |                                                                         |                                                                 |
| Annual Bon 8,674.2 USD                                                                                             | 8.674.2 USD<br>USD                                                                                                 |                                                                         |                                                                 |
| Merit Budget 0 USD                                                                                                 | 0 USD                                                                                                    |                                                                         |                                                                 |
| Annual Bonus Budget<br>Budget<br>Pool<br>Units USD                                                                 | : Details                                                                                                    | Budgeting Method Worker-level budgeting<br>Budget Storage Method Amount | Access Level Updates Allowed  V                                 |
| Overall Budget<br>Working Budget<br>Working Budget Percentage<br>Eligible Workers - All                            | 8.674.20 Published Budget Amount 8.<br>3.00 Published Budget Percentage 3.00<br>5 Total Eligible Salaries 289,140. | 7420                                                                    | ह<br>क                                                          |
| Budget for Direct Reports<br>Working Budget Amount<br>Working Budget Percentage 3.00<br>Workers - Direct Reports 6 | 8.674.20 Total Eligible Salaries 289,140.00<br>000                                                                 |                                                                         |                                                                 |

Here we can view the **Budget** Information and update the Access level, if applicable. Once complete, click **Save and Close** 

| ≡                                                                     |                                                               |                                                                                                    |                                                                         |                                                                                                | の 🖓 🌣 占 守 🔒                            |
|-----------------------------------------------------------------------|---------------------------------------------------------------|----------------------------------------------------------------------------------------------------|-------------------------------------------------------------------------|------------------------------------------------------------------------------------------------|----------------------------------------|
| Administe                                                             | er Worker                                                     | S 🕐                                                                                                    |                                                                         | Refresh Data Save                                                                              | Save and Close                         |
| Plan Test Mode                                                        | elling Plan                                                   | Cycle 2023 (2023-01-01 - 2023-12-31)                                                                                                    | Exclude worker from the refresh process                                 | Click Save and Close                                                                           |                                        |
| Person Informatio      Worker Information                             | on<br>Budget Compen                                           | Name Rakesh Jhindal<br>Assignment Number E1006<br>Position Manager: Software Consulting<br>Location Corporate HQ<br>salion Status and Hierarchy Eligibility User-Defined Da | 1 Notes Aller's (1) Audit Statement                                     | Person Number 1005<br>Job Manager<br>Department IT - Software Consulting<br>Manager Rish Verma |                                        |
| Budget Poo                                                            | ols                                                           | Update the below information                                                                                                    |                                                                         |                                                                                                |                                        |
| Budget Pool B                                                         | Budget Amount                                                 | Available Budget                                                                                                    |                                                                         |                                                                                                |                                        |
| Annual Bon o                                                          | (674.2 03D                                                    | 0.0142 030                                                                                                    |                                                                         |                                                                                                |                                        |
| Merit Budget 0                                                        | USD                                                           | 0 USD                                                                                                    |                                                                         |                                                                                                | _                                      |
| Annual Bon<br>Budget Ann<br>Pool<br>Units USD<br>Overall Budget       | ius Budget: [<br>iual Bonus Budget<br>o                       | Details                                                                                                    | Budgeting Method Worker-level budgeting<br>Budget Storage Method Amount | Access Level Updates Allowed                                                                   | <ul> <li>Camptra Cloud Wiki</li> </ul> |
| W<br>Working Bud<br>Eligibi                                           | Vorking Budget<br>get Percentage 3.0<br>le Workers - All 6    | 8,674.20 Published Budget Amount 8,6<br>00 Published Budget Percentage 3.00<br>Total Eligible Salaries 289,140.0                                                            | 4.20                                                                    |                                                                                                | نې<br>۱۹                               |
| Budget for Direct<br>Working Budg<br>Working Budget<br>Workers - Dire | Reports<br>get Amount 8<br>Percentage 3.0000<br>ect Reports 6 | 674.20 Total Eligible Salaries 289,140.00                                                                                                    |                                                                         |                                                                                                |                                        |

# Update Worker Compensation

Navigation: Home>My Client Groups>Compensation>Administer Workers>Search Worker>Select Worker>Select Plan>Compensation>Update>Save and Close

From the home screen, click My Client Groups

| =             | Q Search                         |              |                      |                    |               |                         | ○ ☆ Þ ♀ |
|---------------|----------------------------------|--------------|----------------------|--------------------|---------------|-------------------------|---------|
|               | Good afternoon, Patri            | ck Jone      | s!                   |                    |               |                         |         |
|               | Me My Team My Client Groups      | Benefits Adm |                      | ll Workspace       | Knowledge     | Help Desk Tools 🔉       |         |
|               | QUICK ACTIONS APPS               | Click My C   | lient Groups         |                    |               |                         |         |
|               | HCM Experience Design Studio     | ന്പ          | 24                   | Ĩ                  | [ <b>7</b> ]. | <b>A</b>                |         |
|               | හී <sup>≇</sup> Hire an Employee | Hiring       | Person<br>Management | Time<br>Management | Compensation  | Workforce<br>Structures |         |
| 0 000 0 0 0 0 | ස් Add a Contingent Worker       |              |                      |                    |               |                         |         |
|               | පී * Add a Pending Worker        |              | 议                    | +                  |               |                         |         |
|               | හි <sup>™</sup> Add a Norworker  | Payroll      | Data Exchange        |                    |               |                         |         |
| 0             | Show More                        |              |                      |                    |               |                         |         |
|               | Things to Finish                 |              |                      |                    |               |                         |         |
|               |                                  |              |                      |                    |               |                         |         |

### Next, click **Compensation**

| =                    | Q Search                                                                                        |            |                      |                    |              |                         |           |
|----------------------|-------------------------------------------------------------------------------------------------|------------|----------------------|--------------------|--------------|-------------------------|-----------|
| . is so the          | Good afternoon, Pa                                                                              | trick Jone | s!                   |                    |              |                         |           |
|                      | Me My Team My Client Groups Benefits Administration Payroll Workspace Knowledge Help Desk Tools |            |                      |                    |              |                         |           |
|                      | QUICK ACTIONS                                                                                   | APPS       |                      |                    |              |                         | 0 0 0 0 0 |
|                      | HCM Experience Design Studio                                                                    | പ്പു       | N∕1                  | ±<br>₽             | 507x         | <b>A</b> 1              |           |
|                      | Hire an Employee                                                                                |            | Person<br>Management | Time<br>Management | Compensation | Workforce<br>Structures |           |
|                      | Add a Contingent Worker                                                                         |            |                      |                    |              |                         | 00,00     |
| 0000                 | Add a Pending Worker                                                                            |            | ÛÛ                   | +                  | Click        | Compensation            |           |
| 0 <sup>000</sup> 000 | ဗိုိ Add a Norworker                                                                            | Payroll    | Data Exchange        |                    |              |                         | 000       |
|                      | Show More                                                                                       |            |                      |                    |              |                         |           |
|                      | Things to Finish                                                                                |            |                      |                    |              |                         |           |
|                      |                                                                                                 |            |                      |                    |              |                         |           |

Under Workforce Compensation, click Administer Workers. We can also search for Administer Workers using the search bar on the top left of the page

| Review Proposed Salary Changes and Rate Values                      |   |
|---------------------------------------------------------------------|---|
| Workforce Compensation                                              |   |
| Act as Proxy Manager                                                |   |
| Administer Workers      Global Models      Click Administer Workers |   |
| Wiew Administration Reports                                         |   |
| Workforce Compensation Plans                                        |   |
| Retive Plans                                                        |   |
| Run Batch Processes         Image: Configure Global Settings        |   |
|                                                                     | 6 |

# Enter the **Person Number** and click **Search**

| =                                                                                                    |            |                     | 익 습 ☆                | r 🟳 🗘 🕅                                |
|----------------------------------------------------------------------------------------------------|------------|---------------------|----------------------|----------------------------------------|
| < Administer Workers ∞                                                                                                    |            |                     |                      |                                        |
|                                                                                                    | 28 W() 8 W |                     | n vaaneendere        |                                        |
| ∡ Search                                                                                                    |            | Advanced Sa         | ved Search All Peopl | le v                                   |
| Kanse     Enter Person Number     ywork     Include terminated work relationships     ** Netsonal ID     ** Effective As of Date     2/2//23     1 |            | Click Search        | **,<br>Se:           | * Required<br>At least one is required |
| Name Person National ID Department                                                                                                    | Location   | User Person<br>Type | Job                  | Assignment<br>Status                   |
| No search conducted.                                                                                                    |            |                     |                      |                                        |
|                                                                                                    |            |                     |                      | 🖬 🗇 Camptra Cloud Wiki                 |
|                                                                                                    |            |                     |                      |                                        |

### Click Worker Name

\_\_\_\_\_

| =                      |                  |             |                                        |                                     |     |              |                     | ۵ ۵             | ☆ ᄆ ᅌ 🖻                     |
|------------------------|------------------|-------------|----------------------------------------|-------------------------------------|-----|--------------|---------------------|-----------------|-----------------------------|
| < Adminis              | ter Work         | ters 🛛      |                                        |                                     |     |              |                     |                 |                             |
| ▲ Search               |                  |             | ************************************** |                                     |     | W() 8 M      | A <u>d</u> vanced S | aved Search All | People ~                    |
| ** Name                |                  |             | ** Keywords                            |                                     | ]   |              |                     |                 | ** At least one is required |
| ** Person Number 1     | 006              |             | *Effective As-of Date                  | Include terminated work relationshi | ips |              |                     |                 |                             |
| 4 Search Results ②     |                  |             |                                        |                                     |     |              |                     |                 | Search Reset Save           |
| Actions • View • Forma | at ▼ _ 3™        |             |                                        |                                     |     |              |                     |                 |                             |
| Name                   | Person<br>Number | National ID | Department                             |                                     |     | Location     | User Person<br>Type | Job             | Assignment<br>Status        |
| Jhindal, Rakesh        | 1006             | 818-81-8181 | IT - Software Consulting               |                                     |     | Corporate HQ | Employee            | Manager         | Active - Payr               |
| olumns Hidden 11       | Click Work       | er Name     |                                        |                                     |     |              |                     |                 |                             |
|                        |                  |             |                                        |                                     |     |              |                     |                 |                             |

### Select the Plan

| =                                       |                                                                                                    |                                                            |                                    | ۹                                |                | ⊐ ¢ ₪                                                                                                    |
|-----------------------------------------|----------------------------------------------------------------------------------------------------|------------------------------------------------------------|------------------------------------|----------------------------------|----------------|----------------------------------------------------------------------------------------------------|
| < Ad                                    | ninister Workers: Select Plan                                                                                                    |                                                            |                                    |                                  |                |                                                                                                    |
| Person Info<br>Per<br>Participat        | httornation<br>httornation<br>Assignment Number E1005<br>Position Manager Software Consulting<br>Department<br>Location Corporate HQ<br>Manager<br>Manager | 1006<br>Manager<br>IT - Software Consulting<br>Rishi Verma |                                    |                                  | in the ten     |                                                                                                    |
| View View Form<br>Eligibility<br>Status | I v Gr m Freeze el Wrap Show closed cycles Reprocess or Add New Plan                                                                                       | Cycle                                                      | Evaluation<br>Period Start<br>Date | Evaluation<br>Period End<br>Date | Cycle Status   | HR Data<br>Extraction<br>Date                                                                                                    |
| Eligible                                | EWT Annual Merit Plan                                                                                                    | 2021                                                       | 1/1/20                             | 12/31/20                         | Open           | 12/31/20                                                                                                    |
| Eligible                                | EWT Annual Merit Plan                                                                                                    | 2020                                                       | 1/1/19                             | 12/31/19                         | Open           | 12/31/19                                                                                                    |
| Eligible                                | EWT Annual Merit Plan                                                                                                    | 2019                                                       | 1/1/18                             | 12/31/18                         | Open           | 1/1/19                                                                                                    |
| Eligible                                | EWT Annual Merit Plan                                                                                                    | 2018                                                       | 1/1/17                             | 12/31/17                         | Open           | 1/2/18                                                                                                    |
| Eligible                                | Text Modelling Ptra-                                                                                                    | 2023                                                       | 1/1/23                             | 12/31/23                         | Administrative | Camptra Cloud W<br>Camptra Cloud S<br>Camptra Cloud S<br>Camptra Cloud |
| 1                                       |                                                                                                    |                                                            |                                    |                                  |                |                                                                                                    |

Here we can manage the worker information once the Plan is live and open for Compensation Planning. Click **Compensation** 

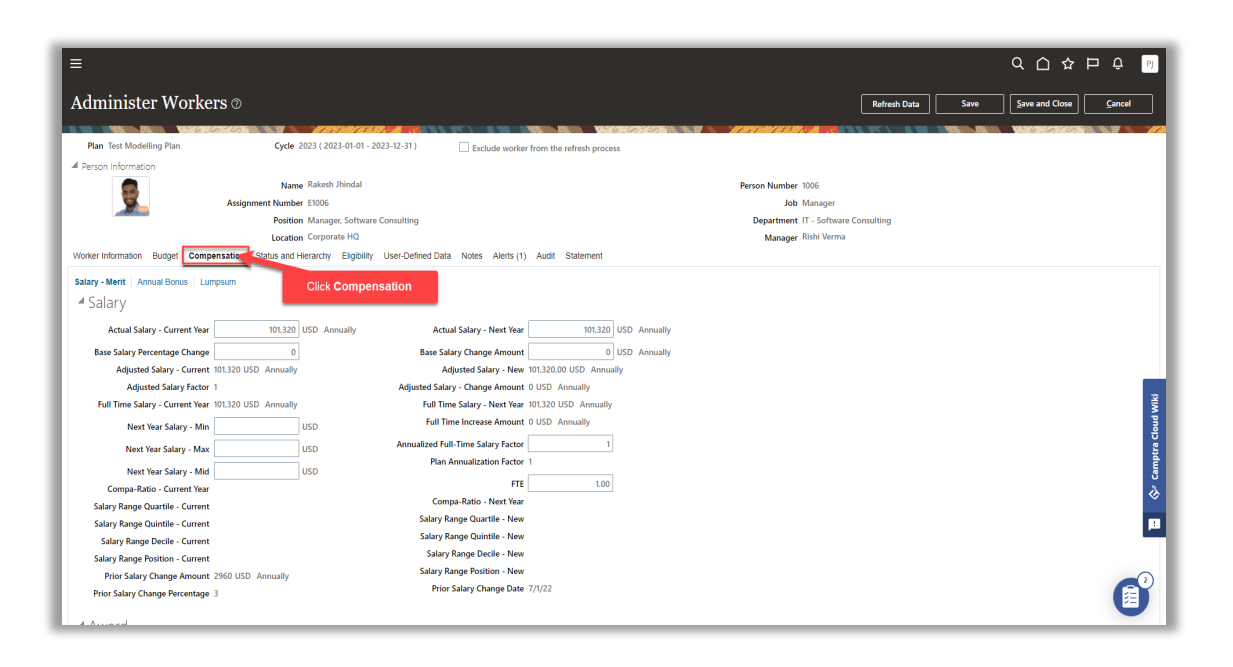

Here we can view the **Compensation** Information. We can update the information and once complete, click **Save and Close** 

| =                                                                                                    |                                                                                                   | く 〇 ☆ 戸 殳 10                                                                                                    |
|----------------------------------------------------------------------------------------------------|---------------------------------------------------------------------------------------------------|----------------------------------------------------------------------------------------------------|
| Administer Workers 🛛                                                                                    |                                                                                                   | Refresh Data Save Save and Close Cancel                                                                                                    |
| Plan Test Modelling Plan Cycle                                                                          | 2023 (2023-01-01 - 2023-12-31) Exclude worker from the refresh process                            | Click Save and Close                                                                                                    |
| A Person Information<br>Na<br>Assignment Numl<br>Positi                                                 | me Rakssh Jhindal<br>Ser E1005<br>Ion Manager, Software Consulting                                | Person Number 1005<br>Job Manager<br>Department IT - Software Consulting                                                                                                    |
| Locati<br>Worker Information Budget Compensation Status and                                             | .on Corporate HQ<br>I Hierarchy Eligibility User-Defined Data Notes Alerts (1) Audit Statement    | Manager Rishi Verma                                                                                                    |
| Salary - Merit         Annual Bonus         Lumpsum           Image: Salary         Update the analysis | applicable information below                                                                      |                                                                                                    |
| Actual Salary - Current Year 101,320 Base Salary Percentage Change                                      | کا USD Annually Actual Salary - Next Year 101.320 USD<br>Base Salary Change Amount 0 USD          | Annually<br>Annually                                                                                                    |
| Adjusted Salary - Current 101.320 USD Annual<br>Adjusted Salary Factor 1                                | y Adjusted Salary - New 101,320.00 USD Annually<br>Adjusted Salary - Change Amount 0 USD Annually |                                                                                                    |
| Full Time Salary - Current Year 101,320 USD Annual<br>Next Year Salary - Min                            | y Full Time Salary - Next Year 101.320 USD Annually USD Full Time Increase Amount 0 USD Annually  |                                                                                                    |
| Next Year Salary - Max                                                                                  | USD Annualized Full-Time Salary Factor 1 Plan Annualization Factor 1                              | under of the second second |
| Compa-Ratio - Current Year                                                                              | USD FTE 1.00 Compa-Ratio - Next Year                                                              | 5<br>&                                                                                                    |
| Salary Range Decile - Current                                                                           | Salary Range Quartile - New<br>Salary Range Quintile - New                                        | <b>1</b>                                                                                                    |
| Salary Range Position - Current<br>Prior Salary Change Amount 2960 USD Annually                         | Salary Range Decile - New<br>Salary Range Position - New<br>Prior Salary Channe Date 7/1/22       |                                                                                                    |
| Prior Salary Change Percentage 3                                                                        | rinoi seedi y Change Vate 1/1/22                                                                  |                                                                                                    |

### Update Compensation Manager

Navigation: Home>My Client Groups>Compensation>Administer Workers>Search Worker>Select Worker>Select Plan>Status & Hierarchy>Update>Save and Close

From the home screen, click My Client Groups
| ≡        | Q Search                                |              |                      |                    |              |                                |  |
|----------|-----------------------------------------|--------------|----------------------|--------------------|--------------|--------------------------------|--|
|          | Good afternoon, Patrio                  | ck Jone      | s!                   |                    |              |                                |  |
|          | Me My Team My Client Groups             | Benefits Adm | inistration Payro    | I Workspace        | Knowledge    | Help Desk Tools 🔉              |  |
|          | QUICK ACTIONS APPS                      | Click My C   | lient Groups         |                    |              |                                |  |
|          | HCM Experience Design Studio            | സ്പ          | 201                  | a<br>∰             | F03          | ₽,                             |  |
|          | හි <sup>#</sup> Hire an Employee        | Hiring       | Person<br>Management | Time<br>Management | Compensation | ۵۵۶<br>Workforce<br>Structures |  |
|          | පි <sup>#</sup> Add a Contingent Worker |              |                      |                    |              |                                |  |
| 0000 000 | හි Add a Pending Worker                 |              | 议                    | +                  |              |                                |  |
| 000      | Add a Norworker     Add a Norworker     | Payroll      | Data Exchange        |                    |              |                                |  |
| 0        | Show More                               |              |                      |                    |              |                                |  |
|          | Things to Finish                        |              |                      |                    |              |                                |  |

| =                    | Q Search                     |                 |                      |                    |              |                         |           |
|----------------------|------------------------------|-----------------|----------------------|--------------------|--------------|-------------------------|-----------|
| . is so the          | Good afternoon, Pa           | trick Jone      | s!                   |                    |              |                         |           |
|                      | Me My Team My Client Grou    | ps Benefits Adm |                      | ll Workspace       | Knowledge    | Help Desk Tools         |           |
|                      | QUICK ACTIONS                | APPS            |                      |                    |              |                         | 0 0 0 0 0 |
|                      | HCM Experience Design Studio | പ്പു            | N∕1                  | ±<br>₽             | 507x         | <b>A</b> 1              |           |
|                      | Hire an Employee             |                 | Person<br>Management | Time<br>Management | Compensation | Workforce<br>Structures |           |
|                      | Add a Contingent Worker      |                 |                      |                    |              |                         | 00,00     |
| 0000                 | Add a Pending Worker         |                 | ÛÛ                   | +                  | Click        | Compensation            |           |
| 0 <sup>000</sup> 000 | ဗိုိ Add a Norworker         | Payroll         | Data Exchange        |                    |              |                         | 000       |
|                      | Show More                    |                 |                      |                    |              |                         |           |
|                      | Things to Finish             |                 |                      |                    |              |                         |           |
|                      |                              |                 |                      |                    |              |                         |           |

| Review Proposed Salary Changes and Rate Values               |   |
|--------------------------------------------------------------|---|
| Workforce Compensation                                       |   |
| Act as Proxy Manager                                         |   |
| Administer Workers           Image: Click Administer Workers |   |
| View Administration Reports                                  |   |
| Workforce Compensation Plans                                 |   |
| Retive Plans                                                 |   |
| Run Batch Processes       Image: Configure Global Settings   |   |
|                                                              | G |

| =                                                                                                    |          |                     | 오 습 ☆                | r 🟳 🗘 🕅                                |
|----------------------------------------------------------------------------------------------------|----------|---------------------|----------------------|----------------------------------------|
| ∠ Administer Workers <sup>®</sup>                                                                                             |          |                     |                      |                                        |
|                                                                                                    |          |                     |                      |                                        |
| ∡ Search                                                                                                    |          | Advanced Sa         | ved Search All Peopl | le v                                   |
| Kame     Enter Person Number     ywords     Include terminated work relationships     ** National ID     ** Efficient Results |          | Click Search        | **,<br>Se:           | * Required<br>At least one is required |
| Name Person National ID Department                                                                                            | Location | User Person<br>Type | Job                  | Assignment<br>Status                   |
| No search conducted.                                                                                                    |          |                     |                      |                                        |
|                                                                                                    |          |                     |                      | 🖬 🗇 Camptra Cloud Wiki                 |
|                                                                                                    |          |                     |                      |                                        |

## Click Worker Name

| =                                           |                  |             |                                |                                            |                                              |              |                     | ۵ ۵               | ☆ ᄆ ♀ 哟                     |
|---------------------------------------------|------------------|-------------|--------------------------------|--------------------------------------------|----------------------------------------------|--------------|---------------------|-------------------|-----------------------------|
| < Adminis                                   | ster Work        | ters ©      |                                |                                            |                                              |              |                     |                   |                             |
| ▲ Search                                    | Vindoniae        | 264 A 97    | - 1979 (1989) (* 1939), * 1983 | <u> </u>                                   | . (9) (1) (1) (1) (1) (1) (1) (1) (1) (1) (1 |              | A <u>d</u> vanced S | aved Search All F | People V<br>* Required      |
| ** Name                                     |                  |             | ** Keywords                    |                                            |                                              |              |                     |                   | ** At least one is required |
| ** Person Number 1                          | 1006             |             | *Effective As-of Date          | Include terminated work relationsh 2/21/23 | lips                                         |              |                     |                   |                             |
| _                                           |                  |             |                                |                                            |                                              |              |                     |                   | Search Reset Save           |
| I Search Results ⑦<br>Actions ▼ View ▼ Form | iat ▼ _ 5ª       |             |                                |                                            |                                              |              |                     |                   |                             |
| Name                                        | Person<br>Number | National ID | Department                     |                                            |                                              | Location     | User Person<br>Type | Job               | Assignment<br>Status        |
| Jhindal, Rakesh                             | 1006             | 818-81-8181 | IT - Software Consulting       |                                            |                                              | Corporate HQ | Employee            | Manager           | Active - Payr.              |
| olumns Hidden 11                            | Click Work       | er Name     |                                |                                            |                                              |              |                     |                   |                             |
|                                             |                  |             |                                |                                            |                                              |              |                     |                   |                             |

| ≡                             |                                                                                                    |                                                                                                 |                          | Q                        |                | ⊐ Ç Pj                |
|-------------------------------|----------------------------------------------------------------------------------------------------|-------------------------------------------------------------------------------------------------|--------------------------|--------------------------|----------------|-----------------------|
| < Ad                          | minister Workers: Select Plan                                                                                                    |                                                                                                 |                          |                          |                |                       |
| Person info                   | mation<br>mation<br>Name Rakeh Jhindal<br>Assignment Number 1006<br>Position Manager, Software Consulting<br>Location Corporate HQ | Person Number 1006<br>Job Manager<br>Department IT - Software Consulting<br>Manager Riahl Verma |                          |                          | Solar          |                       |
| View  Form Eligibility Status | Ing Plans 10 At Freeze al Wrap Show closed cycles Reprocess or Add New Plan                                                        | Cycle                                                                                           | valuation<br>eriod Start | Evaluation<br>Period End | Cycle Status   | HR Data<br>Extraction |
| Eligible                      | EWT Annual Merit Plan                                                                                                    | 2021 1.                                                                                         | 1/20                     | 12/31/20                 | Open           | 12/31/20              |
| Eligible                      | EWT Annual Merit Plan                                                                                                    | 2020 1.                                                                                         | 1/19                     | 12/31/19                 | Open<br>Open   | 12/31/19              |
| Eligible                      | EWT Annual Merit Plan                                                                                                    | 2018 1.                                                                                         | /1/17                    | 12/31/17                 | Open           | 1/2/18                |
| Eligible                      | Test Modelling Plan                                                                                                    | 2023 1                                                                                          | /1/23                    | 12/31/23                 | Administrative | 12/31/23              |
|                               |                                                                                                    |                                                                                                 |                          |                          |                |                       |
|                               |                                                                                                    |                                                                                                 |                          |                          |                |                       |
|                               |                                                                                                    |                                                                                                 |                          |                          |                | 2                     |
|                               |                                                                                                    |                                                                                                 |                          |                          |                |                       |

Here we can manage the worker information once the Plan is live and open for Compensation Planning. Click **Status & Hierarchy** 

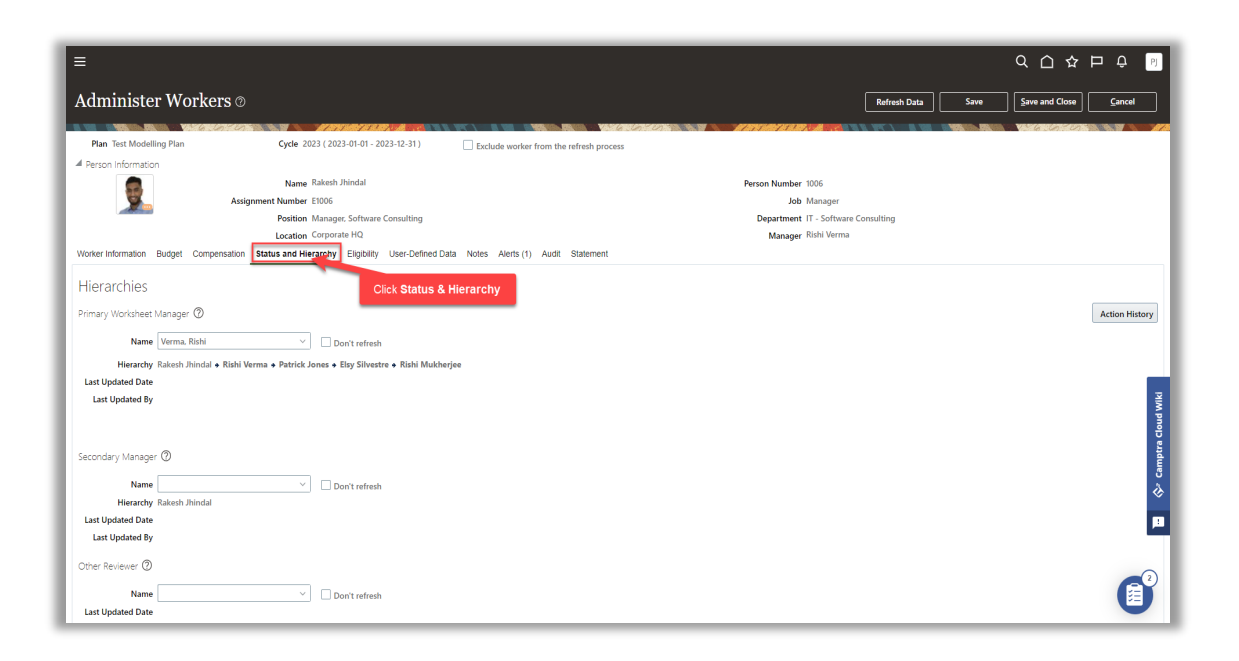

Here we can view the **Worksheet Manager** Information. We can search for the new worksheet manager by entering the new manager's name in the **Name** box. Once complete, click **Save and Close** 

| -                                                                                       |                                                                                                    |
|-----------------------------------------------------------------------------------------|----------------------------------------------------------------------------------------------------|
| =                                                                                       |                                                                                                    |
| Administer Workers ⊘                                                                    | Refresh Data Save Save and Close Cancel                                                                         |
|                                                                                         |                                                                                                    |
| Plan Test Modelling Plan Cycle 2023 (2023-01-01 - 2023-12-31)                           | Exclude worker from the refresh process                                                                         |
| ▲ Person Information                                                                    |                                                                                                    |
| Name Rakesh Jhindal                                                                     | Person Number 1006                                                                                              |
| Assignment Number E1006                                                                 | Job Manager                                                                                                    |
| Position Manager, Software Consulting                                                   | Department IT - Software Consulting                                                                             |
| Location Corporate HQ                                                                   | Manager Rishi Verma                                                                                             |
| Worker Information Budget Compensation Status and Hierarchy Eligibility User-Defined Da | sta Notes Alerts (1) Audit Statement                                                                            |
| Hierarchies                                                                             |                                                                                                    |
|                                                                                         |                                                                                                    |
| Primary Worksheet Manager ⑦ Enter Name                                                  | Action History                                                                                                  |
| Name Verma, Rishi 🛛 🗌 Don't refresh                                                     |                                                                                                    |
| Hierarchy Rakesh Jhindal + Rishi Verma + Patrick Jones + Elsy Silvestre + Rishi Mukhe   | rjee                                                                                                    |
| Last Updated Date                                                                       |                                                                                                    |
| Last Updated By                                                                         | New York Contraction of the Second Second Second Second Second Second Second Second Second Second Second Second |
|                                                                                         | ed to the second second second second second second second second second second second second second second se  |
|                                                                                         | 5                                                                                                    |
| Secondary Manager 🕐                                                                     | i i i i i i i i i i i i i i i i i i i                                                                           |
| Name Don't refresh                                                                      |                                                                                                    |
| Hierarchy Rakesh Jhindal                                                                | *                                                                                                    |
| Last Updated Date                                                                       |                                                                                                    |
| Last Updated By                                                                         |                                                                                                    |
| Others Deviewer @                                                                       |                                                                                                    |
| Other Reviewer @                                                                        |                                                                                                    |
| Name 🛛 🗸 🗌 Don't refresh                                                                |                                                                                                    |
| Last Updated Date                                                                       | 0                                                                                                    |

#### Update Plan Eligibility

Navigation: Home>My Client Groups>Compensation>Administer Workers>Search Worker>Select Worker>Select Plan>Eligibility>Update>Save and Close

From the home screen, click My Client Groups

| ≡        | Q Search                                |              |                      |                    |              |                                |  |
|----------|-----------------------------------------|--------------|----------------------|--------------------|--------------|--------------------------------|--|
|          | Good afternoon, Patrio                  | ck Jone      | s!                   |                    |              |                                |  |
|          | Me My Team My Client Groups             | Benefits Adm | inistration Payro    | I Workspace        | Knowledge    | Help Desk Tools 🔉              |  |
|          | QUICK ACTIONS APPS                      | Click My C   | lient Groups         |                    |              |                                |  |
|          | HCM Experience Design Studio            | സ്പ          | 201                  | a<br>∰             | F03          | ₽,                             |  |
|          | හි <sup>#</sup> Hire an Employee        | Hiring       | Person<br>Management | Time<br>Management | Compensation | ۵۵۶<br>Workforce<br>Structures |  |
|          | පි <sup>#</sup> Add a Contingent Worker |              |                      |                    |              |                                |  |
| 0000 000 | හි Add a Pending Worker                 |              | 议                    | +                  |              |                                |  |
| 000      | Add a Norworker     Add a Norworker     | Payroll      | Data Exchange        |                    |              |                                |  |
| 0        | Show More                               |              |                      |                    |              |                                |  |
|          | Things to Finish                        |              |                      |                    |              |                                |  |

| =                    | Q Search                     |                 |                      |                    |              |                         |           |
|----------------------|------------------------------|-----------------|----------------------|--------------------|--------------|-------------------------|-----------|
| . is so the          | Good afternoon, Pa           | trick Jone      | s!                   |                    |              |                         |           |
|                      | Me My Team My Client Grou    | ps Benefits Adm |                      | ll Workspace       | Knowledge    | Help Desk Tools         |           |
|                      | QUICK ACTIONS                | APPS            |                      |                    |              |                         | 0 0 0 0 0 |
|                      | HCM Experience Design Studio | പ്പു            | N∕1                  | ±<br>₽             | 507x         | <b>A</b> 1              |           |
|                      | Hire an Employee             |                 | Person<br>Management | Time<br>Management | Compensation | Workforce<br>Structures |           |
|                      | Add a Contingent Worker      |                 |                      |                    |              |                         | 00,00     |
| 0000                 | Add a Pending Worker         |                 | ÛÛ                   | +                  | Click        | Compensation            |           |
| 0 <sup>000</sup> 000 | ဗိုိ Add a Norworker         | Payroll         | Data Exchange        |                    |              |                         | 000       |
|                      | Show More                    |                 |                      |                    |              |                         |           |
|                      | Things to Finish             |                 |                      |                    |              |                         |           |
|                      |                              |                 |                      |                    |              |                         |           |

| Review Proposed Salary Changes and Rate Values |  |
|------------------------------------------------|--|
| Workforce Compensation                         |  |
| Act as Proxy Manager                           |  |
| Click Administer Workers                       |  |
| View Administration Reports                    |  |
| Active Plans                                   |  |
| Run Batch Processes                            |  |
| Configure Global Settings                      |  |

| =                                                                                                    |          |                     | <u>م ۲</u> ۲        | ☆ 🟳 🗘 🖻                                                      |
|----------------------------------------------------------------------------------------------------|----------|---------------------|---------------------|--------------------------------------------------------------|
| ∠ Administer Workers <sup>®</sup>                                                                                                    |          |                     |                     |                                                              |
|                                                                                                    |          |                     | . Watakasta         |                                                              |
| ∡ Search                                                                                                    |          | Advanced Sa         | ved Search All Peop | ple ~                                                        |
| Kane     Enter Person Number     ywords     Include terminated work relationships     ** National ID     ** Effective As of Date 2/2/2/3     @b |          | Click Search        | s.                  | * Required<br>* At least one is required<br>earch Reset Save |
| Name Person National ID Department                                                                                                    | Location | User Person<br>Type | Job                 | Assignment<br>Status                                         |
| No search conducted.                                                                                                    |          |                     |                     |                                                              |
|                                                                                                    |          |                     |                     | 🖬 🗇 Camptra Cloud Wiki                                       |
|                                                                                                    |          |                     |                     |                                                              |

## Click Worker Name

| =                                           |                  |             |                                |                                            |                                              |              |                     | ۵ ۵               | ☆ ᄆ ♀ 哟                     |
|---------------------------------------------|------------------|-------------|--------------------------------|--------------------------------------------|----------------------------------------------|--------------|---------------------|-------------------|-----------------------------|
| < Adminis                                   | ster Work        | ters ©      |                                |                                            |                                              |              |                     |                   |                             |
| ▲ Search                                    | Vindoniae        | 2614 A 97   | - 1979 (1989) (* 1939), * 1983 | <u> </u>                                   | . (9) (1) (1) (1) (1) (1) (1) (1) (1) (1) (1 |              | A <u>d</u> vanced S | aved Search All F | People V<br>* Required      |
| ** Name                                     |                  |             | ** Keywords                    |                                            |                                              |              |                     |                   | ** At least one is required |
| ** Person Number 1                          | 1006             |             | *Effective As-of Date          | Include terminated work relationsh 2/21/23 | lips                                         |              |                     |                   |                             |
| _                                           |                  |             |                                |                                            |                                              |              |                     |                   | Search Reset Save           |
| I Search Results ⑦<br>Actions ▼ View ▼ Form | iat ▼ _ 5ª       |             |                                |                                            |                                              |              |                     |                   |                             |
| Name                                        | Person<br>Number | National ID | Department                     |                                            |                                              | Location     | User Person<br>Type | Job               | Assignment<br>Status        |
| Jhindal, Rakesh                             | 1006             | 818-81-8181 | IT - Software Consulting       |                                            |                                              | Corporate HQ | Employee            | Manager           | Active - Payr.              |
| olumns Hidden 11                            | Click Work       | er Name     |                                |                                            |                                              |              |                     |                   |                             |
|                                             |                  |             |                                |                                            |                                              |              |                     |                   |                             |

| ≡                              |                                                                                            |                                                            |                                    | م                                |                | D Û D                         |
|--------------------------------|--------------------------------------------------------------------------------------------|------------------------------------------------------------|------------------------------------|----------------------------------|----------------|-------------------------------|
| < A0                           | lminister Workers: Select Plan                                                             |                                                            |                                    |                                  |                |                               |
|                                |                                                                                            |                                                            |                                    |                                  | in an          |                               |
| A Person Inf                   | ion Information Name Rakesh Jhindal                                                        | Person Number 1006<br>Job Manager                          |                                    |                                  |                |                               |
|                                | Position Manager, Software Consulting<br>Location Corporate HQ                             | Department IT - Software Consulting<br>Manager Rishi Verma |                                    |                                  |                |                               |
| Participa<br>View <b>v</b> Fon | ting Plans ⑦<br>nat ← ਯੋਜ ⊒ Freeze → Wrap □ Show closed cycles   Reprocess or Add New Plan | -                                                          |                                    |                                  |                |                               |
| Eligibility<br>Status          | Pian                                                                                       | Cycle F                                                    | Evaluation<br>Period Start<br>Date | Evaluation<br>Period End<br>Date | Cycle Status   | HR Data<br>Extraction<br>Date |
| Eligible                       | EWT Annual Merit Plan                                                                      | 2021 1                                                     | 1/1/20                             | 12/31/20                         | Open           | 12/31/20                      |
| Eligible                       | EWT Annual Merit Plan                                                                      | 2020 1                                                     | /1/19                              | 12/31/19                         | Open           | 12/31/19                      |
| Eligible                       | EWT Annual Merit Plan                                                                      | 2019 1                                                     | ./1/18                             | 12/31/18                         | Open           | 1/1/19                        |
| Eligible                       | EWT Annual Merit Plan                                                                      | 2018 1                                                     | ./1/17                             | 12/31/17                         | Open           | 1/2/18                        |
| Eligible                       | Test Modelling Plan                                                                        | 2023 1                                                     | /1/23                              | 12/31/23                         | Administrative | 12/31/23                      |
|                                | Select Plan                                                                                |                                                            |                                    |                                  |                | 🖬 📎 Camotra Ci                |
|                                |                                                                                            |                                                            |                                    |                                  |                |                               |

Here we can manage the worker information once the Plan is live and open for Compensation Planning. Click **Eligibility** 

| ≡                                                                        |                                          |                                                                                                    |                                                                                                  |         | <ul><li>C □ ☆ □ ♀</li></ul> | PJ              |
|--------------------------------------------------------------------------|------------------------------------------|----------------------------------------------------------------------------------------------------|--------------------------------------------------------------------------------------------------|---------|-----------------------------|-----------------|
| Administ                                                                 | er Work                                  | ers ©                                                                                                    | Refresh Dat                                                                                      | ta Save | Save and Close Cancel       |                 |
| Plan Test Mode                                                           | elling Plan                              | Cycle 2023 (2023-01-01 - 2023-12-31)                                                                             | Exclude worker from the refresh process                                                          |         | VARIARI CILICITA IL IV      | 777             |
| Person informat                                                          |                                          | Name Rakesh Jhindal<br>Assignment Number E1006<br>Position Manager, Software Consulting<br>Location Corporate HQ | Person Number 1006<br>Job Manager<br>Department (17 - Software Consulting<br>Manager Risht Verma |         |                             |                 |
| Eligibility<br>Eligibility<br>Eligibility Overrid<br>Eligibility Overrid | y Status Eligible<br>Iden By<br>de Date  |                                                                                                    | ick Eligibility                                                                                  |         |                             |                 |
| Component Eligit                                                         | Don't<br>bility<br>Eligibility<br>Status | refresh<br>Ineligibility Reason                                                                                  |                                                                                                  |         |                             | ptra Cloud Wiki |
| Salary - Merit                                                           | Eligible ~                               |                                                                                                    |                                                                                                  |         |                             | 🖓° Cam          |
| Lumpsum                                                                  | Eligible V                               |                                                                                                    |                                                                                                  |         |                             | P               |
|                                                                          |                                          |                                                                                                    |                                                                                                  |         |                             | )               |

Here we can view the **Eligibility** Information. We can change the overall eligibility for all plans by changing the **Eligibility Status**. Or we can change the eligibility for the individual worksheets under **Component Eligibility**. Once complete, click **Save and Close** 

| =                                                                             |                                                   |                                                                                                    |                                         |                                                                                                | Q (Δ ☆         | P Ç 🕅            |
|-------------------------------------------------------------------------------|---------------------------------------------------|----------------------------------------------------------------------------------------------------|-----------------------------------------|------------------------------------------------------------------------------------------------|----------------|------------------|
| Administ                                                                      | er Work                                           | ers 🛛                                                                                                    |                                         | Refresh Data Save                                                                              | Save and Close | Cancel           |
| Plan Test Mod                                                                 | lelling Plan                                      | Cycle 2023 ( 2023-01-01 - 2023-12-31 )                                                                           | Exclude worker from the refresh process | Click Save and Close                                                                           | Valance        |                  |
|                                                                               |                                                   | Name Rakesh Jhindal<br>Assignment Number E1006<br>Position Manager. Software Consulting<br>Location Corporate HQ |                                         | Person Number 1005<br>Job Manager<br>Department IT - Software Consulting<br>Manager Rish Verma |                |                  |
| Eligibility<br>Eligibility Overri<br>Eligibility Overri<br>Eligibility Overri | y Status Eligible<br>dden By<br>de Date           | Select Value                                                                                                    |                                         |                                                                                                |                |                  |
| Name<br>Salary - Merit<br>Annual Bonus                                        | Eligibility<br>Status<br>Eligible ~<br>Eligible ~ | Ineligibility Reason                                                                                             |                                         |                                                                                                |                | Če Camotra Clour |
| Lumpsum                                                                       | Eligible ~                                        | Select Value                                                                                                    |                                         |                                                                                                |                |                  |

# View Alerts For An Employee

Navigation: Home>My Client Groups>Compensation>Administer Workers>Search Worker>Select Worker>Select Plan>Alerts>Update>Save and Close

From the home screen, click My Client Groups

| ≡        | Q Search                                |              |                      |                    |              |                                |  |
|----------|-----------------------------------------|--------------|----------------------|--------------------|--------------|--------------------------------|--|
|          | Good afternoon, Patrio                  | ck Jone      | s!                   |                    |              |                                |  |
|          | Me My Team My Client Groups             | Benefits Adm | inistration Payro    | I Workspace        | Knowledge    | Help Desk Tools 🔉              |  |
|          | QUICK ACTIONS APPS                      | Click My C   | lient Groups         |                    |              |                                |  |
|          | HCM Experience Design Studio            | സ്പ          | 201                  | a<br>∰             | F03          | ₽,                             |  |
|          | හි <sup>#</sup> Hire an Employee        | Hiring       | Person<br>Management | Time<br>Management | Compensation | ۵۵۶<br>Workforce<br>Structures |  |
|          | පි <sup>#</sup> Add a Contingent Worker |              |                      |                    |              |                                |  |
| 0000 000 | හි Add a Pending Worker                 |              | 议                    | +                  |              |                                |  |
| 000      | Add a Norworker     Add a Norworker     | Payroll      | Data Exchange        |                    |              |                                |  |
| 0        | Show More                               |              |                      |                    |              |                                |  |
|          | Things to Finish                        |              |                      |                    |              |                                |  |

| =                    | Q Search                     |                 |                      |                    |              |                         |           |
|----------------------|------------------------------|-----------------|----------------------|--------------------|--------------|-------------------------|-----------|
| . is so the          | Good afternoon, Pa           | trick Jone      | s!                   |                    |              |                         |           |
|                      | Me My Team My Client Grou    | ps Benefits Adm |                      | ll Workspace       | Knowledge    | Help Desk Tools         |           |
|                      | QUICK ACTIONS                | APPS            |                      |                    |              |                         | 0 0 0 0 0 |
|                      | HCM Experience Design Studio | പ്പു            | N∕1                  | ±<br>₽             | 507x         | <b>A</b> 1              |           |
|                      | Hire an Employee             |                 | Person<br>Management | Time<br>Management | Compensation | Workforce<br>Structures |           |
|                      | Add a Contingent Worker      |                 |                      |                    |              |                         | 00,00     |
| 0000                 | Add a Pending Worker         |                 | ÛÛ                   | +                  | Click        | Compensation            |           |
| 0 <sup>000</sup> 000 | ဗိုိ Add a Norworker         | Payroll         | Data Exchange        |                    |              |                         | 000       |
|                      | Show More                    |                 |                      |                    |              |                         |           |
|                      | Things to Finish             |                 |                      |                    |              |                         |           |
|                      |                              |                 |                      |                    |              |                         |           |

| Compensation |                                                 |  |
|--------------|-------------------------------------------------|--|
|              | Review Proposed Jakary Linarges and Rate Values |  |
|              | Workforce Compensation                          |  |
|              | Act as Proxy Manager                            |  |
|              | Global Models Click Administer Workers          |  |
|              | Wew Administration Reports                      |  |
|              | Workforce Compensation Plans                    |  |
|              | Image: Active Plans                             |  |
|              | Run Batch Processes                             |  |
|              |                                                 |  |

| =                                                                                                    |          |                     | <u>م ۲</u> ۲        | ☆ 🟳 🗘 🖻                                                      |
|----------------------------------------------------------------------------------------------------|----------|---------------------|---------------------|--------------------------------------------------------------|
| ∠ Administer Workers <sup>®</sup>                                                                                                    |          |                     |                     |                                                              |
|                                                                                                    |          | STATES OF BRIDE     | . Watakasta         |                                                              |
| ∡ Search                                                                                                    |          | Advanced Sa         | ved Search All Peop | ple ~                                                        |
| Kane     Enter Person Number     ywords     Include terminated work relationships     ** National ID     ** Effective As of Date 2/2/2/3     @b |          | Click Search        | s.                  | * Required<br>* At least one is required<br>earch Reset Save |
| Name Person National ID Department                                                                                                    | Location | User Person<br>Type | Job                 | Assignment<br>Status                                         |
| No search conducted.                                                                                                    |          |                     |                     |                                                              |
|                                                                                                    |          |                     |                     | 🖬 🗇 Camptra Cloud Wiki                                       |
|                                                                                                    |          |                     |                     |                                                              |

## Click Worker Name

| =                      |                  |             |                                        |                                     |     |              |                     | ۵ ۵             | ☆ ᄆ ᅌ 🖻                     |
|------------------------|------------------|-------------|----------------------------------------|-------------------------------------|-----|--------------|---------------------|-----------------|-----------------------------|
| < Adminis              | ter Work         | ters 🛛      |                                        |                                     |     |              |                     |                 |                             |
| ▲ Search               |                  |             | ************************************** |                                     |     | W() 8 M      | A <u>d</u> vanced S | aved Search All | People ~                    |
| ** Name                |                  |             | ** Keywords                            |                                     | ]   |              |                     |                 | ** At least one is required |
| ** Person Number 1     | 006              |             | *Effective As-of Date                  | Include terminated work relationshi | ips |              |                     |                 |                             |
| 4 Search Results ②     |                  |             |                                        |                                     |     |              |                     |                 | Search Reset Save           |
| Actions • View • Forma | at ▼ _ 3™        |             |                                        |                                     |     |              |                     |                 |                             |
| Name                   | Person<br>Number | National ID | Department                             |                                     |     | Location     | User Person<br>Type | Job             | Assignment<br>Status        |
| Jhindal, Rakesh        | 1006             | 818-81-8181 | IT - Software Consulting               |                                     |     | Corporate HQ | Employee            | Manager         | Active - Payr               |
| olumns Hidden 11       | Click Work       | er Name     |                                        |                                     |     |              |                     |                 |                             |
|                        |                  |             |                                        |                                     |     |              |                     |                 |                             |

| ≡                             |                                                                                                    |                                                                                                 |                          | Q                        |                | ⊐ Ç Pj                |
|-------------------------------|----------------------------------------------------------------------------------------------------|-------------------------------------------------------------------------------------------------|--------------------------|--------------------------|----------------|-----------------------|
| < Ad                          | minister Workers: Select Plan                                                                                                    |                                                                                                 |                          |                          |                |                       |
| Person info                   | mation<br>mation<br>Name Rakeh Jhindal<br>Assignment Number 1006<br>Position Manager, Software Consulting<br>Location Corporate HQ | Person Number 1006<br>Job Manager<br>Department IT - Software Consulting<br>Manager Riahl Verma |                          |                          | Solar          |                       |
| View  Form Eligibility Status | Ing Plans 10 At Freeze al Wrap Show closed cycles Reprocess or Add New Plan                                                        | Cycle                                                                                           | valuation<br>eriod Start | Evaluation<br>Period End | Cycle Status   | HR Data<br>Extraction |
| Eligible                      | EWT Annual Merit Plan                                                                                                    | 2021 1.                                                                                         | 1/20                     | 12/31/20                 | Open           | 12/31/20              |
| Eligible                      | EWT Annual Merit Plan                                                                                                    | 2020 1.                                                                                         | 1/19                     | 12/31/19                 | Open<br>Open   | 12/31/19              |
| Eligible                      | EWT Annual Merit Plan                                                                                                    | 2018 1.                                                                                         | /1/17                    | 12/31/17                 | Open           | 1/2/18                |
| Eligible                      | Test Modelling Plan                                                                                                    | 2023 1.                                                                                         | /1/23                    | 12/31/23                 | Administrative | 12/31/23              |
|                               |                                                                                                    |                                                                                                 |                          |                          |                |                       |
|                               |                                                                                                    |                                                                                                 |                          |                          |                |                       |
|                               |                                                                                                    |                                                                                                 |                          |                          |                | 2                     |
|                               |                                                                                                    |                                                                                                 |                          |                          |                |                       |

Here we can manage the worker information once the Plan is live and open for Compensation Planning. Click **Alerts** 

| ≡                              |                                                                  |                                         |                                          |                                          | 오습☆┍ੵ ゥ               |
|--------------------------------|------------------------------------------------------------------|-----------------------------------------|------------------------------------------|------------------------------------------|-----------------------|
| Administer Work                | ers Ø                                                            |                                         |                                          | Refresh Data Save                        | Save and Close Cancel |
| Plan Test Modelling Plan       | Cycle 2023 (2023-01-01 - 2023-12-31)                             | Exclude worker from the refresh process |                                          |                                          |                       |
| Person Information             | Name Rakesh Jhindal                                              |                                         | Person Number 100                        | 6                                        |                       |
|                                | Assignment Number E1006<br>Position Manager, Software Consulting |                                         | Job Ma<br>Department IT -<br>Mananer Ris | nager<br>Software Consulting<br>hi Verma |                       |
| Worker Information Budget Comp | pensation Status and Hierarchy Eligibility User-Defined Dat      | a Notes Alerts (1) Audit Statement      | miniger                                  |                                          |                       |
| Alert                          | Description                                                      | Click Alerts                            | Triggered By                             | Trigger Date                             | Hide from Managers    |
| A Salary outside grade range   | New Salary is above the worker's valid salary range mat          | . Please contact Sharon Lontoc.         | Start compensation process               | 1/11/23                                  |                       |
|                                |                                                                  |                                         |                                          |                                          |                       |
|                                |                                                                  |                                         |                                          |                                          |                       |

Here we can view the **Alerts** Information. We can **Hide from Mangers**, if applicable. Once complete, click **Save and Close** 

| =                              |                                                                                              |                            |                            | 오 습 ☆ 臣 후 🖻                           |
|--------------------------------|----------------------------------------------------------------------------------------------|----------------------------|----------------------------|---------------------------------------|
| Administer Worke               | rts ©                                                                                        |                            | Refresh Data Save          | Save and Close Cancel                 |
|                                |                                                                                              |                            | Click Save and Close       | WARDENEEDEN N. M. MARK                |
| Plan Test Modelling Plan       | Cycle 2023 (2023-01-01 - 2023-12-31) Exclude worker from the refresh process                 |                            | Click Save and Close       |                                       |
| Person Information             | Datosh Brindal                                                                               |                            | 4005                       |                                       |
|                                | Assignment Number: E1006                                                                     | Person Number              | Mananer                    |                                       |
|                                | Position Manager, Software Consulting                                                        | Department                 | t IT - Software Consulting |                                       |
|                                | Location Corporate HQ                                                                        | Manager                    | r Rishi Verma              |                                       |
| Worker Information Budget Comp | ensation Status and Hierarchy Eligibility User-Defined Data Notes Alerts (1) Audit Statement |                            |                            |                                       |
| Alert                          | Description                                                                                  | Triggered By               | Trigger Date               | Hide from Managers                    |
| ▲ Salary outside grade range   | New Salary is above the worker's valid salary range max. Please contact Sharon Lontoc.       | Start compensation process | 1/11/23                    | 1                                     |
|                                |                                                                                              |                            |                            | ۲<br>برک وسیلیده دامین برای<br>توانید |
|                                |                                                                                              |                            |                            |                                       |

## View Compensation Statements

Navigation: Home>My Client Groups>Compensation>Administer Workers>Search Worker>Select Worker>Select Plan>Statement>Update>Save and Close

From the home screen, click My Client Groups

| ≡        | Q Search                                |              |                      |                    |              |                                |  |
|----------|-----------------------------------------|--------------|----------------------|--------------------|--------------|--------------------------------|--|
|          | Good afternoon, Patrio                  | ck Jone      | s!                   |                    |              |                                |  |
|          | Me My Team My Client Groups             | Benefits Adm | inistration Payro    | I Workspace        | Knowledge    | Help Desk Tools 🔉              |  |
|          | QUICK ACTIONS APPS                      | Click My C   | lient Groups         |                    |              |                                |  |
|          | HCM Experience Design Studio            | സ്പ          | 201                  | a<br>∰             | F03          | ₽,                             |  |
|          | හි <sup>#</sup> Hire an Employee        | Hiring       | Person<br>Management | Time<br>Management | Compensation | ۵۵۶<br>Workforce<br>Structures |  |
|          | පි <sup>#</sup> Add a Contingent Worker |              |                      |                    |              |                                |  |
| 0000 000 | හි Add a Pending Worker                 |              | 议                    | +                  |              |                                |  |
| 000      | Add a Norworker     Add a Norworker     | Payroll      | Data Exchange        |                    |              |                                |  |
| 0        | Show More                               |              |                      |                    |              |                                |  |
|          | Things to Finish                        |              |                      |                    |              |                                |  |

| =             | Q Search                                                                                        |            |                      |                    |                                 |                   | PJ                |
|---------------|-------------------------------------------------------------------------------------------------|------------|----------------------|--------------------|---------------------------------|-------------------|-------------------|
|               | Good afternoon, Pa                                                                              | trick Jone | s!                   |                    |                                 |                   | 0-0-0             |
|               | Me My Team My Client Groups Benefits Administration Payroll Workspace Knowledge Help Desk Tools |            |                      |                    |                                 |                   | 0,0               |
|               | QUICK ACTIONS                                                                                   | APPS       |                      |                    |                                 |                   | 0 0               |
|               | HCM Experience Design Studio                                                                    | شرم        | ₽.                   | ₽<br>E             |                                 | ,                 | 0 <sup>0</sup>    |
|               | ල් <sup>¥</sup> Hire an Employee                                                                | Hiring     | Person<br>Management | Time<br>Management | Compensation Workfree Structure | y<br>orce<br>rres | 0000              |
| 0 00 0 0 0    | Add a Contingent Worker                                                                         |            |                      |                    |                                 |                   | 0 *               |
|               | ది <sup>*</sup> Add a Pending Worker                                                            |            | ÛÛ                   | +                  | Click Compen                    | sation            | ,0 <sub>0</sub>   |
| 0000          | ෆ් Add a Norworker                                                                              | Payroll    | Data Exchange        |                    |                                 |                   | 50 <sup>0</sup> ( |
| 0             | Show More                                                                                       |            |                      |                    |                                 |                   |                   |
|               | Things to Finish                                                                                |            |                      |                    |                                 |                   |                   |
| Tomore States |                                                                                                 |            |                      |                    |                                 |                   |                   |

| Compensation |                                                 |  |
|--------------|-------------------------------------------------|--|
|              | Review Proposed Jakary Linarges and Rate Values |  |
|              | Workforce Compensation                          |  |
|              | Act as Proxy Manager                            |  |
|              | Global Models Click Administer Workers          |  |
|              | Wew Administration Reports                      |  |
|              | Workforce Compensation Plans                    |  |
|              | Image: Active Plans                             |  |
|              | Run Batch Processes                             |  |
|              |                                                 |  |

| ≡                                                                                                    |          |                     | ۹ <u>۲</u> ۲        | ː ㅁ 유 🖻                                                      |
|----------------------------------------------------------------------------------------------------|----------|---------------------|---------------------|--------------------------------------------------------------|
| ≺ Administer Workers ©                                                                                                    |          |                     |                     |                                                              |
|                                                                                                    |          |                     | . <b>Valence</b>    |                                                              |
| ∡ Search                                                                                                    |          | Advanced Sa         | wed Search All Peop | ple ~                                                        |
| Kater     Enter Person Number     ywords     Include terminated work relationships     ** National ID     ** Effective As of Date     2/2/23     6 |          | Click Search        | S                   | * Required<br>* At least one is required<br>earch Reset Save |
| Name Person National ID Department                                                                                                    | Location | User Person<br>Type | Job                 | Assignment<br>Status                                         |
| No search conducted.                                                                                                    |          |                     |                     |                                                              |
|                                                                                                    |          |                     |                     | 🖬 🗇 Camptra Cloud Wiki                                       |
|                                                                                                    |          |                     |                     |                                                              |

## Click Worker Name

| ≡                                           |                  |             |                          |                                            |      |              |                     | ۵ ۵               | ☆ ᄆ ♀ 哟                     |
|---------------------------------------------|------------------|-------------|--------------------------|--------------------------------------------|------|--------------|---------------------|-------------------|-----------------------------|
| < Adminis                                   | ster Work        | ters ©      |                          |                                            |      |              |                     |                   |                             |
| ▲ Search                                    | Vadanta          | 264 A 97 A  | ALANSKALISTI, AL         | <u> </u>                                   |      |              | A <u>d</u> vanced S | aved Search All F | People V<br>* Required      |
| ** Name                                     |                  |             | ** Keywords              |                                            |      |              |                     |                   | ** At least one is required |
| ** Person Number                            | 1006             |             | *Effective As-of Date    | Include terminated work relationsh 2/21/23 | lips |              |                     |                   |                             |
| _                                           |                  |             |                          |                                            |      |              |                     |                   | Search Reset Save           |
| I Search Results ⑦<br>Actions ▼ View ▼ Form | nat ▼ J™         |             |                          |                                            |      |              |                     |                   |                             |
| Name                                        | Person<br>Number | National ID | Department               |                                            |      | Location     | User Person<br>Type | Job               | Assignment<br>Status        |
| Jhindal, Rakesh                             | 1006             | 818-81-8181 | IT - Software Consulting |                                            |      | Corporate HQ | Employee            | Manager           | Active - Payr.              |
| olumns Hidden 11                            | Click Work       | er Name     |                          |                                            |      |              |                     |                   |                             |
|                                             |                  |             |                          |                                            |      |              |                     |                   |                             |

| ≡                       |                                                                                          |                                                            |                                    | م                                |                | D Û D                         |
|-------------------------|------------------------------------------------------------------------------------------|------------------------------------------------------------|------------------------------------|----------------------------------|----------------|-------------------------------|
| < A0                    | lminister Workers: Select Plan                                                           |                                                            |                                    |                                  |                |                               |
|                         |                                                                                          |                                                            |                                    |                                  | in an          |                               |
| A Person Inf            | ion information Name Rakesh Jhindal Assignment Number E1006                              | Person Number 1006<br>Job Manager                          |                                    |                                  |                |                               |
|                         | Position Manager, Software Consulting<br>Location Corporate HQ                           | Department IT - Software Consulting<br>Manager Rishi Verma |                                    |                                  |                |                               |
| Participa<br>View 🕶 Fon | ting Plans 👁<br>nat – 🖙 📄 Freeze 🚽 Wrap 🗌 Show closed cycles   Reprocess or Add New Plan |                                                            |                                    |                                  |                |                               |
| Eligibility<br>Status   | Plan                                                                                     | Cycle F                                                    | ivaluation<br>Period Start<br>Date | Evaluation<br>Period End<br>Date | Cycle Status   | HR Data<br>Extraction<br>Date |
| Eligible                | EWT Annual Merit Plan                                                                    | 2021 1                                                     | 1/1/20                             | 12/31/20                         | Open           | 12/31/20                      |
| Eligible                | EWT Annual Merit Plan                                                                    | 2020 1                                                     | ./1/19                             | 12/31/19                         | Open           | 12/31/19                      |
| Eligible                | EWT Annual Merit Plan                                                                    | 2019 1                                                     | ./1/18                             | 12/31/18                         | Open           | 1/1/19                        |
| Eligible                | EWT Annual Merit Plan                                                                    | 2018 1                                                     | ./1/17                             | 12/31/17                         | Open           | 1/2/18                        |
| Eligible                | Test Modelling Plan                                                                      | 2023 1                                                     | /1/23                              | 12/31/23                         | Administrative | 12/31/23                      |
|                         | Select Plan                                                                              |                                                            |                                    |                                  |                | 🖬 🖉 Camutra Cl                |
|                         |                                                                                          |                                                            |                                    |                                  |                |                               |

Here we can manage the worker information once the Plan is live and open for Compensation Planning. Click **Statement** 

| =                             |                                                                                                    |                                         |                                                            | 오습☆中央 🖻              |
|-------------------------------|----------------------------------------------------------------------------------------------------|-----------------------------------------|------------------------------------------------------------|----------------------|
| Administer Work               | ers ©                                                                                                    |                                         | Refresh Data Save                                          | Save and Close       |
| Plan Test Modelling Plan      | Cycle 2023 (2023-01-01 - 2023-12-31)                                                                                           | Exclude worker from the refresh process |                                                            |                      |
| Person Information            | Name Rakesh Jhindal<br>Assignment Number E1006                                                                                 |                                         | Person Number 1006<br>Job Manager                          |                      |
| Worker Information Budget Com | Position Manager, Software Consulting<br>Location Corporate HQ<br>pensation Status and Hierarchy Elipibility User-Defined Data | Notes Alerts (1) Audit Statement        | Department IT - Software Consulting<br>Manager Rishi Verma |                      |
| Real-Time Statements @        | Click                                                                                                    | Statement                               |                                                            |                      |
|                               |                                                                                                    |                                         |                                                            |                      |
|                               |                                                                                                    |                                         |                                                            |                      |
|                               |                                                                                                    |                                         |                                                            | Cloud Wik            |
|                               |                                                                                                    |                                         |                                                            | <sup>c</sup> Camptra |
|                               |                                                                                                    |                                         |                                                            | \$<br>[]             |
|                               |                                                                                                    |                                         |                                                            | -0                   |
|                               |                                                                                                    |                                         |                                                            |                      |

Here we can view the **Compensation Statement** Information. We can view the Statements by clicking **PDF** 

| =                           |                                                                 | 오 습 ☆ 묜 우 👩                             |
|-----------------------------|-----------------------------------------------------------------|-----------------------------------------|
| Administer Wo               | rkers ⊘                                                         | Refresh Data Save Save and Core Cancel  |
|                             |                                                                 |                                         |
| Plan Test Modelling Plan    | Cycle 2023 ( 2023-01-01 - 2023-12-31 )                          | Exclude worker from the refresh process |
| Person Information          |                                                                 |                                         |
| <b></b>                     | Name Rakesh Jhindal                                             | Person Number 1006                      |
|                             | Assignment Number E1006                                         | Job Manager                             |
|                             | Position Manager, Software Consulting                           | Department [7 - Software Consulting     |
| Mindre Information - Dedact | Location Corporate HQ                                           | Manager Rishi Verma                     |
| worker information Budget   | compensation Status and Hierarchy Eligibility User-Delined Data | a Notes Alerts (1) Audit Statement      |
| Real-Time Statements G      | 2                                                               |                                         |
|                             |                                                                 |                                         |
| Oliak DD                    |                                                                 |                                         |
|                             |                                                                 |                                         |
|                             |                                                                 |                                         |
|                             |                                                                 |                                         |
|                             |                                                                 |                                         |
|                             |                                                                 |                                         |
|                             |                                                                 |                                         |
|                             |                                                                 |                                         |
|                             |                                                                 | 3                                       |
|                             |                                                                 | <b>*</b>                                |
|                             |                                                                 |                                         |
|                             |                                                                 |                                         |
|                             |                                                                 |                                         |
|                             |                                                                 |                                         |
|                             |                                                                 |                                         |
|                             |                                                                 |                                         |

Thank you for reviewing and using our guide; we hope you have found it helpful. If you have any questions on the content included in this guide, please contact our Training & Learning team at <a href="mailto:learn@camptratech.com">learn@camptratech.com</a>

| Version     | Revision |              |                 |  |
|-------------|----------|--------------|-----------------|--|
| History     | Date     | Author       | Changes         |  |
| Version 1.0 |          | Megan Ketter | Initial Version |  |